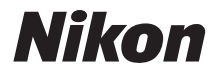

# DIGITÁLNY FOTOAPARÁT COOLPIX S6900

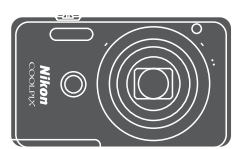

# Návod na použitie

| Úvod                                                          | ⇒i         |
|---------------------------------------------------------------|------------|
| Obsah                                                         | ➡ xii      |
| Časti fotoaparátu                                             | <b>→</b> 1 |
| Príprava na snímanie                                          | ➡ 10       |
| Základné operácie snímania a prehrávania                      | ➡ 15       |
| Funkcie snímania                                              | ➡ 24       |
| Funkcie prehrávania                                           | ➡ 58       |
| Záznam a prehrávanie videosekvencií                           | ➡ 80       |
| Používanie ponúk                                              | ➡ 87       |
| Používanie funkcie Wi-Fi (bezdrôtová sieť LAN)                | ➡ 141      |
| Pripojenie fotoaparátu k televízoru, tlačiarni alebo počítaču | ➡ 145      |
| Technické poznámky                                            | ➡ 154      |

# Úvod

# Prečítajte si ako prvé

Aby ste mohli tento výrobok Nikon využívať naplno, dôkladne si prečítajte časť "V záujme bezpečnosti" (
viii) a "Wi-Fi (bezdrôtová sieť LAN)" (
vix), a všetky ostatné pokyny a uložte ich na miesto, kde si ich budú môcť prečítať všetci, ktorí budú fotoaparát používať.

 Ak chcete fotoaparát hneď začať používať, prečítajte si časť "Príprava na snímanie" (
10) a "Základné operácie snímania a prehrávania" (
15).

# Ďalšie informácie

• Symboly a konvencie

| Táto ikona označuje upozornenia a informácie, ktoré si treba prečítať<br>pred používaním fotoaparátu.     Táto ikona označuje poznámky a informácie, ktoré si treba prečítať<br>pred používaním fotoaparátu. | Symbol | Opis                                                                                                  |
|----------------------------------------------------------------------------------------------------|--------|----------------------------------------------------------------------------------------------------|
| Táto ikona označuje poznámky a informácie, ktoré si treba prečítať<br>pred používaním fotoaparátu                                                                                                    | M      | Táto ikona označuje upozornenia a informácie, ktoré si treba prečítať<br>pred používaním fotoaparátu. |
| pred podzivalnim totoaparatu.                                                                                                    | Ø      | Táto ikona označuje poznámky a informácie, ktoré si treba prečítať<br>pred používaním fotoaparátu.    |
| Táto ikona označuje ďalšie stránky obsahujúce dôležité informácie.                                                                                                    | ш      | Táto ikona označuje ďalšie stránky obsahujúce dôležité informácie.                                    |

- Pamäťové karty SD, SDHC a SDXC sa v tejto príručke označujú ako "pamäťové karty".
- Nasťavenie v čase zakúpenia sa uvádza ako "predvolené nastavenie".
- Názvy položiek ponúk zobrazené na monitore fotoaparátu a názvy tlačidiel alebo hlásenia zobrazené na monitore počítača sú uvedené tučným písmom.
- Pre lepšiu viditeľnosť indikátorov na monitore sú snímky na ukážkach zobrazenia na monitore v tejto príručke niekedy vynechané.

# Ako pripojiť remienok fotoaparátu

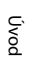

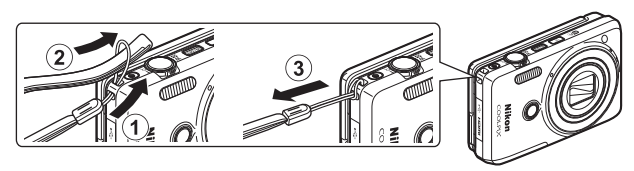

# Informácie a pokyny

#### Celoživotné vzdelávanie

Ako súčasť celoživotného vzdelávania spoločnosti Nikon a kontinuálnej podpory výrobkov a vzdelávania, sú na nasledujúcich webových lokalitách k dispozícii neustále aktualizované on-line informácie:

- Pre používateľov v USA: http://www.nikonusa.com/
- Pre používateľov v Európe a Afrike: http://www.europe-nikon.com/support/
- Pre používateľov v Ázii, Oceánii a na Strednom východe: http://www.nikon-asia.com/

Navštívte tieto webové lokality, aby ste získali najnovšie informácie o výrobkoch, tipy, odpovede na často kladené otázky (FAQ) a všeobecné rady týkajúce sa digitálneho spracovania snímok a snímania. Ďalšie informácie môžete získať od miestneho obchodného zástupcu spoločnosti Nikon. Navštívte nižšie uvedenú webovú lokalitu, na ktorej nájdete kontaktné informácie.

http://imaging.nikon.com/

## Používajte iba elektronické príslušenstvo značky Nikon

Fotoaparáty Nikon COOLPIX sú skonštruované podľa najvyšších štandardov a obsahujú zložité elektronické obvody. Len elektronické príslušenstvo značky Nikon (vrátane nabíjačiek, batérií, nabíjacích sieťových zdrojov, sieťových zdrojov a USB káblov) certifikované spoločnosťou Nikon priamo na používanie s týmto digitálnym fotoaparátom Nikon je vytvorené a odskúšané na prevádzku v rámci prevádzkových a bezpečnostných požiadaviek týchto elektronických obvodov.

Použitie elektronického príslušenstva inej značky ako Nikon môže poškodiť fotoaparát a môže znamenať stratu platnosti záruky od spoločnosti Nikon.

Použitie nabíjateľných lítium-iónových batérií od iného výrobcu bez holografickej pečate Nikon môže narušiť normálne fungovanie fotoaparátu a zapríčiniť prehriatie, vznietenie, prasknutie alebo vytečenie batérií.

Holografická pečať: Identifikuje toto zariadenie ako autentický výrobok značky Nikon.

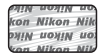

Ďalšie informácie o originálnom príslušenstve značky Nikon získate od autorizovaného miestneho predajcu výrobkov Nikon.

## Pred zhotovovaním dôležitých snímok

Pred zhotovovaním snímok na dôležitých podujatiach (ako sú svadby alebo pred výletom s fotoaparátom), urobte testovací záber, aby ste sa presvedčili, že fotoaparát pracuje správne. Spoločnosť Nikon nebude zodpovedná za žiadne škody ani ušlý zisk, ktorý je dôsledkom nefunkčnosti produktu.

### Informácie o príručkách

- Žiadnu časť príručiek dodávaných s týmto výrobkom nie je povolené reprodukovať, prenášať, prepisovať, ukladať v systéme na vyhľadávanie informácií ani prekladať do iného jazyka v akejkoľvek forme ani akýmkoľvek spôsobom bez predchádzajúceho písomného súhlasu spoločnosti Nikon.
- Ilustrácie a zobrazenia v tejto príručke sa môžu líšiť od skutočnosti.
- Spoločnosť Nikon si vyhradzuje právo kedykoľvek zmeniť technické parametre hardvéru a softvéru opisovaného v týchto príručkách bez predchádzajúceho upozornenia.
- Spoločnosť Nikon nenesie žiadnu zodpovednosť za akékoľvek škody spôsobené používaním tohto výrobku.
- Hoci bolo vynaložené maximálne úsilie, aby sa zabezpečila presnosť a úplnosť informácií v týchto príručkách, privítame, ak na všetky chyby a nedostatky upozorníte miestne zastúpenie spoločnosti Nikon (adresa je uvedená samostatne).

### Oznam týkajúci sa zákazu kopírovania a reprodukovania

Majte na pamäti, že aj obyčajné vlastníctvo materiálu, ktorý bol digitálne skopírovaný alebo reprodukovaný pomocou skenera, digitálneho fotoaparátu alebo iného zariadenia, môže byť podľa zákona trestné.

#### • Predmety, ktoré je podľa zákona zakázané kopírovať alebo reprodukovať

Nekopírujte ani nereprodukujte papierové peniaze, mince, cenné papiere, štátne obligácie ani obligácie miestnej správy, a to ani v prípade, ak sú takéto kópie alebo reprodukcie označené ako "Vzorka". Kopírovanie alebo reprodukovanie papierových peňazí, mincí alebo cenných papierov, ktoré sú v obehu v inej krajine, je zakázané. Pred získaním povolenia od štátu je zakázané kopírovanie a reprodukovanie nepoužívaných poštových známok a pohľadníc (korešpondenčných lístkov) vydaných štátom.

Rovnako je zakázané kopírovanie alebo reprodukovanie známok vydaných štátom a certifikovaných dokumentov vyhradených zákonom.

#### • Upozornenia na určité kópie a reprodukcie

Štát varuje pred kopírovaním alebo reprodukovaním cenných papierov vydaných súkromnými spoločnosťami (akcie, zmenky, šeky, darovacie listiny a pod.), cestovných preukazov alebo kupónových lístkov, okrem prípadov, keď minimálne potrebné množstvo kópií poskytne firma na obchodné účely. Takisto nekopírujte ani nereprodukujte cestovné pasy vydané štátom, licencie vydané štátnymi agentúrami alebo súkromnými skupinami, občianske preukazy a lístky, ako sú legitimácie alebo stravné lístky.

#### Dodržiavanie autorských práv

Kopírovanie alebo reprodukovanie tvorivých prác podliehajúcich autorským právam, ako sú knihy, skladby, maľby, drevoryty, mapy, výkresy, filmy a snímky, sa riadi národnými a medzinárodnými zákonmi o autorských právach. Tento výrobok nepoužívajte na výrobu nelegálnych kópií ani na porušovanie zákonov o autorských právach.

#### Likvidácia zariadení na ukladanie údajov

Majte, prosím, na pamäti, že vymazaním snímok alebo formátovaním zariadení na ukladanie údajov, napríklad pamäťových kariet alebo zabudovanej pamäte fotoaparátu, sa úplne nevymažú pôvodné obrazové údaje. Vymazané súbory na vyhodených zariadeniach na ukladanie údajov možno niekedy obnoviť pomocou bežne dostupného softvéru, čo môže mať za následok zneužitie osobných údajov na snímkach. Za zabezpečenie ochrany takýchto údajov zodpovedá používateľ.

Pred vyhodením pamäťového zariadenia do odpadu alebo jeho odovzdaním inej osobe vymažte všetky údaje pomocou bežného softvéru na vymazávanie údajov alebo zariadenie naformátujte a celkom zaplňte snímkami neobsahujúcimi žiadne osobné údaje (napríklad snímkami čistej oblohy). Takisto zmeňte aj všetky snímky vybraté pre možnosť **Select an image (Vybrať snímku)** v nastavení **Welcome screen (Úvodná obrazovka)** v ponuke nastavenia (□87). Dbajte na to, aby ste pri fyzickej likvidácii zariadenia na ukladanie údajov predišli poraneniu alebo poškodeniu.

Ak chcete odstrániť nastavenia Wi-Fi, zvoľte možnosť **Restore default settings** (Obnovenie predvolených nastavení) v ponuke možností Wi-Fi (<sup>[10]</sup>87).

# V záujme bezpečnosti

Skôr ako začnete používať toto zariadenie, prečítajte si všetky nasledujúce bezpečnostné pokyny, aby ste predišli poškodeniu výrobku značky Nikon a poraneniu seba alebo iných osôb. Uvedené bezpečnostné pokyny uchovávajte na takom mieste, kde si ich môžu prečítať všetci používatelia výrobku.

Možné následky nedodržania bezpečnostných pokynov uvedených v tejto časti sú označené nasledujúcim symbolom:

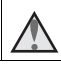

Táto ikona označuje varovania, t. j. informácie, ktoré si treba prečítať pred používaním výrobku značky Nikon, aby ste zabránili možnému poraneniu.

# VAROVANIA

#### \Lambda 🛛 Vypnite v prípade poruchy

Ak spozorujete dym alebo nezvyčajný zápach vychádzajúci z fotoaparátu alebo nabíjacieho sieťového zdroja, okamžite odpojte nabíjací sieťový zdroj a vyberte batériu, pričom si dávajte pozor, aby ste sa nepopálili. Ďalšie používanie by mohlo spôsobiť zranenie. Po vybratí alebo odpojení zdroja energie odovzdajte zariadenie do autorizovaného servisu spoločnosti Nikon, ktorý ho skontroluje.

## \Lambda Nerozoberajte

Dotyk s vnútornými časťami fotoaparátu alebo nabíjacieho sieťového zdroja môže viesť k poraneniu. Opravy smú vykonávať len kvalifikovaní technici. Ak sa fotoaparát alebo nabíjací sieťový zdroj rozbije v dôsledku pádu alebo inej nehody, prístroj dajte po jeho odpojení a/alebo vybratí batérie skontrolovať v autorizovanom servise spoločnosti Nikon.

#### Fotoaparát ani nabíjací sieťový zdroj nepoužívajte v blízkosti horľavých plynov

Používanie elektronických zariadení v blízkosti horľavých plynov môže spôsobiť výbuch alebo požiar.

#### 🖌 S remienkom fotoaparátu zaobchádzajte opatrne

Popruh nikdy nedávajte na krk dieťaťu ani batoľaťu.

#### 🖌 Uchovávajte mimo dosahu detí

Zvýšenú pozornosť treba venovať tomu, aby si deti nevložili batériu ani iné malé súčasti do úst.

# Úvod

#### Nezostávajte dlhodobo v kontakte s fotoaparátom, nabíjacím sieťovým zdrojom ani sieťovým zdrojom, pokiaľ sú tieto zariadenia zapnuté alebo sa používajú

Časti týchto zariadení sa zahrievajú. Ponechanie týchto zariadení dlhodobo v priamom kontakte s pokožkou môže viesť k nízkoteplotným popáleninám.

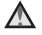

#### Nenechávajte tento výrobok na miestach, kde by bol vystavený veľmi vysokým teplotám, ako napríklad v zatvorenom vozidle alebo na priamom slnečnom svetle.

Nedodržanie tohto pokynu môže spôsobiť škodu alebo požiar.

#### \Lambda 🛛 S batériou zaobchádzajte opatrne

Batéria môže pri nesprávnej manipulácii vytiecť, prehriať sa alebo vybuchnúť. Pri manipulácii s batériou používanou v tomto výrobku sa riaďte nasledujúcimi bezpečnostnými pokynmi:

- Pred výmenou batérie zariadenie vypnite. Ak používate nabíjací sieťový zdroj/ sieťový zdroj, nezabudnite ho odpojiť.
- Používajte len nabíjateľnú lítium-ióňovú batériu EN-EL19 (dodávanú). Batériu nabíjajte vo fotoaparáte, ktorý podporuje nabíjanie batérie. Na vykonanie tejto operácie použite nabíjací sieťový zdroj EH-71P (dodaný) a USB kábel UC-E21 (dodaný). Batériu môžete nabíjať aj bez fotoaparátu pomocou nabíjačky MH-66 (dostupná samostatne).
- Batériu sa nepokúšajte vložiť vrchnou časťou nadol ani prednou časťou dozadu.
- Batériu neskratujte ani nerozoberajte a nepokúšajte sa odstrániť jej izoláciu ani porušiť jej obal.
- Batériu nevystavujte ohňu ani nadmernému teplu.
- Batériu nevystavujte vode a neponárajte ju do vody.
- Batériu pred prenášaním vložte kvôli izolácii do plastového vrecka alebo podobného obalu. Batériu neprenášajte ani neskladujte spolu s kovovými predmetmi, ako sú náhrdelníky alebo spony do vlasov.
- Ak je batéria celkom vybitá, je náchylná na vytekanie. Nezabudnite vybrať batériu, keď je vybitá – zabránite tak poškodeniu zariadenia.
- Ak zistíte akúkoľvek zmenu batérie, napríklad zmenu farby alebo deformáciu, ihneď ju prestaňte používať.
- Ak sa zekutina z poškodenej batérie dostane do styku s odevom alebo pokožkou, ihneď ju opláchnite množstvom vody.

# Pri používaní nabíjacieho sieťového zdroja dodržiavajte nasledujúce pokyny

- Uchovávajte ho v suchu. Nedodržanie tohto pokynu môže spôsobiť požiar alebo úraz elektrickým prúdom.
- Prach na kovových častiach zástrčky alebo v ich blízkosti treba odstrániť pomocou suchej handričky. Ďalšie používanie by mohlo viesť k požiaru.
- Počas búrky nemanipulujte so zástrčkou, ani sa nepribližujte k nabíjaciemu sieťovému zdroju. Nedodržanie tohto opatrenia môže viesť k úrazu elektrickým prúdom.

- USB kábel nepoškodzujte, neupravujte, nasilu neťahajte ani neohýnajte, neumiestňujte ho pod ťažké predmety a nevystavujte ho vysokej teplote ani ohňu. Ak sa poškodí izolácia a obnažia sa vodiče, odneste kábel na kontrolu do autorizovaného servisu spoločnosti Nikon. Nedodržanie týchto pokynov môže spôsobiť požiar alebo úraz elektrickým prúdom.
- Nemanipulujte so zástrčkou ani s nabíjacím sieťovým zdrojom, keď máte mokré ruky. Nedodržanie tohto opatrenia môže viesť k úrazu elektrickým prúdom.
- Nepoužívajte nabíjací sieťový zdroj s cestovnými meničmi ani adaptérmi, navrhnutými na zmenu napätia, ani s meničmi jednosmerného na striedavé napätie (DC na AC). Nedodržanie tohto pokynu môže viesť k poškodeniu produktu alebo mať za následok prehrievanie alebo požiar.

# Použite vhodný zdroj napájania (batéria, nabíjací sieťový zdroj, sieťový zdroj, USB káble)

Použitie iného zdroja napájania než ktorý dodáva alebo predáva spoločnosť Nikon môže mať za následok poškodenie alebo poruchu.

#### \Lambda 🛛 Používajte vhodné káble

Pri pripájaní káblov k vstupným a výstupným konektorom používajte iba káble dodávané alebo predávané spoločnosťou Nikon, aby sa dodržali predpisy týkajúce sa tohto výrobku.

#### 🗴 S pohyblivými časťami zaobchádzajte opatrne

Dajte pozor, aby vám kryt objektívu alebo iné pohyblivé časti nezachytili prsty ani iné predmety.

#### Používanie blesku v blízkosti očí môže spôsobiť dočasnú stratu zraku.

Blesk nesmie byť bližšie ako 1 meter od snímanej osoby.

Zvlášť treba dávať pozor pri snímaní detí.

# A Blesk nepoužívajte, ak sa okienko blesku dotýka osoby alebo predmetu

Nedodržanie tohto pokynu môže spôsobiť popálenie alebo požiar.

#### \Lambda 🛛 Vyhýbajte sa kontaktu s tekutými kryštálmi

Ak sa monitor poškodí, treba dávať pozor, aby nedošlo k zraneniu spôsobenému rozbitým sklom, a tiež treba zabrániť styku tekutých kryštálov z monitora s pokožkou a ich vniknutiu do očí alebo úst.

# Pri používaní vo vnútri lietadla alebo v nemocnici vypnite elektrické napájanie

V lietadle počas vzlietania a pristávania vypnite fotoaparát. Nepoužívajte funkcie bezdrôtovej siete, kým ste vo vzduchu. Pri používaní v nemocnici postupujte podľa pokynov nemocnice. Elektromagnetické vlny, ktoré tento fotoaparát vyžaruje, môžu rušiť elektronické systémy lietadla alebo prístroje v nemocnici. Ak používate kartu Eye-Fi, pred nastúpením do lietadla alebo vstupom do nemocnice ju vyberte z fotoaparátu.

# Poznámky pre užívateľov v Európe

#### UPOZORNENIA

# PRI VÝMENE BATÉRIE ZA NESPRÁVNY TYP HROZÍ NEBEZPEČENSTVO VÝBUCHU.

#### POUŽITÉ BATÉRIE LIKVIDUJTE V SÚLADE S PREDPISMI.

Tento symbol znamená, že elektrické a elektronické zariadenia je potrebné odovzdať do separovaného odpadu.

Nasledujúce upozornenie platí len pre používateľov v európskych krajinách:

- Tento výrobok je určený na separovaný zber na vhodnom zbernom mieste. Nevyhadzujte ho do bežného domového odpadu.
- Separovaný zber a recyklácia pomáhajú zachovávať prírodné zdroje a predchádzať negatívnym dopadom na zdravie ľudí a životné prostredie, ktoré môžu vyplývať z nesprávnej likvidácie odpadu.
- Ďalšie informácie získate od predajcu alebo miestnych úradov zodpovedných za likvidáciu odpadov.

Tento symbol na batérii označuje, že batériu treba odovzdať do separovaného odpadu.

Nasledujúce upozornenie platí len pre používateľov v európskych krajinách:

- Všetky batérie označené alebo neoznačené týmto symbolom sú určené na separovaný zber na vhodnom zbernom mieste. Nevyhadzujte ich do bežného domového odpadu.
- Ďalšie informácie získate od predajcu alebo miestnych úradov zodpovedných za likvidáciu odpadov.

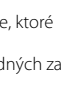

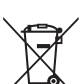

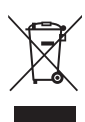

Ūvo

# Wi-Fi (bezdrôtová sieť LAN)

Tento výrobok podlieha exportným reguláciám USA, a v prípade, že tento výrobok exportujete alebo re-exportujete do krajiny, na ktorú USA uvalilo embargo na tovar, musíte získať povolenie od USA. Embargo je uvalené na nasledujúce krajiny: Kuba, Irán, Severná Kórea, Sudán a Sýria. Vzhľadom na to, že určené krajiny sa môžu zmeniť, ohľadne najnovších informácií sa, prosím, obráťte na Ministerstvo obchodu USA.

#### Obmedzenia týkajúce sa bezdrôtových zariadení

Bezdrôtový transceiver nachádzajúci sa v tomto výrobku zodpovedá nariadeniam týkajúcich sa bezdrôtových zariadení v krajine predaja a nesmie sa používať v iných krajinách (výrobky zakúpené v EÚ alebo Európskom združení voľného obchodu (EZVO) sa môžu používať kdekoľvek v rámci EÚ a EZVO). Spoločnosť Nikon neprijíma zodpovednosť za používanie v iných krajinách. Používatelia, ktorí si nie sú istí pôvodnou krajinou zakúpenia, by sa mali poradiť v lokálnom servisnom stredisku spoločnosti Nikon alebo v autorizovanom servise Nikon. Toto obmedzenie sa vzťahuje len na bezdrôtovú prevádzku a nevzťahuje sa na žiadne iné použitie výrobku.

#### Vyhlásenie o zhode (Európa)

Spoločnosť Nikon Corporation týmto prehlasuje, že fotoaparát COOLPIX S6900 vyhovuje základným požiadavkám a ďalším príslušným opatreniam smernice 1999/5/ ES. Vyhlásenie o zhode je k dispozícii na adrese http://imaging.nikon.com/support/pdf/DoC\_S6900.pdf.

#### Opatrenia pri používaní rádiového prenosu

Vždy majte na pamäti, že rádiový prenos alebo príjem dát môžu zachytiť/odpočúvať tretie strany. Majte na pamäti, že spoločnosť Nikon nie je zodpovedná za únik dát alebo informácií, ku ktorému môže dôjsť počas prenosu dát.

#### Správa osobných informácií a vylúčenie zodpovednosti

- Používateľské informácie, zaregistrované a konfigurované v tomto výrobku, vrátane nastavení pripojenia bezdrôtovej siete LAN a ďalších osobných informácií, sa môžu zmeniť a stratiť v dôsledku prevádzkovej chyby, statickej elektriny, nehody, poruchy, opravy alebo iným spôsobom zaobchádzania. Vždy si udržiavajte oddelené kópie dôležitých informácií. Spoločnosť Nikon nie je zodpovedná za žiadne priame alebo nepriame škody alebo stratu zisku v dôsledku zmeny alebo stratu obsahu, ktoré nemožno pripísať spoločnosti Nikon.

# Obsah

| Úvod                                                              | i   |
|-------------------------------------------------------------------|-----|
| Prečítajte si ako prvé                                            | i   |
| Ďalšie informácie                                                 | i   |
| Ako pripojiť remienok fotoaparátu                                 | ii  |
| Informácie a pokyny                                               | iii |
| V záujme bezpečnosti                                              | vi  |
| VAROVANIA                                                         | vi  |
| Poznámky                                                          | ix  |
| Wi-Fi (bezdrôtová sieť LAN)                                       | x   |
| Časti fotoaparátu                                                 | 1   |
| Telo fotoaparátu                                                  | 1   |
| Otvorenie a nastavenie uhla monitora                              | 2   |
| Používanie stojančeka fotoaparátu                                 | 3   |
| Ovládanie dotykovej obrazovky                                     |     |
| Monitor                                                           | 6   |
| Režim snímania                                                    | 6   |
| Režim prehrávania                                                 | 8   |
| Príprava na snímanie                                              | 10  |
| Vložte batériu a pamäťovú kartu                                   | 10  |
| Vybratie batérie alebo pamäťovej karty                            | 10  |
| Pamäťové karty a interná pamäť                                    | 10  |
| Nabite batériu                                                    | 11  |
| Zapnite fotoaparát a nastavte jazyk zobrazení, dátum a čas        | 13  |
| Základné operácie snímania a prehrávania                          | 15  |
| Snímanie v režime Scene Auto Selector (Automatický výber motívov) | 15  |
| Používanie priblíženia                                            | 17  |
| Tlačidlo spúšte                                                   | 17  |
| Používanie predného tlačidla spúšte                               | 18  |
| Snímanie dotykom                                                  | 18  |
| Prehrávanie snímok                                                | 19  |
| Odstraňovanie snímok                                              | 20  |
| Zmena režimu snímania                                             | 22  |
| Používanie blesku, samospúšte a podobne                           | 23  |
| Záznam videosekvencií                                             | 23  |

| Funkcie snímania                                                        | 24 |
|-------------------------------------------------------------------------|----|
| Režim 🚟 (Scene Auto Selector (Automatický výber motívov))               | 24 |
| Režim motívových programov (snímanie vhodné pre konkrétne motívy)       | 25 |
| Tipy a poznámky                                                         | 27 |
| Snímanie s jednoduchou panorámou                                        | 31 |
| Prehrávanie s jednoduchou panorámou                                     | 33 |
| Režim špeciálnych efektov (používanie efektov pri snímaní)              | 34 |
| Režim inteligentný portrét (Zhotovovanie snímok usmievajúcich sa tvárí) | 36 |
| Glamour Mode (Estetický režim) (Skrášlenie ľudských tvárí pri snímaní)  | 37 |
| Používanie funkcie Self-Collage (Koláž seba samého)                     | 38 |
| Režim 🗖 (plne automatický)                                              | 39 |
| Používanie rýchlych efektov                                             | 40 |
| Používanie samospúšte s funkciou ovládania gestami                      | 41 |
| Zábleskový režim                                                        | 43 |
| Samospúšť                                                               | 45 |
| Režim makro (Zhotovovanie detailných snímok)                            | 46 |
| Exposure Compensation (Korekcia expozície) (Nastavenie jasu)            | 47 |
| Predvolené nastavenia (blesk, samospúšť a podobne)                      | 48 |
| Zaostrovanie                                                            | 50 |
| Používanie detekcie tváre                                               | 50 |
| Používanie zmäkčenia pleti                                              | 51 |
| Používanie automatického zaostrovania s vyhľadaním cieľa                | 52 |
| Objekty nevhodné na automatické zaostrovanie                            | 53 |
| Pamäť zaostrenia                                                        | 54 |
| Funkcie, ktoré pri snímaní nie je možné použiť súčasne                  | 55 |
| Funkcie prehrávania                                                     | 58 |
| Zväčšenie výrezu snímky                                                 | 58 |
| Zobrazenie miniatúr/zobrazenie kalendára                                | 59 |
| Režim obľúbených snímok                                                 | 60 |
| Zaradenie snímok do albumov                                             | 60 |
| Prehrávanie snímok v albumoch                                           | 61 |
| Odstraňovanie snímok z albumov                                          | 62 |
| Zmena ikony albumu                                                      | 63 |
| Režim automatického triedenia                                           | 64 |
| Režim zoznamu podľa dátumu                                              | 65 |
| Prezeranie a odstraňovanie snímok zhotovených sériovým snímaním         |    |
| (Sekvencia)                                                             | 66 |
| Prezeranie snímok v sekvencii                                           | 66 |
| Odstraňovanie snímok v sekvencii                                        | 67 |
| Úpravy snímok (Statické snímky)                                         | 68 |

| Pred úpravou snímok                                                       | 68    |
|---------------------------------------------------------------------------|-------|
| Quick Effects (Rýchle efekty): Zmena odtieňa alebo atmosféry              | 68    |
| Quick Retouch (Rýchle retušovanie): Zvýšenie kontrastu a sýtosti          | 69    |
| D-Lighting (funkcia D-Lighting): Zvýšenie jasu a kontrastu                | 70    |
| Red-eye Correction (Korekcia efektu červených očí): korekcia efektu červe | ených |
| očí pri snímaní s bleskom                                                 | 70    |
| Glamour Retouch (Retušovanie tvárí): skrášlenie ľudských tvárí            | 71    |
| Paint (Maľovanie): (Písanie a kreslenie na snímky)                        | 73    |
| Stretch (Natiahnutie): Natiahnutie snímok                                 |       |
| Perspective Control (Ovládanie perspektívy): Nastavenie dojmu perspekt    | ívy   |
|                                                                           |       |
| Selective Softening (Selektívne zmäkčenie): Rozostrenie pozadia           |       |
| Small Picture (Malá snímka): Zmenšenie veľkosti snímky                    |       |
| Orezanie: Vytvorenie orezanej kópie                                       |       |
| znam a prehrávanie videosekvencií                                         | 80    |
| Zhotovovanie statických snímok počas záznamu videosekvencií               |       |
| Obsluha počas prehrávania videosekvencií                                  |       |
| Úprava videosekvencií                                                     |       |
| Extrahovanie a uloženie požadovanej časti zaznamenanej videosekvenci      | e 85  |
| Uloženie iednei snímky videosekvencie ako statickej snímky                |       |
|                                                                           |       |
| oužívanie ponúk                                                           | 87    |
| Ponuka snímania (pre režim 🖸 (Plne automatický))                          | 89    |
| Image Mode (Obrazový režim) (veľkosť a kvalita snímky)                    | 89    |
| Touch Shooting (Snímanie dotykom)                                         |       |
| White Balance (Vyváženie bielej farby) (Nastavenie odtieňa)               |       |
| Sériové snímanie                                                          |       |
| ISO Sensitivity (Citlivosť ISO)                                           |       |
| Color Options (Farebné režimy)                                            | 100   |
| AF Area Mode (Režim automatického zaostrovania polí)                      | 101   |
| Autofocus Mode (Režim automatického zaostrovania)                         | 104   |
| Quick Effects (Rýchle efekty)                                             | 104   |
| Ponuka inteligentného portrétu                                            | 105   |
| Skin Softening (Zmäkčenie pleti)                                          | 105   |
| Smile Timer (Samospúšť detekujúca úsmev)                                  | 106   |
| Blink Proof (Kontrola žmurknutia)                                         | 107   |
| Ponuka Glamour Mode (Estetický režim)                                     | 108   |
| Self-Collage (Koláž seba samého)                                          | 108   |
| Playback Menu (Ponuka prehrávania)                                        | 109   |
| Mark for Wi-Fi Upload (Označiť na prenos cez Wi-Fi)                       | 109   |
|                                                                           |       |

xiv

| Protect (Ochrana)                                               | 111      |
|-----------------------------------------------------------------|----------|
| Rotate Image (Otočiť snímku)                                    |          |
| Voice Memo (Zvuková poznámka)                                   | 112      |
| Copy (Kopírovať) (Kopírovanie medzi pamäťovou kartou a internou | pamäťou) |
|                                                                 | 113      |
| Sequence Display Options (Možnosti zobrazenia sekvencie)        |          |
| Choose Key Picture (Vybrať kľúčovú snímku)                      | 114      |
| Obrazovka výberu snímok                                         | 115      |
| Ponuka videosekvencií                                           | 116      |
| Movie Options (Možnosti videosekvencií)                         | 116      |
| Open with HS Footage (Otvoriť HS metrážou)                      |          |
| Autofocus Mode (Režim automatického zaostrovania)               |          |
| Movie VR (Stabilizácia obrazu videosekvencie)                   | 121      |
| Wind Noise Reduction (Redukcia šumu vetra)                      | 122      |
| Frame Rate (Rýchlosť snímania)                                  | 122      |
| Ponuka možností Wi-Fi                                           | 123      |
| Obsluha klávesnice na zadávanie textu                           |          |
| Ponuka nastavenia                                               | 125      |
| Welcome Screen (Úvodná obrazovka)                               | 125      |
| Time Zone and Date (Časové pásmo a dátum)                       |          |
| Monitor Settings (Nastavenia monitora)                          |          |
| Date Stamp (Údaje o dátume)                                     |          |
| Photo VR (Stabilizácia obrazu fotografie)                       |          |
| Motion Detection (Detekcia pohybu)                              |          |
| AF Assist (Pomocné osvetlenie AF)                               |          |
| Digital Zoom (Digitálne priblíženie)                            |          |
| Sound Settings (Nastavenia zvuku)                               |          |
| Auto Off (Automatické vypínanie)                                |          |
| Format Card (Formátovanie karty)/Format Memory (Formátovanie p  | amäte)   |
|                                                                 |          |
| Language (Jazyk)                                                |          |
| HDMI                                                            |          |
| Charge by Computer (Nabíjanie cez počítač)                      | 137      |
| Blink Warning (Upozornenie na žmurknutie)                       |          |
| Eye-Fi Upload (Preniesť na kartu Eye-Fi)                        |          |
| Reset All (Resetovať všetko)                                    |          |
| Firmware Version (Verzia firmvéru)                              |          |
| užívanie funkcie Wi-Fi (bezdrôtová sieť LAN)                    | 141      |
| nětalácia softváru do inteligentného zariadenia                 | 1 / 1    |
| nistalacia solivera do inteligentineno zanadenia                |          |

# Obsah

| Predvolenie snímok vo fotoaparáte, ktoré chcete preniesť do inteligentnéh | 0   |
|---------------------------------------------------------------------------|-----|
| zariadenia                                                                | 144 |

| Pripojenie fotoaparátu k televízoru, tlačiarni alebo počítaču   | 145   |
|-----------------------------------------------------------------|-------|
| Pripojenie fotoaparátu k televízoru (Prehrávanie na televízore) | 147   |
| Pripojenie fotoaparátu k tlačiarni (Priama tlač)                | 148   |
| Pripojenie fotoaparátu k tlačiarni                              | . 148 |
| Tlač po jednotlivých snímkach                                   | . 149 |
| Tlač viacerých snímok                                           | . 150 |
| Používanie softvéru ViewNX 2 (Prenos snímok do počítača)        | 152   |
| Inštalácia softvéru ViewNX 2                                    | . 152 |
| Prenos snímok do počítača                                       | . 152 |

| Technické poznámky       | 154 |
|--------------------------|-----|
| Starostlivosť o výrobok  | 155 |
| Fotoaparát               | 155 |
| Batéria                  | 156 |
| Nabíjací sieťový zdroj   | 157 |
| Pamäťové karty           | 158 |
| Čistenie a skladovanie   | 159 |
| Čistenie                 | 159 |
| Skladovanie              | 159 |
| Chybové hlásenia         | 160 |
| Riešenie problémov       | 164 |
| Názvy súborov            | 171 |
| Voliteľné príslušenstvo  | 172 |
| Technické parametre      | 173 |
| Schválené pamäťové karty | 177 |
| Index                    | 179 |

# Časti fotoaparátu

# Telo fotoaparátu

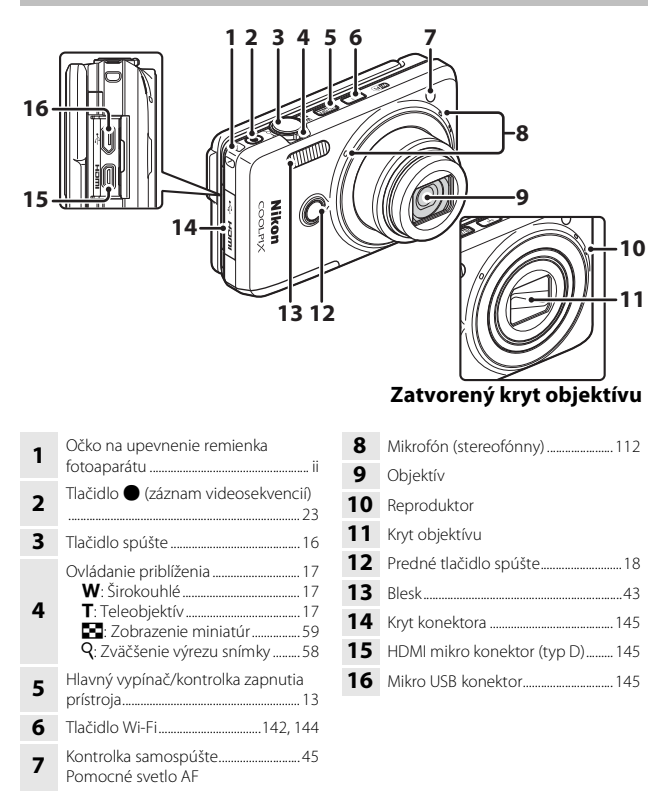

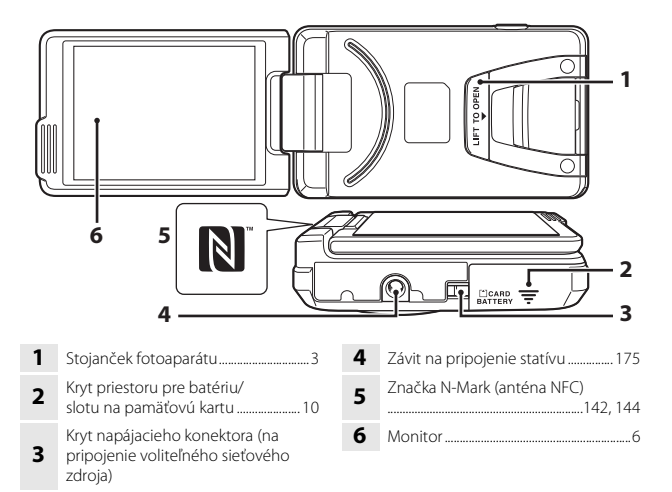

## Otvorenie a nastavenie uhla monitora

Smerovanie a uhol monitora na tomto fotoaparáte je možné upraviť. Pri normálnom snímaní priklopte monitor o zadnú stranu fotoaparátu tak, aby zobrazovacou plochou smeroval dozadu (③).

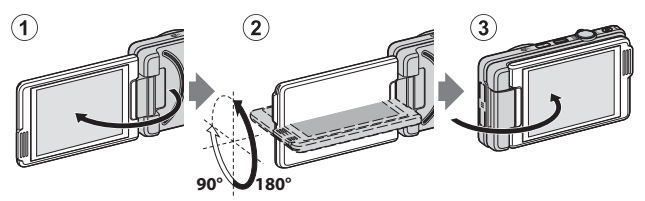

Aby ste monitor chránili pred poškrabaním a nečistotami, kým fotoaparát prenášate alebo nepoužívate, zaklapnite monitor o zadnú stranu fotoaparátu tak, aby zobrazovacou plochou smeroval dovnútra.

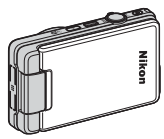

## Poznámky o monitore

Pri hýbaní monitorom nevyvíjajte nadmernú silu a otáčajte ho pomaly, v rámci nastaviteľného rozsahu.

# Časti fotoaparátu

87

## Používanie stojančeka fotoaparátu

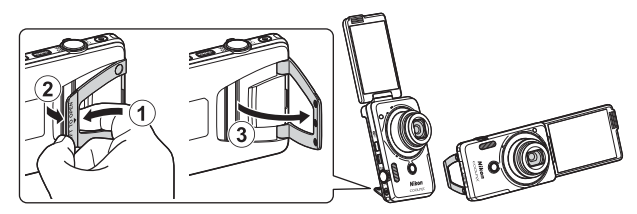

Vložte batériu do fotoaparátu ( $\Box$ 10) a otvorte monitor o 180 stupňov. Vložte prst pod stojanček fotoaparátu (**LIFT TO OPEN**) (①), uchopte ho prstami a potiahnite smerom von (②). Stojanček fotoaparátu môžete používať buď v plne otvorenej polohe (87 stupňov), alebo v čiastočne otvorenej polohe, kde zostane zaistený na mieste (67 stupňov) (③).

## Poznámky o stojančeku fotoaparátu

- Ak je stojanček fotoaparátu nastavený do iného než vyššie uvedeného uhla, fotoaparát môže byť nestabilný a môže sa prevrátiť. Uhol nastavte tak, aby bol fotoaparát stabilný a dbajte na to, aby ste fotoaparát pred začatím používania umiestnili na rovný a stabilný podklad.
- Dbajte na to, aby ste stojanček fotoaparátu zaklopili do fotoaparátu predtým, než vrátite monitor do zatvorenej polohy o zadnú stranu fotoaparátu.
- Stojanček fotoaparátu neotvárajte nasilu (viac než 87 stupňov). V opačnom prípade by ste mohli poškodiť fotoaparát.

## Ø

#### Tip na používanie stojančeka fotoaparátu

Použitie stojančeka fotoaparátu s funkciou ovládania gestami (20141) alebo funkciou Self-Collage (Koláž seba samého) v estetickom režime (20138) zjednodušuje zhotovovanie autoportrétov.

# Ovládanie dotykovej obrazovky

Monitor tohto fotoaparátu je displej s dotykovou obrazovkou, ktorý sa ovláda prstom. Na ovládanie dotykovej obrazovky použitie nižšie opísané úkony.

## Klepnutie

#### Klepnite na dotykovú obrazovku.

Túto operáciu použite na:

- Výber ikon
- Výber snímok v režime zobrazenia miniatúr
- Vykonanie operácií snímania dotykom

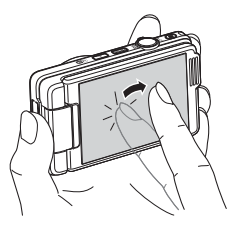

## Potiahnutie

# Potiahnite prst po dotykovej obrazovke a snímte ho z dotykovej obrazovky.

Túto operáciu použite na:

- Rolovanie medzi snímkami v režime prehrávania snímok na celej obrazovke
- Presun viditeľnej časti snímky zväčšenej prostredníctvom funkcie zväčšenia výrezu snímky
- Posúvanie prsta po posuvnej stupnici, napr. pri korekcii expozície

## Roztiahnutie/Stiahnutie

# Roztiahnite dva prsty od seba/stiahnite dva prsty k sebe.

Túto operáciu použite na:

- Priblíženie/oddialenie snímky v režime prehrávania
- Prepnutie do režimu zobrazenia miniatúr z režimu prehrávania snímok na celej obrazovke

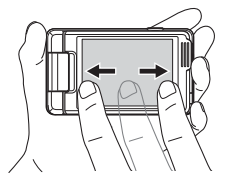

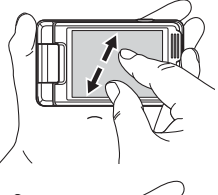

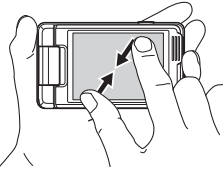

# Časti fotoaparátu

#### Poznámky o dotykovej obrazovke

- Dotyková obrazovka tohto fotoaparátu využíva statickú elektrinu. Nemusí reagovať pri dotyku nechtami alebo prstami v rukaviciach.
- Netlačte na dotykovú obrazovku ostrými hrotmi.
- Na dotykovú obrazovku netlačte zbytočne silno.
- Dotyková obrazovka nemusí reagovať na dotyk, ak na ňu aplikujete bežne dostupnú ochrannú fóliu.

#### Poznámky o používaní dotykovej obrazovky

- Ak prst ponecháte na jednom mieste príliš dlho, fotoaparát nemusí reagovať správne.
- Keď potiahnete prstom, roztiahnete alebo stiahnete prsty, fotoaparát nemusí fungovať správne, ak vykonáte nasledovné.
  - Odrazíte prst od dotykovej obrazovky
  - Potiahnete prst na príliš krátku vzdialenosť
  - Klepnete na dotykovú obrazovku príliš slabo
  - Pohnete prstom príliš rýchlo
  - Pri roztiahnutí alebo stiahnutí prstov nepohnete obidvomi prstami súčasne
- Keď sa dotykovej obrazovky dotýkate prstom a zároveň sa jej dotknete niečím iným, dotyková obrazovka nemusí reagovať správne.

# Monitor

Informácie zobrazované na monitore počas snímania a prehrávania sa odlišujú v závislosti od nastavení fotoaparátu a jeho aktuálneho prevádzkového stavu.

Pri predvolenom nastavení sa informácie zobrazia pri prvom zapnutí fotoaparátu a pri obsluhe fotoaparátu, a zmiznú po niekoľkých sekundách (keď je funkcia Photo info (Informácie o fotografii) nastavená na možnosť Auto info (Automatické zobrazenie informácií) v položke Monitor settings (Nastavenia monitora) (©128)).

# Režim snímania

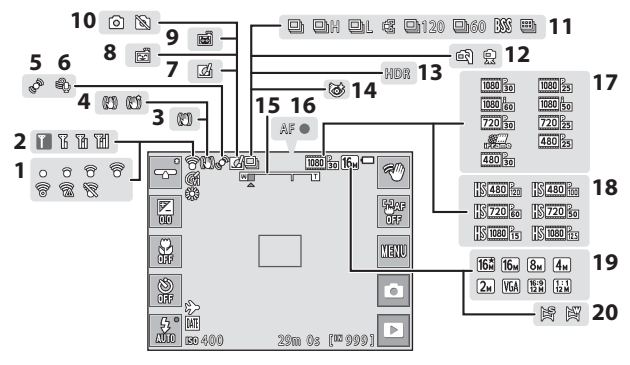

- 1 Indikátor komunikácie Eye-Fi....... 139
- 2 Indikátor komunikácie Wi-Fi....123, 142

- 5 Ikona detekcie pohybu......132
- 6 Redukcia šumu vetra..... 122
- 7 Ikona rýchlych efektov ......40, 104

záznamu videosekvencie) 83

12 Hand-held (Z ruky)/tripod (statív) .... 27, 28 Backlighting (Protisvetlo) (HDR 13 14 Ikona funkcie kontroly žmurknutia..... 107 15 16 Indikátor zaostrenia......16 Movie options (Možnosti 17 videosekvencií) (videosekvencie) s normálnou rýchlosťou)...... 116 Movie options (Možnosti videosekvencií) 18 19 Image mode (Obrazový režim).......89 Easy panorama (Jednoduchá 20 

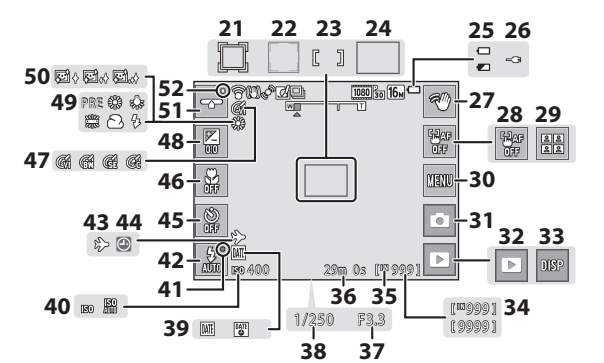

| 21 | Zaostrovacie pole (subject tracking (sledovanie objektu))                                 |
|----|-------------------------------------------------------------------------------------------|
| 22 | Zaostrovacie pole (detekcia tváre,<br>detekcia domáceho zvieraťa)<br>                     |
| 23 | Zaostrovacie pole (stredové)                                                              |
| 24 | Zaostrovacie pole (target finding AF<br>(automatické zaostrovanie<br>s vyhľadaním cieľa)) |
| 25 | Indikátor stavu batérie                                                                   |
| 26 | Indikátor pripojenia nabíjacieho<br>sieťového zdroja                                      |
| 27 | Ovládanie gestami41                                                                       |
| 28 | Vypnutie Touch AF (Dotykové<br>automatické zaostrovanie)                                  |
| 29 | Self-collage (Koláž seba samého) 38                                                       |
| 30 | lkona zobrazenia ponuky<br>87, 89, 105, 108, 116, 123, 125                                |
| 31 | Režim snímania<br>15, 22, 24, 25, 34, 36, 37, 39                                          |
| 32 | Režim prehrávania (prepnutie do režimu prehrávania)19                                     |
| 33 | Opätovné zobrazenie informácií<br>23, 128                                                 |
| 34 | Počet zostávajúcich snímok<br>(statické snímky)14                                         |

| 35 | Indikátor internej pamäte14               |
|----|-------------------------------------------|
| 36 | Zostávajúci čas záznamu<br>videosekvencie |
| 37 | Hodnota clony17                           |
| 38 | Čas uzávierky17                           |
| 39 | Date stamp (Údaje o dátume) 130           |
| 40 | ISO sensitivity (Citlivosť ISO)99         |
| 41 | Kontrolka blesku43                        |
| 42 | Zábleskový režim43                        |
| 43 | Ikona cieľa cesty126                      |
| 44 | Indikátor nenastaveného dátumu<br>        |
| 45 | Indikátor samospúšte45                    |
| 46 | Režim makro46                             |
| 47 | Color options (Farebné režimy) 100        |
| 48 | Hodnota korekcie expozície47              |
| 49 | Režim vyváženia bielej farby94            |
| 50 | Skin softening (Zmäkčenie pleti)<br>      |
| 51 | Posuvná stupnica 26, 35, 37               |
| 52 | Indikátor zmeny nastavení                 |

## Režim prehrávania

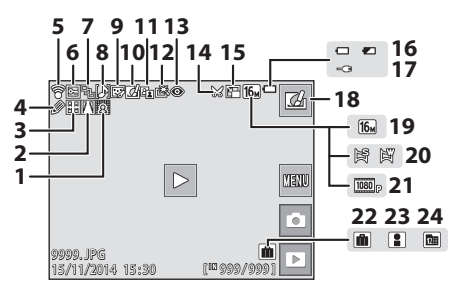

| 1                       | Ikona Selective softening (Selektívne zmäkčenie)77                                                                                       |
|-------------------------|----------------------------------------------------------------------------------------------------|
| 2                       | Ikona Perspective control (Ovládanie perspektívy)76                                                                                      |
| 3                       | Ikona Stretch (Natiahnutie)75                                                                                                    |
| 4                       | Ikona Paint (Maľovanie)73                                                                                                    |
| 5                       | Indikátor komunikácie Eye-Fi 139                                                                                                    |
| 6                       | Ikona ochrany 111                                                                                                    |
|                         | Zobrazenie sekvenčných snímok                                                                                                    |
| 7                       | (keď je zvolená možnosť Individual<br>pictures (Jednotlivé snímky))<br>                                                                  |
| 7<br>8                  | (keď je zvolená možnosť Individual<br>pictures (Jednotlivé snímky))<br>114<br>Indikátor zvukovej poznámky112                             |
| 7<br>8<br>9             | (keď je zvolená možnosť Individual<br>pictures (Jednotlivé snímky))<br>114<br>Indikátor zvukovej poznámky112<br>Ikona retušovania tvárí  |
| 7<br>8<br>9<br>10       | (keď je zvolená možnosť Individual<br>pictures (Jednotlivé snímky))<br>114<br>Indikátor zvukovej poznámky 112<br>Ikona retušovania tvárí |
| 7<br>8<br>9<br>10<br>11 | (keď je zvolená možnosť Individual<br>pictures (Jednotlivé snímky))<br>114<br>Indikátor zvukovej poznámky112<br>Ikona retušovania tvárí  |

| 13 | Ikona korekcie efektu červených očí<br>               |
|----|-------------------------------------------------------|
| 14 | Ikona orezania58, 79                                  |
| 15 | Ikona malej snímky78                                  |
| 16 | Indikátor stavu batérie14                             |
| 17 | Indikátor pripojenia nabíjacieho<br>sieťového zdroja  |
| 18 | Rýchle efekty                                         |
| 19 | Image mode (Obrazový režim) 89                        |
| 20 | Easy panorama (Jednoduchá panoráma)33                 |
| 21 | Movie options (Možnosti<br>videosekvencií)            |
| 22 | lkona albumu v režime obľúbených<br>snímok60          |
| 23 | lkona kategórie v režime<br>automatického triedenia64 |
| 24 | lkona režimu zoznamu podľa<br>dátumu65                |

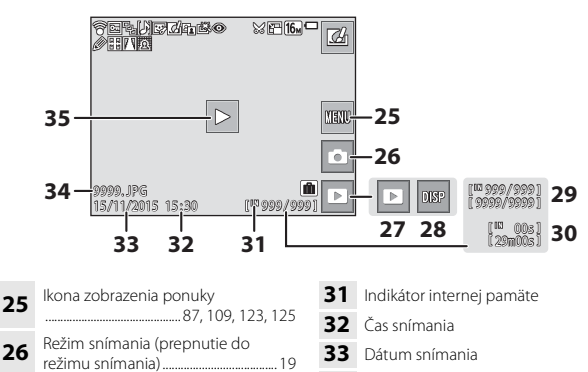

- 34 Číslo a typ súboru...... 171
- Prehrávanie jednoduchej panorámy
   Prehrávanie sekvenčných snímok
   Prehrávanie videosekvencií

#### 🖉 Otočenie zobrazenia na monitore

Dĺžka videosekvencie alebo uplvnutý

Režim prehrávania 60.64.65

Opätovné zobrazenie informácií

Číslo aktuálnej snímky/

celkový počet snímok

čas prehrávania

27

28

29

30

Zobrazenie na monitore sa v závislosti od orientácie fotoaparátu automaticky otáča tak, ako je to znázornené nižšie.

• Zobrazenie na monitore sa neotáča počas snímania a prehrávania videosekvencií.

128

 Zobrazenie na monitore sa neotáča, keď je zobrazená ponuka (pevne nastavená vodorovná orientácia).

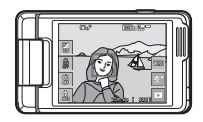

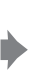

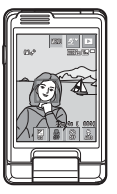

# Príprava na snímanie

# Vložte batériu a pamäťovú kartu

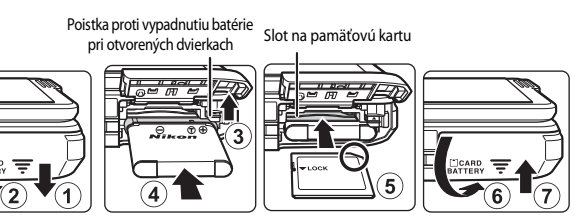

- Batériu otočte tak, aby kladný a záporný pól batérie boli na správnej strane, posuňte oranžovú poistku proti vypadnutiu batérie pri otvorených dvierkach (③) a úplne vložte batériu (④).
- Zasúvajte pamäťovú kartu dovnútra, až kým nezacvakne na miesto (⑤).
- Dávajte pozor, aby ste batériu alebo pamäťovú kartu nevložili obrátenú vrchnou stranou nadol alebo prednou časťou dozadu, pretože by to mohlo zapríčiniť poruchu.

# Formátovanie pamäťovej karty

Keď do tohto fotoaparátu prvýkrát vložíte pamäťovú kartu, ktorá sa používala v inom zariadení, najprv ju naformátujte v tomto fotoaparáte. Vložte pamäťovú kartu do fotoaparátu, klepnite na tlačidlo 🔤 a v ponuke nastavenia (🎞 87) zvoľte funkciu **Format** card (Formátovanie karty).

# Vybratie batérie alebo pamäťovej karty

Vypnite fotoaparát, ubezpečte, že kontrolka zapnutia prístroja a monitor zhasli, a potom otvorte kryt priestoru pre batériu/slotu na pamäťovú kartu.

- Posunutím poistky proti vypadnutiu batérie pri otvorených dvierkach vysuňte batériu.
- Jemným zatlačením pamäťovej karty do fotoaparátu ju čiastočne vysuňte.
- Pri manipulácii s fotoaparátom, batériou a pamäťovou kartou bezprostredne po ukončení používania fotoaparátu dávajte pozor, pretože môžu byť horúce.

# Pamäťové karty a interná pamäť

Záznamy vytvárané fotoaparátom, vrátane snímok a videosekvencií, sa môžu ukladať buď do internej pamäte fotoaparátu, alebo na pamäťovú kartu. Ak chcete používať internú pamäť fotoaparátu, vyberte z fotoaparátu pamäťovú kartu.

#### Fotoaparát, v ktorom je vložená batéria, zapojte do elektrickej zásuvky.

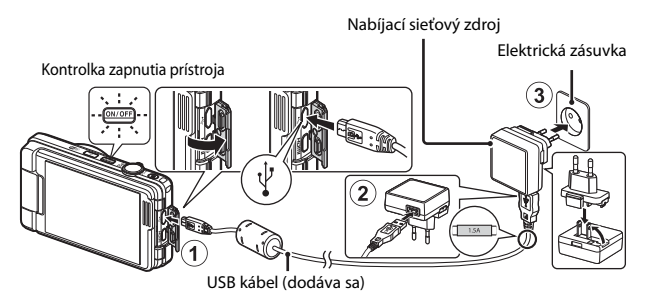

Ak je s fotoaparátom dodaný zástrčkový adaptér\*, adaptér riadne upevnite na koncovku nabíjacieho sieťového zdroja. Po spojení týchto dvoch prvkov môže pokus o ich násilné rozpojenie viesť k poškodeniu produktu.

- \* Tvar zástrčkového adaptéra sa líši podľa krajiny a regiónu, kde bol fotoaparát zakúpený. Ak je zástrčkový adaptér dodaný ako trvale pripojený k nabíjaciemu sieťovému zdroju, tento krok je možné preskočiť.
- Kontrolka zapnutia prístroja pomalým blikaním naoranžovo signalizuje, že batéria sa nabíja.
- Po dokončení nabíjania kontrolka zapnutia prístroja zhasne. Nabitie úplne vybitej batérie trvá približne 2 hodiny.
- Keď kontrolka zapnutia prístroja rýchlo bliká naoranžovo, batériu nie je možné nabiť. Príčiny môžu byť nasledovné.
  - Okolitá teplota nie je vhodná na nabíjanie.
  - USB kábel alebo nabíjací sieťový zdroj nie sú správne zapojené.
  - Batéria je poškodená.
- 2 Odpojte nabíjací sieťový zdroj od elektrickej zásuvky a potom odpojte USB kábel.

## Poznámky o USB kábli

- Nepoužívajte iný USB kábel než UC-E21. Použitím iného USB kábla než UC-E21 môže mať za následok prehriatie, požiar alebo úraz elektrickým prúdom.
- Skontrolujte správnosť orientácie konektorov. Konektory pri pripájaní a odpájaní nevkladajte ani nevyberajte pod uhlom (šikmo).

## Poznámky o nabíjaní batérie

- Fotoaparát je možné používať aj počas nabíjania batérie, predĺži sa však čas nabíjania.
- Ak je zostávajúca energia batérie veľmi malá, môže sa stať, že počas nabíjania nebude možné používať fotoaparát.
- Za žiadnych okolností nepoužívajte inú značku alebo model sieťového zdroja než nabíjací sieťový zdroj EH-71P, ani nepoužívajte bežne dostupný sieťový USB zdroj alebo nabíjačku pre mobilný telefón. Nedodržanie tohto pokynu môže viesť k prehriatiu alebo poškodeniu fotoaparátu.

### 🖉 Nabíjanie pomocou počítača alebo nabíjačky

- Batériu tiež môžete nabiť prostredníctvom pripojenia fotoaparátu k počítaču.
- Na nabíjanie batérie bez použitia fotoaparátu môžete použiť nabíjačku MH-66 (dostupná samostatne).

# Zapnite fotoaparát a nastavte jazyk zobrazení, dátum a čas

Pri prvom zapnutí fotoaparátu sa zobrazí obrazovka výberu jazyka a obrazovka pre nastavenie dátumu a času pre hodiny fotoaparátu.

- 1 Stlačením hlavného vypínača zapnite fotoaparát. V/OFF Monitor sa zapne. Fotoaparát sa vypína stlačením hlavného vypínača. 2 Klepnite na Language požadovaný jazyk. Españo Ελληνικά Francais
- 3 Klepnite na položku Yes (Áno).
- 4 Klepnutím na tlačidlá **Z b** zvoľte svoje domáce časové pásmo a potom klepnite na tlačidlo **OK**.
  - Klepnutím na tlačidlo
     Zobrazíte nad mapou symbol 🏶 a aktivujete letný čas. Klepnutím na symbol 🚳 ho deaktivuiete.

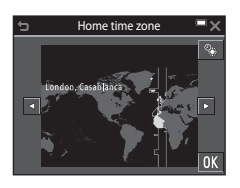

5 Klepnutím zvoľte formát dátumu.

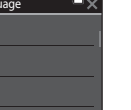

#### 6 Nastavte dátum a čas, a klepnite na tlačidlo **OK**.

 Klepnite na políčko, ktoré chcete zmeniť a potom klepnutím na tlačidlá 🔺 🔽 nastavte dátum a čas.

#### 7 Keď sa zobrazí dialógové okno s potvrdením, klepnite na možnosť Yes (Áno).

- Po dokončení nastavení sa vysunie objektív.
- Zobrazí sa obrazovka snímania a budete môcť. zhotovovať snímky v režime scene auto selector (automatický výber motívov).
- Indikátor stavu batérie Úroveň nabitia batérie je vysoká. Úroveň nabitia batérie ie nízka.
- Počet zostávajúcich snímok Keď vo fotoaparáte nie je vložená pamäťová karta, zobrazuje sa indikátor 🔣 a snímky sa ukladaiú do internei pamäte.

# 🖉 Zmena nastavenia jazyka alebo dátumu a času

- Tieto nastavenia môžete zmeniť prostredníctvom položiek Language (Jazyk) a Time zone and date (Časové pásmo a dátum) v ponuke nastavenia 🖞 (📖 87).
- dopredu: zvoľte symbol 📵 pre položku Time zone and date (Časové pásmo a dátum), potom Time zone (Časové pásmo) a klepnite na symbol 🗟; alebo môžete opätovným klepnutím na symbol 😵 deaktivovať letný čas.

#### Batéria hodín

- Hodiny fotoaparátu sú napájané vstavanou záložnou batériou. Záložná batéria sa nabíja, keď je do fotoaparátu vložená hlavná batéria alebo keď je fotoaparát pripojený k voliteľnému sieťovému zdroju, a po približne 10 hodinách nabíjania dokáže napájať hodiny po dobu niekoľkých dní.
- Ak sa záložná batéria fotoaparátu vybije, po zapnutí fotoaparátu sa zobrazí obrazovka pre nastavenie dátumu a času. Znova nastavte dátum a čas (2213).

# 0K

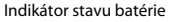

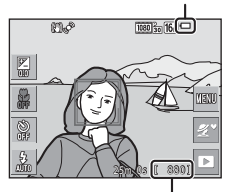

Počet zostávajúcich snímok

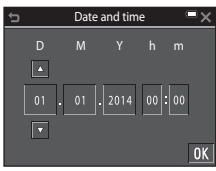

# Základné operácie snímania a prehrávania

# Snímanie v režime Scene Auto Selector (Automatický výber motívov)

## Fotoaparát držte pevne.

1

- Do blízkosti objektívu, blesku, pomocného svetla AF, mikrofónu ani reproduktora nedávajte prsty ani iné predmety.
- Keď zhotovujete snímky s orientáciou "na výšku" (portrét), otočte fotoaparát tak, aby sa blesk nachádzal nad objektívom.

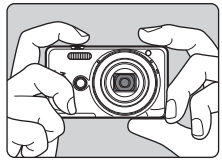

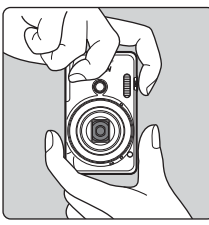

## 2 Určite výrez snímky.

- Posunutím ovládača priblíženia zmeňte nastavenie priblíženia objektívu.
- Oddialiť Priblížiť
- Keď fotoaparát rozpozná snímaný motív, ikona režimu snímania sa zmení zodpovedajúcim spôsobom.

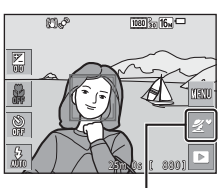

lkona režimu snímania

#### 3 Stlačte tlačidlo spúšte do polovice.

- Keď je objekt zaostrený, zaostrovacie pole alebo indikátor zaostrenia sa zobrazuje nazeleno.
- Keď používate digitálne priblíženie, fotoaparát zaostrí na stred obrazového poľa a zaostrovacie pole sa nezobrazí.
- Ak zaostrovacie pole alebo indikátor zaostrenia bliká, fotoaparát nedokáže zaostriť. Zmeňte kompozíciu snímky a vyskúšajte znova stlačiť tlačidlo spúšte do polovice.

Bez toho, aby ste zdvihli prst, stlačte tlačidlo spúšte až úplne nadol.

Poznámky o ukladaní snímok alebo videosekvencií

Počas ukladania snímok alebo videosekvencií bude blikať indikátor zobrazujúci počet zostávajúcich snímok alebo indikátor zobrazujúci zostávajúci čas záznamu videosekvencie. Kým bliká indikátor, neotváraite kryt priestoru pre batériu/slotu na pamäťovú kartu, ani nevyberajte batériu alebo pamäťovú kartu. Nedodržaním tohto pokynu by ste mohli zapríčiniť stratu údajov, alebo poškodenie fotoaparátu alebo pamäťovej karty.

#### Funkcia Auto Off (Automatické vypínanie)

- Keď sa približne jednu minútu nevykoná žiadna operácia, monitor sa vypne, fotoaparát prejde do pohotovostného režimu a začne blikať kontrolka zapnutia prístroja. Po približne troch minútach v pohotovostnom režime sa fotoaparát vypne.
- Keď je fotoaparát v pohotovostnom režime a chcete monitor znova zapnúť, vykonajte operáciu ako napríklad stlačenie hlavného vypínača alebo tlačidla spúšte.

#### Keď používate statív

- V nasledujúcich situáciách odporúčame použiť statív na stabilizáciu fotoaparátu:
  - Pri snímaní za slabého svetla so zábleskovým režimom (<sup>1223</sup>) nastaveným na možnosť (vvpnutý).
  - Keď je priblíženie v polohe teleobjektívu.
- Ak na stabilizovanie fotoaparátu pri snímaní používate statív, funkciu Photo VR (Stabilizácia obrazu fotografie) v ponuke nastavenia (287) nastavte na možnosť Off (Vyp.).

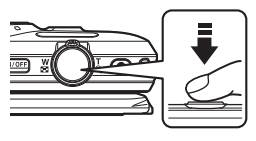

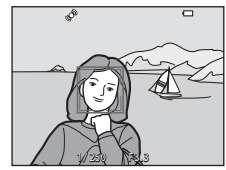

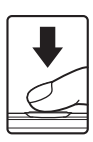

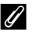

4

Keď pohnete ovládačom priblíženia, zmení sa poloha objektívu s transfokátorom.

- Priblíženie: posuňte smerom do polohy T
- Oddialenie: posuňte smerom do polohy W Keď zapnete fotoaparát, priblíženie sa nastaví do maximálne širokouhlej polohy.
- Po posunutí ovládača priblíženia sa na obrazovke snímania zobrazí indikátor priblíženia.

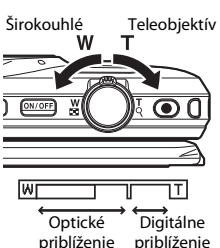

 Digitálne priblíženie, ktoré vám umožňuje ďalšie zväčšenie objektu až približena a 4× maximálneho optického priblíženia, je možné aktivovať posunutím a podržaním ovládača priblíženia v polohe T, keď je fotoaparát nastavený do polohy maximálneho optického priblíženia.

#### Ø Digitálne priblíženie

Keď sa aktivuje digitálne priblíženie, indikátor priblíženia sa zmení na modrý, a keď sa ďalej zväčší priblíženie, zmení sa na žltý.

- Indikátor priblíženie je modrý: kvalita snímky nie je použitím jemného dynamického priblíženia viditeľne znížená.
- Indikátor priblíženia je žltý: môžu nastať prípady, kedy bude kvalita snímky viditeľne znížená.
- Keď je veľkosť snímky malá, indikátor zostane modrý v rámci väčšej oblasti.
- Indikátor priblíženia nezmení farbu na modrú a funkciu Dynamic Fine Zoom nie je možné použiť pri týchto nastaveniach:
  - v režime motívových programov Sports (Šport) alebo Museum (Múzeum),
  - pri nastavení sériového snímania (196) inom než Single (Jednotlivé)

# Tlačidlo spúšte

Stlačenie do polovice

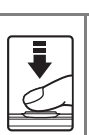

Pre nastavenie zaostrenia a expozície (čas uzávierky a hodnota clony) zľahka stlačte tlačidlo spúšte, kým nezacítite, ako kladie mierny odpor. Kým je tlačidlo spúšte stlačené do polovice, zaostrenie a expozícia ostávajú zapamätané.

Úplné stlačenie

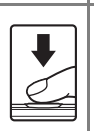

Úplným stlačením tlačidla spúšte uvoľnite uzávierku a zhotovte snímku. Tlačidlo spúšte nestláčajte príliš silno, inak by to mohlo

mať za následok chvenie fotoaparátu a rozmazané snímky. Tlačidlo stlačte jemne.

# Používanie predného tlačidla spúšte

Snímky môžete zhotovovať aj stlačením predného tlačidla spúšte. Toto tlačidlo zjednodušuje zhotovovanie autoportrétov.

- Predné tlačidlo spúšte nie je možné stlačiť do polovice.
- Zaostrenie a expozíciu nastavuje fotoaparát.

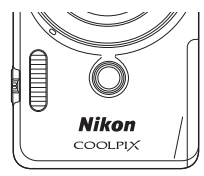

## Snímanie dotykom

Keď používate snímanie dotykom, je možné zmeniť aktívne zaostrovacie pole. Pri predvolenom nastavení je možné uvoľniť uzávierku jednoduchým klepnutím na objekt na monitore (ෛ91), bez potreby stlačenia tlačidla spúšte.

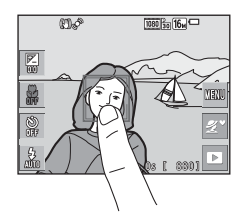
Klepnutím na ikonu režimu prehrávania prejdite do režimu prehrávania.

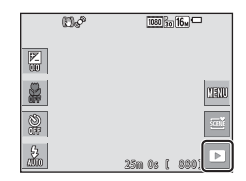

#### 2 Potiahnutím prsta po aktuálnej snímke zobrazíte predchádzajúcu alebo nasledujúcu snímku.

- Ak sa chcete vrátiť do režimu snímania, klepnite na ikonu režimu snímania na monitore alebo stlačte tlačidlo spúšte.
- Keď sa v režime prehrávania snímok na celej obrazovke zobrazuje symbol 20, môžete klepnúť na symbol 20 a na snímku použiť efekt.

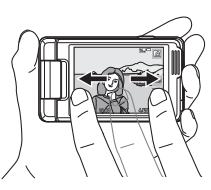

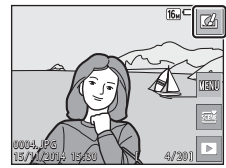

- Roztiahnutím dvoch prstov od seba v režime prehrávania snímok na celej obrazovke priblížite snímku.

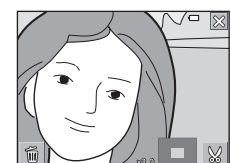

 Stiahnutím dvoch prstov k sebe v režime prehrávania snímok na celej obrazovke prepnete do režimu zobrazenia miniatúr a zobrazíte viacero snímok.

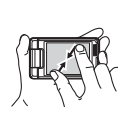

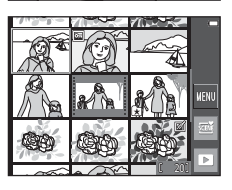

- Ak chcete odstrániť snímku zobrazenú na monitore, klepnite na tlačidlo a potom klepnite na možnosť Delete (Odstrániť).
- Playback menu Playback menu Mark for Mi-Fi upload (1) Quick retouch D-Lighting Set auto: Red. sub Glasses starts

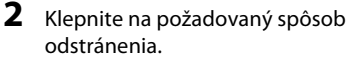

Ak chcete odísť bez odstránenia, klepnite na tlačidlo X.

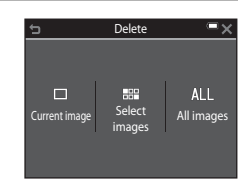

## 3 Klepnite na položku Yes (Áno).

• Odstránené snímky už nemožno obnoviť.

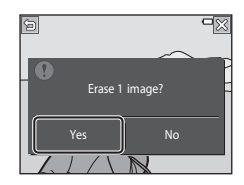

#### **V** Odstraňovanie snímok zhotovených sériovým snímaním (Sekvencia)

- Snímky zhotovené sériovým snímaním sa uložia ako sekvencia a v režime prehrávania sa zobrazí len prvá snímka v sekvencii (kľúčová snímka) (predvolené nastavenie).
- Ak klepnete na tlačidlo a odstránite kľúčovú snímku, kým sa zobrazuje pre sekvenciu snímok, odstránia sa všetky snímky v sekvencii.
- Ak chcete odstrániť jednotlivé snímky v sekvencii, klepnutím na tlačidlo D zobrazte snímky po jednej a klepnutím na tlačidlo O odstráňte zobrazenú snímku.

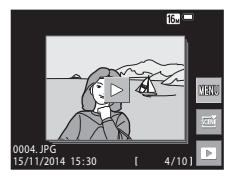

#### Používanie možnosti Vymazať vybraté snímky

#### Klepnutím na snímku, ktorú chcete odstrániť, označte snímku symbolom ∞.

- Ak chcete zrušiť výber, opätovným klepnutím na snímku odstráňte symbol &.
- Potiahnutím prsta po obrazovke smerom nahor alebo nadol rolujete medzi snímkami.

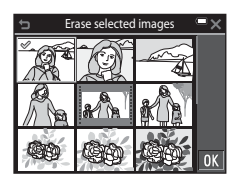

- Posunutím ovládača priblíženia (<sup>(1)</sup>1) do polohy **T** (<sup>Q</sup>) prepnete do režimu prehrávania snímok na celej obrazovke a posunutím do polohy **W** (<sup>E</sup>) prepnete na zobrazenie miniatúr.
- 2 Symbolom ∞ označte všetky snímky, ktoré chcete odstrániť, a potom klepnutím na tlačidlo 🕅 potvrďte výber.
  - Zobrazí sa dialógové okno s potvrdením. Operácie dokončite podľa zobrazených pokynov.

## Zmena režimu snímania

K dispozícii sú nižšie opísané režimy snímania.

- Scene auto selector (Automatický výber motívov)
   Fotoaparát pri určení výrezu snímky automaticky rozpozná snímaný motív, vďaka čomu bude zhotovovanie snímok s použitím nastavení, ktoré vyhovujú danému motívu ešte jednoduchšie.
- <u>W</u> Režim motívových programov
   Použijú sa optimálne nastavenia fotoaparátu na základe zvoleného motívu.
- Cá Špeciálne efekty Počas snímania môžete na snímky aplikovať rôzne efekty.
- Smart portrait (Inteligentný portrét)
   Keď fotoaparát zistí usmievajúcu sa tvár, uzávierka sa automaticky uvoľní bez toho, aby ste stlačili tlačidlo spúšte (samospúšť detekujúca úsmev). Môžete tiež použiť funkciu zmäkčenia pleti pre mäkšie podanie tónov pleti na ľudskej tvári.
- Glamour mode (Estetický režim)
   Počas snímania môžete na snímky aplikovať rôzne efekty, ktoré skrášľujú ľudské tváre. Okrem toho, každá séria štyroch alebo deviatich snímok zhotovených v intervaloch s funkciou koláže seba samého sa uloží ako jeden záber.
- Auto mode (Plne automatický režim) Slúži na bežné snímanie. Nastavenia je možné zmeniť tak, aby vyhovovali podmienkam snímania a druhu snímky, ktorú chcete zhotoviť.

## **1** Klepnite na ikonu režimu snímania na obrazovke snímania.

|        | CD\$ | 1080 Sep 16m  |
|--------|------|---------------|
| R<br>W |      |               |
|        |      | MANU          |
| S.     |      | STEN          |
| \$<br> |      | 25m 0s [ 880] |

## 2 Klepnutím na ikonu zvoľte režim snímania.

 Keď zvolíte režim motívových programov alebo režim špeciálnych efektov, zvoľte na ďalšej obrazovke režim motívových programov alebo druh efektu.

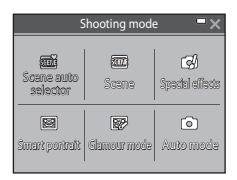

## Používanie blesku, samospúšte a podobne

Môžete klepnúť na ikony na obrazovke snímania a nastaviť nižšie opísané funkcie. Ak sa ikony nezobrazujú, klepnite na tlačidlo 🚥.

- Z Exposure compensation (Korekcia expozície) Môžete upraviť celkový jas snímky.
- Macro mode (Režim makro) Pri zhotovovaní detailných snímok použite režim makro.
- Šelf-timer (Samospúšť) Fotoaparát uvoľní uzávierku 10 sekúnd alebo 2 sekundy po stlačení tlačidla spúšte.
- **\$** Flash mode (Zábleskový režim) Zábleskový režim môžete zvoliť tak, aby zodpovedal podmienkam snímania.

Funkcie, ktoré je možné nastaviť, sa odlišujú v závislosti od režimu snímania.

## Záznam videosekvencií

Zobrazte obrazovku snímania a stlačením tlačidla (záznam videosekvencií) spustite záznam videosekvencie. Opätovným stlačením tlačidla 🗨 ukončite záznam videosekvencie.

 Ak chcete prehrať videosekvenciu, zvoľte videosekvenciu v režime prehrávania snímok na celej obrazovke a klepnite na tlačidlo .

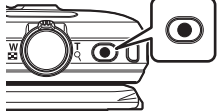

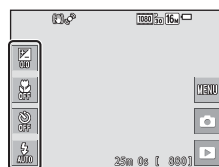

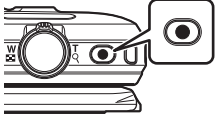

## Funkcie snímania

# Režim (Scene Auto Selector (Automatický výber motívov))

Fotoaparát pri určení výrezu snímky automaticky rozpozná snímaný motív, vďaka čomu bude zhotovovanie snímok s použitím nastavení, ktoré vyhovujú danému motívu ešte jednoduchšie.

Prejdite do režimu snímania → klepnite na ikonu režimu snímania → režim (scene auto selector (automatický výber motívov))

Keď fotoaparát automaticky rozpozná snímaný motív, ikona režimu snímania zobrazená na obrazovke snímania sa zmení zodpovedajúcim spôsobom.

| 2          | Portrait (Portrét) (na snímanie detailných portrétov jednej alebo dvoch osôb)                                                                   |
|------------|----------------------------------------------------------------------------------------------------|
| <b>Z</b> 1 | Portrait (Portrét) (na snímanie portrétov veľkého počtu osôb, alebo snímok,<br>v ktorých pozadie zaberá veľkú časť obrazového poľa)             |
|            | Landscape (Krajina)                                                                                                    |
| <b>≦</b> * | Night portrait (Nočný portrét) (na snímanie detailných portrétov jednej alebo dvoch osôb)                                                       |
| <b>1</b>   | Night portrait (Nočný portrét) (na snímanie portrétov veľkého počtu osôb,<br>alebo snímok, v ktorých pozadie zaberá veľkú časť obrazového poľa) |
| ₽          | Night landscape (Nočná krajina)                                                                                                    |
| <b>TE</b>  | Close-up (Makrosnímka)                                                                                                    |
| <b>*</b>   | Backlighting (Protisvetlo) (na zhotovovanie snímok iných objektov, než ľudí)                                                                    |
|            | Backlighting (Protisvetlo) (na zhotovovanie snímok portrétov)                                                                                   |
| SCENË      | Iné motívy                                                                                                    |
|            |                                                                                                    |

 Keď používate snímanie dotykom (
 <sup>91</sup>), je možné zmeniť aktívne zaostrovacie pole. Keď fotoaparát zistí tvár človeka alebo domáceho zvieraťa, klepnite len na rámik zobrazený funkciou detekcie tváre. Snímanie dotykom nemusí byť dostupné v prípade určitých nastavení režimu motívových programov zvolených fotoaparátom.

#### Poznámky o režime 🕮 (Scene Auto Selector (Automatický výber motívov))

- V závislosti od podmienok snímania fotoaparát nemusí zvoliť požadovaný režim motívových programov. V tomto prípade vyberte iný režim snímania (<sup>12</sup>22).
- Pri použití digitálneho priblíženia sa ikona režimu snímania zmení na

#### Funkcie dostupné v režime (Scene Auto Selector (Automatický výber motívov))

- Zábleskový režim (<sup>1</sup>43)
- Samospúšť (🖽 45)
- Korekcia expozície (🛄 47)
- Image mode (Obrazový režim) (🛄 89)

# Režim motívových programov (snímanie vhodné pre konkrétne motívy)

Keď je zvolený režim motívových programov, nastavenia fotoaparátu sa automaticky optimalizujú pre vybratý motívový program.

Prejdite do režimu snímania → klepnite na ikonu režimu snímania → režim Scene (Motívový program) → vyberte požadovaný motív

| Portrait (Portrét) <sup>3</sup> (predvolené nastavenie)       | 🗱 Close-up (Makrosnímka) <sup>3</sup> (🎞 28)                    |
|---------------------------------------------------------------|-----------------------------------------------------------------|
| 🖬 Landscape (Krajina) <sup>1, 2</sup>                         | <b>#1</b> Food (Jedlo) <sup>3</sup> (🎞 28)                      |
| 💐 Sports (Šport) <sup>2, 3</sup> (🎞 27)                       | 🏛 Museum (Múzeum) <sup>2, 3</sup> (🎞 28)                        |
| 📓 Night portrait (Nočný portrét) <sup>3</sup> (🛄 27)          | Fireworks show (Ohňostroj) <sup>1, 4</sup> ( <sup>1</sup> , 29) |
| X Party/indoor (Večierok/interiér) <sup>2, 3</sup><br>([]]27) | Black and white copy (Čiernobiela kópia) <sup>2, 3</sup> (🎞 29) |
| 🎛 Beach (Pláž) <sup>2, 3</sup>                                | 🗹 Draw (Kreslenie) (🛄 29)                                       |
| 🖲 Snow (Sneh) <sup>2, 3</sup>                                 | 🖀 Backlighting (Protisvetlo) <sup>2, 3</sup> (🛄 29)             |
| Sunset (Západ slnka) <sup>2, 4</sup>                          | 🛱 Easy panorama (Jednoduchá<br>panoráma) (🎞 31)                 |
| È Dusk/dawn (Súmrak/úsvit) <sup>1, 2, 4</sup>                 | ✤ Pet portrait (Portrét domáceho zvieraťa) <sup>3</sup> (□30)   |
| ■ Night landscape (Nočná krajina) <sup>1, 2</sup><br>(Щ28)    |                                                                 |
|                                                               |                                                                 |

Fotoaparát zaostrí na nekonečno.

<sup>2</sup> Fotoaparát zaostrí na oblasť v strede obrazového poľa.

- <sup>3</sup> Keď používate snímanie dotykom (□91), je možné zmeniť aktívne zaostrovacie pole. V režime motívových programov Portrait (Portrét), Night portrait (Nočný portrét) alebo Pet portrait (Portrét domáceho zvieraťa) klepnite len na rámik zobrazený funkciou detekcie tváre.
- <sup>4</sup> Odporúčame vám použiť statív, pretože sa použije dlhý čas uzávierty unikou detecte vale. fotoaparátu počas snímania používate statív, funkciu **Photo VR (Stabilizácia obrazu fotografie**) (<sup>131</sup>) v ponuke nastavenia nastavte na možnosť **Off (Vyp.)**.

## Zobrazenie opisu jednotlivých motívových programov (zobrazenie pomocníka)

Keď na obrazovke s ponukou motívových programov klepnete na symbol 2. zobrazí sa obrazovka **Help selection (Výber pomocníka)**. Klepnutím na ikonu motívového programu zobrazíte jeho opis. Ak sa chcete vrátiť na predchádzajúce zobrazenie, klepnite na symbol **1**.

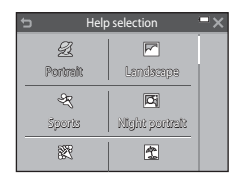

#### Upravenie efektov motívov

Keď v nižšie uvedených režimoch motívových programov klepnete na symbol 🔄, zobrazí sa posuvná stupnica na nastavenie efektov motívov.

- Klepnutím alebo potiahnutím prsta po posuvnej stupnici na nastavenie efektov motívov nastavte mieru efektu, ktorý sa má použiť na snímky.
- Po dokončení nastavenia klepnutím na symbol
   skryte posuvnú stupnicu na nastavenie efektov motívov.

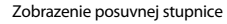

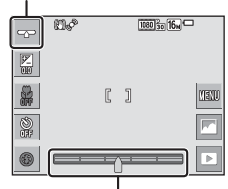

Posuvná stupnica na nastavenie efektov motívov

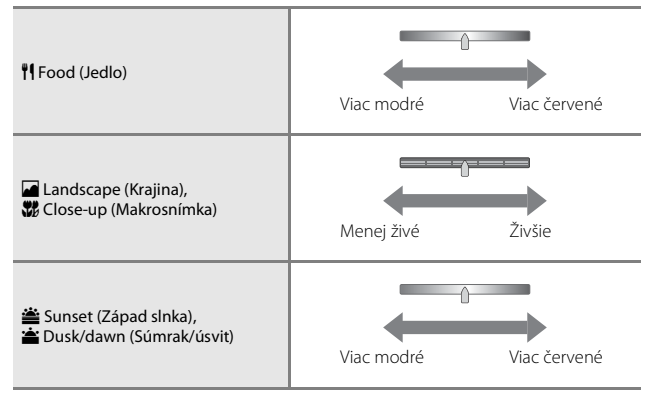

Zmeny vykonané v efektoch motívov ostanú uložené v pamäti fotoaparátu aj po jeho vypnutí.

## Tipy a poznámky

#### 💐 Sports (Šport)

- Kým držíte úplne stlačené tlačidlo spúšte, fotoaparát sériovo nasníma maximálne približne 7 snímok rýchlosťou približne 2 snímky za sekundu (keď je obrazový režim nastavený na možnosť 100).
- Frekvencia snímania pri sériovom snímaní sa môže líšiť v závislosti od aktuálneho nastavenia obrazového režimu, od použitej pamäťovej karty alebo podmienok snímania.
- Zaostrenie, expozícia a odtieň sú fixované na hodnotách určených prvou snímkou v každej sérii.
- Pri snímaní s funkciou dotykovej spúšte (🛄 92) sa snímky zhotovujú po jednom zábere.

#### Night portrait (Nočný portrét)

- Klepnite na tlačidlo Mana obrazovke snímania a zvoľte možnosť Hand-held (Z ruky) alebo Tripod (Statív) vo funkcii Night portrait (Nočný portrét).
- 🛱 Hand-held (Z ruky) (predvolené nastavenie):
  - Keď sa ikona 🕲 na obrazovke snímania zobrazuje nazeleno, úplným stlačením tlačidla spúšte nasnímate sériu snímok, ktorá sa spojí do jednej snímky a uloží.
  - Keď úplne stlačíte tlačidlo spúšte, držte fotoaparát nehybne, až kým sa nezobrazí statická snímka. Po zhotovení snímky nevypínajte fotoaparát skôr, než sa zobrazenie na monitore neprepne na obrazovku snímania.
  - Ak sa objekt počas sériového snímania bude hýbať, obraz môže byť skreslený, rozostrený alebo sa môže prekrývať.

#### • Tripod (Statív):

- Keď úplne stlačíte tlačidlo spúšte, zhotoví sa jedna snímka s dlhým časom uzávierky.
- Stabilizácia obrazu je deaktivovaná, aj keď je položka Photo VR (Stabilizácia obrazu fotografie) v ponuke nastavenia (Ш131) nastavená na možnosť On (Zap.).

#### X Party/indoor (Večierok/interiér)

#### 🖬 Night landscape (Nočná krajina)

- Klepnite na tlačidlo ana obrazovke snímania a zvoľte možnosť Hand-held (Z ruky) alebo Tripod (Statív) vo funkcii Night landscape (Nočná krajina).
- 🛱 Hand-held (Z ruky) (predvolené nastavenie):
  - Keď sa ikona 🕲 na obrazovke snímania zobrazuje nazeleno, úplným stlačením tlačidla spúšte nasnímate sériu snímok, ktorá sa spojí do jednej snímky a uloží.
  - Keď úplne stlačíte tlačidlo spúšte, držte fotoaparát nehybne, až kým sa nezobrazí statická snímka. Po zhotovení snímky nevypínajte fotoaparát skôr, než sa zobrazenie na monitore neprepne na obrazovku snímania.
  - Obrazový uhol (t. j. oblasť viditeľná v zábere), ktorý bude vidieť v uloženej snímke bude menší, než uhol, ktorý je vidno na monitore pri snímaní.
- Tripod (Statív):
  - Keď úplne stlačíte tlačidlo spúšte, zhotoví sa jedna snímka s dlhým časom uzávierky.
  - Stabilizácia obrazu je deaktivovaná, aj keď je položka Photo VR (Stabilizácia obrazu fotografie) v ponuke nastavenia (Ш131) nastavená na možnosť On (Zap.).

#### 🗱 Close-up (Makrosnímka)

 Režim makro (<sup>1</sup>46) sa zapne a fotoaparát automaticky nastaví priblíženie do polohy najmenšej vzdialenosti, pri ktorej dokáže fotoaparát zaostriť.

#### **#**Food (Jedlo)

 Režim makro (<sup>1</sup>
<sup>4</sup>) sa zapne a fotoaparát automaticky nastaví priblíženie do polohy najmenšej vzdialenosti, pri ktorej dokáže fotoaparát zaostriť.

#### 🟛 Museum (Múzeum)

- Kým budete tlačidlo spúšte držať úplne stlačené, fotoaparát zhotoví sériu maximálne 10 snímok, a najostrejšia snímka v sérii sa automaticky zvolí a uloží (BSS (Voľba najlepšej snímky) (funkcia voľby najlepšej snímky)).
- Blesk sa nepoužije.
- Pri snímaní s funkciou dotykovej spúšte (2092) je funkcia BSS deaktivovaná.

- Čas uzávierky je pevne nastavený na štyri sekundy.
- Priblíženie je obmedzené na štyri pevne určené pozície.

#### Black and white copy (Čiernobiela kópia)

 Pri snímaní objektov nachádzajúcich sa blízko fotoaparátu použite tento režim spolu s režimom makro (<sup>14</sup>)

#### Backlighting (Protisvetlo)

- Klepnite na tlačidlo an obrazovke snímania, zvoľte možnosť On (Zap.) alebo Off (Vyp.) vo funkcii HDR (Vysoký dynamický rozsah) a aktivujte alebo deaktivujte tak funkciu vysokého dynamického rozsahu (HDR (Vysoký dynamický rozsah)) na základe druhu snímky, ktorú chcete zhotoviť.
- OFF OFF (Vyp.) (predvolené nastavenie): blesk sa aktivuje, aby objekt nezostal schovaný v tieni.
  - Pri úplnom stlačení tlačidla spúšte sa zhotoví jedna snímka.
- ON on (Zap.): túto možnosť použite, ak sa pri snímaní v zábere nachádzajú súčasne veľmi jasné aj tmavé oblasti.
  - Keď je tlačidlo spúšte stlačené úplne, fotoaparát zhotovuje snímky nepretržite vysokou rýchlosťou a uloží nasledujúce dve snímky.
    - Zloženú snímku, ktorá nemá vysoký dynamický rozsah.
    - Zloženú snímku s vysokým dynamickým rozsahom, v ktorej je minimalizovaná strata detailov v jasných a tmavých častiach.
  - Ak je v pamäti miesto na uloženie len jednej snímky, uloží sa len snímka, ktorá bola pri snímaní spracovaná funkciou D-Lighting (funkcia D-Lighting) (<sup>11</sup>70), v ktorej boli korigované tmavé oblasti.
  - Keď úplne stlačíte tlačidlo spúšte, držte fotoaparát nehybne, až kým sa nezobrazí statická snímka. Po zhotovení snímky nevypínajte fotoaparát skôr, než sa zobrazenie na monitore neprepne na obrazovku snímania.
  - Obrazový uhol (t. j. oblasť viditeľná v zábere), ktorý bude vidieť v uloženej snímke bude menší, než uhol, ktorý je vidno na monitore pri snímaní.

#### 🗹 Draw (Kreslenie)

- Funkciu 
   <sup>(M)</sup> alebo 
   <sup>(M)</sup> použite na písanie alebo kreslenie na snímky, a klepnutím na tlačidlo 
   <sup>(M)</sup> snímky uložte.
- Snímky sa ukladajú s rozlíšením 640 × 480.

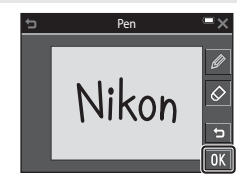

#### 😽 Pet portrait (Portrét domáceho zvieraťa)

- Keď fotoaparát namierite na psa alebo mačku, fotoaparát zistí tvár domáceho zvieraťa a zaostrí na ňu. Fotoaparát pri predvolenom nastavení zistí tvár psa alebo mačky a automaticky uvoľní uzávierku (pet portrait auto release (aut. portrét dom. zvierat)).
- Klepnite na tlačidlo Mana obrazovke snímania a zvoľte možnosť Single (Jednotlivé) alebo Continuous (Sériové) vo funkcii Continuous (Sériové).
  - Single (Jednotlivé): Keď sa zistí tvár psa alebo mačky, fotoaparát zhotoví jednu snímku.
  - Continuous (Sériové): Keď sa zistí tvár psa alebo mačky, fotoaparát sériovo zhotoví tri snímky.

### Pet Portrait Auto Release (Aut. portrét dom. zvierat)

- Klepnite na tlačidlo I na obrazovke snímania a zvoľte možnosť On (Zap.) alebo Off (Vyp.) vo funkcii Pet portrait auto release (Automatický portrét domácich zvierat).
  - 📓 On (Zap.): Fotoaparát zistí tvár psa alebo mačky a automaticky uvoľní uzávierku.
  - Off (Vyp.): Fotoaparát neuvoľní uzávierku automaticky, ani keď zistí tvár psa alebo mačky. Stlačte tlačidlo spúšte. Keď je zvolená možnosť Off (Vyp.), fotoaparát zisťuje aj ľudské tváre.
- Pet portrait auto release (Automatický portrét domácich zvierat) sa po zhotovení piatich sérií nastaví na možnosť Off (Vyp.).
- Snímanie je možné uskutočniť aj stlačením tlačidla spúšte, bez ohľadu na nastavenie funkcie Pet portrait auto release (Automatický portrét domácich zvierat).
   Keď je zvolená funkcia Continuous (Sériové), kým držíte úplne stlačené tlačidlo spúšte, môžete sériovo zhotovovať snímky.

#### Zaostrovacie pole

- Keď fotoaparát nájde v zábere tvár, tvár sa zobrazí v žitom rámčeku. Keď fotoaparát zaostrí na tvár zobrazenú v dvojitom rámčeku (zaostrovacie pole), dvojitý rámček sa zmení na zelený. Ak fotoaparát nenájde v zábere žiadnu tvár, zaostrí na objekt v strede obrazového poľa.
- Za určitých podmienok snímania sa nemusia zistiť tváre zvierat a v rámčeku sa môžu zobraziť iné objekty.

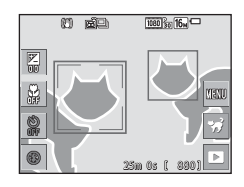

Funkcie snímania

## Snímanie s jednoduchou panorámou

Prejdite do režimu snímania → klepnite na ikonu režimu snímania → režim Scene (Motívový program) → Ħ Easy panorama (Jednoduchá panoráma)

Zvoľte rozsah snímania **Normal (180°) (Normálny (180°))** (predvolené nastavenie) alebo **Wide (360°) (Široký (360°))**. Ďalšie informácie nájdete v časti "Zmena rozsahu snímania" (©32).

- Určite výrez prvej okrajovej snímky scény panorámy a potom stlačením tlačidla spúšte do polovice zaostrite.
  - Nastavenie priblíženia je pevne nastavené v širokouhlej polohe.
  - Fotoaparát zaostrí na stred obrazového poľa.
- 2 Úplne stlačte tlačidlo spúšte a potom uvoľnite prst z tlačidla spúšte.
- 3 Pohybujte fotoaparátom jedným zo štyroch smerov, kým vodiaci indikátor nedosiahne koniec.
  - Keď fotoaparát rozpozná, ktorým smerom sa pohybuje, spustí sa snímanie.
  - Snímanie sa zastaví, keď fotoaparát zachytí určený rozsah snímania.
  - Zaostrenie a expozícia zostanú zapamätané, kým neskončí snímanie.

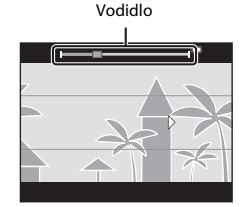

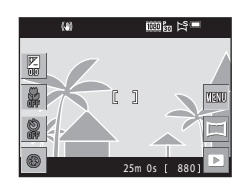

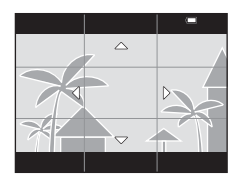

#### Príklad pohybu fotoaparátu

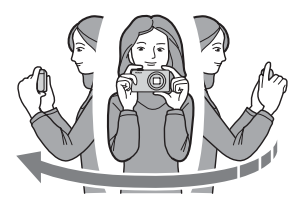

- Snímanie sa zastaví, ak vodidlo nedosiahne okraj do približne 15 sekúnd (keď je vybratá položka Normal (180°) (Normálny (180°))) alebo do približne 30 sekúnd (keď je vybratá položka Wide (360°) (Široký (360°))) od začatia snímania.

#### Poznámky o snímaní s jednoduchou panorámou

- Rozsah obrazu, ktorý bude vidieť na uloženej snímke je užší, než obraz, ktorý je vidieť na monitore pri snímaní.
- Ak fotoaparátom pohybujete príliš rýchlo alebo fotoaparát sa príliš chveje, alebo ak je predmet príliš jednotvárny (napr. steny alebo tma), môže dôjsť k chybe.
- Ak snímanie zastavíte skôr, než fotoaparát dosiahne polovicu rozsahu panorámy, snímka panorámy sa neuloží.
- Ak už je zachytená viac než polovica rozsahu panorámy, no snímanie ukončíte skôr, než dosiahnete okraj panorámy, nezachytený rozsah panorámy sa zaznamená a zobrazí sivou farbou.

#### 🖉 Zmena rozsahu snímania

- Klepnite na tlačidlo a no obrazovke snímania a zvolte možnosť Normal (180°) (Normálny (180°)) alebo Wide (360°) (Široký (360°)) vo funkcii Easy panorama (Jednoduchá panoráma).
- Keď je fotoaparát otočený vodorovne, snímky sa ukladajú pri rozlíšeniach (horizontálne × vertikálne) opísaných nižšie.
  - S<sup>TD</sup> Normal (180°) (Normálny (180°)): 4800 ×
     920 pri vodorovnom pohybe a 1536 × 4800 pri zvislom poybe

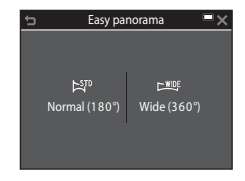

- Emerget Wide (360°) (Široký (360°)): 9600 × 920 pri vodorovnom pohybe a 1536 × 9600 pri zvislom pohybe

## Prehrávanie s jednoduchou panorámou

Prejdite do režimu prehrávania (□19), zobrazte snímku zhotovenú s použiťm jednoduchej panorámy v režime prehrávania snímok na celej obrazovke, a potom klepnutím na tlačidlo ≥ rolujte snímku v smere použitom pri snímaní.

 Snímku tiež môžete rolovať potiahnutím prsta po monitore.

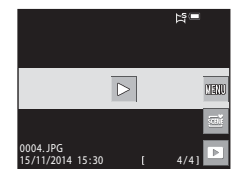

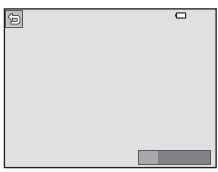

Klepnutím na monitor môžete vykonať nižšie opísané úkony.

| Funkcia      | Úkon                                        |                                                                                |  |  |  |
|--------------|---------------------------------------------|--------------------------------------------------------------------------------|--|--|--|
|              | Klepnutím na monitor pozastavíte rolovanie. |                                                                                |  |  |  |
| Pozastavenie | Manuálne rolovanie                          | Potiahnutím prsta po monitore počas<br>pozastavenia rolujete zobrazenú snímku. |  |  |  |
|              | Obnovenie<br>automatického rolovania        | Klepnutím na monitor počas pozastavenia obnovíte automatické rolovanie.        |  |  |  |
| Ukončenie    | Klepnite na tlačidlo ⊐.                     |                                                                                |  |  |  |

## Poznámky o snímkach jednoduchej panorámy

- Snímky nie je možné upravovať v tomto fotoaparáte.
- Môže sa stať, že tento fotoaparát nedokáže rolovať alebo priblížiť zobrazenie snímok jednoduchej panorámy zhotovených inou značkou alebo iným modelom digitálneho fotoaparátu.

#### 🖌 Poznámky o tlači panoramatických snímok

V závislosti od nastavení tlačiarne sa môže stať, že nebude možné vytlačiť celú snímku. Okrem toho, tlač nemusí byť v závislosti od tlačiarne možná.

# Režim špeciálnych efektov (používanie efektov pri snímaní)

Počas snímania môžete na snímky aplikovať rôzne efekty.

Prejdite do režimu snímania → klepnite na ikonu režimu snímania → režim 🕻 Special effects (Špeciálne efekty) → vyberte efekt → klepnite na tlačidlo 🕅

| Тур                                                                                         | Opis                                                                                                    |  |  |  |
|---------------------------------------------------------------------------------------------|----------------------------------------------------------------------------------------------------|--|--|--|
| SOFT Soft (Zmäkčovací<br>filter)*<br>(predvolené nastavenie)                                | Zmäkčenie snímky miernym rozostrením celého záberu.                                                                 |  |  |  |
| SEPIA Nostalgic sepia<br>(Nostalgický sépiový<br>odtieň)*                                   | Pridanie sépiového odtieňa a zníženie kontrastu s cieľom<br>napodobniť vzhľad starej fotografie.                    |  |  |  |
| High-contrast<br>monochrome<br>(Monochromatický<br>režim s vysokým<br>kontrastom)*          | Zmena snímky na čiernobielu s ostrým kontrastom.                                                                    |  |  |  |
| <b>HIGH</b> High key (Svetlá<br>snímka)                                                     | Celkové rozjasnenie snímky.                                                                                         |  |  |  |
| LOW Low key (Tmavá<br>snímka)                                                               | Celkové stmavenie snímky.                                                                                           |  |  |  |
| Selective color<br>(Selektívna farebnosť)                                                   | Vytvorenie čiernobielej snímky, v ktorej zostanú farebné iba oblasti zvolenej farby.                                |  |  |  |
| <b>POP</b> Pop                                                                              | Zvýšenie sýtosti farieb celej snímky pre dosiahnutie<br>výraznejšieho podania.                                      |  |  |  |
| VIVID Super vivid<br>(Veľmi živé)                                                           | Zvýši sa sýtosť farieb celej snímky a zostrí sa kontrast.                                                           |  |  |  |
| \$1 Toy camera effect 1<br>(Efekt detského<br>fotoaparátu 1)*                               | Celej snímke sa dodá žltastý odtieň a okraj snímky sa stmaví.                                                       |  |  |  |
| <ul> <li>7 Toy camera effect</li> <li>2 (Efekt detského</li> <li>fotoaparátu 2)*</li> </ul> | Zníži sa sýtosť farieb celej snímky a okraj snímky sa stmaví.                                                       |  |  |  |
| Cross process<br>(Spracovanie Cross<br>processing)                                          | Snímke sa dodá tajomný vzhľad na základe určitej farby.                                                             |  |  |  |
| II Mirror (Zrkadlo)*                                                                        | Vytvorí sa obojstranne symetrický obraz, ktorého pravá<br>polovica je zrkadlovo prevráteným obrazom ľavej polovice. |  |  |  |

\* Určité Movie options (Možnosti videosekvencií) (🛄 116) nie sú dostupné.

- Fotoaparát zaostrí na oblasť v strede obrazového poľa.
- Keď používate snímanie dotykom (<sup>19</sup>91), je možné zmeniť aktívne zaostrovacie pole.
- Keď je zvolená možnosť Selective color (Selektívna farebnosť) alebo Cross process (Spracovanie Cross processing), klepnutím alebo potiahnutím prsta po posuvnej stupnici zvoľte požadovanú farbu. Ak chcete zobraziť alebo skryť posuvnú stupnicu,

klepnite na symbol 🔤.

#### Zobrazenie posuvnej stupnice

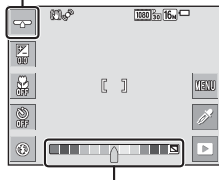

Posuvná stupnica

# Režim inteligentný portrét (Zhotovovanie snímok usmievajúcich sa tvárí)

Keď fotoaparát zistí usmievajúcu sa tvár, môžete snímku zhotoviť automaticky bez toho, aby ste stlačili tlačidlo spúšte (samospúšť detekujúca úsmev (@106)). Môžete použiť funkciu zmäkčenia pleti pre mäkšie podanie tónov pleti na ľudskej tvári.

Prejdite do režimu snímania → klepnite na ikonu režimu snímania → režim 🕑 Smart portrait (Inteligentný portrét)

## 1 Určite výrez snímky.

- Namierte fotoaparát na ľudskú tvár.
- **2** Bez toho, aby ste stlačili tlačidlo spúšte počkajte, kým sa objekt usmeje.
  - Ak fotoaparát zistí, že na tvári orámovanej dvojitým rámikom je úsmev, automaticky sa uvoľní uzávierka.
  - Vždy, keď fotoaparát zistí usmievajúcu sa tvár, automaticky uvoľní uzávierku.

## **3** Ukončite automatické snímanie.

- · Snímanie ukončíte vykonaním jednej z nižšie uvedených operácií.
  - Nastavte položku Smile timer (Samospúšť detekujúca úsmev) na možnosť Off (Vyp.).
  - Klepnite na ikonu režimu snímania a zvoľte iný režim snímania.

#### **V** Poznámky o režime inteligentného portrétu

Pri určitých podmienkach snímania nemusí byť fotoaparát schopný nájsť tváre alebo úsmevy (🖽50). Na snímanie je možné použiť aj tlačidlo spúšte.

#### 🖉 Keď bliká kontrolka samospúšte

Keď používate samospúšť detekujúcu úsmev, kontrolka samospúšte bliká, keď fotoaparát nájde tvár a rýchlo bliká hneď po uvoľnení uzávierky.

#### Funkcie dostupné v režime inteligentného portrétu

- Zábleskový režim (<sup>1</sup>43)
- Samospúšť (<sup>1</sup>45)
- Korekcia expozície (147)
- Ponuka inteligentného portrétu (
  105)

## Glamour Mode (Estetický režim) (Skrášlenie ľudských tvárí pri snímaní)

Počas snímania môžete na snímky aplikovať rôzne efekty, ktoré skrášľujú ľudské tváre.

Prejdite do režimu snímania → klepnite na ikonu režimu snímania → 🐨 Glamour mode (Estetický režim)

## 1 Klepnite na symbol 🔤.

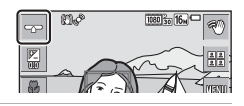

Efekt

## **2** Aplikujte efekt.

- Klepnutím na ikonu zvoľte efekt.
- Klepnutím alebo potiahnutím prsta po posuvnej stupnici upravte mieru efektu.
- Súčasne môžete použiť viacero efektov.
   Skin softening (Zmäkčenie pleti),
   Powder (Púder), O Soft (Zmäkčovací filter), O Vividness (Živosť)

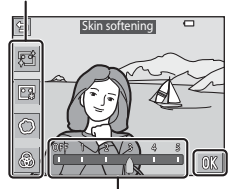

 Po skontrolovaní nastavení všetkých efektov klepnite na tlačidlo OK.

Posuvná stupnica

## **3** Určite výrez snímky a stlačte tlačidlo spúšte.

#### **V** Poznámky o estetickom režime

- Snímky zobrazené na monitore počas snímania sa vzhľadom môžu odlišovať od uložených snímok.
- Keď nastavíte efekt Soft (Zmäkčovací filter), určité položky v ponuke Movie options (Možnosti videosekvencií) (<sup>[1]</sup>116) nebudú k dispozícii.

#### Funkcie dostupné v estetickom režime

- Zábleskový režim (<sup>1</sup>43)
- Samospúšť (<sup>1</sup>45)
- Korekcia expozície (<sup>147</sup>)
- Ponuka estetického režimu (
  108)

## Používanie funkcie Self-Collage (Koláž seba samého)

Fotoaparát môže v intervaloch nasnímať sériu štyroch až deviatich snímok a uložiť ich ako jeden záber (koláž).

Prejdite do režimu snímania → klepnite na ikonu režimu snímania → ☞ Glamour mode (Estetický režim)

#### Klepnite na symbol 🎛.

- Zobrazí sa dialógové okno s potvrdením.
- Ak klepnete na tlačidlo a pred klepnutím na symbol m zvolíte možnosť Self-Collage (Koláž seba samého), môžete vykonať nastavenia pre položky Number of shots (Počet snímok), Interval (Interval) a Shutter sound (Zvuk uzávierky) (□108).

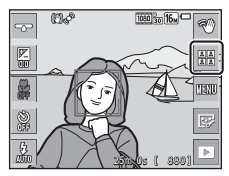

 Ak chcete aplikovať efekt estetického režimu, nastavte efekt pred použitím funkcie koláže seba samého (<sup>137</sup>).

## 2 Zhotovte prvú snímku.

- Keď v dialógovom okne s potvrdením klepnete na tlačidlo (M), spustí sa odpočítavanie (približne päť sekúnd) a automaticky sa uvoľní uzávierka.
- Počet snímok indikuje krúžok () na monitore.
   Počas snímania sa zobrazuje nazeleno a po snímaní sa zmení na biely.

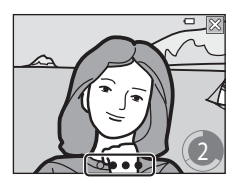

### **3** Zhotovte druhú a zostávajúce snímky.

- Uzávierka sa automaticky uvoľňuje v určených intervaloch.
- Odpočítavanie sa spustí približne tri sekundy pred snímaním.
- Snímanie sa skončí po dosiahnutí určeného počtu snímok.
- Každá zhotovená snímka sa uloží ako samostatná snímka, oddelene od snímky koláže. Jednotlivé snímky sa uložia ako sekvencia, a snímka koláže v jednom zábere, podobná snímke uvedenej vpravo, sa použije ako kľúčová snímka (CG66).

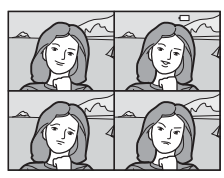

## Režim 🗖 (plne automatický)

Slúži na bežné snímanie. Nastavenia je možné upraviť tak, aby vyhovovali podmienkam snímania a druhu snímky, ktorú chcete zhotoviť.

Prejdite do režimu snímania → klepnite na ikonu režimu snímania → režim 🗖 (plne automatický)

- Zmenou nastavenia AF area mode (Režim automatického zaostrovania polí) (□101) môžete zmeniť spôsob, ako fotoaparát v rámci záberu vyberá pole, na ktoré zaostrí.
   Predvolené nastavenie je Target finding AF (Automatické zaostrovanie s vyhľadaním cieľa) (□52).
- Keď používate snímanie dotykom (191), je možné zmeniť aktívne zaostrovacie pole.

#### Funkcie dostupné v režime 🗖 (Plne automatický)

- Zábleskový režim (🖽 43)
- Samospúšť (CQ45)
- Režim makrosnímok (246)
- Korekcia expozície (🖽 47)
- Ponuka režimu snímania (🖽 89)

## Používanie rýchlych efektov

V režime 🖸 (plne automatický) môžete na snímky použiť efekty hneď po uvoľnení uzávierky.

- Upravená snímka sa uloží ako samostatný súbor s iným názvom.
- 1 Klepnite na symbol **4**, keď sa snímka zobrazí po zhotovení v režime 🖸 (plne automatický).
  - Keď približne päť sekúnd nevykonáte žiadnu operáciu, zobrazenie na monitore sa vráti na obrazovku snímania.

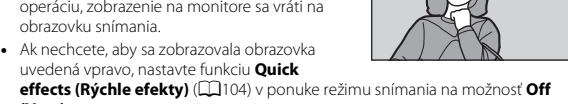

#### 2 Klepnite na požadovaný efekt a klepnite na tlačidlo 🕅.

(Vyp.).

- Posunutím ovládača priblíženia (
   <sup>1</sup>) do polohy  $\mathbf{T}(\mathbf{Q})$  prepnete do režimu prehrávania snímok na celej obrazovke a otočením do polohy **W** ( ) prepnete na zobrazenie miniatúr.
- Ďalšie informácie o druhoch efektov nájdete v časti "Ouick Effects (Rýchle efektv): Zmena odtieňa alebo atmosféry" (CC68).
- Ak v režime prehrávania snímok na celei obrazovke klepnete na tlačidlo 0X. preidite na krok 4.

#### 3 Skontrolujte náhľad efektu a klepnite na tlačidlo **OK**.

 Ak chcete odísť bez uloženia upravenej snímky. klepnite na tlačidlo 🗙.

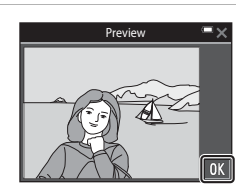

#### 4 Klepnite na položku Yes (Áno).

#### Poznámky o rýchlych efektoch

Pri pripojení Wi-Fi je funkcia rýchlych efektov deaktivovaná.

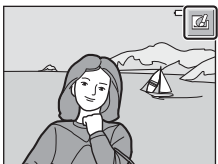

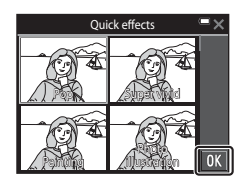

# Používanie samospúšte s funkciou ovládania gestami

Fotoaparát dokáže detegovať vašu pohybujúcu sa ruku a automaticky zhotoviť snímky. Táto funkcia je praktická pri zhotovovaní autoportrétov alebo pri snímaní z krátkej vzdialenosti.

Otvorte monitor a nasmerujte ho dopredu v rovnakom smere ako objektív fotoaparátu (囗2).

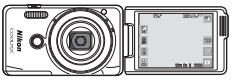

- Na monitore sa zobrazí symbol 2. Symbol 2. symbol 2. sa nezobrazí, keď používate režim snímania, ktorý nie je možné použiť s funkciou ovládania gestami.
- Keď zhotovujete snímky z krátkej vzdialenosti, použite stojanček fotoaparátu (
  3) a fotoaparát umiestnite na stabilný podklad.

### 2 Klepnite na symbol 🖾.

1

 Keď v dialógovom okne s potvrdením klepnete na tlačidlo OX, na monitore sa zobrazí symbol
 (detekcia dlane).

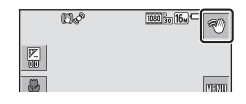

- 3 Zdvihnite ruku a zarovnajte ju so symbolom O v strede obrazového poľa.
  - Keď fotoaparát deteguje vašu dlaň, symbol sa zmení na O, a na monitore sa zobrazia symboly O (pre zhotovenie statickej snímky) a O (pre záznam videosekvencie).
- 4 Posuňte dlaň tak, aby sa symbol zarovnal so symbolom ② alebo ○.
  - Po odpočítavaní (približne tri sekundy) sa uvoľní uzávierka.

  - Keď sa snímanie ukončí, znova sa zobrazí obrazovka zobrazená v kroku 3.

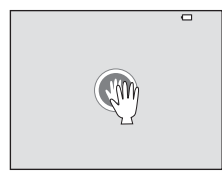

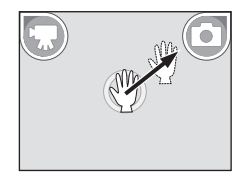

### Poznámky o funkcii ovládania gestami

- Za určitých podmienok snímania fotoaparát nemusí detegovať vašu dlaň alebo pohyb ruky.
- Keď hýbete rukou, majte dlaň zvislo a smerom k fotoaparátu, a udržiavajte rovnaký tvar ruky.
- Funkciu ovládania gestami nie je možné použiť v nasledovných režimoch snímania:
  - Režimy motívových programov (okrem režimov motívových programov Portrait (Portrét), Night portrait (Nočný portrét), Party/indoor (Večierok/interiér) a Backlighting (Protisvetlo))
  - Režim špeciálnych efektov
- Keď sa používa funkcia ovládania gestami, nižšie uvedené funkcie sú obmedzené.

| Obmedzená funkcia                                                                                                    | Opis                                                                                                    |  |  |  |
|----------------------------------------------------------------------------------------------------|----------------------------------------------------------------------------------------------------|--|--|--|
| Self-timer (Samospúšť) (□45), Color<br>options (Farebné režimy) (□100), AF area<br>mode (Režim automatického zaostrovania<br>poli) (□101), Quick effects (Rýchle<br>efekty) (□104), Smile timer (Samospúšť<br>detekujúca úsmev) (□106), AF assist<br>(Pomocné svetlo AF) (□133), Digital<br>zoom (Digitálne priblíženie) (□133) | Tieto funkcie nie je možné použiť.                                                                                                    |  |  |  |
| Vīvidness (Živost) (口37)                                                                                                    | Ak pred začatím používania funkcie<br>ovládania gestami nastavíte mieru efektu<br><b>Vividness (Živost)</b> na minimum, toto<br>nastavenie sa pevne nastaví na štandardnú<br>hodnotu (predvolené nastavenie).                                                                                                    |  |  |  |
| White balance (Vyváženie bielej farby)<br>(囗94)                                                                                                    | Ak pred začatím používania funkcie<br>ovládania gestami nastavíte možnosť<br>Incandes. (Žiarovka) alebo Fluorescent<br>(Žiarivka), toto nastavenie sa pevne nastaví<br>na možnosť Auto (Automaticky).                                                                                                    |  |  |  |
| Continuous (Sériové) (囗96)                                                                                                    | Ak pred začatim používania funkcie ovládania<br>gestami nastavíte funkciu Continuous H (Rýchle<br>sériové snímanie), Continuous L (Pomalé<br>sériové snímanie), Pre-shooting cache<br>(Vyrovnávacia pamäť pred expozíciou snímok)<br>alebo BSS (Voľba najlepšej snímky), nastavenie<br>sa pevne nastaví na možnosť Single (Jednotlivé). |  |  |  |
| Monitor settings (Nastavenia monitora)<br>(🏹 128)                                                                                                    | Photo info (Informácie o fotografii) je pevne<br>nastavené na Show info (Zobrazovať informácie).                                                                                                    |  |  |  |
| Auto off (Automatické vypínanie)<br>(🎞 134)                                                                                                    | Ak pred začatím používania funkcie ovládania<br>gestami nastavíte funkciu <b>30 s (30 sekúnd)</b><br>alebo <b>1 min (1 minúta)</b> , nastavenie sa pevne<br>nastaví na možnosť <b>5 min (5 minút)</b> .                                                                                                    |  |  |  |

 Keď monitor vrátite do otvorenej polohy priklopením o zadnú stranu fotoaparátu tak, aby zobrazovacou plochou smeroval dozadu, obmedzené funkcie sa vrátia na svoje pôvodné nastavenia (ak ste počas používania funkcie ovládania gestami nezmenili nastavenia).

## Zábleskový režim

Zábleskový režim môžete zvoliť tak, aby zodpovedal podmienkam snímania.

## 1 Klepnite na ikonu zábleskového režimu.

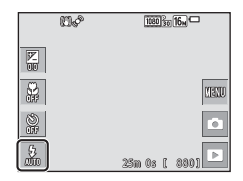

#### 2 Klepnutím na ikonu zvoľte zábleskový režim.

 Ak sa chcete vrátiť na obrazovku snímania bez zmeny nastavenia, klepnite na tlačidlo X.

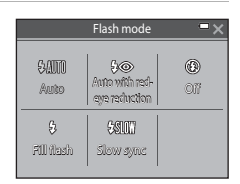

#### 🖉 Indikátor blesku

Stav blesku je možné skontrolovať stlačením tlačidla spúšte do polovice.

- Svieti: keď úplne stlačíte tlačidlo spúšte, použije sa blesk.
- Bliká: blesk sa nabíja. Fotoaparát nemôže snímať snímky.
- · Nesvieti: pri zhotovení snímky sa nepoužije blesk.

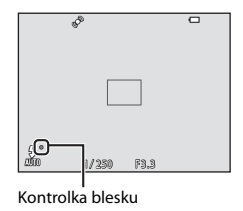

#### Dostupné zábleskové režimy

| \$ AUTO | Auto (Automaticky)                                                                                                    |
|---------|----------------------------------------------------------------------------------------------------|
|         | Blesk sa aktivuje podľa potreby, napríklad pri slabom osvetlení.                                                                          |
| \$®     | Auto with red-eye reduction (Automatická aktivácia blesku<br>s predzábleskom proti červeným očiam)                                        |
|         | Potlačenie efektu "červených očí" na portrétoch spôsobovaného bleskom.                                                                    |
| ۲       | Off (Vyp.)                                                                                                    |
|         | <ul> <li>Blesk sa nepoužije.</li> <li>Pri snímaní v tmavom prostredí vám odporúčame použiť statív na stabilizáciu fotoaparátu.</li> </ul> |
| \$      | Fill flash (DopInkový blesk)                                                                                                    |

Blesk sa použije pri každom zhotovení snímky. Používa sa na "vyjasnenie" (osvetlenie) tieňov a objektov v protisvetle.

#### Slow sync (Synchronizácia blesku s dlhými časmi uzávierky)

Vhodné pre večerné a nočné portréty, ktoré obsahujú scenériu v pozadí. Blesk sa aktivuje podľa potreby a osvetlí hlavný objekt; na zachytenie pozadia v noci alebo pri slabom osvetlení sa použije dlhý čas uzávierky.

#### 🖉 Nastavenie zábleskového režimu

- Toto nastavenie nemusí byť v prípade niektorých režimov snímania dostupné (<sup>148</sup>).
- Nastavenie použité v režime (plne automatický) ostane uložené v pamäti fotoaparátu aj po jeho vypnutí.

#### Predzáblesk proti červeným očiam

Ak fotoaparát počas ukladania snímky zistí výskyt červených očí, príslušná oblasť snímky sa pred uložením snímky spracuje tak, aby sa obmedzil efekt červených očí. Počas snímania nezabudnite na nasledovné:

- Na uloženie snímok je potrebný dlhší čas než zvyčajne.
- Predzáblesk proti červeným očiam v niektorých situáciách nemusí priniesť požadované výsledky.
- V zriedkavých prípadoch sa predzáblesk proti červeným očiam môže použiť na iné časti obrazu, kde to nie je potrebné. V týchto prípadoch zvoľte iný zábleskový režim a zhotovte snímku znova.

## Samospúšť

1

Fotoaparát je vybavený samospúšťou, ktorá uvoľní uzávierku 10 sekúnd alebo 2 sekundy po stlačení tlačidla spúšte.

Ak na stabilizovanie fotoaparátu počas snímania používate statív, funkciu **Photo VR** (Stabilizácia obrazu fotografie) ([[1]131) v ponuke nastavenia nastavte na možnosť Off (Vyp.).

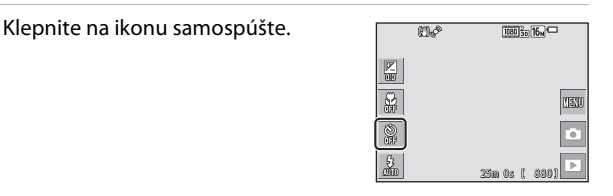

10a

Self-timer

28

011

## 2 Klepnite na možnosť 10 s (10 sekúnd) alebo 2 s (2 sekundy).

- 10 s (10 sekúnd): Vhodné na dôležité príležitosti, napríklad svadby.
- **2 s** (2 sekundy): Vhodné na obmedzenie chvenia fotoaparátu.
- Ak sa chcete vrátiť na obrazovku snímania bez zmeny nastavenia, klepnite na tlačidlo X.

## **3** Určite výrez snímky a stlačte tlačidlo spúšte do polovice.

• Nastaví sa zaostrenie a expozícia.

## 4 Stlačte tlačidlo spúšte úplne nadol.

- Spustí sa odpočítavanie. Kontrolka samospúšte bliká a približne jednu sekundu pred uvoľnením uzávierky zostane svietiť.
- Po uvoľnení uzávierky sa samospúšť nastaví na možnosť Off (Vyp.).
- Ak chcete zastaviť odpočítavanie, znova stlačte tlačidlo spúšte.

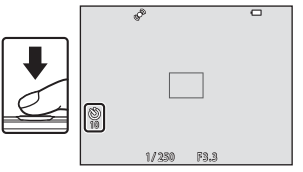

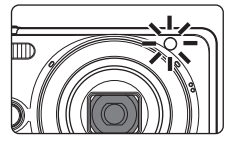

## Režim makro (Zhotovovanie detailných snímok)

Pri snímaní detailných snímok použite režim makro. Klepnite na ikonu režimu makro.

|                                                                                                    | u\$ | 1080 3o 16m     |
|----------------------------------------------------------------------------------------------------|-----|-----------------|
| 17<br>00                                                                                                    |     |                 |
| R.                                                                                                    | Ì   | UENO            |
| )<br>The second second second second second second second second second second second second second second second se | Í   | Ó               |
| 5.<br>2000                                                                                                    |     | 25m 0s [ 880] 🕨 |

#### 2 Klepnite na položku On (Zap.).

 Ak sa chcete vrátiť na obrazovku snímania bez zmeny nastavenia, klepnite na tlačidlo 🗙.

| Macro mode 📃 🗙 |     |  |  |  |
|----------------|-----|--|--|--|
| ON             | OFF |  |  |  |
| Om             | 017 |  |  |  |
|                | J   |  |  |  |
|                |     |  |  |  |
|                |     |  |  |  |
|                |     |  |  |  |

1

#### 3 Posunutím ovládača priblíženia nastavte takú mieru priblíženia, pri ktorei sa symbol 🛆 a indikátor priblíženia zobrazujú nazeleno.

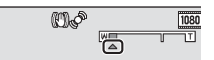

 Keď je miera priblíženia nastavená do polohy, kedy sa indikátor priblíženia. zobrazuje nazeleno, fotoaparát dokáže zaostriť na objekty už zo vzdialenosti približne 10 cm od objektívu.

Keď je priblíženie v polohe, kde sa zobrazuje indikátor 🛆, fotoaparát dokáže zaostriť na obiekty už zo vzdialenosti približne 2 cm od obiektívu.

#### Poznámky o používaní blesku

Pri vzdialenosti do 50 cm blesk nemusí osvetliť celý snímaný objekt.

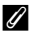

#### Nastavenie režimu makro

- Toto nastavenie nemusí byť v prípade niektorých režimov snímania dostupné (148).
- fotoaparátu ai po jeho vypnutí.

## Exposure Compensation (Korekcia expozície) (Nastavenie jasu)

Môžete upraviť celkový jas snímky.

1 Klepnite na ikonu korekcie expozície.

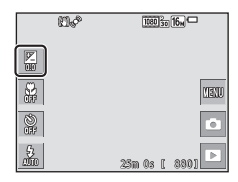

Exposure compensation

-1.0

#### 2 Klepnutím alebo potiahnutím prsta po posuvnej stupnici zmeňte hodnotu korekcie, a klepnite na tlačidlo 🕅.

- Ak chcete zosvetliť snímku, nastavte kladnú (+) hodnotu.
- Ak chcete stmaviť snímku, nastavte zápornú (–) hodnotu.
- Hodnota korekcie sa použije, aj keď neklepnete na tlačidlo 0X.

#### 🖉 Hodnota korekcie expozície

- Toto nastavenie nemusí byť v prípade niektorých režimov snímania dostupné (<sup>148</sup>).
- Nastavenie použité v režime (plne automatický) zostane uložené v pamäti fotoaparátu aj po jeho vypnutí.

# Predvolené nastavenia (blesk, samospúšť a podobne)

Nižšie sú uvedené predvolené nastavenia jednotlivých režimov snímania.

|                                                         | Blesk<br>(🎞 43)                   | Self-timer<br>(Samospúšť)<br>(□145) | Makro<br>(🛄46)    | Exposure<br>compensation<br>(Korekcia expozície)<br>( |
|---------------------------------------------------------|-----------------------------------|-------------------------------------|-------------------|-------------------------------------------------------|
| (scene auto selector<br>(automatický výber<br>motívov)) | \$ AUTO <sup>1</sup>              | Vyp.                                | Vyp. <sup>2</sup> | 0,0                                                   |
| Motívový program                                        |                                   |                                     |                   |                                                       |
| 💈 (portrait (portrét))                                  | <b>‡</b> ®                        | Vyp.                                | Vyp. <sup>3</sup> | 0,0                                                   |
| 🖬 (landscape (krajina))                                 | <b>(3</b> ) <sup>3</sup>          | Vyp.                                | Vyp. <sup>3</sup> | 0,0                                                   |
| 💐 (sports (šport))                                      | <b>(3</b> ) <sup>3</sup>          | Vyp. <sup>3</sup>                   | Vyp. <sup>3</sup> | 0,0                                                   |
| (night portrait (nočný portrét))                        | <b>\$@</b> 4                      | Vyp.                                | Vyp. <sup>3</sup> | 0,0                                                   |
| 💥 (party/indoor<br>(večierok/interiér))                 | <b>\$@</b> <sup>5</sup>           | Vyp.                                | Vyp. <sup>3</sup> | 0,0                                                   |
| 🏦 (beach (pláž))                                        | \$ AUTO                           | Vyp.                                | Vyp. <sup>3</sup> | 0,0                                                   |
| ৪ (snow (sneh))                                         | <b>\$</b> AUTO                    | Vyp.                                | Vyp. <sup>3</sup> | 0,0                                                   |
| 🚔 (sunset (západ slnka))                                | <b>(2)</b> <sup>3</sup>           | Vyp.                                | Vyp. <sup>3</sup> | 0,0                                                   |
| 當 (dusk/dawn (súmrak/<br>úsvit))                        | <b>(3</b> ) <sup>3</sup>          | Vyp.                                | Vyp. <sup>3</sup> | 0,0                                                   |
| 📾 (night landscape<br>(nočná krajina))                  | <b>③</b> <sup>3</sup>             | Vyp.                                | Vyp. <sup>3</sup> | 0,0                                                   |
| 🗱 (close-up<br>(makrosnímka))                           | ۲                                 | Vyp.                                | Zap. <sup>3</sup> | 0,0                                                   |
| ¶¶(food (jedlo))                                        | <b>(3</b> ) <sup>3</sup>          | Vyp.                                | Zap. <sup>3</sup> | 0,0                                                   |
| 🏛 (museum (múzeum))                                     | <b>(3</b> ) <sup>3</sup>          | Vyp.                                | Уур.              | 0,0                                                   |
| (fireworks show<br>(ohňostroj))                         | <b>③</b> <sup>3</sup>             | Vyp. <sup>3</sup>                   | Vyp. <sup>3</sup> | 0,0 <sup>3</sup>                                      |
| (black and white copy<br>(čiernobiela kópia))           | ۲                                 | Vyp.                                | Vyp.              | 0,0                                                   |
| 🗹 (draw (kreslenie))                                    | -                                 | -                                   | -                 | -                                                     |
| (backlighting (protisvetlo))                            | <b>\$</b> / <b>3</b> <sup>6</sup> | Vyp.                                | Vyp. <sup>3</sup> | 0,0                                                   |
| 🛱 (easy panorama<br>(jednoduchá panoráma))              | <b>(3</b> ) <sup>3</sup>          | Vyp. <sup>3</sup>                   | Vyp. <sup>3</sup> | 0,0                                                   |

|                                                 | Blesk<br>(🎞 43)          | Self-timer<br>(Samospúšť)<br>(🎞45) | Makro<br>(🛄46)    | Exposure<br>compensation<br>(Korekcia expozície)<br>(囗]47) |
|-------------------------------------------------|--------------------------|------------------------------------|-------------------|------------------------------------------------------------|
| 😽 (pet portrait (portrét<br>domáceho zvieraťa)) | <b>(3</b> ) <sup>3</sup> | Vyp. <sup>3</sup>                  | Vyp.              | 0,0                                                        |
| 🕻 (special effects (špeciálne efekty))          | ۲                        | Vyp.                               | Vyp.              | 0,0                                                        |
| 😨 (smart portrait<br>(inteligentný portrét))    | \$AUTO7                  | Vyp. <sup>8</sup>                  | Vyp. <sup>3</sup> | 0,0                                                        |
| (glamour mode (estetický režim))                | <b>\$</b> AUTO           | Vyp.                               | Vyp. <sup>3</sup> | 0,0                                                        |
| 🗖 (plne automatický)                            | \$ AUTO                  | Vyp.                               | Vyp.              | 0,0                                                        |

<sup>1</sup> Fotoaparát automaticky zvolí vhodný zábleskový režim pre motívový program, ktorý zvolil. Režim (§) (vyp.) môžete zvoliť manuálne.

<sup>2</sup> Nie je možné zmeniť. Keď zvolíte motívový program \*\*\*, fotoaparát prejde do režimu makro.

<sup>3</sup> Nie je možné zmeniť.

<sup>4</sup> Nie je možné zmeniť. Zábleskový režim je pevne nastavený na doplnkový blesk s predzábleskom proti červeným očiam.

- <sup>5</sup> Môže sa použiť zábleskový režim so synchronizáciou blesku s dlhými časmi uzávierky s predzábleskom proti červeným očiam.
- <sup>6</sup> Keď je funkcia HDR (Vysoký dynamický rozsah) nastavená na možnosť Off (Vyp.), blesk je pevne nastavený na možnosť \$ (doplnkový blesk); keď je funkcia HDR (Vysoký dynamický rozsah) nastavená na možnosť On (Zap.), blesk je pevne nastavený na možnosť () (vypnutý).
- <sup>7</sup> Nie je možné použiť, keď je funkcia Blink proof (Kontrola žmurknutia) nastavená na možnosť On (Zap.) alebo keď je funkcia Smile timer (Samospúšť detekujúca úsmev) nastavená na možnosť On (continuous) (Zap.; sériové snímanie) alebo On (BSS) (Zap.; BSS).
- <sup>8</sup> Je možné použiť, keď je funkcia Smile timer (Samospúšť detekujúca úsmev) nastavená na možnosť Off (Vyp.).

## Zaostrovanie

Zaostrovacie pole sa odlišuje v závislosti od režimu snímania.

## Používanie detekcie tváre

V nasledujúcich režimoch snímania používa fotoaparát detekciu tváre na automatické zaostrovanie na ľudské tváre.

 Ž<sup>\*</sup>/Ž<sup>\*</sup> Portrait (Portrét), T<sup>\*</sup> Night portrait (Nočný portrét) alebo
 Backlighting (Protisvetlo) v režime
 (scene auto selector (automatický výber motívov)) (Ш24)

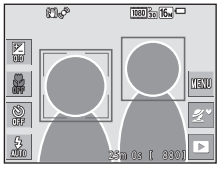

- Režim motívových programov Portrait (Portrét) alebo Night portrait (Nočný portrét) ([]25)
- Režim Smart portrait (Inteligentný portrét) (
   36)
- Glamour mode (Estetický režim) (<sup>1</sup>/<sup>37</sup>)
- Keď je v režime (plne automatický) ([1101]) položka AF area mode (Režim automatického zaostrovania polí) ([139]) nastavená na možnosť Face priority (Priorita tváre).

Ak fotoaparát nájde v zábere viac než jednu tvár, okolo tváre, na ktorú zaostrí zobrazí dvojitý rámček, a okolo ostatných tvárí zobrazí jednoduché rámčeky.

Ak stlačíte tlačidlo spúšte do polovice, keď fotoaparát nenašiel žiadne tváre:

- V režime st (scene auto selector (automatický výber motívov)) sa zaostrovacie pole mení v závislosti od motívu.
- V režimoch motívových programov Portrait (Portrét) a Night portrait (Nočný portrét), v režime inteligentného portrétu alebo v režime glamour mode (estetický režim) fotoaparát zaostruje na stred obrazového poľa.
- V režime (plne automatický) fotoaparát zvolí zaostrovacie pole obsahujúce objekt najbližšie k fotoaparátu.

### Poznámky o funkcii detekcie tváre

- Schopnosť fotoaparátu nájsť tváre závisí od rôznych faktorov, vrátane smeru, ktorým sa tváre pozerajú.
- V nasledovných prípadoch nedokáže fotoaparát nájsť tváre:
  - Ak je tvár čiastočne zakrytá slnečnými okuliarmi alebo inou prekážkou,
  - Ak tvár zaberá príliš veľkú alebo malú časť obrazového poľa.

## Používanie zmäkčenia pleti

Pri uvoľnení uzávierky v niektorom z nižšie uvedených režimov snímania fotoaparát zistí ľudské tváre a snímku spracuje tak, aby sa zjemnili pleťové tóny na tvárach (maximálne tri tváre).

- Režim inteligentný portrét (<sup>136</sup>)
  - Mieru efektu Skin softening (Zmäkčenie pleti) je možné upraviť.
- Glamour mode (Estetický režim) (Q37)
  - Mieru efektu Skin softening (Zmäkčenie pleti) je možné upraviť.
- Portrait (Portrét) alebo Night portrait (Nočný portrét) v režime motívových programov (<sup>1</sup>25)

Funkcie na úpravu snímok ako Skin softening (Zmäkčenie pleti) možno pomocou funkcie Glamour retouch (Retušovanie tvárí) (271) použiť aj na uložené snímky, a to aj po nasnímaní.

### Poznámky o funkcii zmäkčenia pleti

- Po nasnímaní môže uloženie snímok trvať dlhšie než zvyčajne.
- V niektorých podmienkach snímania sa nemusí podariť dosiahnuť požadované výsledky zmäkčenia pleti a funkcia zmäkčenia pleti sa môže použiť aj na miesta, kde sa nenachádzajú žiadne tváre.

## Používanie automatického zaostrovania s vyhľadaním cieľa

Keď je funkcia AF area mode (Režim automatického zaostrovania polí) (□101) v režime 1 (plne automatický) nastavená na možnosť Target finding AF (Automatické zaostrovanie s vyhľadaním cieľa), fotoaparát pri stlačení tlačidla spúšte do polovice zaostruje nižšie opísaným spôsobom.

 Fotoaparát zistí hlavný objekt a zaostrí naň. Keď je objekt zaostrený, zaostrovacie pole sa zobrazuje nazeleno. Keď fotoaparát zistí ľudskú tvár, automaticky pre ňu nastaví prioritu zaostrovania.

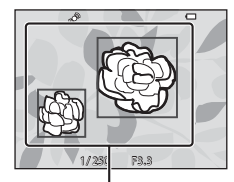

Zaostrovacie polia

 Ak fotoaparát nezistí hlavný objekt, automaticky zvolí jedno alebo viac z deviatich zaostrovacích polí obsahujúcich objekt, ktorý sa nachádza najbližšie k fotoaparátu. Keď je objekt zaostrený, zaostrené zaostrovacie polia sa zobrazujú nazeleno.

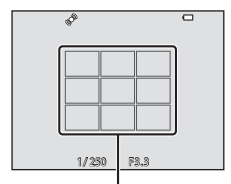

Zaostrovacie polia

#### Poznámky o automatickom zaostrovaní s vyhľadaním cieľa

- V závislosti od podmienok snímania sa objekt, ktorý fotoaparát určí ako hlavný objekt, môže líšiť.
- Pri použití určitých nastavení funkcie White balance (Vyváženie bielej farby) sa môže stať, že sa nepodarí nájsť hlavný objekt.
- · V nasledujúcich prípadoch sa môže stať, že fotoaparát vhodne neurčí hlavný objekt:
  - Keď je objekt veľmi tmavý alebo veľmi svetlý.
  - Keď na hlavnom objekte nie sú zreteľne vymedzené farby.
  - Keď je výrez snímky určený tak, že sa hlavný objekt nachádza na kraji monitora.
  - Keď hlavný objekt obsahuje opakujúci sa vzor.

## Objekty nevhodné na automatické zaostrovanie

V nasledujúcich situáciách nemusí fotoaparát poskytovať pri zaostrovaní očakávané výsledky. V zriedkavých prípadoch fotoaparát nemusí zaostriť na objekt, a to aj napriek tomu, že sa zaostrovacie pole alebo indikátor zaostrenia zobrazuje nazeleno:

- Snímaný objekt je veľmi tmavý,
- V zábere sú objekty s výrazne odlišným jasom (napr. slnko sa nachádza za objektom, ktorý je v dôsledku toho veľmi tmavý),
- Medzi snímaným objektom a okolím nie je žiadny kontrast (napr. keď snímaná osoba stojí pred bielou stenou a má oblečenú bielu košeľu),
- Niekoľko objektov sa nachádza v rôznej vzdialenosti od fotoaparátu (napr. objekt je v klietke),
- Objekty s opakujúcimi sa vzormi (rolety na oknách, budovy s viacerými radmi podobne tvarovaných okien a podobne.),
- Snímaný objekt sa rýchlo pohybuje.

Vo vyššie uvedených situáciách skúste niekoľkokrát stlačiť tlačidlo spúšte do polovice a znova zaostriť, alebo zaostrite na iný objekt nachádzajúci sa v rovnakej vzdialenosti od fotoaparátu ako objekt, ktorý chcete snímať a použite pamäť zaostrenia (<sup>15</sup>4).

## Pamäť zaostrenia

Keď fotoaparát neaktivuje zaostrovacie pole, ktoré obsahuje požadovaný objekt, odporúča sa použiť snímanie s pamäťou zaostrenia.

## Nastavte položku AF area mode (Režim automatického zaostrovania polí) na možnosť Center (Stred) v režime (plne automatický) (µ101).

- 2 Umiestnite snímaný objekt do stredu obrazového poľa a stlačte tlačidlo spúšte do polovice.
  - Fotoaparát zaostrí na objekt a zaostrovacie pole sa zobrazí nazeleno.
  - Zapamätá sa aj expozícia.

## **3** Bez toho, aby ste zdvihli prst, zmeňte kompozíciu snímky.

 Medzi fotoaparátom a objektom udržiavajte rovnakú vzdialenosť.

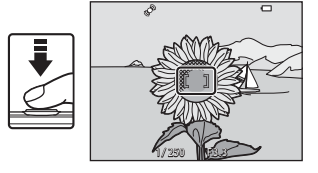

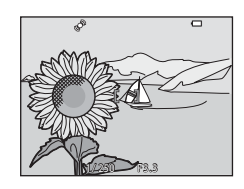

4 Plynulo dotlačte tlačidlo spúšte celkom nadol, čím zhotovíte snímku.

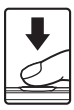
# Funkcie, ktoré pri snímaní nie je možné použiť súčasne

| Obmedzená funkcia                    | Možnosť                                                                       | Opis                                                                                                    |  |
|--------------------------------------|-------------------------------------------------------------------------------|----------------------------------------------------------------------------------------------------|--|
|                                      | Continuous (Sériové) (🛄 96)                                                   | Keď je zvolené iné nastavenie než <b>Single</b><br>( <b>Jednotlivé)</b> , nie je možné použiť blesk.                                                                                                    |  |
| Zábleskový režim                     | Blink proof (Kontrola<br>žmurknutia) (🎞107)                                   | Keď je funkcia <b>Blink proof (Kontrola<br/>žmurknutia)</b> nastavená na možnosť<br><b>On (Zap.)</b> , blesk nebude možné použiť.                                                                                                    |  |
|                                      | Smile timer (Samospúšť<br>detekujúca úsmev)<br>(🎞 106)                        | Keď je zvolená možnosť On (continuous)<br>(Zap.; sériové snímanie) alebo On (BSS)<br>(Zap.; BSS), blesk nebude možné použiť.                                                                                                    |  |
| Self-timer                           | Smile timer (Samospúšť<br>detekujúca úsmev)<br>(🎞 106)                        | Keď je zvolená funkcia Smile timer<br>(Samospúšť detekujúca úsmev),<br>samospúšť nebude možné použiť.                                                                                                    |  |
| (Samospúšť)                          | AF area mode (Režim<br>automatického<br>zaostrovania polí) (🎞 101)            | Keď je zvolená funkcia <b>Subject<br/>tracking (Sledovanie objektu)</b> ,<br>samospúšť nebude možné použiť.                                                                                                    |  |
| Režim makro                          | AF area mode (Režim<br>automatického<br>zaostrovania polí) (🎞 101)            | Keď je zvolená funkcia <b>Subject<br/>tracking (Sledovanie objektu)</b> ,<br>nie je možné použiť režim makro.                                                                                                    |  |
| lmage mode<br>(Obrazový režim)       | Continuous (Sériové) (🛄96)                                                    | Image mode (Obrazový režim)<br>sa nastaví nasledovne v závislosti od<br>nastavenia sériového snímania:<br>Continuous H: 120 fps (Řýchle sériové<br>snímanie: 120 snímok za sekundu):<br>(velkosť snímky: 640 × 480 piklov)<br>Continuous H: 60 fps (Řýchle sériové<br>snímanie: 60 snímok za sekundu):<br>(velkosť snímky: 1280 × 960 piklov)<br>Multi-shot 16 (Koláž 16 snímok); Sm<br>(veľkosť snímky: 2560 × 1920 piklov) |  |
|                                      | Smile timer (Samospúšť<br>detekujúca úsmev)<br>(Щ106)                         | Pri snímaní s funkciou Smile timer<br>(Samospúšť detekujúca úsmev)<br>nie je možné použiť funkciu Touch<br>shooting (Snímanie dotykom).                                                                                                    |  |
| Touch shooting<br>(Snímanie dotykom) | Pet portrait auto release<br>(Automatický portrét<br>domácich zvierat) (🖽 30) | Pri snímaní s funkciou <b>Pet portrait auto</b><br>release (Automatický portrét domácich<br>zvierat) nie je možné použiť funkciu<br>Touch shooting (Snímanie dotykom).                                                                                                    |  |
|                                      | AF area mode (Režim<br>automatického<br>zaostrovania polí)<br>(印101)          | Keď je zvolená funkcia Subject<br>tracking (Sledovanie objektu), nie<br>je možné použiť funkciu Touch<br>shooting (Snímanie dotykom).                                                                                                    |  |

Niektoré funkcie nie je možné použiť s inými možnosťami ponuky.

| Obmedzená funkcia                                             | Možnosť                                                | Opis                                                                                                    |  |
|---------------------------------------------------------------|--------------------------------------------------------|----------------------------------------------------------------------------------------------------|--|
| White balance<br>(Vyváženie bielej<br>farby)                  | Color options (Farebné<br>režimy) (🎞 100)              | Keď je zvolená možnosť Black-and-white<br>(Čiernobielo), Sepia (Sépiový odtieň) alebo<br>Cyanotype (Modrotlač), nastavenie White<br>balance (Vyváženie bielej farby) je pevne<br>nastavené na možnosť Auto (Automaticky).                                                                                                    |  |
| Continuous<br>(Sáriová)                                       | Self-timer (Samospúšť)<br>(Щ45)                        | Keď je zvolená funkcia <b>Pre-shooting cache</b><br>(Vyrovnávacia pamäť pred expozíciou<br>snímok) a použijete samospúšť, nastavenie sa<br>pevne nastaví na možnosť <b>Single (Jednotlivé)</b> .                                                                                                    |  |
| (Senove)                                                      | Touch shutter (Dotyková<br>spúšť) (🎞92)                | Keď používate funkciu dotykovej spúšte, snímky<br>sa zhotovujú po jednom zábere, s výnimkou<br>režimu <b>Multi-shot 16 (Koláž 16 snímok)</b> .                                                                                                    |  |
| ISO sensitivity<br>(Citlivosť ISO)                            | Continuous (Sériové)<br>(Щ96)                          | Keď je zvolená možnosť Pre-shooting cache<br>(Vyrovnávacia pamäť pred expoziciou<br>snímok), Continuous H: 120 fps (Rýchle<br>sériové snímanie: 120 snímok za sekundu)<br>alebo Continuous H: 60 fps (Rýchle sériové<br>snímanie: 60 snímok za sekundu), položka ISO<br>sensitivity (Citilvosť ISO) sa pevne nastaví na<br>možnosť Auto (Automaticky). |  |
| AF area mode<br>(Režim<br>automatického<br>zaostrovania polí) | White balance (Vyváženie<br>bielej farby) (🎞 94)       | Keď je pre položku White balance (Vyváženie<br>bielej farby) v režme Target finding AF<br>(Automatické zaostrovanie s vyhľadaním cieľa)<br>zvolené iné nastavenie než Auto (Automaticky),<br>fotoaparát nedeteguje hlavný objekt.                                                                                                    |  |
| Quick effects (Rýchle<br>efekty)                              | Continuous (Sériové) (🛄 96)                            | Funkciu rýchlych efektov nie je možné použiť<br>pri snímaní s funkciou sériového snímania.                                                                                                    |  |
| Smile timer<br>(Samospúšť<br>detekujúca úsmev)                | Blink proof (Kontrola<br>žmurknutia) (匚107)            | Ked je funkcia Blink proof (Kontrola žmurknutia)<br>nastavená na možnosť On (Zap.), funkcia Smile<br>tímer (Samospúšť detekujúca úsmev) je pevne<br>nastavená na možnosť On (single) (Zap.; jedna<br>snímka) pre položku On (continuous) (Zap.;<br>sériové snímanie) alebo On (BSS) (Zap.; BSS).                                                       |  |
| Blink proof (Kontrola<br>žmurknutia)                          | Smile timer (Samospúšť<br>detekujúca úsmev)<br>(🎞 106) | Keď je funkcia Smile timer (Samospúšť detekujúca<br>úsmev) nastavená na možnosť On (continuous)<br>(Zap.; sériové snímanie) alebo On (BSS) (Zap.;<br>BSS), funkcia Blink proof (Kontrola žmurknutia) je<br>pevne nastavená na možnosť Off (Vyp.).                                                                                                    |  |
| Monitor settings<br>(Nastavenia<br>monitora)                  | Quick effects (Rýchle<br>efekty) ([[]] 104)            | Keď je pri snímaní statických snímok položka<br>Quick effects (Rýchle efekty) nastavená na<br>možnosť On (Zap.), po nasnímaní sa zobrazi<br>zhotovená snímka, bez ohľadu na nastavenie<br>funkcie Image review (Ukážka snímok).                                                                                                    |  |
| Date stamp (Údaje<br>o dátume)                                | Continuous (Sériové)<br>(Щ96)                          | Keď je zvolená možnosť Pre-shooting cache<br>(Vyrovnávacia pamäť pred expoziciou<br>snímok), Continuous H: 120 fps (Rýchle<br>sériové snímanie: 120 snímok za sekundu)<br>alebo Continuous H: 60 fps (Rýchle sériové<br>snímanie: 60 snímok za sekundu), dátum<br>a čas nebude možné zaznačiť na snímky.                                               |  |

| Obmedzená funkcia                               | Možnosť                                                              | Opis                                                                                                    |  |
|-------------------------------------------------|----------------------------------------------------------------------|----------------------------------------------------------------------------------------------------|--|
|                                                 | Continuous (Sériové)<br>(Щ96)                                        | Ak zvolíte iné nastavenie než <b>Single</b><br>(Jednotlivé), funkcia Motion<br>detection (Detekcia pohybu) sa<br>deaktivuje.                                           |  |
|                                                 | ISO sensitivity (Citlivosť<br>ISO) (Щ99)                             | Ak je citlivosť ISO nastavená na inú<br>možnosť než Auto (Automaticky),<br>funkcia Motion detection<br>(Detekcia pohybu) je<br>deaktivovaná.                           |  |
| Motion detection<br>(Detekcia pohybu)           | AF area mode (Režim<br>automatického<br>zaostrovania polí)<br>(Ш101) | Keď je zvolená možnosť Subject<br>tracking (Sledovanie objektu),<br>funkcia Motion detection<br>(Detekcia pohybu) je<br>deaktivovaná.                                  |  |
|                                                 | Smile timer (Samospúšť<br>detekujúca úsmev)<br>([[]106)              | Keď je zvolená možnosť On<br>(continuous) (Zap.; sériové<br>snímaniej alebo On (BSS) (Zap.;<br>BSS), funkcia Motion detection<br>(Detekcia pohybu) je<br>deaktivovaná. |  |
| Blink warning<br>(Upozornenie na<br>žmurknutie) | Continuous (Sériové)<br>(Щ96)                                        | Ak zvolíte iné nastavenie než Single<br>(Jednotlivé), funkcia Blink<br>warning (Upozornenie na<br>žmurknutie) sa deaktivuje.                                           |  |
| Digital zoom<br>(Digitálne<br>priblíženie)      | AF area mode (Režim<br>automatického<br>zaostrovania polí)<br>(Щ101) | Keď je zvolená funkcia <b>Subject</b><br>tracking (Sledovanie objektu),<br>nie je možné použiť digitálne<br>priblíženie.                                               |  |
| Shutter sound (Zvuk<br>uzávierky)               | Continuous (Sériové)<br>(🎞96)                                        | Ak zvolíte iné nastavenie než <b>Single</b><br>( <b>Jednotlivé</b> ), zvuk uzávierky sa<br>deaktivuje.                                                                 |  |

# Poznámky o funkcii digitálneho priblíženia

- V závislosti od režimu snímania alebo aktuálnych nastavení sa môže stať, že digitálne priblíženie nebude možné použiť (<sup>11</sup>133).
- Pri použití digitálneho priblíženia fotoaparát zaostruje na stred obrazového poľa.

# Funkcie prehrávania

# Zväčšenie výrezu snímky

Roztiahnutím dvoch prstov od seba v režime prehrávania snímok na celej obrazovke (©19) priblížite snímku.

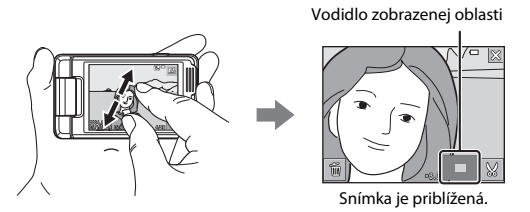

- Snímky tiež môžete priblížiť posunutím ovládača priblíženia smerom do polohy  $\bm{T}\left(\boldsymbol{Q}\right)$  alebo dvojitým klepnutím na snímku.
- Miera zväčšenia sa mení podľa toho, ako posúvate prsty (roztiahnutie alebo stiahnutie prstov k sebe). Mieru zväčšenia tiež môžete zmeniť posunutím ovládača priblíženia (T (Q)/W ( )).
- Ak chcete zobraziť inú oblasť snímky, potiahnite prstom po snímke.
- Ak posuniete ovládač priblíženia a priblížite snímku, ktorá bola zhotovená s použitím funkcie detekcie tváre alebo detekcie domáceho zvierata, fotoaparát priblíži tvár nájdenú v čase snímania (s výnimkou snímok zhotovených v sériách). Ak fotoaparát pri zhotovení snímky nájde viacero tvárí, klepnutím na symbol alebo zobrazíte inú tvár.
- Pre odstránenie snímok klepnite na symbol
- Keď sa zobrazuje priblížená snímka, klepnutím na tlačidlo X alebo dvojitým klepnutím na snímku sa vrátite do režimu prehrávania snímok na celej obrazovke.

#### Ø Orezanie snímok

Keď sa zobrazuje priblížená snímka, môžete klepnúť na symbol 💹 a orezať snímku tak, aby obsahovala len viditeľnú časť a uložiť ju ako samostatný súbor (🎞 79).

# Zobrazenie miniatúr/zobrazenie kalendára

Stiahnutím dvoch prstov k sebe v režime prehrávania snímok na celej obrazovke (🌐 19) zobrazíte snímky ako miniatúry.

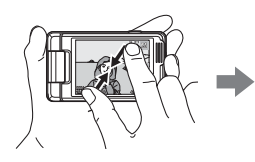

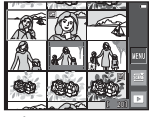

Zobrazenie miniatúr

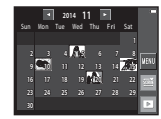

Zobrazenie kalendára

- Režim zobrazenia miniatúr tiež môžete zobraziť posunutím ovládača priblíženia smerom do polohy W (E).
- Počet zobrazených miniatúr sa mení podľa toho, ako posúvate prsty (roztiahnutie alebo stiahnutie prstov k sebe). Počet zobrazených miniatúr tiež môžete zmeniť posunutím ovládača priblíženia (Τ (Q)/Ψ (Ξ))).
- Potiahnutím prsta po obrazovke smerom nahor alebo nadol rolujete medzi snímkami.
- Keď v režime prehrávania miniatúr klepnete na snímku, snímka sa zobrazí v režime prehrávania snímok na celej obrazovke.
- Keď v režime zobrazenia kalendára klepnete na požadovaný dátum, zobrazíte snímky zhotovené v daný deň.

### Poznámky o zobrazení kalendára

Snímky zhotovené v čase, keď vo fotoaparáte nebol nastavený dátum, sa považujú za snímky zhotovené 1. januára 2014.

# Režim obľúbených snímok

Keď snímky (s výnimkou videosekvencií) pridáte do albumov ako obľúbené snímky, môžete prehrávať len pridané snímky.

- Snímky je možné zatriediť do 9 albumov. Do každého albumu je možné pridať až 200 snímok.
- Pôvodné snímky sa neskopírujú ani nepresunú.
- Tú istú snímku môžete pridať do viacerých albumov.

## Zaradenie snímok do albumov

Klepnite na ikonu režimu prehrávania (režim prehrávania\*) → klepnite na tlačidlo 🔤 → 💽 Favorite pictures (Obľúbené snímky)

\* Snímky nie je možné zaradiť v režime prehrávania obľúbených snímok.

## Snímku, ktorú chcete zaradiť do albumu zvoľte tak, že na ňu klepnete a označíte ju symbolom 𝒞.

 Môžete zvoliť viacero snímok. Ak chcete odstrániť symbol 🔗, znova klepnite na snímku.

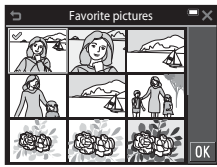

- Posunutím ovládača priblíženia (□1) do polohy T (Q) prepnete do režimu prehrávania snímok na celej obrazovke a posunutím do polohy W (□) prepnete na zobrazenie miniatúr.
- 2 Po konfigurácii nastavení klepnite na tlačidlo 🕅.
- **3** Klepnite na požadovaný album.

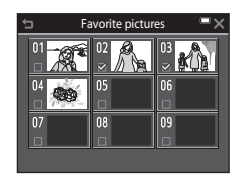

## 4 Klepnite na položku Yes (Áno).

• Zvolené snímky sa pridajú.

# Prehrávanie snímok v albumoch

Prejdite do režimu prehrávania → klepnite na ikonu režimu prehrávania → Prejdite pictures (Obľúbené snímky)

Klepnite na album, ktorý chcete zobraziť a prehrajte snímky vo zvolenom albume.

- Pre snímky vo zvolenom albume je možné použiť funkcie v ponuke režimu prehrávania (□109) (s výnimkou funkcií Copy (Kopírovať) a Favorite pictures (Obľúbené snímky)).
- Keď klepnete na symbol 2 (CG3), môžete zmeniť ikonu albumu.

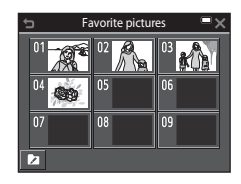

## Poznámky o odstraňovaní

Ak snímku vymažete počas používania režimu obľúbených snímok, vymaže sa pôvodná snímka. Informácie o odstraňovaní snímok z albumov nájdete v časti "Odstraňovanie snímok z albumov" (<sup>[[]]</sup>62).

# Odstraňovanie snímok z albumov

- Klepnutím na snímku, ktorú chcete odstrániť z albumov, odstráňte zo snímky symbol 𝒞.
  - Môžete zvoliť viacero snímok. Ak chcete snímku znova označiť symbolom X, znova klepnite na snímku.
  - Posunutím ovládača priblíženia (<sup>[1]</sup>) do polohy **T** (**Q**) prepnete do režimu prehrávania

nove from favorites

snímok na celej obrazovke a posunutím do polohy **W** (🔄) prepnete na zobrazenie miniatúr.

# 2 Po konfigurácii nastavení klepnite na tlačidlo 🕅.

# 3 Klepnite na položku Yes (Áno).

Ak chcete zrušiť odstránenie, klepnite na možnosť No (Nie).

# Zmena ikony albumu

Prejdite do režimu prehrávania → klepnite na ikonu režimu prehrávania → ■ Favorite pictures (Obľúbené snímky)

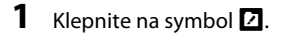

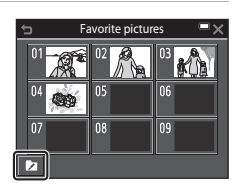

# 2 Zvoľte ikonu a farbu ikony.

- Klepnutím zvoľte ikonu.
- Klepnutím alebo potiahnutím prsta po posuvnej stupnici zvoľte farbu ikony.
- Klepnite na tlačidlo 🕅.

#### Choose icon Choose icon C

# **3** Klepnite na album, ktorý chcete zmeniť.

• Ikona sa zmení.

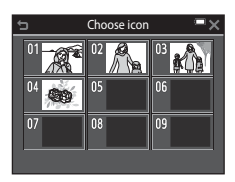

# Režim automatického triedenia

Snímky sa na základe nastavení fotoaparátu v čase snímania automaticky zatriedia do kategórií, ako napr. portréty, krajinky a videosekvencie.

Auto sort

Prejdite do režimu prehrávania → klepnite na ikonu režimu prehrávania → Auto sort (Automatické triedenie)

Klepnite na kategóriu, ktorú chcete zobraziť a prehrajte snímky vo zvolenej kategórii.

 Pre snímky vo zvolenej kategórii je možné použiť funkcie v ponuke režimu prehrávania (©109) (s výnimkou funkcií Copy (Kopírovať) a Remove from favorites (Odstránenie z obľúbených snímok)).

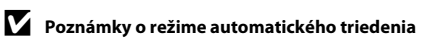

- V režime automatického triedenia sa do každej kategórie môže zatriediť maximálne 999 súborov snímok a videosekvencií.
- V režime automatického triedenia nie je možné prehrať snímky a videosekvencie uložené iným než týmto fotoaparátom.

# Režim zoznamu podľa dátumu

Prejdite do režimu prehrávania → klepnite na ikonu režimu prehrávania → List by date (Zoznam podľa dátumu)

Klepnite na dátum, ktorý chcete zobraziť a prehrajte snímky zhotovené vo zvolený dátum.

 Pre snímky vo zvolenom dátume snímania je možné použiť funkcie v ponuke režimu prehrávania (<sup>1</sup>109) (s výnimkou funkcií Copy (Kopírovať) a Remove from favorites (Odstránenie z obľúbených snímoki).

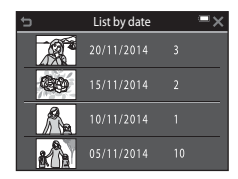

#### V Poznámky o režime zoznamu podľa dátumu

- Zvoliť je možné maximálne 29 posledných dátumov. Ak existujú snímky k viac než 29 dátumom, všetky snímky uložené pred najnovšími 29 dátumami budú uvedené spolu ako Others (Iné).
- Je možné zobraziť posledných 9 000 snímok.
- Snímky zhotovené v čase, keď vo fotoaparáte nebol nastavený dátum, sa považujú za snímky zhotovené 1. januára 2014.

# Prezeranie a odstraňovanie snímok zhotovených sériovým snímaním (Sekvencia)

## Prezeranie snímok v sekvencii

Snímky zhotovené sériovým snímaním alebo s funkciou koláže seba samého sa uložia ako sekvencia.

Pri zobrazení v režime prehrávania snímok na celej obrazovke alebo v režime zobrazenia miniatúr sa prvá snímka sekvencie použije ako kľúčová snímka, ktorá reprezentuje snímky v sekvencii (predvolené nastavenie). V prípade funkcie koláže seba samého sa ako kľúčová snímka použije snímka koláže. Ak chcete zobraziť snímky v sekvencii jednotlivo, klepnite na tlačidlo ►.

Po klepnutí na tlačidlo **b** budú k dispozícii nižšie uvedené operácie.

- Ak chcete zobraziť predchádzajúcu alebo nasledujúcu snímku, potiahnite prstom po snímke smerom doľava alebo doprava.
- Ak chcete zobraziť snímky, ktoré nie sú zahrnuté v sekvencii, klepnutím na tlačidlo sa vráťte k zobrazeniu kľúčovej snímky.

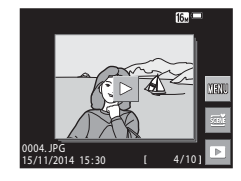

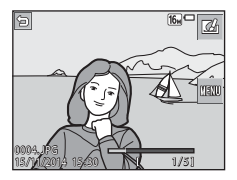

 Ak chcete snímky v sekvencii zobraziť ako miniatúry alebo ich prehrať vo forme prezentácie, nastavte funkciu Sequence display options (Možnosti zobrazenia sekvencie) v ponuke režimu prehrávania (Q1114) na možnosť Individual pictures (Jednotlivé snímky).

# Možnosti zobrazenia sekvencie

Snímky zhotovené sériovo inými fotoaparátmi než je tento fotoaparát, nie je možné zobraziť ako sekvenciu.

### 🖉 Možnosti ponuky prehrávania dostupné pri používaní sekvencie

- Keď sa snímky v sekvencii zobrazujú v režime prehrávania snímok na celej obrazovke, klepnite na tlačidlo a zvoľte funkcie v ponuke režimu prehrávania (
  109).
- Ak klepnete na tlačidlo I keď sa zobrazuje klúčová snímka, nasledovné nastavenia je možné použiť na všetky snímky v danej sekvencii:
  - Favorite pictures (Obľúbené snímky), Mark for Wi-Fi upload (Označiť na prenos cez Wi-Fi), Protect (Ochrana), Copy (Kopírovať)

# Odstraňovanie snímok v sekvencii

Keď klepnutím na tlačidlo w zobrazíte ponuku a pre snímky v sekvencii zvolíte možnosť **Delete (Odstrániť)**, snímky, ktoré sa odstránia sa odlišujú v závislosti od spôsobu, akým sa sekvencie zobrazujú.

• Keď sa zobrazuje kľúčová snímka:

| - | Current image (Aktuálna<br>snímka): | Odstránia sa všetky snímky v zobrazenej<br>sekvencii.                                                                     |
|---|-------------------------------------|----------------------------------------------------------------------------------------------------|
| - | Select images (Vybrať<br>snímky):   | Keď je na obrazovke odstránenia vybratých<br>snímok (Щ21) zvolená kľúčová snímka,                                         |
| - | All images (Všetky<br>snímky)       | odstrania sa vsetky snimky v danej sekvencii.<br>Odstránia sa všetky snímky na pamäťovej karte<br>alebo v internej pamäti |

 Keď sa snímky v sekvencii zobrazujú v režime prehrávania snímok na celej obrazovke:

| - | Current image (Aktuálna<br>snímka):  | Odstráni sa aktuálne zobrazená snímka.                |
|---|--------------------------------------|-------------------------------------------------------|
| - | Select images (Vybrať<br>snímky):    | Odstránia sa snímky, ktoré sú zvolené<br>v sekvencii. |
| - | Entire sequence (Celá<br>sekvencia): | Odstránia sa všetky snímky v zobrazenej<br>sekvencii. |

# Úpravy snímok (Statické snímky)

# Pred úpravou snímok

Snímky v tomto fotoaparáte môžete ľahko upravovať. Upravené kópie sa ukladajú ako samostatné súbory.

Upravené kópie sa ukladajú s rovnakým dátumom a časom nasnímania ako originály.

#### 🖉 Obmedzenia pri úprave snímok

- Snímku je možné upraviť maximálne 10-krát. Statickú snímku, ktorá bola extrahovaná z videosekvencie je možné upraviť maximálne 9-krát.
- Môže sa stať, že nebude možné upraviť snímky s určitým rozlíšením alebo veľkosťou, alebo s určitými funkciami na úpravu snímok.

# Quick Effects (Rýchle efekty): Zmena odtieňa alebo atmosféry

| Druh rýchlych efektov                                                                                                    | Opis                                                                                                    |  |
|----------------------------------------------------------------------------------------------------|----------------------------------------------------------------------------------------------------|--|
| Pop/Super vivid (Veľmi živé)                                                                                                    | Určené prevažne na zvýraznenie<br>sýtosti farieb a aplikovanie efektov.                                                                                  |  |
| Painting (Maľba)/High key (Svetlá snímka)/Toy<br>camera effect 1 (Efekt detského fotoaparátu 1)/<br>Toy camera effect 2 (Efekt detského fotoaparátu<br>2)/Low key (Tmavá snímka)/Cross process (red)<br>(Cross process (červená))/Cross process (yellow)<br>(Cross process (žltá))/Cross process (green)<br>(Cross process (zelená))/Cross process (blue)<br>(Cross process (zelená))/Cross process (blue) | Určené prevažne na upravenie<br>odtieňa a dosiahnutie odlišného<br>podania snímky.                                                                       |  |
| Photo illustration (Foto ilustrácia)/Soft<br>(Zmäkčovací filter)/Soft portrait (Jemný portrét)/<br>Portrait (color + B&W) (Portrét (farebne + ČB))/<br>Fisheye (Rybie oko)/Cross screen (Hviezdicový<br>filter)/Miniature effect (Efekt zmenšeniny)                                                                                                    | Spracovanie snímok rôznymi<br>efektmi.                                                                                                    |  |
| High-contrast monochrome (Monochromatický<br>režim s vysokým kontrastom)/Sepia (Sépiový<br>odtieň)/Cyanotype (Modrotlač)/Selective color<br>(Selektívna farebnosť)                                                                                                    | Premena viacfarebných snímok na<br>jednofarebné. Funkcia selektívnej<br>farebnosti premení všetky farby,<br>s výnimkou určenej farby, na<br>čiernobiele. |  |

 Snímku, na ktorú chcete použiť efekt zobrazte v režime prehrávania snímok na celej obrazovke a klepnite na symbol 2.

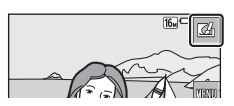

# 2 Klepnutím zvoľte požadovaný efekt a klepnite na tlačidlo 🕅.

- Posunutím ovládača priblíženia (<sup>[1]</sup>) do polohy T (<sup>Q</sup>) prepnete do režimu prehrávania snímok na celej obrazovke a posunutím do polohy W (<sup>[2]</sup>) prepnete na zobrazenie miniatúr.
- Ak v režime prehrávania snímok na celej obrazovke klepnete na tlačidlo OX, prejdite na krok 4.

# **3** Skontrolujte náhľad efektu a klepnite na tlačidlo **OK**.

Vytvorí sa upravená kópia.

 Ak chcete odísť bez uloženia upravenej snímky, klepnite na tlačidlo X.

Klepnite na položku Yes (Áno).

# Quick Retouch (Rýchle retušovanie): Zvýšenie

#### kontrastu a sýtosti

4

1

Prejdite do režimu prehrávania → zvoľte požadovanú snímku → klepnite na tlačidlo 🔤 → 🗳 Quick retouch (Rýchle retušovanie)

a klepnite na tlačidlo **OK**.

Klepnutím zvoľte mieru efektu

# 2 Klepnite na položku Yes (Áno).

Vytvorí sa upravená kópia.

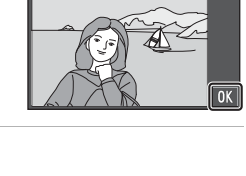

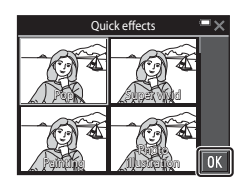

Preview

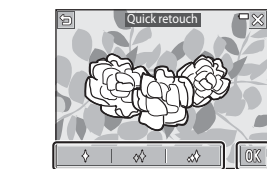

# D-Lighting (funkcia D-Lighting): Zvýšenie jasu a kontrastu

Prejdite do režimu prehrávania → zvoľte požadovanú snímku → klepnite na tlačidlo 🔤 → 🖪 D-Lighting (Funkcia D-Lighting)

#### Klepnite na tlačidlo 🚺

1

Upravená verzia sa zobrazí vpravo.

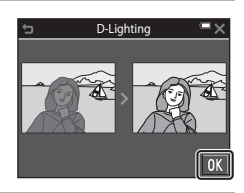

- 2 Klepnite na položku Yes (Áno).
  - Vytvorí sa upravená kópia.

# Red-eye Correction (Korekcia efektu červených očí): korekcia efektu červených očí pri snímaní s bleskom

Prejdite do režimu prehrávania  $\rightarrow$  zvoľte požadovanú snímku  $\rightarrow$  klepnite na tlačidlo 🔤  $\rightarrow$  🞯 Red-eye correction (Korekcia efektu červených očí)

# Ed-eye correction

# 2 Klepnite na položku Yes (Áno).

• Vytvorí sa upravená kópia.

Klepnite na tlačidlo **OK**.

#### Poznámky o korekcii efektu červených očí

- Korekciu efektu červených očí je možné použiť na snímky len vtedy, keď sa zistí efekt červených očí.
- Korekcia efektu červených očí sa môže použiť na domáce zvieratá (psy alebo mačky), aj keď ich oči nie sú červené.
- Korekcia efektu červených očí nemusí v prípade niektorých snímok priniesť požadované výsledky.
- V zriedkavých prípadoch sa korekcia efektu červených očí môže použiť na iné časti obrazu, kde to nie je potrebné.

1

# Glamour Retouch (Retušovanie tvárí): skrášlenie ľudských tvárí

Prejdite do režimu prehrávania → zvoľte požadovanú snímku → klepnite na tlačidlo 🔤 → 🞲 Glamour retouch (Retušovanie tvárí)

#### Klepnutím na symbol ☑ alebo ☑ zvoľte tvár, ktorú chcete retušovať a potom klepnite na tlačidlo ☑.

- Okolo pleti, očí a úst sa zobrazia rámiky.
- Keď fotoaparát nájde len jednu tvár, prejdite na krok 2.

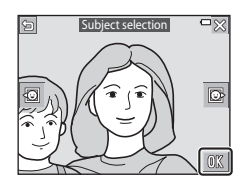

# 2 Klepnite na časť, ktorú chcete retušovať.

- Zobrazí sa obrazovka úprav pre zvolenú časť tváre.
- Ak sa chcete vrátiť do zobrazenia pre výber osoby, klepnite na tlačidlo <sup>1</sup>

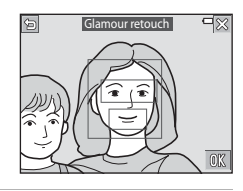

Efekt

## **3** Aplikujte efekt.

- Klepnutím na ikonu zvoľte efekt.
- Klepnutím alebo potiahnutím prsta po posuvnej stupnici upravte mieru efektu.
- Súčasne môžete použiť viacero efektov.

Plet: U Small face (Malá tvár), S Skin softening (Zmäkčenie pleti), E¥ Powder (Púder), G Glare reduction (Redukcia žiarenia), V Redden cheeks (Sčervenieť lica)

Oči: <sup>3</sup><sup>\*</sup> <sup>1</sup> Hide eye bags (Skryť kruhy pod očami). <sup>1</sup> <sup>•</sup> Big eyes (Veľké oči), <sup>o</sup> <sup>o</sup> Whiten eyes (Zbelieť oči), <sup>\*</sup> <sup>†</sup> Eye shadow (Očné tiene), <sup>\*</sup> <sup>†</sup> Mascara (Maskara)

Ústa: Whiten teeth (Vybieliť zuby), Lipstick (Rúž) Posuvná stupnica

Ak chcete upraviť inú časť, klepnite na tlačidlo 🕅 a v zobrazení z kroku 2 znova zvoľte požadovanú časť.

Po skontrolovaní všetkých efektov klepnite na tlačidlo OK.

# 4 Klepnite na tlačidlo 🕅

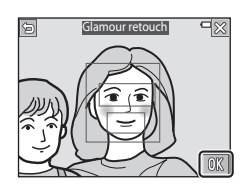

# 5 Skontrolujte výsledok a klepnite na tlačidlo 🕅.

- Ak chcete zmeniť nastavenia, klepnutím na tlačidlo 🖕 sa vráťte do kroku 2.
- Ak chcete odísť bez uloženia upravenej snímky, klepnite na tlačidlo X.

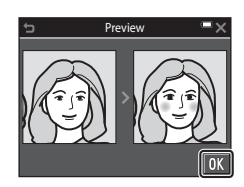

- 6 Klepnite na položku Yes (Áno).
  - Vytvorí sa upravená kópia.

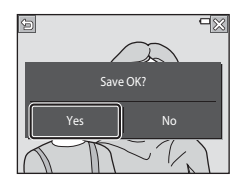

#### Poznámky o retušovaní tvárí

- · Pri použití funkcie retušovania tvárí je možné upraviť len jednu tvár naraz.
- V závislosti od smeru, ktorým sa tváre pozerajú, alebo od jasu tvárí na snímke sa môže stať, že fotoaparát nedokáže presne zistiť tváre, prípadne funkcia retušovania tvárí nemusí poskytovať očakávané výsledky.
- Ak fotoaparát nenájde žiadnu tvár, zobrazí sa varovanie a obnoví sa zobrazenie ponuky režimu prehrávania.
- Funkcia retušovania tvárí je dostupná len pre snímky zhotovené s nastavením citlivosti ISO 1600 alebo nižším, a s veľkosťou snímky 640 × 480 alebo väčšou.

# Paint (Maľovanie): (Písanie a kreslenie na snímky)

Prejdite do režimu prehrávania → zvoľte požadovanú snímku → klepnite na tlačidlo 🔤 → 🖉 Paint (Maľovanie)

- - Podrobnejšie informácie o používaní nástrojov na maľovanie nájdete v časti <sup>[1]</sup>74.
  - Snímky môžete priblížiť posunutím ovládača priblíženia smerom do polohy T (Q).
     Klepnutím na symboly A A A D prerolujte na časť snímky, ktorú chcete zobraziť.
     Posunutím ovládača priblíženia smerom do polohy W (E) sa vrátite na pôvodnú veľkosť zobrazenia.
  - Predchádzajúcu operáciu môžete vrátiť klepnutím na tlačidlo 
     (maximálne päťkrát).

# 2 Klepnite na tlačidlo 🕅.

 Ak chcete odísť bez uloženia upravenej snímky, klepnite na tlačidlo X.

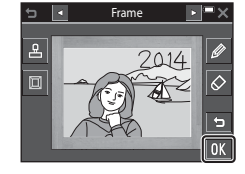

# 3 Klepnite na položku Yes (Áno).

- Vytvorí sa upravená kópia.
- Snímky sa uložia pri nižšie opísaných rozlíšeniach.
  - Snímky zhotovené s rozlíšením 4 2272×1704 alebo vyšším: 2272×1704
  - Snímky zhotovené s rozlíšením 🛛 1600×1200 alebo nižším: 640 × 480
  - Snímky zhotovené s rozlíšením 🎛 4608×2592: 1920 × 1080
  - Snímky zhotovené s rozlíšením 🔛 3456×3456: 1080 × 1080

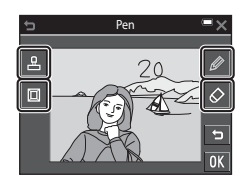

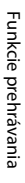

## Používanie nástrojov na maľovanie

#### Písanie a kreslenie na snímky

Keď klepnete na symbol 👰, môžete písať a kresliť na snímky. Ak chcete zatvoriť paletu, klepnite na symbol 🖗 alebo na snímku.

- Klepnutím alebo potiahnutím prsta po posuvnej stupnici (①) zvoľte farbu pera.
- Klepnutím na posuvnú stupnicu (2) zvoľte hrúbku pera.

#### Zmazanie namaľovaných prvkov

Po klepnutí na symbol 🐼 môžete vymazať doplnkové prvky vytvorené pomocou funkcie maľovania.

Ak chcete zatvoriť paletu, klepnite na symbol 🔗 alebo na snímku.

 Ak chcete zmeniť veľkosť gumy, klepnite na posuvnú stupnicu.

#### Pridanie dekorácií

Keď klepnete na symbol 🖳, môžete pridať dekoráciu.

Ak chcete zatvoriť paletu, klepnite na symbol 🚇 alebo na snímku.

- Môžete si vybrať spomedzi 15 typov dekorácií.
- Ak chcete zmeniť veľkosť dekorácie, klepnite na posuvnú stupnicu.

#### Pridanie rámčeka

Keď klepnete na symbol 🔟, môžete k snímke pridať rámček.

 Klepnutím na symboly Sobrazíte jednotlivé rámčeky spomedzi deviatich rôznych rámčekov.

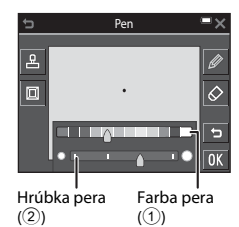

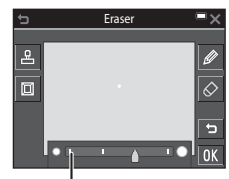

Veľkosť gumy

Typ dekorácie

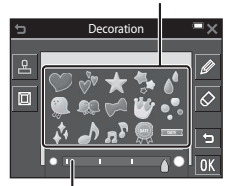

Veľkosť dekorácie

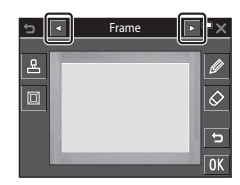

## Poznámky o dekorácii v podobe dátumu snímania

- Formát dátumu je rovnaký ako formát určený pre položku Date format (Formát dátumu) vo funkcii Time zone and date (Časové pásmo a dátum) (
  126) v ponuke nastavenia.
- Dekorácia v podobe dátumu snímania používa dátum nastavený vo fotoaparáte v čase snímania. Dátum pre dekoráciu v podobe dátumu snímania nie je možné zmeniť.
- Ak je veľkosť snímky malá, dátum môže byť ťažko čitateľný.

## Stretch (Natiahnutie): Natiahnutie snímok

Prejdite do režimu prehrávania → zvoľte požadovanú snímku → klepnite na tlačidlo 🔤 → 🕶 Stretch (Natiahnutie)

 Klepnutím alebo potiahnutím prsta po posuvnej stupnici nastavte efekt natiahnutia.

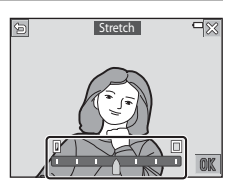

2 Klepnite na tlačidlo 🕅.

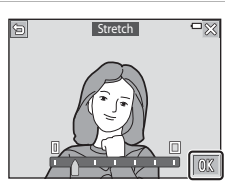

# **3** Klepnite na položku **Yes (Áno)**.

Vytvorí sa upravená kópia.

# Perspective Control (Ovládanie perspektívy): Nastavenie dojmu perspektívy

Prejdite do režimu prehrávania → zvoľte požadovanú snímku → klepnite na tlačidlo 🖾 → 📓 Perspective control (Ovládanie perspektívy)

1 Klepnutím alebo potiahnutím prsta po posuvnej stupnici nastavte perspektívu.

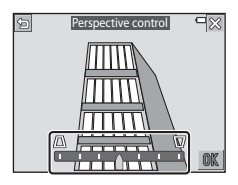

2 Klepnite na tlačidlo 🕅.

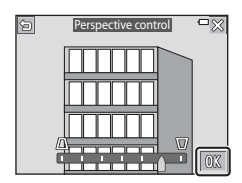

# 3 Klepnite na položku Yes (Áno).

• Vytvorí sa upravená kópia.

# Selective Softening (Selektívne zmäkčenie): Rozostrenie pozadia

Prejdite do režimu prehrávania → zvoľte požadovanú snímku → klepnite na tlačidlo 🖾 → 🔼 Selective softening (Selektívne zmäkčenie)

#### 

- Keď sa spojí začiatok a koniec hraničnej línie, daná oblasť sa rozpozná ako oblasť výberu.
   Vnútro oblasti výberu sa zobrazuje farebne, vonkajšok je rozostrený.
- Select area
   ★

   Image: Constraint of the select area
   Image: Constraint of the select area
   Image: Constraint of the select area

   Image: Constraint of the select area
   Image: Constraint of the select area
   Image: Constraint of the select area
   Image: Constraint of the select area
- Oblasť výberu nie je možné určiť, ak línia nie je správne spojená alebo ak je určená oblasť príliš úzka. Znova nakreslite hraničnú líniu.

# 2 Upravte oblasť výberu.

- Ak chcete vytvoriť dodatočnú oblasť výberu, klepnite na symbol Ø.
- Ak chcete vymazať oblasť výberu, klepnite na symbol 🚫.
- Ak chcete vrátiť predchádzajúci úkon, klepnite na symbol (maximálne päťkrát).
- Snímky môžete priblížiť posunutím ovládača priblíženia smerom do polohy T (Q).
   Klepnutím na symboly A A C Prevolujte na časť snímky, ktorú chcete zobraziť. Posunutím ovládača priblíženia smerom do polohy W (E) sa vrátite na pôvodnú veľkosť zobrazenia.
- Po dokončení úprav klepnite na tlačidlo OK.
- 3 Klepnutím alebo potiahnutím prsta po posuvnej stupnici zvoľte mieru efektu a klepnite na tlačidlo **OK**.
  - Ak chcete vrátiť oblasť výberu, klepnite na symbol
  - Ak chcete odísť bez uloženia upravenej snímky, klepnite na tlačidlo X.

# 4 Klepnite na položku Yes (Áno).

• Vytvorí sa upravená kópia.

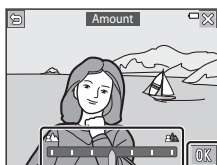

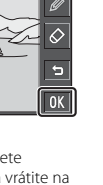

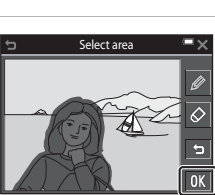

Funkcie prehrávania

# Small Picture (Malá snímka): Zmenšenie veľkosti snímky

Prejdite do režimu prehrávania → zvoľte požadovanú snímku → klepnite na tlačidlo 🔤 → 🎦 Small picture (Malá snímka)

1 Klepnutím zvoľte požadovanú veľkosť kópie a klepnite na tlačidlo **K**.

 Snímky zhotovené s nastavením obrazového režimu 24608×2592 sa uložia pri veľkosti 640 × 360, a snímky zhotovené s nastavením obrazového režimu 2456×3456 sa uložia pri veľkosti 480 × 480. Klepnutím na tlačidlo 04 prejdite na krok 2.

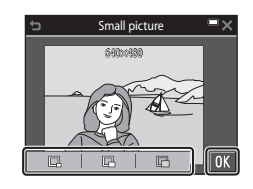

# 2 Klepnite na položku Yes (Áno).

 Vytvorí sa upravená kópia (kompresný pomer približne 1:8).

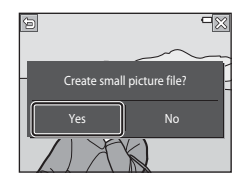

# Orezanie: Vytvorenie orezanej kópie

- 1 Zväčšite snímku, ktorú chcete orezať (🕮 58).
- 2 Upravte snímku tak, aby sa zobrazovala len časť, ktorú chcete ponechať a potom klepnite na tlačidlo .
  - Mieru zväčšenia upravte ovládačom priblíženia alebo roztiahnutím prstov od seba/stiahnutím prstov k sebe. Nastavte mieru zväčšenia, pri ktorej sa zobrazí symbol X.

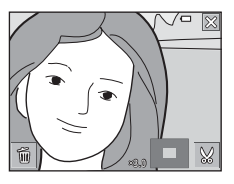

- · Potiahnutím prsta po snímke prerolujte na časť snímky, ktorú chcete zobraziť.
- **3** Skontrolujte oblasť, ktorú chcete ponechať a klepnite na tlačidlo **OK**.

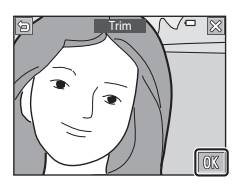

4 Klepnite na položku Yes (Áno).

Vytvorí sa upravená kópia.

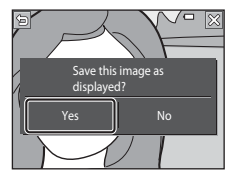

# 🖉 Veľkosť snímky

- Zobrazovací pomer (pomer vodorovnej a zvislej strany) orezanej snímky je rovnaký ako pomer pôvodnej snímky.
- Keď je pôvodná snímka zhotovená s orientáciou "na výšku", orezaná snímka sa tiež vytvorí s orientáciou "na výšku".

# Záznam a prehrávanie videosekvencií

#### 1 Zobrazte obrazovku snímania.

 Skontrolujte množstvo zostávajúceho času pre záznam videosekvencie.

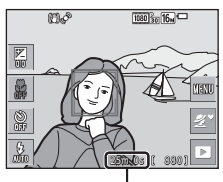

Zostávajúci čas záznamu videosekvencie

# 2 Stlačením tlačidla ● (záznam videosekvencií) spustite záznam videosekvencie.

- Fotoaparát zaostrí na stred obrazového poľa.
- Klepnutím na tlačidlo III pozastavite záznam, a klepnutím na tlačidlo III obnovite záznam (okrem prípadu, keď je v položke Movie options (Možnosti videosekvencií) zvolená možnosť IIII rame 720/30p, IIII volená možnosť IIII obnožnosť HS videosekvencie). Ak záznam zostane pozastavený približne päť minút, automaticky sa ukončí.
- Počas záznamu videosekvencie môžete stlačením tlačidla spúšte zhotoviť statickú snímku (<sup>1</sup>83).

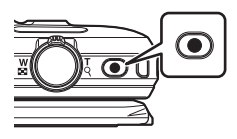

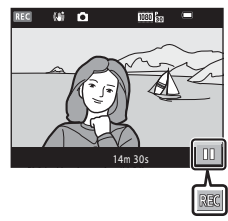

- 3 Opätovným stlačením tlačidla (záznam videosekvencií) ukončite záznam videosekvencie.
- 4 V režime prehrávania snímok na celej obrazovke zvoľte videosekvenciu a klepnutím na tlačidlo ⊇ ju prehrajte.
  - Snímka s ikonou možností videosekvencie je videosekvencia.

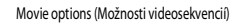

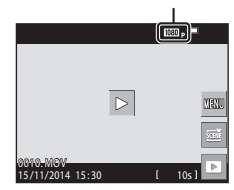

#### Oblasť zachytená vo videosekvenciách

- Oblasť zachytená vo videosekvenciách sa odlišuje v závislosti od nastavení položky Movie options (Možnosti videosekvencií) v ponuke videosekvencií.

#### Maximálny čas záznamu videosekvencie

Jednotlivé súbory videosekvencií nesmú presiahnuť 4 GB alebo 29 minút, a to ani v prípade, že je na pamäťovej karte dostatok miesta na dlhší záznam.

- Zostávajúci čas záznamu pre jednu videosekvenciu sa zobrazuje na obrazovke snímania.
- Skutočný zostávajúci čas záznamu sa môže odlišovať v závislosti od obsahu videosekvencie, pohybu objektu alebo druhu pamäťovej karty.
- Na snímanie videosekvencií sa odporúča používať pamäťové karty triedy SD Speed Class 6 alebo vyššej ( 177). Ak používate pamäťovú kartu s nižším hodnotením Speed Class, snímanie videosekvencie sa môže neočakávane zastaviť.

### Poznámky o teplote fotoaparátu

- Fotoaparát sa pri dlhom snímaní videosekvencií alebo pri používaní v horúcom prostredí môže rozhorúčiť.
- Ak sa pri zázname videosekvencií vnútro fotoaparátu veľmi zohreje, fotoaparát automaticky zastaví záznam.

Zobrazí sa čas zostávajúci do zastavenia záznamu (🔊 10s).

Po zastavení záznamu sa fotoaparát vypne.

Ponechajte fotoaparát vypnutý, kým jeho vnútro nevychladne.

## Poznámky o zaznamenávaní videosekvencií

#### Poznámky o ukladaní snímok alebo videosekvencií

Počas ukladania snímok alebo videosekvencií bude blikať indikátor zobrazujúci počet zostávajúcich snímok alebo indikátor zobrazujúci zostávajúci čas záznamu videosekvencie. Kým bliká indikátor, **neotvárajte kryt priestoru pre batériu/slotu na pamäťovú kartu, ani nevyberajte batériu alebo pamäťovú kartu**. Nedodržaním tohto pokynu by ste mohli zapríčiniť stratu údajov, alebo poškodenie fotoaparátu alebo pamäťovei kartv.

#### Poznámky o zaznamenaných videosekvenciách

- Digitálne priblíženie môže spôsobovať mierne zhoršenie kvality obrazu.
- Môžu sa zaznamenať zvuky používania ovládača priblíženia, prevádzkové zvuky mechanizmu priblíženia, pohybu šošoviek objektívu pri automatickom zaostrovaní, stabilizácie obrazu pri videosekvencii alebo nastavovania clony pri zmene jasu.
- Pri zázname videosekvencií je možné na monitore vidieť nasledujúce javy. Tieto javy sa uložia v zaznamenaných videosekvenciách.
  - Pod osvetlením žiarivkou alebo ortuťovou či sodíkovou výbojkou sa v obraze môžu vyskytnúť pruhy.
  - Objekty, ktoré sa rýchlo pohybujú z jednej strany obrazového poľa na druhú, ako napr. pohybujúci sa vlak alebo auto, sa môžu javiť nesúmerné.
  - Pri pohybe fotoaparátom pri snímaní (panorámovanie) sa môže celý obraz videosekvencie javiť nesúmerný.
  - Osvetlenie alebo iné svetlé oblasti môžu pri pohybe fotoaparátom zanechať zostatkový obraz.
- V závislosti od vzdialenosti objektu alebo miery použitého priblíženia sa počas záznamu a prehrávania videosekvencie môže stať, že na objektoch s opakujúcimi sa vzormi (tkaniny, mrežové okná a podobne) sa objavia farebné pruhy. Dochádza k tomu vtedy, keď sa vzájomne ruší vzor na objekte a štruktúra obrazového snímača; nejde o poruchu.

#### V Poznámky o stabilizácii obrazu počas záznamu videosekvencie

- Keď je funkcia Movie VR (Stabilizácia obrazu videosekvencie) (
   <sup>[1]</sup>
   <sup>[1]</sup>
   <sup>[1]</sup>
   <sup>[1]</sup>
   <sup>[1]</sup>
   <sup>[1]</sup>
   <sup>[1]</sup>
   <sup>[1]</sup>
   <sup>[1]</sup>
   <sup>[1]</sup>
   <sup>[1]</sup>
   <sup>[1]</sup>
   <sup>[1]</sup>
   <sup>[1]</sup>
   <sup>[1]</sup>
   <sup>[1]</sup>
   <sup>[1]</sup>
   <sup>[1]</sup>
   <sup>[1]</sup>
   <sup>[1]</sup>
   <sup>[1]</sup>
   <sup>[1]</sup>
   <sup>[1]</sup>
   <sup>[1]</sup>
   <sup>[1]</sup>
   <sup>[1]</sup>
   <sup>[1]</sup>
   <sup>[1]</sup>
   <sup>[1]</sup>
   <sup>[1]</sup>
   <sup>[1]</sup>
   <sup>[1]</sup>
   <sup>[1]</sup>
   <sup>[1]</sup>
   <sup>[1]</sup>
   <sup>[1]</sup>
   <sup>[1]</sup>
   <sup>[1]</sup>
   <sup>[1]</sup>
   <sup>[1]</sup>
   <sup>[1]</sup>
   <sup>[1]</sup>
   <sup>[1]</sup>
   <sup>[1]</sup>
   <sup>[1]</sup>
   <sup>[1]</sup>
   <sup>[1]</sup>
   <sup>[1]</sup>
   <sup>[1]</sup>
   <sup>[1]</sup>
   <sup>[1]</sup>
   <sup>[1]</sup>
   <sup>[1]</sup>
   <sup>[1]</sup>
   <sup>[1]</sup>
   <sup>[1]</sup>
   <sup>[1]</sup>
   <sup>[1]</sup>
   <sup>[1]</sup>
   <sup>[1]</sup>
   <sup>[1]</sup>
   <sup>[1]</sup>
   <sup>[1]</sup>
   <sup>[1]</sup>
   <sup>[1]</sup>
   <sup>[1]</sup>
   <sup>[1]</sup>
   <sup>[1]</sup>
   <sup>[1]</sup>
   <sup>[1]</sup>
   <sup>[1]</sup>
   <sup>[1]</sup>
   <sup>[1]</sup>
   <sup>[1]</sup>
   <sup>[1]</sup>
   <sup>[1]</sup>
   <sup>[1]</sup>
   <sup>[1]</sup>
   <sup>[1]</sup>
   <sup>[1]</sup>
   <sup>[1]</sup>
   <sup>[1]</sup>
   <sup>[1]</sup>
   <sup>[1]</sup>
   <sup>[1]</sup>
   <sup>[1]</sup>
   <sup>[1]</sup>
   <sup>[1]</sup>
   <sup>[1]</sup>
   <sup>[1]</sup>
   <sup>[1]</sup>
   <sup>[1]</sup>
   <sup>[1]</sup>
   <sup>[1]</sup>
   <sup>[1]</sup>
   <sup>[1]</sup>
   <sup>[1]</sup>
   <sup>[1]</sup>
   <sup>[1]</sup>
   <sup>[1]</sup>
   <sup>[1]</sup>
   <sup>[1]</sup>
   <sup>[1]</sup>
   <sup>[1]</sup>
   <sup>[1]</sup>
   <sup>[1]</sup>
   <sup>[1]</sup>
   <sup>[1]</sup>
   <sup>[1]</sup>
   <sup>[1]</sup>
   <sup>[1]</sup>
   <sup>[1]</sup>
   <sup>[1]</sup>
   <sup>[1]</sup>
   <sup>[1]</sup>
   <sup>[1]</sup>
   <sup>[1]</sup>
   <sup>[1]</sup>
   <sup>[1]</sup>
   <sup>[1]</sup>
   <sup>[1]</sup>
   <sup>[1]</sup>
   <sup>[1]</sup>
   <sup>[1]</sup>
   <sup>[1]</sup>
   <sup>[1]</sup>
   <sup>[1]</sup>
   <sup>[1]</sup>
   <sup>[1]</sup>
   <sup>[1]</sup>
   <sup>[1]</sup>
   <sup>[1]</sup>
   <sup>[1]</sup>
   <sup>[1]</sup>
   <sup>[1]</sup>
   <sup>[1]</sup>
   <sup>[1]</sup>
   <sup>[1]</sup>
   <sup>[1]</sup>
   <sup>[1]</sup>
   <sup>[</sup>
- Ak na stabilizovanie fotoaparátu pri snímaní používate statív, funkciu Movie VR (Stabilizácia obrazu videosekvencie) nastavte na možnosť Off (Vyp.), aby sa tak predišlo možným chybám spôsobených touto funkciou.

#### Poznámky o automatickom zaostrovaní pri zázname videosekvencií

Automatické zaostrovanie nemusí mať očakávaný účinok (CC53). V takom prípade vyskúšajte nasledujúce:

- Pred spustením zaznamenávania videosekvencie nastavte funkciu Autofocus mode (Režim automatického zaostrovania) v ponuke videosekvencií na možnosť Single AF (Jednoduché automatické zaostrovanie) (predvolené nastavenie).
- Namierte fotoaparát na iný objekt (nachádzajúci sa v rovnakej vzdialenosti od fotoaparátu ako objekt, ktorý chcete snímať) v strede obrazového poľa, stlačením tlačidla
   (záznam videosekvencií) spustite záznam videosekvencie a upravte kompozíciu.

# Zhotovovanie statických snímok počas záznamu videosekvencií

Ak počas záznamu videosekvencie úplne stlačíte tlačidlo spúšte, jedna snímka sa uloží ako statická snímka. Záznam videosekvencie počas ukladania statickej snímky pokračuje.

 Statické snímky môžete zhotovovať, kým sa na monitore zobrazuje symbol (). Keď sa zobrazuje indikátor (), statické snímky sa nedajú zhotovovať.

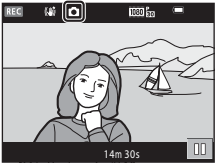

 Rozlíšenie zhotovenej snímky sa odlišuje v závislosti od nastavenia položky Movie options (Možnosti videosekvencií) (
116).

# Poznámky o zhotovovaných statických snímok počas záznamu videosekvencie

- V nasledujúcich situáciách sa statické snímky nedajú zhotovovať počas záznamu videosekvencie:
  - Keď je zostávajúci čas záznamu videosekvencie kratší než 30 sekúnd
  - Keď je položka Movie options (Možnosti videosekvencií) nastavená na možnosť
     1080/60i, 200 hrvat 1080/50i alebo HS videosekvenciu
- Snímky videosekvencie zaznamenané, keď sa zhotovovala statická snímka, sa nemusia prehrávať plynule.
- Vo videosekvencii sa môže zaznamenať zvuk stlačenia tlačidla spúšte.
- Ak sa fotoaparát pri stlačení tlačidla spúšte pohne, obraz môže byť rozmazaný.

# Obsluha počas prehrávania videosekvencií

Na monitore sa zobrazujú ovládacie prvky prehrávania.

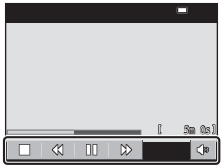

Počas prehrávania

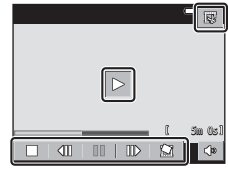

Počas pozastavenia

Nižšie opísané operácie môžete uskutočniť klepnutím na ikony.

| Funkcia             | Ikona      | Opis                                                                                         |                                                                                                    |  |
|---------------------|------------|----------------------------------------------------------------------------------------------|----------------------------------------------------------------------------------------------------|--|
| Hlasitosť           | <b>(</b> ) | Upravenie hlasitosti. Hlasitosť tiež môžete upraviť posunutím<br>ovládača priblíženia (🎞 1). |                                                                                                    |  |
| Previnúť<br>dozadu  | 4          | Podržaním prsta previniete videosekvenciu dozadu.                                            |                                                                                                    |  |
| Previnúť<br>dopredu | ₩          | Podržaním prsta previniete videosekvenciu dopredu.                                           |                                                                                                    |  |
|                     |            | Pozastavenie prehrávania. Počas pozastavenia môžete vykonávať<br>nižšie uvedené operácie.    |                                                                                                    |  |
|                     |            | ₹Ш                                                                                           | Previnutie videosekvencie o jednu snímku dozadu.<br>Podržaním prsta aktivujete súvislé prevíjanie smerom<br>dozadu.   |  |
| Pozastavenie        |            | ₽                                                                                            | Previnutie videosekvencie o jednu snímku dopredu.<br>Podržaním prsta aktivujete súvislé prevíjanie smerom<br>dopredu. |  |
|                     |            |                                                                                              | Obnovenie prehrávania.                                                                                                |  |
|                     |            | C;                                                                                           | Extrahovanie požadovanej časti videosekvencie a jej<br>uloženie do samostatného súboru.                               |  |
|                     |            | £                                                                                            | Extrahovanie jednej snímky zo zaznamenanej videosekvencie a jej uloženie ako statickej snímky.                        |  |
| Ukončenie           |            | Návrat do režimu prehrávania snímok na celej obrazovke.                                      |                                                                                                    |  |

# Extrahovanie a uloženie požadovanej časti zaznamenanej videosekvencie

Požadovanú časť zaznamenanej videosekvencie môžete uložiť ako samostatný súbor.

- 2 Klepnite na tlačidlo 🐺 v ovládacích prvkoch prehrávania. 10203  $\square$ r'ls 3 Klepnite na tlačidlo 🗶 (choose start Choose start point point (vybrať začiatočný bod)) v ovládacích prvkoch úprav. Klepnutím na tlačidlá začiatočný bod. Sm30cl • Ak chcete zrušiť úpravy, klepnite na tlačidlo 垣. 4 Klepnite na tlačidlo 🌃 (choose end Choose end point point (vybrať koncový bod)). bod Ak chcete zobraziť ukážku určenej časti, klepnite na tlačidlo 🕨. Počas ukážky sa zobrazujú ovládacie prvky prehrávania. Ak chcete zastaviť prehrávanie ukážky, klepnite na tlačidlo 5 Klepnite na tlačidlo **OK**. Choose end point Videosekvenciu uložte podľa zobrazených pokvnov.

#### Poznámky o upravovaní videosekvencií

- Použite dostatočne nabitú batériu, aby sa predišlo vypnutiu fotoaparátu počas úprav. Keď sa zobrazuje indikátor stavu batérie 1, úpravy videosekvencií nie sú možné.
- Videosekvenciu, ktorú ste vytvorili úpravami nie je možné znova orezať.
- Výsledná orezaná časť videosekvencie sa môže mierne odlišovať od časti zvolenej s použitím začiatočného a koncového bodu.
- Videosekvencie nie je možné orezať tak, aby boli kratšie než dve sekundy.

# Uloženie jednej snímky videosekvencie ako statickej snímky

Jednu snímku zaznamenanej videosekvencie je možné extrahovať a uložiť ako statickú snímku.

- Pozastavením prehrávania videosekvencie zobrazte zobrazenie, ktoré chcete extrahovať (
  84).
- Klepnite na tlačidlo v ovládacích prvkoch prehrávania.
- Copy this frame as a still image? Yes No
- Klepnutím na možnosť Yes (Áno) v dialógovom okne s potvrdením uložte snímku.
- Veľkosť uloženej snímky sa odlišuje v závislosti od druhu pôvodnej videosekvencie (veľkosť snímky).

# Poznámky o ukladaní statických snímok

Statické snímky nie je možné ukladať z videosekvencií zaznamenaných s rozlíšením 讀 1080/60i alebo 讀 1080/50i (□116).

# Používanie ponúk

Po klepnutí na ikonu 🔤 (ponuka) môžete nastaviť nižšie uvedené ponuky.

#### • Donuka režimu snímania

Vyvoláte ju tak, že počas zobrazenia obrazovky snímania klepnete na tlačidlo 🔤. Umožňuje zmeniť kvalitu a veľkosť snímky, nastavenia sériového snímania a podobne.

#### Ponuka režimu prehrávania

Vyvoláte ju tak, že počas prehliadania snímok v režime prehrávania snímok na celej obrazovke alebo v režime zobrazenia miniatúr klepnete na tlačidlo 🔤. Umožňuje upravovať snímky, prehrávať prezentácie a podobne.

 Ponuka videosekvencií Vyvoláte ju tak, že počas zobrazenia obrazovky snímania klepnete na tlačidlo . Umožňuje zmeniť nastavenia záznamu videosekvencií.

#### (\*Ţ<sup>3</sup> Ponuka možností Wi-Fi Umožňuje konfigurovať nastavenia Wi-Fi na prepojenie fotoaparátu a inteligentného zariadenia.

#### Ponuka nastavenia

Umožňuje nastaviť základné funkcie fotoaparátu, ako napríklad dátum a čas, jazyk zobrazení a podobne.

# 1 Klepnite na ikonu 🔤 (ponuka).

Zobrazí sa ponuka.

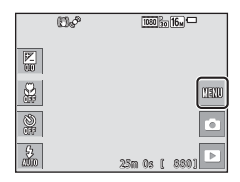

#### **2** Klepnite na ikonu ponuky.

Bude možné zvoliť možnosti ponuky.

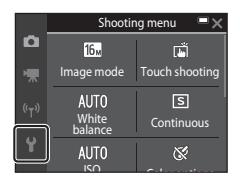

# **3** Klepnite na možnosť ponuky.

 V závislosti od aktuálneho režimu snímania alebo stavu fotoaparátu sa môže stať, že niektoré možnosti ponuky nebude možné nastaviť.

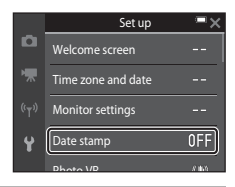

# **4** Klepnite na nastavenie.

- Zvolené nastavenie sa použije.
- Po skončení používania ponuky klepnite na tlačidlo X.
- Keď sa zobrazuje ponuka, stlačením tlačidla spúšte môžete prepnúť do režimu snímania.

| ŧ | )     | Date stamp    | × |
|---|-------|---------------|---|
|   | DATE  | Date          |   |
|   | DATE© | Date and time |   |
|   | OFF   |               |   |
|   |       |               |   |
|   |       |               |   |

# Ponuka snímania (pre režim **D** (Plne automatický))

# Image Mode (Obrazový režim) (veľkosť a kvalita snímky)

Prejdite do režimu snímania\* → klepnite na tlačidlo 🔤 → Image mode (Obrazový režim)

\* Toto nastavenie môžete meniť aj v iných režimoch snímania než v automatickom režime. Zmenené nastavenie sa použije aj v iných režimoch snímania.

Zvoľte kombináciu veľkosti snímky a kompresného pomeru, ktoré sa majú použiť pri ukladaní snímok.

Čím vyššie je nastavenie obrazového režimu, tým väčšia je veľkosť, v akej možno snímku vytlačiť, a čím nižší je kompresný pomer, tým vyššia je kvalita snímky, no počet snímok, ktoré možno uložiť sa zníži.

| Možnosť*                                | Kompresný pomer | Zobrazovací pomer<br>(horizontálne krát<br>vertikálne) |
|-----------------------------------------|-----------------|--------------------------------------------------------|
| ten 4608×3456★                          | Pribl. 1:4      | 4:3                                                    |
| 16 4608×3456 (predvolené<br>nastavenie) | Pribl. 1:8      | 4:3                                                    |
| <b>8</b> <sub>M</sub> 3264×2448         | Pribl. 1:8      | 4:3                                                    |
| <b>4</b> м 2272×1704                    | Pribl. 1:8      | 4:3                                                    |
| <b>2</b> <sub>M</sub> 1600×1200         | Pribl. 1:8      | 4:3                                                    |
| 1040×480                                | Pribl. 1:8      | 4:3                                                    |
| 1608×2592                               | Pribl. 1:8      | 16:9                                                   |
| 🔀 3456×3456                             | Pribl. 1:8      | 1:1                                                    |

\* Číselné hodnoty indikujú počet zachytených pixelov. Príklad: 107 4608×3456 = pribl. 16 megapixelov. 4608 × 3456 pixlov.

## Poznámky o tlači snímok so zobrazovacím pomerom 1:1

Pri tlači snímok so zobrazovacím pomerom 1:1 zmeňte nastavenie tlačiarne na možnosť "Okraj". Niektoré tlačiarne nemusia umožňovať tlač snímok so zobrazovacím pomerom 1:1.

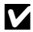

#### Poznámky o obrazovom režime

Táto funkcia sa nemusí dať použiť v kombinácii s inými funkciami (2255).

#### Počet snímok, ktoré je možné uložiť

- Približný počet snímok, ktoré je možné uložiť môžete skontrolovať na monitore pri snímaní (🛄 14).
- Majte na pamäti, že v dôsledku kompresie JPEG sa počet snímok, ktoré možno uložiť, bude výrazne odlišovať v závislosti od obsahu snímky, a to aj v prípade, že použijete pamäťové karty s rovnakou kapacitou a rovnaké nastavenie obrazového režimu. Okrem toho sa počet snímok, ktoré možno uložiť môže odlišovať v závislosti od značky pamäťovej karty.
- Ak je počet zostávajúcich snímok 10 000 alebo viac, počet zostávajúcich snímok sa zobrazí ako "9999".
# Touch Shooting (Snímanie dotykom)

K dispozícii sú nižšie opísané možnosti.

| Možnosť                                                         | Opis                                                                                                    | m  |
|-----------------------------------------------------------------|----------------------------------------------------------------------------------------------------|----|
| Touch shutter<br>(Dotyková spúšť)<br>(predvolené<br>nastavenie) | Snímky je možné zhotoviť jednoduchým<br>klepnutím na monitor.                                                                                                    | 92 |
| Laf Touch AF<br>(Dotykové automatické<br>zaostrovanie)          | Ak chcete nastaviť zaostrovacie pole, klepnite na<br>monitor. Stlačením tlačidla spúšte zhotovíte<br>snímku so zaostrením a expozíciou nastavenými<br>pre dané zaostrovacie pole. | 93 |

 Keď sa používa glamour mode (estetický režim), nastavenie je pevne nastavené na možnosť Touch shutter (Dotyková spúšť).

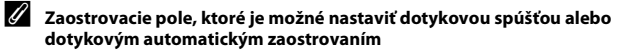

- Zaostrovacie pole, ktoré je možné nastaviť klepnutím na monitor, keď používate režim Touch shutter (Dotyková spúšť) alebo Touch AF (Dotykové automatické zaostrovanie), sa odlišuje v závislosti od režimu snímania.
- V prípade určitých režimov motívových programov nie je možné zmeniť zaostrovacie pole.
- Klepnite iba na rámček, ktorý sa zobrazí, keď fotoaparát zistí tvár človeka alebo domáceho zvieraťa. Keď fotoaparát zistí viacero tvárí, klepnutím na tvár zobrazenú v jednoduchom rámčeku zmeníte zaostrovacie pole.

#### Üvoľnenie uzávierky klepnutím na monitor (Touch Shutter (Dotyková spúšť))

Prejdite do režimu snímania\* → klepnite na tlačidlo → Touch shooting (Snímanie dotykom) → Ğ Touch shutter (Dotyková spúšť) → klepnite na tlačidlo X

\* Toto nastavenie môžete meniť aj v iných režimoch snímania než v automatickom režime. Zmenené nastavenie sa použije aj v iných režimoch snímania.

# Klepnutím na požadovaný objekt zhotovte snímku.

- Pri klepnutí na monitor nepoužívajte silu, pretože fotoaparát by sa tým mohol trocha pohnúť a snímky by boli rozmazané.
- Pri použití digitálneho priblíženia fotoaparát zaostruje na objekt v strede obrazového poľa.
- Keď je zvolená možnosť dotykovej spúšte, môžete použiť aj tlačidlo spúšte.
- Ak sa po klepnutí na monitor zobrazí rámček s púšť nie je možné aktivovať. Klepnite na oblasť v rámci rámčeka s s.

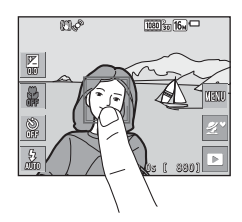

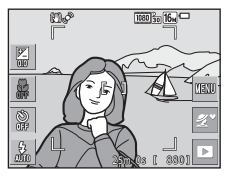

#### Poznámky o funkcii dotykovej spúšte

- Zaostrovacie pole, ktoré je možné nastaviť, sa odlišuje v závislosti od režimu snímania (
   <sup>(1)</sup>
   <sup>(1)</sup>
   <sup>(1)</sup>
   <sup>(1)</sup>
   <sup>(1)</sup>
   <sup>(1)</sup>
   <sup>(1)</sup>
   <sup>(1)</sup>
   <sup>(1)</sup>
   <sup>(1)</sup>
   <sup>(1)</sup>
   <sup>(1)</sup>
   <sup>(1)</sup>
   <sup>(1)</sup>
   <sup>(1)</sup>
   <sup>(1)</sup>
   <sup>(1)</sup>
   <sup>(1)</sup>
   <sup>(1)</sup>
   <sup>(1)</sup>
   <sup>(1)</sup>
   <sup>(1)</sup>
   <sup>(1)</sup>
   <sup>(1)</sup>
   <sup>(1)</sup>
   <sup>(1)</sup>
   <sup>(1)</sup>
   <sup>(1)</sup>
   <sup>(1)</sup>
   <sup>(1)</sup>
   <sup>(1)</sup>
   <sup>(1)</sup>
   <sup>(1)</sup>
   <sup>(1)</sup>
   <sup>(1)</sup>
   <sup>(1)</sup>
   <sup>(1)</sup>
   <sup>(1)</sup>
   <sup>(1)</sup>
   <sup>(1)</sup>
   <sup>(1)</sup>
   <sup>(1)</sup>
   <sup>(1)</sup>
   <sup>(1)</sup>
   <sup>(1)</sup>
   <sup>(1)</sup>
   <sup>(1)</sup>
   <sup>(1)</sup>
   <sup>(1)</sup>
   <sup>(1)</sup>
   <sup>(1)</sup>
   <sup>(1)</sup>
   <sup>(1)</sup>
   <sup>(1)</sup>
   <sup>(1)</sup>
   <sup>(1)</sup>
   <sup>(1)</sup>
   <sup>(1)</sup>
   <sup>(1)</sup>
   <sup>(1)</sup>
   <sup>(1)</sup>
   <sup>(1)</sup>
   <sup>(1)</sup>
   <sup>(1)</sup>
   <sup>(1)</sup>
   <sup>(1)</sup>
   <sup>(1)</sup>
   <sup>(1)</sup>
   <sup>(1)</sup>
   <sup>(1)</sup>
   <sup>(1)</sup>
   <sup>(1)</sup>
   <sup>(1)</sup>
   <sup>(1)</sup>
   <sup>(1)</sup>
   <sup>(1)</sup>
   <sup>(1)</sup>
   <sup>(1)</sup>
   <sup>(1)</sup>
   <sup>(1)</sup>
   <sup>(1)</sup>
   <sup>(1)</sup>
   <sup>(1)</sup>
   <sup>(1)</sup>
   <sup>(1)</sup>
   <sup>(1)</sup>
   <sup>(1)</sup>
   <sup>(1)</sup>
   <sup>(1)</sup>
   <sup>(1)</sup>
   <sup>(1)</sup>
   <sup>(1)</sup>
   <sup>(1)</sup>
   <sup>(1)</sup>
   <sup>(1)</sup>
   <sup>(1)</sup>
   <sup>(1)</sup>
   <sup>(1)</sup>
   <sup>(1)</sup>
   <sup>(1)</sup>
   <sup>(1)</sup>
   <sup>(1)</sup>
   <sup>(1)</sup>
   <sup>(1)</sup>
   <sup>(1)</sup>
   <sup>(1)</sup>
   <sup>(1)</sup>
   <sup>(1)</sup>
   <sup>(1)</sup>
   <sup>(1)</sup>
   <sup>(1)</sup>
   <sup>(1)</sup>
   <sup>(1)</sup>
   <sup>(1)</sup>
   <sup>(1)</sup>
   <sup>(1)</sup>
   <sup>(1)</sup>
   <sup>(1)</sup>
   <sup>(1)</sup>
   <sup>(1)</sup>
   <sup>(1)</sup>
   <sup>(1)</sup>
   <sup>(1)</sup>
   <sup>(1)</sup>
   <sup>(1)</sup>
   <sup>(1)</sup>
   <sup>(1)</sup>
   <sup>(1)</sup>
   <sup>(1)</sup>
   <sup>(1)</sup>
   <sup>(1)</sup>
   <sup>(1)</sup>
   <sup>(1)</sup>
   <sup>(1)</sup>
   <sup>(1)</sup>
   <sup>(1)</sup>
   <sup>(1)</sup>
   <sup>(1)</sup>
   <sup>(1</sup>
- Ak po nastavení samospúšte (<sup>14</sup>/<sub>2</sub>45) klepnete na objekt zobrazený na monitore, fotoaparát aretuje zaostrenie a po 10 alebo 2 sekundách uvoľní uzávierku.
- Táto funkcia sa nemusí dať použiť v kombinácii s inými funkciami (🛄 55).

# <sup>[ ]</sup> AF Zaostrenie klepnutím na monitor (Touch AF (Dotykové automatické zaostrovanie))

Prejdite do režimu snímania\* → klepnite na tlačidlo 🔤 → Touch shooting (Snímanie dotykom) → ਪ AF Touch AF (Dotykové automatické zaostrovanie) → klepnite na tlačidlo 🗙

- \* Toto nastavenie môžete meniť aj v iných režimoch snímania než v automatickom režime. Zmenené nastavenie sa použije aj v iných režimoch snímania.
- 1 Klepnite na objekt, na ktorý chcete zaostriť.
  - Okolo oblasti, na ktorú klepnete sa zobrazí zaostrovacie pole.
  - Pri použití digitálneho priblíženia nie je možné zvoliť zaostrovacie pole.
  - Ak chcete zrušiť výber zaostrovacieho poľa, klepnite na symbol III na monitore.
  - Keď klepnete na oblasť, na ktorú nie je možné zaostriť, na monitore sa zobrazí rámček klepnite na oblasť v rámci rámčeka a.

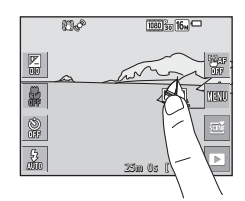

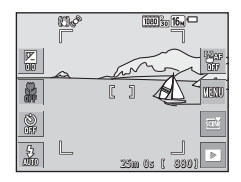

# 2 Stlačením tlačidla spúšte zhotovte snímku.

 Stlačením tlačidla spúšte do polovice aretujete zaostrenie a expozíciu, a úplným stlačením uvoľníte uzávierku.

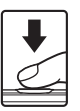

## Poznámky o funkcii dotykového automatického zaostrovania

Zaostrovacie pole, ktoré je možné nastaviť, sa odlišuje v závislosti od režimu snímania (©91).

# White Balance (Vyváženie bielej farby) (Nastavenie odtieňa)

Prejdite do režimu snímania  $\rightarrow$  klepnite na ikonu režimu snímania  $\rightarrow$  režim  $\square$  (plne automatický)  $\rightarrow$  klepnite na tlačidlo  $\blacksquare \rightarrow$  White balance (Vyváženie bielej farby)

Upravte vyváženie bielej farby tak, aby zodpovedalo zdroju svetla alebo poveternostným podmienkam, aby farby na snímke zodpovedali tomu, čo vidíte okom.

| Možnosť                                                  | Opis                                                                                                    |
|----------------------------------------------------------|----------------------------------------------------------------------------------------------------|
| AUTO Auto<br>(Automaticky)<br>(predvolené<br>nastavenie) | Vyváženie bielej sa upraví automaticky.                                                                                                |
| <b>PRE</b> Preset manual<br>(Ručné nastavenie)           | Používa sa, keď sa s nastavením Auto (Automaticky),<br>Incandes. (Žiarovka) a podobne nepodarí dosiahnuť<br>požadovaný výsledok (ユ95). |
| ※ Daylight (Denné<br>svetlo)                             | Používa sa pri priamom slnečnom svetle.                                                                                                |
| 🌲 Incandes. (Žiarovka)                                   | Používa sa pri žiarovkovom osvetlení.                                                                                                  |
| 業 Fluorescent<br>(Žiarivka)                              | Používa sa pri žiarivkovom osvetlení.                                                                                                  |
| 🚨 Cloudy (Oblačno)                                       | Používa sa pri zamračenej oblohe.                                                                                                    |
| 🕏 Flash (Blesk)                                          | Používa sa s bleskom.                                                                                                    |

#### **V** Poznámky o vyvážení bielej farby

- Keď je vyváženie bielej farby nastavené na inú možnosť než Auto (Automaticky) alebo Flash (Blesk) (□43), nastavte blesk na možnosť (③ (vypnutý).
- Táto funkcia sa nemusí dať použiť v kombinácii s inými funkciami (🛄 55).

## Používanie manuálneho nastavenia

Pomocou nasledujúceho postupu stanovte hodnotu vyváženia bielej farby pod osvetlením, ktoré sa použije pri snímaní.

- **1** Položte biely alebo sivý referenčný objekt pod osvetlenie, ktoré sa použije pri snímaní.
- 2 Klepnutím zvoľte položku Preset manual (Ručné nastavenie) v ponuke White balance (Vyváženie bielej farby) a klepnite na tlačidlo M.

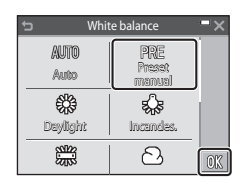

- Fotoaparát nastaví priblíženie vhodné na meranie vyváženia bielej farby.
- 3 Určite výrez tak, aby sa biely alebo sivý referenčný objekt nachádzal v meracom okne.
  - Ak chcete použiť poslednú nameranú hodnotu, klepnite na možnosť Cancel (Zrušiť).

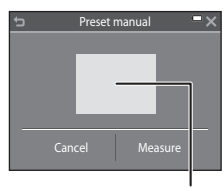

. Meracie okno

# 4 Klepnutím na možnosť Measure (Meranie) spustite meranie.

 Uvoľní sa uzávierka a meranie sa dokončí (neuloží sa žiadna snímka).

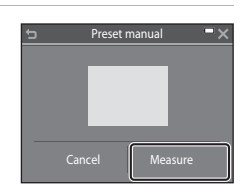

#### **V** Poznámky o manuálnom nastavení

S voľbou Preset manual (Ručné nastavenie) nie je možné odmerať hodnotu pre intenzitu blesku. Pri snímaní s použitím blesku nastavte White balance (Vyváženie bielej farby) na Auto (Automaticky) alebo na Flash (Blesk).

# Sériové snímanie

Prejdite do režimu snímania  $\rightarrow$  klepnite na ikonu režimu snímania  $\rightarrow$  režim (plne automatický)  $\rightarrow$  klepnite na tlačidlo  $\square \rightarrow$  Continuous (Sériové)

| Možnosť                                                                                 | Opis                                                                                                    |
|-----------------------------------------------------------------------------------------|----------------------------------------------------------------------------------------------------|
| Single (Jednotlivé)<br>(predvolené<br>nastavenie)                                       | Pri každom stlačení tlačidla spúšte sa zhotoví jedna snímka.                                                                                                    |
| ☐H Continuous H<br>(Rýchle sériové<br>snímanie)                                         | <ul> <li>Kým držíte úplne stlačené tlačidlo spúšte, snímky sa zhotovujú sériovo.</li> <li>Frekvencia sériového snímania je približne 9 snímky za sekundu a maximálny počet sériových snímok je približne 7 (keď je obrazový režim nastavený na možnosť 100 4008×3456).</li> </ul>                                                                                                    |
| L Continuous L<br>(Pomalé sériové<br>snímanie)                                          | <ul> <li>Kým držíte úplne stlačené tlačidlo spúšte, snímky sa zhotovujú sériovo.</li> <li>Frekvencia sériového snímania je približne 2 snímky za sekundu a maximálny počet sériových snímok je približne 7 (keď je obrazový režim nastavený na možnosť 100 4608×3456).</li> </ul>                                                                                                    |
| Pre-shooting<br>cache (Vyrovnávacia<br>pamäť pred<br>expozíciou snímok)                 | <ul> <li>Keď stlačite tlačidlo spúšte do polovice, spustí sa vyrovnávacia pamäť pred expozíciou snímok. Keď stlačíte tlačidlo spúšte úplne nadol, fotoaparát uloží aktuálnu snímku, ako aj snímky zhotovené bezprostredne pred stlačením tlačidla (µ98). Táto funkcia pomáha predchádzať premeškaniu záberu.</li> <li>Frekvencia sériového snímania je približne 12 snímok za sekundu a maximálny počet sériových snímok je približne 5, vrátane maximálny 2 snímok nasnímaných vo vyrovnávacej pamäti pred expozíciou snímok (keď je obrazový režim nastavený na možnosť 1000 4000 4000 4000 4000 4000 4000 400</li></ul> |
| □120 Continuous H:<br>120 fps (Rýchle<br>sériové snímanie: 120<br>snímok za sekundu)    | <ul> <li>Pri každom úplnom stlačení tlačidla spúšte sa snímky snímajú vysokorýchlostne.</li> <li>Frekvencia sériového snímania je približne 120 snímok za sekundu a maximálny počet sériových snímok je 50.</li> <li>Obrazový režim je pevne nastavený na Ma (veľkosť snímky: 640 × 480 pixlov).</li> </ul>                                                                                                    |
| <b>60</b> Continuous H:<br>60 fps (Rýchle sériové<br>snímanie: 60 snímok<br>za sekundu) | <ul> <li>Pri každom úplnom stlačení tlačidla spúšte sa snímky snímajú vysokorýchlostne.</li> <li>Frekvencia sériového snímania je približne 60 snímok za sekundu a maximálny počet sériových snímok je 25.</li> <li>Obrazový režim je pevne nastavený na a velkosť snímky: 1280 × 960 pixlov).</li> </ul>                                                                                                    |

| Možnosť                                    | Opis                                                                                                    |
|--------------------------------------------|----------------------------------------------------------------------------------------------------|
| <b>BSS</b> BSS (Voľba<br>najlepšej snímky) | Kým budete tlačidlo spúšte držať úplne stlačené, fotoaparát<br>zhotoví sériu maximálne 10 snímok a automaticky uloží<br>najostrejšiu snímku.<br>Používa sa pri snímaní nehybných objektov na miestach, kde je<br>fotografovanie s bleskom zakázané a je pravdepodobné, že<br>dôjde k chveniu fotoaparátu.                   |
| ⊞ Multi-shot 16<br>(Koláž 16 snímok)       | <ul> <li>Pri každom úplnom stlačení tlačidla spúšte fotoaparát zhotoví sériu 16 snímok a uloží ju ako jednu snímku.</li> <li>Frekvencia sériového snímania je približne 30 snímok za sekundu.</li> <li>Položka Image mode (Obrazový režim) je pevne nastavená na možnosť 5 (velkosť snímky: 2560 × 1920 pixlov).</li> </ul> |

#### Poznámky o funkcii Sériové snímanie

- Zaostrenie, expozícia a vyváženie bielej farby sú fixované na hodnotách určených prvou snímkou v každej sérii.
- Uloženie snímok po nasnímaní môže chvíľu trvať.
- Keď sa zvýši citlivosť ISO, na zhotovených snímkach sa môže objaviť šum.
- Frekvencia snímania pri sériovom snímaní sa môže líšiť v závislosti od aktuálneho nastavenia obrazového režimu, od použitej pamäťovej karty alebo podmienok snímania.
- Keď používate funkciu Pre-shooting cache (Vyrovnávacia pamäť pred expozíciou snímok), Continuous H: 120 fps (Rýchle sériové snímanie: 120 snímok za sekundu), Continuous H: 60 fps (Rýchle sériové snímanie: 60 snímok za sekundu) alebo Multi-shot 16 (Koláž 16 snímok), na snímkach zhotovených pod osvetlením blikajúcim s vysokou frekvenciou, ako je napr. osvetlenie žiarivkou alebo ortuťovou či sodlkovou výbojkou, sa môžu v obraze vyskytnúť pruhy alebo odchýlky v jase či odtieňoch farieb.
- Táto funkcia sa nemusí dať použiť v kombinácii s inými funkciami (<sup>155</sup>).

#### Pre-shooting Cache (Vyrovnávacia pamäť pred expozíciou snímok)

Keď stlačíte tlačidlo spúšte do polovice alebo úplne nadol, snímky sa uložia nižšie opísaným spôsobom.

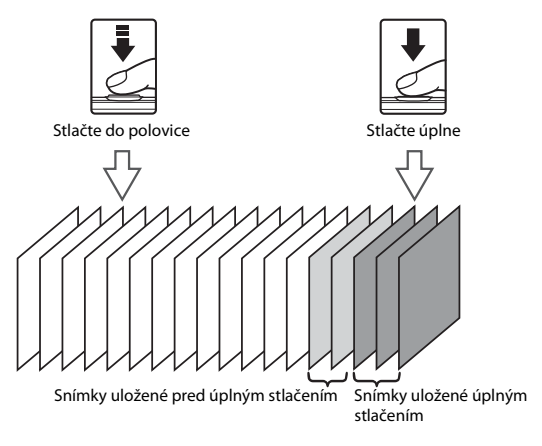

 Kým držíte tlačidlo spúšte stlačené do polovice, ikona vyrovnávacej pamäte pred expozíciou snímok () na obrazovke snímania sa zmení na zelenú.

# ISO Sensitivity (Citlivosť ISO)

Prejdite do režimu snímania  $\rightarrow$  klepnite na ikonu režimu snímania  $\rightarrow$  režim (plne automatický)  $\rightarrow$  klepnite na tlačidlo  $\blacksquare \rightarrow$  ISO sensitivity (Citlivosť ISO)

Vyššia hodnota citlivosti ISO umožňuje zaznamenať tmavšie objekty. Okrem toho, aj v prípade objektov s podobným jasom je možné snímať s kratšími časmi uzávierky, a minimalizovať rozostrenie spôsobené chvením fotoaparátu a pohybom objektu.

Keď nastavíte vyššiu citlivosť ISO, snímky môžu obsahovať šum.

| Možnosť                                                         | Opis                                                                                                    |
|-----------------------------------------------------------------|----------------------------------------------------------------------------------------------------|
| <b>AUTO</b> Auto (Automaticky)<br>(predvolené nastavenie)       | Citlivosť sa automaticky zvolí z rozsahu ISO 125 až 1600.                                                                                                    |
| Fixed range auto<br>(Automatická regulácia<br>v pevnom rozsahu) | Zvoľte rozsah, v ktorom môže fotoaparát automaticky<br>nastavovať citlivosť ISO, a to <b>ISO 125-400 (ISO 125 –</b><br><b>400)</b> alebo <b>ISO 125-800 (ISO 125 – 800)</b> . |
| 125, 200, 400, 800, 1600,<br>3200, 6400                         | Citlivosť sa pevne nastaví na zadanú hodnotu.                                                                                                    |

# Poznámky o citlivosti ISO

Táto funkcia sa nemusí dať použiť v kombinácii s inými funkciami (🛄55).

#### Zobrazenie citlivosti ISO na obrazovke snímania

- Keď je zvolená možnosť Auto (Automaticky) a zvýši sa citlivosť ISO, zobrazí sa indikátor [SO.
- Keď je zvolená možnosť Fixed range auto (Automatická regulácia v pevnom rozsahu), zobrazí sa maximálna hodnota pre citlivosť ISO.

# **Color Options (Farebné režimy)**

Prejdite do režimu snímania → klepnite na ikonu režimu snímania → režim 🚺 (plne automatický) → klepnite na tlačidlo 🔤 → Color options (Farebné režimy)

Zvoľte farebný tón, ktorý sa použije pri zhotovovaní snímok.

| Možnosť                                                           | Opis                                                |
|-------------------------------------------------------------------|-----------------------------------------------------|
| 🐼 Standard color<br>(Štandardné farby)<br>(predvolené nastavenie) | Zhotovovanie snímok vykazujúcich prirodzené farby.  |
|                                                                   | Na dosiahnutie živého efektu "fotografickej tlače". |
| <b>ℰ₩</b> Black-and-white<br>(Čiernobielo)                        | Ukladanie čiernobielych snímok.                     |
| <b>ØSE</b> Sepia (Sépiový odtieň)                                 | Ukladanie snímok v odtieňoch sépiovej hnede.        |
| <b>ਓ C</b> Cyanotype<br>(Modrotlač)                               | Ukladanie monochromatických, modrotlačových snímok. |

## Poznámky o nastavení farieb

Táto funkcia sa nemusí dať použiť v kombinácii s inými funkciami (QQ55).

# AF Area Mode (Režim automatického zaostrovania polí)

Prejdite do režimu snímania  $\rightarrow$  klepnite na ikonu režimu snímania  $\rightarrow$  režim (plne automatický)  $\rightarrow$  klepnite na tlačidlo  $\square \rightarrow$  AF area mode (Režim automatického zaostrovania polí)

Nastavenie, ako má fotoaparát vybrať zaostrovacie pole pre automatické zaostrovanie.

| Možnosť                    |                                                                                                    | Opis                            |
|----------------------------|----------------------------------------------------------------------------------------------------|---------------------------------|
|                            | Keď fotoaparát zistí v zábere<br>ľudskú tvár, zaostrí na ňu.<br>Ďaľšie informácie nájdete<br>v časti "Používanie detekcie<br>tváre" (🌐50).                                                                                                    |                                 |
| [ <b>0</b> ] Face priority |                                                                                                    | Zaostrovacie pole               |
| (Priorita tváre)           | Keď vytvárate kompozíciu<br>bez ľudských objektov<br>alebo bez zistených tvárí,<br>fotoaparát pri stlačení<br>tlačidla spúšte do polovice<br>automaticky vyberie jedno<br>alebo viac z deviatich<br>zaostrovacích polí<br>obsahujúcich objekt<br>nachádzajúci sa najbližšie<br>k fotoaparátu. | V230 F3.3<br>Zaostrovacie polia |
|                            | Fotoaparát zaostrí na objekt<br>v strede obrazového poľa.                                                                                                    |                                 |
| [•] Center (Stred)         |                                                                                                    | Zaostrovacie pole               |

| Možnosť                                                                                                    |                                                                                                    | Opis                                               |
|----------------------------------------------------------------------------------------------------|----------------------------------------------------------------------------------------------------|----------------------------------------------------|
| 😰 Subject tracking<br>(Sledovanie objektu)                                                                  | Túto funkciu použite na<br>zhotovenie snímok<br>pohybujúcich sa objektov.<br>Zaregistrujte objekt, na<br>ktorý fotoaparát zaostrí.<br>Zaostrovacie pole sa bude<br>automaticky posúvať<br>a sledovať daný objekt.<br>Ďalšie informácie nájdete<br>v časti "Používanie funkcie<br>Subject Tracking (Sledovanie o | 87 BBB6<br>8 C C C C C C C C C C C C C C C C C C C |
| [•_] Target finding AF<br>(Automatické<br>zaostrovanie<br>s vyhľadaním cieľa)<br>(predvolené<br>nastavenie) | Keď fotoaparát nájde hlavný<br>objekt, zaostrí naň.<br>Ďalšie informácie nájdete<br>v časti "Používanie<br>automatického zaostrovania<br>s vyhľadaním cieľa" (🎞 52).                                                                                                    | N/251 F3.3<br>Zaostrovacie polia                   |

# Poznámky o režime automatického zaostrovania polí

- Keď sa používa digitálne priblíženie, fotoaparát zaostruje na stred obrazového poľa bez ohľadu na nastavenie položky AF area mode (Režim automatického zaostrovania polí).
- Táto funkcia sa nemusí dať použiť v kombinácii s inými funkciami (🎞 55).

103

Používanie ponúk

#### Používanie funkcie Subject Tracking (Sledovanie objektu)

Prejdite do režimu snímania  $\rightarrow$  klepnite na ikonu režimu snímania  $\rightarrow$  režim (plne automatický)  $\rightarrow$  klepnite na tlačidlo  $\blacksquare \rightarrow$  AF area mode (Režim automatického zaostrovania polí)  $\rightarrow \textcircled{P}$  Subject tracking (Sledovanie objektu)  $\rightarrow$  klepnite na tlačidlo X

#### Zaregistrujte objekt.

1

- Klepnite na objekt, ktorý chcete sledovať.
- Keď je objekt zaregistrovaný, zobrazí sa okolo neho žltý rámik (zaostrovacie pole) a fotoaparát spustí sledovanie daného objektu.
- Ak sa objekt nedá zaregistrovať, rámček sa zobrazí načerveno. Zmeňte kompozíciu záberu a skúste objekt zaregistrovať znova.
- Ak oblasť, na ktorú ste klepli, neobsahuje objekt, ktorý možno zaregistrovať, na monitore sa zobrazí rámček <sup>p</sup> <sup>n</sup> <sup>n</sup> v rámci rámčeka <u>b</u> d.
- Klepnutím na iný objekt zmeňte cieľ.
- Ak chcete zrušiť registráciu objektu, klepnite na symbol 🎬 na monitore.
- Ak už fotoaparát nedokáže sledovať zaregistrovaný objekt, zaostrovacie pole zmizne. Objekt zaregistrujte znova.

#### 2 Úplným stlačením tlačidla spúšte zhotovte snímku.

 Ak tlačidlo spúšte stlačíte, keď sa zaostrovacie pole nezobrazuje, fotoaparát zaostrí na objekt v strede obrazového poľa.

#### Poznámky o sledovaní objektu

- Ak počas toho ako fotoaparát sleduje objekt vykonáte operácie ako napríklad priblíženie, registrácia sa zruší.
- Sledovanie objektu za určitých podmienok nemusí fungovať.

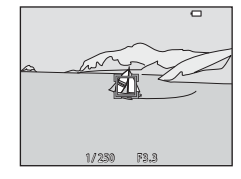

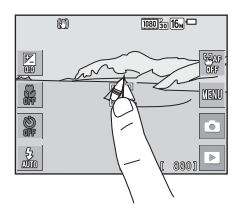

# Autofocus Mode (Režim automatického zaostrovania)

Prejdite do režimu snímania  $\rightarrow$  klepnite na ikonu režimu snímania  $\rightarrow$  režim (plne automatický)  $\rightarrow$  klepnite na tlačidlo  $\square \rightarrow$  Autofocus mode (Režim automatického zaostrovania)

Nastavte, ako má fotoaparát zaostrovať pri snímaní statických snímok.

| Možnosť                                                                                      | Opis                                                                                                    |
|----------------------------------------------------------------------------------------------|----------------------------------------------------------------------------------------------------|
| <b>AF-S</b> Single AF<br>(Jednoduché automatické<br>zaostrovanie)<br>(predvolené nastavenie) | Fotoaparát zaostrí len pri stlačení tlačidla spúšte do<br>polovice.                                                                        |
| <b>AF-F</b> Full-time AF<br>(Nepretržité automatické<br>zaostrovanie)                        | Fotoaparát nepretržite zaostruje, aj keď tlačidlo spúšte<br>nestlačíte do polovice. Pri zaostrovaní je počuť zvuk<br>mechanizmu objektívu. |

#### Režim automatického zaostrovania pre záznam videosekvencií

Režim automatického zaostrovania pre záznam videosekvencií môžete nastaviť v položke **Autofocus mode (Režim automatického zaostrovania)** (<sup>[1]</sup>120) v ponuke videosekvencií.

# Quick Effects (Rýchle efekty)

Prejdite do režimu snímania → klepnite na ikonu režimu snímania → režim 🖸 (plne automatický) → klepnite na tlačidlo 🖾 → Quick effects (Rýchle efekty)

| Možnosť                                  | Opis                                                                                                    |
|------------------------------------------|----------------------------------------------------------------------------------------------------|
| 🗹 🛯 On (Zap.) (predvolené<br>nastavenie) | V režime C (plne automatický) klepnite hneď po<br>uvoľnení uzávierky na symbol Z (čím zobrazíte obrazovku<br>pre výber efektov a použite funkciu rýchlych efektov<br>(C40). |
| OFF Off (Vyp.)                           | Deaktivovanie funkcie rýchlych efektov (počas snímania).                                                                                                    |

#### Poznámky o rýchlych efektoch

Táto funkcia sa nemusí dať použiť v kombinácii s inými funkciami (🛄55).

#### 105

- Informácie o položke Image mode (Obrazový režim) nájdete v časti "Image Mode (Obrazový režim) (veľkosť a kvalita snímky)" (<sup>18</sup>89).
- Informácie o položke Touch shooting (Snímanie dotykom) nájdete v časti "Touch Shooting (Snímanie dotykom)" (<sup>19</sup>91).

# Skin Softening (Zmäkčenie pleti)

Prejdite do režimu snímania → klepnite na ikonu režimu snímania → režim Smart portrait (Inteligentný portrét) → klepnite na tlačidlo (Zmäkčenie pleti)

| Možnosť                                        | Opis                                                                                                    |
|------------------------------------------------|----------------------------------------------------------------------------------------------------|
| ॼ <b>.,.+</b> High (Silné)                     | Fotoaparát pri uvoľnení uzávierky nájde jednu alebo<br>viac ľudských tvárí (maximálne tri) a snímku pred<br>uložením spracuje tak, aby sa zjemnili pleťové tóny na<br>tvárach. Môžete zvoliť mieru použitého efektu. |
| ₩ Normal (Normálne)<br>(predvolené nastavenie) |                                                                                                    |
| , 🖾 🕈 Low (Slabé)                              |                                                                                                    |
| OFF Off (Vyp.)                                 | Deaktivovanie funkcie zmäkčenia pleti.                                                                                                    |

Výsledky zmäkčenia pleti nie je vidieť na obrazovke snímania. Ak chcete po snímaní skontrolovať snímky, prehrajte ich.

# Smile Timer (Samospúšť detekujúca úsmev)

Prejdite do režimu snímania → klepnite na ikonu režimu snímania → režim 🖭 Smart portrait (Inteligentný portrét) → klepnite na tlačidlo 🔤 → Smile timer (Samospúšť detekujúca úsmev)

Fotoaparát deteguje ľudské tváre a keď zistí úsmev, automaticky uvoľní uzávierku.

| Možnosť                                              | Opis                                                                                                    |
|------------------------------------------------------|----------------------------------------------------------------------------------------------------|
| ទើ <sub>៧</sub> On (single) (Zap.; jedna<br>snímka)  | Fotoaparát vždy, keď zistí úsmev, zhotoví jednu<br>snímku.                                                                                                    |
| ାର୍ଟ୍ରିକ On (continuous) (Zap.;<br>sériové snímanie) | Fotoaparát vždy, keď zistí úsmev, sériovo zhotoví<br>maximálne 5 snímok a všetky ich uloží. Blesk nie je<br>možné použiť.                                     |
| ទៅតែ On (BSS) (Zap.; BSS)<br>(predvolené nastavenie) | Fotoaparát vždy, keď zistí úsmev, sériovo zhotoví<br>maximálne 5 snímok a uloží snímku, na ktorej je<br>najlepšie zachytený úsmev. Blesk nie je možné použiť. |
| OFF Off (Vyp.)                                       | Deaktivovanie samospúšte detekujúcej úsmev.                                                                                                    |

#### Poznámky o samospúšti detekujúcej úsmev

Táto funkcia sa nemusí dať použiť v kombinácii s inými funkciami (🛄55).

# Blink Proof (Kontrola žmurknutia)

Prejdite do režimu snímania → klepnite na ikonu režimu snímania → režim 🕑 Smart portrait (Inteligentný portrét) → klepnite na tlačidlo 🔤 → Blink proof (Kontrola žmurknutia)

| Možnosť                                      | Opis                                                                                                    |
|----------------------------------------------|----------------------------------------------------------------------------------------------------|
| <b>()N</b> On (Zap.)                         | <ul> <li>Fotoaparát pri každom zábere automaticky dvakrát uvoľní uzávierku a uloží jednu snímku, na ktorej má snímaná osoba otvorené oči.</li> <li>Ak fotoaparát uložil snímku, na ktorej môže mať snímaná osoba zatvorené oči, na niekoľko sekúnd sa zobrazí dialógové okno uvedené na obrázku vpravo.</li> <li>Blesk nie je možné použiť.</li> </ul> |
| OFF Off (Vyp.)<br>(predvolené<br>nastavenie) | Deaktivovanie kontroly žmurknutia.                                                                                                    |

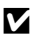

#### Poznámky o funkcii kontroly žmurknutia

Táto funkcia sa nemusí dať použiť v kombinácii s inými funkciami (QQ55).

# Ponuka Glamour Mode (Estetický režim)

- Informácie o položke Image mode (Obrazový režim) nájdete v časti "Image Mode (Obrazový režim) (veľkosť a kvalita snímky)" (<sup>1</sup>289).
- Informácie o položke Touch shooting (Snímanie dotykom) nájdete v časti "Touch Shooting (Snímanie dotykom)" (<sup>19</sup>).

## Self-Collage (Koláž seba samého)

| Možnosť                           | Opis                                                                                                    |
|-----------------------------------|----------------------------------------------------------------------------------------------------|
| Number of shots (Počet<br>snímok) | Nastavenie počtu snímok, ktorý fotoaparát<br>automaticky zhotoví (počet zhotovených snímok pre<br>združenú snímku).<br>• Môžete zvoliť <b>4</b> (predvolené nastavenie) alebo <b>9</b> .                                                                                                    |
| Interval                          | Nastavenie časového intervalu medzi jednotlivými<br>snímkami.<br>• Môžete zvoliť <b>Short (Krátky), Medium (Stredný)</b><br>(predvolené nastavenie) alebo <b>Long (Dlhý)</b> .                                                                                                    |
| Shutter sound (Zvuk uzávierky)    | <ul> <li>Nastavte, či sa pri snímaní s funkciou koláže seba samého má aktivovať zvuk uzávierky.</li> <li>Môžete zvoliť Standard (Štandardný), SLR (Jednooká zrkadlovka), Magic (Mágia) (predvolené nastavenie) alebo Off (Vyp.).</li> <li>Na toto nastavenie sa nepoužije rovnaké nastavenie ako nastavenie určené pre položku Shutter sound (Zvuk uzávierky) vo funkcii Sound settings (Nastavenia zvuku) v ponuke nastavenia.</li> </ul> |

# Používanie ponúk

# Playback Menu (Ponuka prehrávania)

- Informácie o položke Delete (Odstrániť) nájdete v časti "Odstraňovanie snímok" (D20).
- Informácie o funkciách na úpravu snímok nájdete v časti "Úpravy snímok (Statické snímky)" (Ш68).
- Informácie o položkách Favorite pictures (Obľúbené snímky) a Remove from favorites (Odstránenie z obľúbených snímok) nájdete v časti "Režim obľúbených snímok" (C) 60).

## Mark for Wi-Fi Upload (Označiť na prenos cez Wi-Fi)

Prejdite do režimu prehrávania → zvoľte požadovanú snímku → klepnite na tlačidlo 🔤 → 🔠 Mark for Wi-Fi upload (Označiť na prenos cez Wi-Fi)

Zvoľte snímky vo fotoaparáte, ktoré chcete preniesť do inteligentného zariadenia, ešte predtým, než ich prenesiete.

Na obrazovke výberu snímok (🎞 115) zvoľte alebo zrušte výber snímok pre funkciu **Mark for Wi-Fi upload (Označiť na prenos cez Wi-Fi**).

Majte na pamäti, že keď zvolíte funkciu Reset all (Resetovať všetko) (<sup>[1]</sup>140) v ponuke nastavenia alebo funkciu Restore default settings (Obnovenie predvolených nastavení) (<sup>[1]</sup>123) v ponuke možností Wi-Fi, nastavenia funkcie Mark for Wi-Fi upload (Označiť na prenos cez Wi-Fi), ktoré ste vykonali, sa zrušia. Prejdite do režimu prehrávania → zvoľte požadovanú snímku → klepnite na tlačidlo 🔤 → 🖳 Slide show (Prezentácia)

Postupné prehrávanie snímok vo forme automatickej prezentácie. Keď sa v prezentácii prehrávajú súbory videosekvencií, zobrazí sa len prvá snímka každej videosekvencie.

#### Klepnite na položku **Start (Štart)**.

Spustí sa prezentácia.

1

- Ak chcete vybrať efekty, ktoré sa použijú pri prezentácii, pred klepnutím na možnosť Start (Štart) klepnite na položku Effects (Efekty).
- Ak chcete zmeniť interval medzi snímkami, pred klepnutím na možnosť Start (Štart) klepnite na položku Frame intví (Interval snímok) a určite požadovaný časový interval.
- snímok) a určite požadovaný časový interval.
   Ak chcete automaticky opakovať prehrávanie prezentácie, pred klepnutím na možnosť Start (Štart) klepnite na položku Loop (Slučka).
- Maximálny čas prehrávania je až približne 30 minút, aj to aj v prípade, že je aktivovaná možnosť Loop (Slučka).

# 2 Ukončite alebo opätovne spustite prezentáciu.

 Po skončení alebo pozastavení prezentácie sa zobrazí vpravo uvedená obrazovka. Ak chcete zastaviť prezentáciu, klepnite na tlačidlo .
 Ak chcete obnoviť prezentáciu, klepnite na tlačidlo .

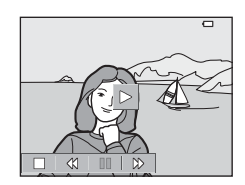

## Operácie počas prehrávania

Môžete klepnúť na ikony v ovládacích prvkoch prehrávania a vykonať nižšie uvedené operácie.

| Funkcia             | Ikona | Opis                                                                                           |
|---------------------|-------|------------------------------------------------------------------------------------------------|
| Previnúť<br>dozadu  | 4     | Podržaním prsta previniete prezentáciu dozadu.                                                 |
| Previnúť<br>dopredu | ₩     | Podržaním prsta previniete prezentáciu dopredu.                                                |
| Pozastaviť          |       | Klepnutím pozastavíte prezentáciu.<br>• Ak chcete obnoviť prehrávanie, klepnite na tlačidlo ▶. |
| Ukončiť             |       | Klepnutím ukončíte prezentáciu.                                                                |

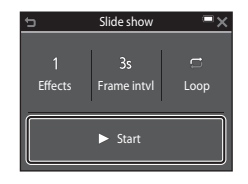

## Protect (Ochrana)

Prejdite do režimu prehrávania → zvoľte požadovanú snímku → klepnite na tlačidlo 🔤 → 🕶 Protect (Ochrana)

Fotoaparát chráni vybraté snímky pred náhodným odstránením.

Na obrazovke výberu snímok (CQ115) označte snímky, ktoré chcete chrániť, alebo zrušte ochranu snímok.

Majte na pamäti, že naformátovaním pamäťovej karty alebo internej pamäte fotoaparátu sa natrvalo odstránia všetky dáta, vrátane chránených súborov (🎞 135).

# Rotate Image (Otočiť snímku)

Prejdite do režimu prehrávania → zvoľte požadovanú snímku → klepnite na tlačidlo 🔤 → 🖞 Rotate image (Otočiť snímku)

Určenie orientácie, v ktorej sa uložené snímky budú zobrazovať pri prehrávaní. Snímky možno otočiť o 90 stupňov v smere alebo o 90 stupňov proti smeru hodinových ručičiek.

Na obrazovke výberu snímok (🎞 115) zvoľte požadovanú snímku. Keď sa zobrazuje obrazovka funkcie otáčania snímok, klepnutím na tlačidlo 🖸 alebo 😋 otočíte snímku o 90 stupňov.

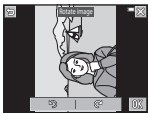

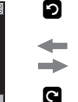

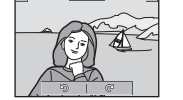

C

Э

Otočenie o 90 stupňov proti smeru hodinových ručičiek

Otočenie o 90 stupňov v smere hodinových ručičiek

Klepnutím na tlačidlo **OK** dokončite nastavovanie orientácie zobrazenia a uložte informácie o orientácii spolu so snímkou.

# Voice Memo (Zvuková poznámka)

Prejdite do režimu prehrávania → zvoľte požadovanú snímku → klepnite na tlačidlo 🔤 → 🌡 Voice memo (Zvuková poznámka)

Môžete zaznamenať zvukové poznámky a pripojiť ich k snímkam.

## Záznam zvukových poznámok

- Keď klepnete na symbol , môžete zaznamenávať v trvaní približne 20 sekúnd.
- Keď počas záznamu klepnete na tlačidlo 
  , záznam sa zastaví.
- Nedotýkajte sa mikrofónu.
- Počas záznamu bude na monitore blikať indikátor REO.
- Po skončení zaznamenávania sa zobrazí obrazovka prehrávania zvukovej poznámky. Klepnutím na tlačidlo prehráte zvukovú poznámku.
- Pred zaznamenaním novej zvukovej poznámky odstráňte aktuálnu zvukovú poznámku.
- Pre snímky so zvukovou poznámkou sa v režime prehrávania snímok na celej obrazovke zobrazuje indikátor [3].

## Prehrávanie zvukových poznámok

Pred klepnutím na tlačidlo 🔤 zvoľte snímku so zobrazeným symbolom 🕅.

- Klepnutím na tlačidlo D prehráte zvukovú poznámku. Ak chcete zastaviť prehrávanie, klepnite na tlačidlo
- Ak chcete upraviť hlasitosť prehrávania, počas prehrávania klepnite na symbol

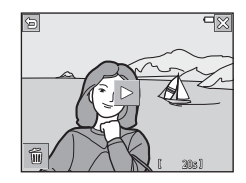

## Odstraňovanie zvukových poznámok

Kým sa zobrazuje obrazovka prehrávania zvukovej poznámky, klepnite na tlačidlo 🛅. Keď sa zobrazí dialógové okno s potvrdením, klepnite na možnosť **Yes (Áno)**.

 Ak chcete odstrániť zvukovú poznámku pre chránenú snímku, najskôr je potrebné deaktivovať nastavenie Protect (Ochrana).

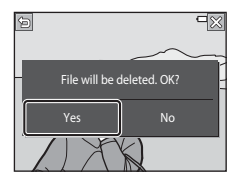

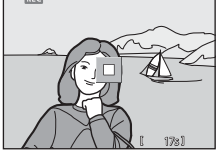

# Copy (Kopírovať) (Kopírovanie medzi pamäťovou kartou a internou pamäťou)

| Prejdite do režimu prehrávania 🗲 zvoľte požadovanú snímku 🗲 |
|-------------------------------------------------------------|
| klepnite na tlačidlo 🔤 🗲 🔛 Copy (Kopírovať)                 |

Snímky je možné kopírovať medzi pamäťovou kartou a internou pamäťou.

 Keď je vo fotoaparáte vložená pamäťová karta, ktorá neobsahuje žiadne snímky a fotoaparát prepnete do režimu prehrávania, zobrazí sa hlásenie Memory contains no images. (Pamäť neobsahuje žiadne snímky.). V takom prípade klepnite na tlačidlo a zvoľte možnosť Copy (Kopírovať).

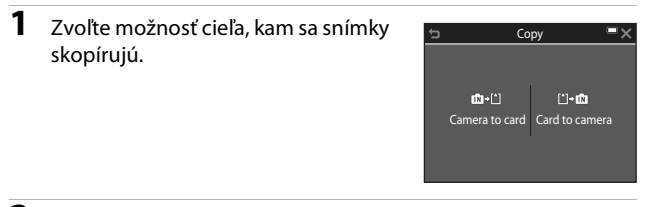

2 Klepnite na možnosť kopírovania.

 Ak zvolíte možnosť Selected images (Vybraté snímky), na určenie snímok použite obrazovku výberu snímok (
115).

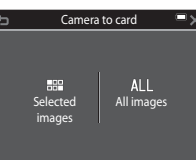

# Poznámky o kopírovaní snímok

- · Kopírovať je možné len súbory vo formátoch, ktoré dokáže tento fotoaparát zaznamenať.
- Funkčnosť kopírovania sa nezaručuje so snímkami zhotovenými fotoaparátom inej značky alebo snímkami upravenými na počítači.
- Skopírované snímky a videosekvencie nie je možné zobraziť v režime automatického triedenia (<sup>16</sup>)
- Ak kopírujete snímky, ktoré boli zaradené do albumov, snímky sa nezaradia do albumov na pamäťovej karte alebo v internej pamäti, ktorá je zvolená ako cieľ.

#### Kopírovanie snímok v sekvencii

- Ak v položke Selected images (Vybraté snímky) zvolíte kľúčovú snímku sekvencie, skopírujú sa všetky snímky v sekvencii.
- Ak klepnete na tlačidlo a, kým sa zobrazujú snímky v sekvencii, k dispozícii bude len možnosť kopírovania Card to camera (Z karty do fotoaparátu). Ak zvolíte možnosť Current sequence (Aktuálna sekvencia), skopírujú sa všetky snímky v sekvencii.

# Sequence Display Options (Možnosti zobrazenia sekvencie)

Prejdite do režimu prehrávania → zvoľte požadovanú snímku → klepnite na tlačidlo 🖾 → 🖵 Sequence display options (Možnosti zobrazenia sekvencie)

Zvoľte spôsob zobrazenia snímok v sekvencii (🛄 66).

| Možnosť                                                             | Opis                                                                                                |
|---------------------------------------------------------------------|----------------------------------------------------------------------------------------------------|
| 铅 Individual pictures<br>(Jednotlivé snímky)                        | Každá snímka v sekvencii sa zobrazí samostatne. Na<br>obrazovke prehrávania sa zobrazí indikátor 월. |
| Key picture only (Len<br>kľúčová snímka)<br>(predvolené nastavenie) | Pre snímky v sekvencii sa zobrazí len kľúčová snímka.                                               |

Nastavenia sa použijú na všetky sekvencie; nastavenia ostanú uložené v pamäti fotoaparátu aj po jeho vypnutí.

## Choose Key Picture (Vybrať kľúčovú snímku)

Prejdite do režimu prehrávania → zvoľte požadovanú snímku → klepnite na tlačidlo 🔤 → 🖼 Choose key picture (Výber kľúčovej snímky)

Určite inú snímku v sekvencii ako kľúčovú snímku.

 Keď sa zobrazí obrazovka výberu kľúčovej snímky, zvoľte požadovanú snímku (
115).

# Obrazovka výberu snímok

Keď sa počas používania fotoaparátu zobrazí obrazovka výberu snímok, ako tá uvedená vpravo, snímky zvoľte podľa nižšie opísaného postupu.

#### Klepnutím zvoľte snímku a označte ju symbolom ♥.

- Posunutím ovládača priblíženia (<sup>[1]</sup>) do polohy <sup>T</sup> (<sup>Q</sup>) prepnete do režimu prehrávania snímok na celej obrazovke a posunutím do polohy <sup>W</sup> (<sup>SD</sup>) prepnete na zobrazenie miniatúr.
- Ak chcete zrušiť výber, opätovným klepnutím na snímku odstráňte symbol &.
- Ak chcete zvoliť viacero snímok, rovnakým spôsobom pridajte klepnutím symbol  $\bigstar$  na snímky.
- V prípade funkcií Rotate image (Otočiť snímku), Choose key picture (Výber kľúčovej snímky) a Welcome screen (Úvodná obrazovka) je možné zvoliť len jednu snímku.

# 2 Klepnutím na tlačidlo 🕅 potvrďte výber snímok.

 Keď sa zobrazí dialógové okno s potvrdením, úkony vykonajte podľa zobrazených pokynov.

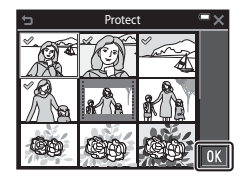

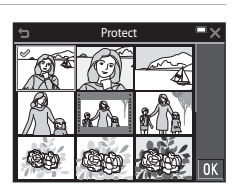

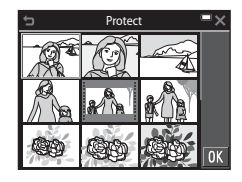

# Ponuka videosekvencií

# Movie Options (Možnosti videosekvencií)

Prejdite do režimu snímania → klepnite na tlačidlo 🔤 → 🐙 ikona ponuky → Movie options (Možnosti videosekvencií)

Vyberte požadovanú možnosť pre záznam videosekvencií. Ak chcete zaznamenávať videosekvencie normálnou rýchlosťou, zvoľte možnosť videosekvencie s normálnou rýchlosťou; ak chcete zaznamenávať videosekvencie, ktoré sa budú prehrávať spomalene alebo zrýchlene, zvoľte možnosť HS videosekvencie ( $\square$ 117). Možnosti videosekvencií, ktoré je možné zvoliť sa odlišujú v závislosti od nastavenia položky **Frame rate (Rýchlosť snímania)** ( $\square$ 122).

 Na snímanie videosekvencií sa odporúča používať pamäťové karty SD triedy Speed Class 6 alebo rýchlejšej (
177).

#### Možností videosekvencií s normálnou rýchlosťou

| Možnosť<br>(veľkosť snímky/<br>rýchlosť snímania <sup>1</sup> ,<br>formát súboru)                | Veľkosť snímky | Zobrazovací pomer<br>(horizontálne krát<br>vertikálne) |
|--------------------------------------------------------------------------------------------------|----------------|--------------------------------------------------------|
| <sup>™™</sup> En 1080/30p <sup>2</sup><br>™™ 1080/25p <sup>2</sup><br>(predvolené<br>nastavenie) | 1920 × 1080    | 16:9                                                   |
| 1080 m 1080/60i <sup>2</sup><br>1080 m 1080/50i <sup>2</sup>                                     | 1920 × 1080    | 16:9                                                   |
| 720 m 720/30p <sup>2</sup><br>720 m 720/25p <sup>2</sup>                                         | 1280 × 720     | 16:9                                                   |
| iFrame iFrame 720/30p <sup>2, 3</sup><br>iFrame iFrame 720/25p <sup>2, 3</sup>                   | 1280 × 720     | 16:9                                                   |
| 480 m 480/30p<br>480 m 480/25p                                                                   | 640 × 480      | 4:3                                                    |

<sup>1</sup> Formát s prekladaným riadkovaním používa políčka za sekundu.

<sup>2</sup> Toto nastavenie nie je k dispozícii pri použití určitých efektov v režime special effects (špeciálne efekty) alebo v režime glamour mode (estetický režim).

<sup>3</sup> iFrame je formát podporovaný spoločnosťou Apple Inc. Súbory vo formáte iFrame nie je možné na tomto fotoaparáte upravovať. Keď zaznamenávate videosekvencie do internej pamäte, zaznamenávanie sa môže zastaviť ešte pred dosiahnutím maximálneho času záznamu.

#### Možnosti HS videosekvencie

Zaznamenané videosekvencie sa prehrávajú zrýchlene alebo spomalene. Prečítajte si časť "Záznam spomalených a zrýchlených videosekvencií (HS videosekvencia)" ([[]119).

|                  | Možnosť                   | Veľkosť snímky<br>Zobrazovací pomer<br>(horizontálne krát<br>vertikálne) | Opis                                                                                                    |
|------------------|---------------------------|--------------------------------------------------------------------------|----------------------------------------------------------------------------------------------------|
| 480 P<br>480 P   | HS 480/4× <sup>1</sup>    | 640 × 480<br>4:3                                                         | <ul> <li>1/4-rýchlostné spomalené<br/>videosekvencie</li> <li>Maximálny čas záznamu<sup>2</sup>:<br/>10 sekúnd (dĺžka prehrávania:<br/>40 sekúnd)</li> </ul> |
| 720 50<br>720 50 | HS 720/2× <sup>1</sup>    | 1280 × 720<br>16:9                                                       | <ul> <li>1/2-rýchlostné spomalené<br/>videosekvencie</li> <li>Maximálny čas záznamu<sup>2</sup>:<br/>30 sekúnd (dĺžka prehrávania:<br/>1 minúta)</li> </ul>  |
| 1080 FE          | HS 1080/0.5× <sup>1</sup> | 1920 × 1080<br>16:9                                                      | 2x-rýchlostné zrýchlené<br>videosekvencie<br>• Maximálny čas záznamu <sup>2</sup> :<br>2 minúty (dĺžka prehrávania:<br>1 minúta)                             |

<sup>1</sup> Toto nastavenie nie je k dispozícii pri použití určitých efektov v režime special effects (špeciálne efekty) alebo v režime glamour mode (estetický režim).

<sup>2</sup> Počas záznamu videosekvencií je možné fotoaparát prepínať medzi záznamom videosekvencie s normálnou nýchlosťou, spomalenou a zrýchlenou videosekvenciou. Maximálny čas záznamu uvedený v tejto tabuľke platí len pre časť videosekvencie, ktorá je zaznamenaná v režime spomaleného alebo zrýchleného záznamu.

## Poznámky o HS videosekvencii

- Zvuk sa nezaznamená.
- Nastavenie priblíženia a zaostrenie sa zapamätajú (aretujú), keď sa začne záznam videosekvencie.

#### 🖉 Spomalené a zrýchlené prehrávanie

#### V prípade záznamu pri normálnej rýchlosti:

| Čas<br>záznamu | 10 s  |
|----------------|-------|
| Čar            | <br>, |
| prehrávania    | 10 s  |

#### V prípade záznamu s nastavením 🜆 🕅 HS 480/4× (40 🕅 HS 480/4×):

Videosekvencie zaznamenané pri 4× normálnej rýchlosti. Prehrajú sa spomalene 4× pomalšou rýchlosťou.

| Čas<br>záznamu     | 10 s |
|--------------------|------|
| ×                  |      |
| Cas<br>prehrávania | 40 s |
|                    | <    |

Spomalené prehrávanie

#### V prípade záznamu s nastavením 🔤 🗄 HS 1080/0.5× ( 🗄 HS 1080/0.5×):

Videosekvencie zaznamenané pri 1/2 normálnej rýchlosti. Prehrajú sa zrýchlene 2× vyššou rýchlosťou.

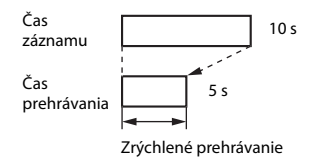

# Záznam spomalených a zrýchlených videosekvencií (HS videosekvencia)

Prejdite do režimu snímania → klepnite na tlačidlo 🔤 → 🔭 ikona ponuky → Movie options (Možnosti videosekvencií)

Videosekvencie zaznamenané s použitím režimu HS videosekvencie je možné prehrať spomalene rýchlosťou 1/4 alebo 1/2 normálnej rýchlosti prehrávania, alebo zrýchlene dvojnásobnou rýchlosťou normálnej rýchlosti prehrávania.

- 1 Klepnite na možnosť HS Movie options videosekvencie (22117). iFrame 720/30p Po aplikovaní možnosti sa klepnutím na 480 811 480 .... tlačidlo 🗙 vráťte na obrazovku snímania. 480/30p HS 480/4× 1080 P 720 31 2 Stlačením tlačidla 🗨 (záznam 480 videosekvencií) spustite záznam. Keď je položka Open with HS footage (Otvoriť HS metrážou) v ponuke videosekvencií nastavená na možnosť On (Zap.), fotoaparát začne zaznamenávať HS videosekvenciu: keď je nastavená na možnosť Off (Vvp.), fotoaparát začne zaznamenávať videosekvenciu s normálnou rýchlosťou. Fotoaparát prepne medzi záznamom Ikona prepnutia HS/HD videosekvencie s normálnou rýchlosťou a záznamom HS videosekvencie vždy, keď klepnete na ikonu prepnutia HS/HD. Pri prepnutí medzi záznamom HS videosekvencie a záznamom s normálnou rýchlosťou sa zmení ikona možností videosekvencie. Keď sa dosiahne maximálny čas záznamu pre HS videosekvencie (
   <sup>11</sup>117). fotoaparát automaticky prepne na záznam videosekvencií s normálnou rýchlosťou.
- 3 Stlačením tlačidla (záznam videosekvencií) ukončite záznam.

# Open with HS Footage (Otvoriť HS metrážou)

#### Prejdite do režimu snímania → klepnite na tlačidlo 🔤 → 🐙 ikona ponuky → Open with HS footage (Otvoriť HS metrážou)

Nastavte, či sa pri zázname videosekvencií má začať zaznamenávať HS videosekvencia alebo videosekvencia s normálnou rýchlosťou.

| Možnosť                              | Opis                                                                                               |
|--------------------------------------|----------------------------------------------------------------------------------------------------|
| ON On (Zap.) (predvolené nastavenie) | Pri spustení záznamu videosekvencie sa budú<br>zaznamenávať HS videosekvencie.                     |
| OFF Off (Vyp.)                       | Pri spustení záznamu videosekvencie sa budú<br>zaznamenávať videosekvencie s normálnou rýchlosťou. |

# Autofocus Mode (Režim automatického zaostrovania)

Prejdite do režimu snímania → klepnite na tlačidlo 🔤 → 🔭 ikona ponuky → Autofocus mode (Režim automatického zaostrovania)

Nastavte spôsob, akým fotoaparát zaostruje v režime snímania videosekvencií.

| Možnosť                                                                                      | Opis                                                                                                    |
|----------------------------------------------------------------------------------------------|----------------------------------------------------------------------------------------------------|
| <b>AF-S</b> Single AF<br>(Jednoduché automatické<br>zaostrovanie)<br>(predvolené nastavenie) | Zaostrenie sa zapamätá (aretuje), keď sa začne<br>zaznamenávať videosekvencia.<br>Túto možnosť zvoľte, ak vzdialenosť medzi fotoaparátom<br>a objektom zostane počas záznamu videosekvencie viac-<br>menej rovnaká.                                                                                                    |
| <b>AF-F</b> Full-time AF<br>(Nepretržité automatické<br>zaostrovanie)                        | Fotoaparát počas záznamu videosekvencie nepretržite<br>zaostruje.<br>Túto možnosť zvoľte, ak sa počas záznamu výrazne zmení<br>vzdialenosť medzi fotoaparátom a objektom.<br>V zaznamenanej videosekvencii môže byť počuť<br>prevádzkový zvuk zaostrovania fotoaparátu. Ak chcete<br>predísť rušeniu záznamu zvukom zaostrovania,<br>odporúčame vám použiť funkciu <b>Single AF</b><br>(Jednoduché automatické zaostrovanie). |

 Keď v položke Movie options (Možnosti videosekvencií) zvolíte možnosť HS videosekvencie, pevne sa nastaví možnosť Single AF (Jednoduché automatické zaostrovanie).

# Movie VR (Stabilizácia obrazu videosekvencie)

#### Prejdite do režimu snímania → klepnite na tlačidlo 🔤 → 🐙 ikona ponuky → Movie VR (Stabilizácia obrazu videosekvencie)

Zvoľte nastavenie stabilizácie obrazu, ktoré sa použije pri zázname videosekvencií. Ak na stabilizovanie fotoaparátu pri snímaní používate statív, zvoľte možnosť **Off** (**Vyp.**).

| Možnosť                                                          | Opis                                                                                                    |
|------------------------------------------------------------------|----------------------------------------------------------------------------------------------------|
| (4) * On (hybrid) (Zap.;<br>hybridná)<br>(predvolené nastavenie) | Vykonáva optickú korekciu chvenia fotoaparátu s použitím<br>optickej stabilizácie obrazu a zároveň vykonáva<br>elektronickú stabilizáciu obrazu s použitím spracovania<br>snímky. Obrazový uhol (t. j. oblasť viditeľná v zábere) sa<br>zúži. |
| <b>()</b> On (Zap.)                                              | Vykonáva kompenzáciu chvenia fotoaparátu s použitím optickej stabilizácie obrazu.                                                                                                    |
| OFF Off (Vyp.)                                                   | Kompenzácia sa nevykonáva.                                                                                                    |

 Keď v položke Movie options (Možnosti videosekvencií) zvolíte možnosť HS videosekvencie, pevne sa nastaví možnosť Off (Vyp.).

# Poznámky o stabilizácii obrazu videosekvencie

- Účinok chvenia fotoaparátu sa v niektorých situáciách nemusí podariť úplne odstrániť.
- Keď je v režime špeciálnych efektov položka Movie options (Možnosti videosekvencií) nastavená na možnosť 險 1080/60i alebo 險 1080/50i, na korekciu chvenia fotoaparátu sa používa len optická stabilizácia obrazu, a to aj v prípade, že je položka Movie VR (Stabilizácia obrazu videosekvencie) nastavená na možnosť On (hybrid) (Zap, hybridná).

# Wind Noise Reduction (Redukcia šumu vetra)

Prejdite do režimu snímania  $\rightarrow$  klepnite na tlačidlo 🔤  $\rightarrow m$  ikona ponuky  $\rightarrow$ Wind noise reduction (Redukcia šumu vetra)

| Možnosť                                | Opis                                                                                                    |
|----------------------------------------|----------------------------------------------------------------------------------------------------|
| ഋ് <b>⊎</b> <sub>ൺ</sub> On (Zap.)     | Redukcia zvuku, ktorý vzniká, keď počas záznamu<br>videosekvencie fúka vietor do mikrofónu. Počas<br>prehrávania môže byť ťažké počuť ostatné zvuky. |
| OFF Off (Vyp.) (predvolené nastavenie) | Redukcia šumu vetra je deaktivovaná.                                                                                                    |

 Keď v položke Movie options (Možnosti videosekvencií) zvolíte možnosť HS videosekvencie, pevne sa nastaví možnosť Off (Vyp.).

#### Frame Rate (Rýchlosť snímania)

Prejdite do režimu snímania → klepnite na tlačidlo 🔤 → 🐙 ikona ponuky → Frame rate (Rýchlosť snímania)

Zvoľte frekvenciu snímania (políčka za sekundu v prípade formátu s prekladaným riadkovaním), ktorá sa použije pri zázname videosekvencií. Keď prepnete nastavenie frekvencie snímania, zmenia sa možnosti, ktoré je možné nastaviť vo funkcii **Movie** options (Možnosti videosekvencií) (<sup>[1]</sup>116).

| Možnosť                                                                | Opis                                                               |
|------------------------------------------------------------------------|--------------------------------------------------------------------|
| <b>30 fps</b> 30 fps (30p/60i) (30<br>snímok za sekundu (30p/<br>60i)) | Vhodné na prehrávanie na televízore používajúcom<br>štandard NTSC. |
| <b>25fps</b> 25 fps (25p/50i) (25<br>snímok za sekundu (25p/<br>50i))  | Vhodné na prehrávanie na televízore používajúcom<br>štandard PAL.  |

# Ponuka možností Wi-Fi

#### Klepnite na tlačidlo 🔤 → <sup>(</sup>T<sup>3)</sup> ikona ponuky

Nakonfigurujte nastavenia Wi-Fi (bezdrôtová sieť LAN) na pripojenie inteligentného zariadenia k fotoaparátu.

| Možnosť                                                                              | Opis                                                                                                    |
|--------------------------------------------------------------------------------------|----------------------------------------------------------------------------------------------------|
| Connect<br>to smart device<br>(Pripojiť<br>k inteligentnému<br>zariadeniu)           | Vyberte pri bezdrôtovom pripojení inteligentného zariadenia<br>k fotoaparátu. Ďalšie informácie nájdete v časti "Používanie funkcie<br>Wi-Fi (bezdrôtová sieť LAN)" (C1141).                                                                                                    |
| Upload from<br>camera (Prenos<br>z fotoaparátu)                                      | <ul> <li>Vyberte pri bezdrôtovom pripojení inteligentného zariadenia<br/>k fotoaparátu. Ďalšie informácie nájdete v časti "Používanie funkcie<br/>Wi-Fi (bezdrôtová sieť LAN)" (Ш141).</li> <li>Snímky na prenos je možné zvoliť na obrazovke výberu snímok<br/>pred vytvorením pripojenia Wi-Fi (Ш115). Po zvolení snímok sa<br/>na obrazovke zobrazuje SSID a heslo fotoaparátu.</li> </ul> |
| <sup>≪</sup> T <sup>≫</sup> ₀∰ Disable Wi-Fi<br>(Vypnúť Wi-Fi)                       | Vyberte, ak chcete ukončiť bezdrôtové spojenie medzi<br>fotoaparátom a inteligentným zariadením. Ďalšie informácie<br>nájdete v časti "Používanie funkcie Wi-Fi (bezdrôtová sieť LAN)"<br>(©1141).                                                                                                    |
| <sup>¢</sup> ¶ <sup>9</sup> ¥ Options<br>(Možnosti)                                  | SSID: Zmena identifikátora SSID. Identifikátor SSID<br>nakonfigurovaný na tomto mieste sa zobrazí na inteligentnom<br>zariadení. Nastavte identifikátor SSID obsahujúci 1 až 24<br>alfanumerických znakov.                                                                                                    |
|                                                                                      | Auth./encryp. (Overovanie/šifrovanie): Vyberte, či sa má<br>šifrovať komunikácia medzi fotoaparátom a pripojeným<br>inteligentným zariadením. Keď je zvolená možnosť Open<br>(Otvorené) (predvolené nastavenie), komunikácia sa nešifruje.                                                                                                    |
|                                                                                      | Password (Heslo): Nastavte heslo. Heslo môže obsahovať 8 až 16 alfanumerických znakov.                                                                                                    |
|                                                                                      | Channel (Kanál): Výber kanálu slúžiaceho na bezdrôtovú<br>komunikáciu.                                                                                                    |
| INFO Current<br>settings (Aktuálne<br>nastavenia)                                    | Zobrazí aktuálne nastavenia.                                                                                                    |
| <b>RESET</b> Restore<br>default settings<br>(Obnovenie<br>predvolených<br>nastavení) | Vynuluje nastavenia Wi-Fi na predvolené hodnoty. Ak túto<br>možnosť vykonáte počas pripojenia Wi-Fi, bezdrôtové pripojenie sa<br>preruší.                                                                                                    |

# Obsluha klávesnice na zadávanie textu

- Znaky sa zadávajú klepnutím na klávesnicu.
- Ak chcete posunúť kurzor v textovom poli, klepnite na tlačidlo
- Ak chcete odstrániť jeden znak, klepnite na tlačidlo
- Ak chcete prepnúť na čísla alebo malé/veľké písmená, klepnite na tlačidlá režimu zadávania textu.
- Ak chcete použiť príslušné nastavenie, klepnite na tlačidlo OK.

Textové pole

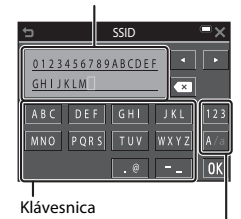

Tlačidlá režimu zadávania textu

# Ponuka nastavenia

# Welcome Screen (Úvodná obrazovka)

Klepnite na tlačidlo 🔤 → 🖞 ikona ponuky → Welcome screen (Úvodná obrazovka)

Konfigurujte úvodnú obrazovku, ktorá sa zobrazí pri zapnutí fotoaparátu.

| Možnosť                                  | Opis                                                                                                    |
|------------------------------------------|----------------------------------------------------------------------------------------------------|
| None (Žiadna) (predvolené<br>nastavenie) | Úvodná obrazovka sa nezobrazí.                                                                                                    |
| COOLPIX                                  | Zobrazí sa úvodná obrazovka s logom COOLPIX.                                                                                                    |
| Select an image (Vybrať<br>snímku)       | <ul> <li>Zobrazí snímku vybratú na úvodnú obrazovku.</li> <li>Zobrazí sa obrazovka výberu snímok. Zvolte<br/>požadovanú snímku (□115) a klepnite na tlačidlo IX.</li> <li>Keďže kópia zvolenej snímky je uložená vo fotoaparáte,<br/>snímka sa zobrazí pri zapnutí fotoaparátu aj vtedy, keď<br/>pôvodnú snímku odstránite.</li> <li>Snímku nie je možné zvoliť, ak sa jej zobrazovací pomer<br/>odlišuje od zobrazovacieho pomeru obrazovky, alebo<br/>ak je po použití funkcie malej snímky alebo orezania<br/>veľkosť snímky veľmi malá.</li> </ul> |

# Time Zone and Date (Časové pásmo a dátum)

Klepnite na tlačidlo <br/>  $\blacksquare \Rightarrow \clubsuit$ ikona ponuky  $\Rightarrow$  Time zone and date (Časové pásmo a dátum)

Nastavte hodiny fotoaparátu.

| Možnosť                        | Opis                                                                                                    |
|--------------------------------|----------------------------------------------------------------------------------------------------|
| Date and time<br>(Dátum a čas) | <ul> <li>Výber políčka: klepnite na políčko, ktoré chcete zmeniť.</li> <li>Ú prava dátumu a času: klepnite na tlačidlo II.</li> <li>Použite nastavenia: klepnite na tlačidlo II.</li> </ul>                                                                                                    |
| Date format<br>(Formát dátumu) | Zvoľte možnosť Year/Month/Day (Rok/mesiac/deň), Month/<br>Day/Year (Mesiac/deň/rok) alebo Day/Month/Year (Deň/<br>mesiac/rok).                                                                                                    |
| Time zone (Časové<br>pásmo)    | <ul> <li>Nastavte časové pásmo a letný čas.</li> <li>Keď po nastavení domáceho časového pásma (☆) nastavíte<br/>položku Travel destination (Cieľ cesty) (≯), automaticky sa<br/>vypočíta časový rozdiel medzi cieľom cesty a domácím časovým<br/>pásmom, a uloží sa dátum a čas pre zvolenú oblasť.</li> </ul> |

#### Nastavenie časového pásma

1 Klepnite na položku Time zone (Časové pásmo).

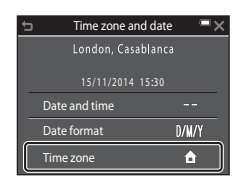
#### 

- Dátum a čas zobrazený na monitore sa zmení v závislosti od toho, či je zvolené domáce časové pásmo alebo cieľ cesty.
- 3 Klepnite na symbol 🖲.

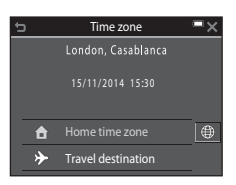

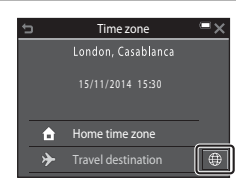

# 4 Klepnutím na tlačidlá ≤ ≥ zvoľte časové pásmo.

- Klepnutím na symbol a ktivujete funkciu letného času; zobrazí sa indikátor s. Ak chcete funkciu letného času deaktivovať, klepnite na symbol .
- Klepnutím na tlačidlo OK použijete nastavenie časového pásma.
- Ak sa pre nastavenie domáceho časového pásma alebo časového pásma v cieli cesty nezobrazuje správny čas, nastavte správny čas vo funkcii Date and time (Dátum a čas).

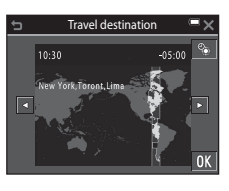

# **Monitor Settings (Nastavenia monitora)**

Klepnite na tlačidlo 🔤 → 🕈 ikona ponuky → Monitor settings (Nastavenia monitora)

| Možnosť                                    | Opis                                                                                                    |
|--------------------------------------------|----------------------------------------------------------------------------------------------------|
| Photo info<br>(Informácie<br>o fotografii) | Nastavte, či sa na monitore majú zobrazovať informácie.                                                      |
| lmage review<br>(Ukážka snímok)            | Nastavte, či sa zhotovená snímka má zobraziť hneď po nasnímaní.<br>• Predvolené nastavenie: <b>On (Zap.)</b> |
| Brightness (Jas)                           | Upravenie jasu.<br>• Predvolené nastavenie: <b>3</b>                                                         |

### Photo Info (Informácie o snímke)

|                                                                                      | Režim snímania                                                                                                    | Režim prehrávania                                                                        |
|--------------------------------------------------------------------------------------|----------------------------------------------------------------------------------------------------|------------------------------------------------------------------------------------------|
| Show info<br>(Zobrazovať<br>informácie)                                              |                                                                                                    |                                                                                          |
| Auto info<br>(Automatické<br>zobrazenie<br>informácií)<br>(predvolené<br>nastavenie) | Ak niekoľko sekúnd nevykonáte žia<br>operácií a informácie sa skryjú.<br>Klepnutím na tlačidlo 🎫 informác                                                                                                    | adnu operáciu, niektoré ikony<br>ie znova zobrazíte.                                     |
| Framing grid+auto<br>info (Pomocná<br>mriežka<br>a automatické<br>informácie)        | Okrem informácií zobrazených<br>pri nastavení Auto info<br>(Automatické zobrazenie<br>informácií) sa zobrazí aj<br>pomocná mriežka na ulahčenie<br>určenia výrezu snímky.<br>Pomocná mriežka sa nezobrazuje<br>pri zázmame videosekvencií | Rovnaké ako v prípade<br>nastavenia Auto info<br>(Automatické zobrazenie<br>informácií). |

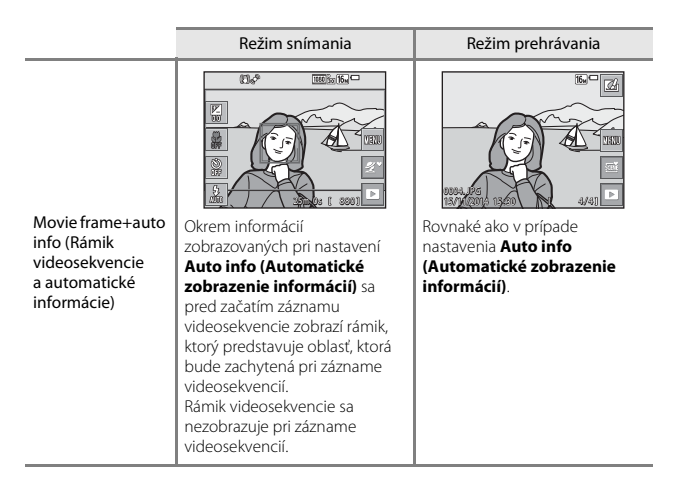

## Poznámky o nastaveniach monitora

Keď je pri snímaní statických snímok položka Quick effects (Rýchle efekty) ([]104) nastavená na možnosť On (Zap.), po nasnímaní sa zobrazí zhotovená snímka, bez ohľadu na nastavenie funkcie Image review (Ukážka snímok).

# Date Stamp (Údaje o dátume)

Klepnite na tlačidlo I → 🕈 ikona ponuky → Date stamp (Údaje o dátume)

Pri snímaní je možné snímky označiť dátumom a časom snímania. Tieto informácie potom bude možné vytlačiť aj v prípade, že sa použije tlačiareň, ktorá nepodporuje funkciu vloženia dátumu.

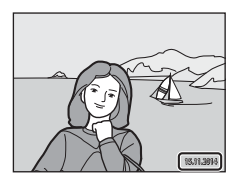

| Možnosť                                | Opis                                   |
|----------------------------------------|----------------------------------------|
| DATE Date (Dátum)                      | Snímky sa označia dátumom.             |
| Date and time<br>(Dátum a čas)         | Snímky sa označia dátumom a časom.     |
| OFF Off (Vyp.) (predvolené nastavenie) | Snímky sa neoznačia dátumom ani časom. |

### Poznámky a označení snímok dátumom

- Vložené dátumy predstavujú trvalú súčasť údajov o snímkach a nie je možné ich odstrániť. Po zhotovení nie je možné snímky označiť dátumom a časom.
- Dátum a čas nie je možné vložiť v nasledujúcich prípadoch:
  - Keď používate režim motívových programov Night portrait (Nočný portrét) (keď je zvolená možnosť Hand-held (Z ruky)), Night landscape (Nočná krajina) (keď je zvolená možnosť Hand-held (Z ruky)) alebo Easy panorama (Jednoduchá panoráma)
  - Keď je sériové snímanie (196) nastavené na možnosť Pre-shooting cache (Vyrovnávacia pamäť pred expozíciou snímok). Continuous H: 120 fps (Rýchle sériové snímanie: 120 snímok za sekundu) alebo Continuous H: 60 fps (Rýchle sériové snímanie: 60 snímok za sekundu)
  - Pri snímaní videosekvencií.
  - Pri ukladaní statických snímok počas záznamu videosekvencie
- Keď sa použije malá veľkosť snímky, vložený dátum a čas môže byť zle čitateľný.

### 🖉 Vytlačenie dátumu nasnímania na snímkach bez vloženého dátumu

Snímky môžete preniesť do počítača a použiť softvér ViewNX 2 (🛄 152) na vloženie dátumu nasnímania do snímok pri tlači.

# Photo VR (Stabilizácia obrazu fotografie)

### Klepnite na tlačidlo 🔤 → 🖞 ikona ponuky → Photo VR (Stabilizácia obrazu fotografie)

Zvoľte nastavenie stabilizácie obrazu, ktoré sa použije pri snímaní statických snímok. Ak na stabilizovanie fotoaparátu pri snímaní používate statív, zvoľte možnosť Off (Vyp.).

| Možnosť                              | Opis                                                                              |
|--------------------------------------|-----------------------------------------------------------------------------------|
| () On (Zap.) (predvolené nastavenie) | Korekcia chvenia fotoaparátu sa vykonáva s použitím optickej stabilizácie obrazu. |
| OFF Off (Vyp.)                       | Kompenzácia sa nevykonáva.                                                        |

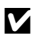

### Poznámky o stabilizácii obrazu fotografie

- Po zapnutí fotoaparátu alebo po prepnutí fotoaparátu z režimu prehrávania do režimu snímania počkajte pred snímaním, kým sa úplne zobrazí obrazovka režimu snímania.
- Snímky sa na monitore fotoaparátu môžu bezprostredne po nasnímaní zobraziť rozostrené.
- Účinok chvenia fotoaparátu sa v niektorých situáciách nemusí podariť úplne odstrániť.

# Motion Detection (Detekcia pohybu)

Klepnite na tlačidlo 🔤 → 🕇 ikona ponuky → Motion detection (Detekcia pohybu)

Detekciu pohybu aktivujte, ak chcete znížiť dôsledky pohybu objektov a chvenia fotoaparátu pri snímaní statických snímok.

| Možnosť                                       | Opis                                                                                                    |
|-----------------------------------------------|----------------------------------------------------------------------------------------------------|
| Auto (Automaticky)<br>(predvolené nastavenie) | Keď sa na obrazovke snímania zobrazuje indikátor 🎝,<br>v prípade niektorých režimov snímania alebo nastavení je<br>aktivovaná detekcia pohybu.<br>Keď fotoaparát zistí pohyb objektu alebo chvenie<br>fotoaparátu, indikátor 🎝 sa zmení na zelený,<br>a automaticky skráti čas uzávierky a zvýši citlivosť ISO<br>s cieľom potlačiť rozmazanie snímky.<br>• Nastavte položku ISO sensitivity (Citlivosť ISO)<br>(□)9) na možnosť Auto (Automaticky) v režime 🗖<br>(plne automatický). |
| OFF Off (Vyp.)                                | Detekcia pohybu je deaktivovaná.                                                                                                    |

## Poznámky o detekcii pohybu

- V niektorých situáciách nemusí funkcia detekcie pohybu odstrániť rozmazanie v dôsledku pohybu objektu a chvenia fotoaparátu.
- Detekcia pohybu môže byť deaktivovaná, ak sa objekt pohybuje značne rýchlo, alebo ak je príliš málo svetla.
- Snímky zhotovené s použitím funkcie detekcie pohybu môžu obsahovať šum.

Klepnite na tlačidlo 🔤 → 🖞 ikona ponuky → AF assist (Pomocné svetlo AF)

| Možnosť                                                   | Opis                                                                                                    |
|-----------------------------------------------------------|----------------------------------------------------------------------------------------------------|
| <b>AUTO</b> Auto (Automaticky)<br>(predvolené nastavenie) | <ul> <li>Keď pri slabom osvetlení stlačíte tlačidlo spúšte,<br/>automaticky sa rozsvieti pomocné svetlo AF. Pomocné<br/>svetlo má dosah približne 2,0 m v maximálnej širokouhlej<br/>polohe a približne 2,0 m v maximálnej polohe<br/>teleobjektívu.</li> <li>Majte na pamäti, že pri niektorých režimoch<br/>motívových programov alebo zaostrovacích poliach sa<br/>pomocné svetlo AF nemusí rozsvietiť.</li> </ul> |
| OFF Off (Vyp.)                                            | Pomocné svetlo AF nesvieti.                                                                                                    |

## Digital Zoom (Digitálne priblíženie)

Klepnite na tlačidlo 
→ 
↓ ikona ponuky → Digital zoom (Digitálne priblíženie)

| Možnosť                              | Opis                              |  |
|--------------------------------------|-----------------------------------|--|
| ON On (Zap.) (predvolené nastavenie) | Digitálne priblíženie je zapnuté. |  |
| OFF Off (Vyp.)                       | Digitálne priblíženie je vypnuté. |  |

### Poznámky o funkcii digitálneho priblíženia

- Digitálne priblíženie nie je možné použiť v nasledujúcich režimoch snímania:
  - Režim motívových programov Portrait (Portrét), Night portrait (Nočný portrét), Night landscape (Nočná krajina), Backlighting (Protisvetlo) (keď je nastavená možnosť HDR (Vysoký dynamický rozsah)), Easy panorama (Jednoduchá panoráma) alebo Pet portrait (Portrét domáceho zvieraťa)
  - Režim inteligentný portrét
  - Glamour mode (Estetický režim)
- Pri použití určitých nastavení nie je možné použiť digitálne priblíženie v iných režimoch snímania (<sup>157</sup>).

# Sound Settings (Nastavenia zvuku)

Klepnite na tlačidlo 🔤 → 🕇 ikona ponuky → Sound settings (Nastavenia zvuku)

| Možnosť                           | Opis                                                                                                    |
|-----------------------------------|----------------------------------------------------------------------------------------------------|
| Button sound (Zvuk<br>tlačidiel)  | Keď je zvolená možnosť <b>On (Zap.)</b> (predvolené<br>nastavenie), pri vykonaní operácie fotoaparát pípne raz, po<br>dosiahnutí zaostrenia na objekt pípne dvakrát, a keď dôjde<br>k chybe, pípne trikrát. Prehrá sa aj zvuk úvodnej obrazovky.<br>• Pri používaní režimu motívových programov <b>Pet</b><br><b>portrait (Portréť domáceho zvieraťa)</b> sú zvuky<br>deaktivované. |
| Shutter sound (Zvuk<br>uzávierky) | <ul> <li>Keď je zvolená možnosť On (Zap.) (predvolené nastavenie), pri uvoľnení uzávierky sa ozve zvuk uzávierky.</li> <li>Keď používate režim sériového snímania, pri zázname videosekvencií, a keď používate režim motívových programov Pet portrait (Portrét domáceho zvieraťa), zvuk uzávierky sa neozve.</li> </ul>                                                            |

# Auto Off (Automatické vypínanie)

Klepnite na tlačidlo I → 🕈 ikona ponuky → Auto off (Automatické vypínanie)

Nastavte množstvo času, ktorý uplynie, než fotoaparát prejde do pohotovostného režimu (Ш16).

Môžete zvoliť nastavenie **30 s (30 sekúnd)**, **1 min (1 minúta)** (predvolené nastavenie), **5 min (5 minút)** alebo **30 min (30 minút)**.

### 🖉 Nastavenie funkcie automatického vypínania

Čas, ktorý uplynie pred prechodom fotoaparátu do pohotovostného režimu, je v nasledujúcich situáciách pevne daný:

- Keď sa zobrazuje ponuka: 3 minúty (keď je automatické vypínanie nastavené na 30 s (30 sekúnd) alebo 1 min (1 minúta))
- Pri snímaní pomocou funkcie Pet portrait auto release (Automatický portrét domácich zvierat): 5 minút (keď je automatické vypínanie nastavené na 30 s (30 sekúnd) alebo 1 min (1 minúta))
- Pri snímaní pomocou funkcie Smile timer (Samospúšť detekujúca úsmev): 5 minút (keď je automatické vypínanie nastavené na 30 s (30 sekúnd) alebo 1 min (1 minúta))
- Keď je pripojený sieťový zdroj EH-62G: 30 minút
- Keď je pripojený USB kábel alebo kábel HDMI: 30 minút

# Format Card (Formátovanie karty)/Format Memory (Formátovanie pamäte)

Klepnite na tlačidlo I → 🕈 ikona ponuky → Format card (Formátovanie karty)/Format memory (Formátovanie pamäte)

Táto možnosť slúži na formátovanie pamäťovej karty alebo internej pamäte.

Pri formátovaní pamäťových kariet alebo internej pamäte sa natrvalo odstránia všetky dáta. Odstránené dáta nie je možné obnoviť. Pred formátovaním uložte dôležité snímky do počítača.

### Formátovanie pamäťovej karty

- Vložte pamäťovú kartu do fotoaparátu.
- Klepnite na položku Format card (Formátovanie karty) v ponuke nastavenia.

### Formátovanie internej pamäte

- Vyberte pamäťovú kartu z fotoaparátu.
- Klepnite na položku Format memory (Formátovanie pamäte) v ponuke nastavenia.

Ak chcete spustiť formátovanie, klepnite na možnosť **Yes (Áno)** na zobrazenej obrazovke, a klepnite na možnosť **OK** v dialógovom okne s potvrdením.

- Počas formátovania nevypínajte fotoaparát ani neotvárajte kryt priestoru pre batériu/slotu na pamäťovú kartu.
- Toto nastavenie nie je možné zvoliť počas pripojenia Wi-Fi.

# Language (Jazyk)

Klepnite na tlačidlo  $\blacksquare \rightarrow \uparrow$  ikona ponuky  $\rightarrow$  Language (Jazyk)

Zvoľte jazyk, v ktorom sa budú zobrazovať ponuky a hlásenia fotoaparátu.

### HDMI

Klepnite na tlačidlo 🔤 → 🕇 ikona ponuky → HDMI

Úprava nastavení pripojenia k televízoru.

Zvoľte rozlíšenie pre výstup HDMI. Keď zvolíte možnosť **Auto (Automaticky)** (predvolené nastavenie), automaticky sa zvolí najvhodnejšia z možností **480p**, **720p** a **1080i** podľa typu televízora, ku ktorému je fotoaparát pripojený.

/ HDMI

HDMI (High-Definition Multimedia Interface) je multimediálne rozhranie.

# Charge by Computer (Nabíjanie cez počítač)

Klepnite na tlačidlo  $\blacksquare \Rightarrow \clubsuit$  ikona ponuky  $\Rightarrow$  Charge by computer (Nabíjanie cez počítač)

| Možnosť                                                   | Opis                                                                                                    |
|-----------------------------------------------------------|----------------------------------------------------------------------------------------------------|
| <b>AUTO</b> Auto (Automaticky)<br>(predvolené nastavenie) | Počas pripojenia fotoaparátu k spustenému počítaču<br>(©145) sa batéria vložená do fotoaparátu automaticky<br>nabíja pomocou napájania z počítača. |
| OFF Off (Vyp.)                                            | Batéria vložená do fotoaparátu sa nenabíja pri pripojení<br>fotoaparátu k počítaču.                                                                |

# Poznámky o nabíjaní prostredníctvom počítača

- Keď fotoaparát pripojíte k počítaču, fotoaparát sa zapne a začne sa nabíjať. Ak fotoaparát vypnete, nabíjanie sa zastaví.
- Na nabitie úplne vybitej batérie sú potrebné približne 2 hodiny a 50 minút. Ak počas nabíjania batérie prenášate snímky, čas nabíjania sa predĺži.
- Ak po nabití batérie neprebehne medzi počítačom a fotoaparátom počas 30 minút žiadna komunikácia, fotoaparát sa automaticky vypne.

### Keď kontrolka zapnutia prístroja rýchlo bliká naoranžovo

Nabíjanie nie je možné uskutočniť, pravdepodobne v dôsledku niektorého z nižšie opísaných dôvodov.

- Okolitá teplota nie je vhodná na nabíjanie. Batériu nabíjajte vnútri pri teplote prostredia 5 °C až 35 °C.
- USB kábel nie je správne pripojený alebo je batéria chybná. Zabezpečte správne pripojenie USB kábla a v prípade potreby vymeňte batériu.
- Počítač je v režime spánku a nedodáva energiu. Prebuďte počítač.
- Batériu nie je možné nabíjať, pretože počítač nedodáva energiu do fotoaparátu kvôli nastaveniam alebo špecifikáciám počítača.

# Blink Warning (Upozornenie na žmurknutie)

Klepnite na tlačidlo 🔤 → 🕇 ikona ponuky → Blink warning (Upozornenie na žmurknutie)

Zvoľte, či fotoaparát má pri snímaní s funkciou detekcie tváre (🖽 50) v nasledovných režimoch vyhľadávať osoby, ktoré žmurkli.

- Režim 🕮 (scene auto selector (automatický výber motívov)) (
   24)
- Portrait (Portrét) alebo Night portrait (Nočný portrét) v režime motívových programov (<sup>1</sup>25)

| Možnosť                                       | Opis                                                                                                    |
|-----------------------------------------------|----------------------------------------------------------------------------------------------------|
| <b>()N</b> On (Zap.)                          | Keď je možné, že jedna alebo viaceré osoby žmurkli na<br>snímke zhotovenej s použitím detekcie tváre, na monitore<br>sa zobrazí hlásenie <b>Did someone blink? (Žmurkol</b><br>niekto?).<br>Skontrolujte zhotovenú snímku a rozhodnite, či treba<br>snímanie zopakovať. |
| <b>OFF</b> Off (Vyp.) (predvolené nastavenie) | Upozornenie na žmurknutie je deaktivované.                                                                                                    |

### Obrazovka s upozornením na žmurknutie

Tváre zistené upozornením na žmurknutie sa zobrazia ohraničené rámikom.

K dispozícii sú nižšie opísané operácie.

- Zväčšenie tváre: posuňte ovládač priblíženia smerom do polohy T (Q). Ak sa zistí viac než jedna tvár, klepnutím na symboly alebo zvoľte požadovanú tvár.
- Prepnutie do režimu prehrávania snímok na celej obrazovke: posuňte ovládač priblíženia smerom do polohy W (
- Odstránenie zobrazenej snímky: klepnite na tlačidlo 💼.

Keď klepnete na tlačidlo 🕅 alebo ak niekoľko sekúnd nevykonáte žiadnu operáciu, fotoaparát sa vráti do režimu snímania.

# Poznámky o funkcii upozornenia na žmurknutie

- Táto funkcia sa nemusí dať použiť v kombinácii s inými funkciami (🛄55).
- Upozornenie na žmurknutie nemusí za určitých podmienok snímania fungovať správne.

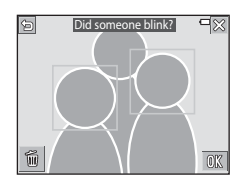

# Eye-Fi Upload (Preniesť na kartu Eye-Fi)

Klepnite na tlačidlo 🔤 → 🖞 ikona ponuky → Eye-Fi upload (Preniesť na kartu Eye-Fi)

Nastavte, či sa má aktivovať funkcia pre odosielanie snímok do počítača prostredníctvom bežne dostupnej karty Eye-Fi.

| Možnosť                                       | Opis                                                               |
|-----------------------------------------------|--------------------------------------------------------------------|
| Enable (Aktivovať)<br>(predvolené nastavenie) | Uloženie snímok vytvorených fotoaparátom na vopred zvolené miesto. |
| 🖹 Disable (Deaktivovať)                       | Snímky sa neprenesú.                                               |

• Toto nastavenie nie je možné zvoliť počas pripojenia Wi-Fi.

## Poznámky o kartách Eye-Fi

- Majte na pamäti, že ak sila signálu nie je dostatočná, snímky sa neprenesú, ani ak je zvolená možnosť Enable (Aktivovať).
- Na miestach, kde je používanie rádiových vĺn zakázané, vyberte kartu Eye-Fi z fotoaparátu. Karty Eye-Fi môžu vysielať bezdrôtové signály, aj keď je zvolená možnosť Disable (Deaktivovať).
- Ďalšie informácie o karte Eye-Fi nájdete v jej návode na obsluhu. V prípade poruchy alebo otázok sa obráťte na výrobcu karty.
- Fotoaparát je možné použiť na zapnutie a vypnutie kariet Eye-Fi, nemusí však podporovať iné funkcie Eye-Fi.
- Fotoaparát nie je kompatibilný s funkciou nekonečnej pamäte. Keď je táto funkcia nastavená na počítači, deaktivujte ju. Ak je aktivovaná funkcia nekonečnej pamäte, počet zhotovených snímok sa nemusí zobrazovať správne.
- Karty Eye-Fi sú určené na používanie len v krajine, kde ste ich zakúpili. Dodržiavajte všetky
  miestne zákony týkajúce sa bezdrôtových zariadení.
- Ak ponecháte nastavenie Enable (Aktivovať), batéria sa rýchlejšie vybije.

### 🖉 Indikátor komunikácie Eye-Fi

Stav komunikácie karty Eye-Fi vo fotoaparáte môžete skontrolovať na monitore (Д)6).

- R: funkcia Eye-Fi upload (Preniesť na kartu Eye-Fi) je nastavená na možnosť Disable (Deaktivovať).
- 🛜 (svieti): prenos Eye-Fi je aktivovaný; čaká sa na začatie prenosu.
- 🛜 (bliká): prenos Eye-Fi je aktivovaný; prenášajú sa dáta.
- 🛜: prenos Eye-Fi je aktivovaný, no nie sú k dispozícii žiadne snímky na prenos.
- Coslo k chybe. Fotoaparát nemôže ovládať kartu Eye-Fi.

Klepnite na tlačidlo I → 🕈 ikona ponuky → Reset all (Resetovať všetko)

Po výbere položky **Reset (Resetovať)** sa nastavenia fotoaparátu nakonfigurujú na predvolené hodnoty.

- Niektoré nastavenia, ako napríklad Time zone and date (Časové pásmo a dátum) alebo Language (Jazyk), sa neresetujú.
- Toto nastavenie nie je možné zvoliť počas pripojenia Wi-Fi.

### 🖉 Resetovanie číslovania súborov

Ak chcete resetovať číslovanie súborov od čísla "0001", pred zvolením možnosti **Reset all** (**Resetovať všetko)** odstráňte všetky snímky uložené na pamäťovej karte alebo v internej pamäti (<sup>12</sup>20).

## Firmware Version (Verzia firmvéru)

Klepnite na tlačidlo → ¥ ikona ponuky → Firmware version (Verzia firmvéru)

Zobrazenie aktuálnej verzie firmvéru fotoaparátu.

Toto nastavenie nie je možné zvoliť počas pripojenia Wi-Fi.

Ak nainštalujete špeciálny softvér "Wireless Mobile Utility" do vášho inteligentného zariadenia používajúceho operačný systém Android alebo iOS a pripojíte ho k fotoaparátu, môžete používať nasledujúce funkcie.

## Take Photos (Snímanie fotografií)

Fotografie môžete zhotovovať pomocou dvoch metód, ktoré sú opísané nižšie.

- Uvoľnite uzávierku na fotoaparáte a uložte nasnímané snímky do inteligentného zariadenia.
- Použite inteligentné zariadenie na diaľkové uvoľnenie uzávierky fotoaparátu a uloženie snímok do inteligentného zariadenia.

### View Photos (Prezeranie snímok)

Snímky uložené na pamäťovej karte vo fotoaparáte môžete preniesť a prezerať na inteligentnom zariadení. Môžete tiež vopred zvoliť snímky vo fotoaparáte, ktoré chcete preniesť do inteligentného zariadenia.

# Poznámky

Bezpečnostné nastavenia, ako napríklad heslo, nie sú v čase zakúpenia nakonfigurované. Za nakonfigurovanie správnych bezpečnostných nastavení v ponuke **Options (Možnosti)** v ponuke Wi-Fi options (Možnosti Wi-Fi) (©87) zodpovedá používateľ.

# Inštalácia softvéru do inteligentného zariadenia

- Pomocou inteligentného zariadenia sa pripojte na lokalitu Google Play Store, App Store alebo iný on-line obchod s aplikáciami a vyhľadajte položku "Wireless Mobile Utility".
  - Ďalšie podrobnosti nájdete v užívateľskej príručke dodanej s vaším inteligentným zariadením.
- **2** Pozrite si popis a ostatné informácie a nainštalujte softvér.

### 🖉 Návod na obsluhu pre pomôcku Wireless Mobile Utility

Užívateľskú príručku si prevezmite z nižšie uvedenej webovej lokality.

- Android OS: http://nikonimglib.com/ManDL/WMAU/
- iOS: http://nikonimglib.com/ManDL/WMAU-ios/

Spojenie s fotoaparátomvytvoríte tak, že stlačíte tlačidlo <sup>(\*†)</sup> (Wi-Fi) na fotoaparáte, zapnete funkciu Wi-Fi na inteligentnom zariadení, a potom na inteligentnom zariadení spustíte aplikáciu "Wireless Mobile Utility" počas zobrazovania nápisu "Negotiating… Please wait. (Nadväzovanie spojenia… Čakajte, prosím)" na fotoaparáte.

# Pripojenie inteligentného zariadenia k fotoaparátu

## Stlačte tlačidlo Wi-Fi na fotoaparáte. Objaví sa zobrazenie uvedené vpravo. Connect to smart device Ak fotoaparát v priebehu troch minút neobdrží z inteligentného zariadenia žiadne informácie o potvrdení pripojenia, zobrazí sa správa No access. (Žiadny prístup.) a fotoaparát sa vráti

na obrazovku s možnosťami Wi-Fi. Zobrazenie uvedené vpravo tiež môžete zobraziť tak, že klepnete na položku Connect to smart device (Pripojiť k inteligentnému zariadeniu) v ponuke možností Wi-Fi.

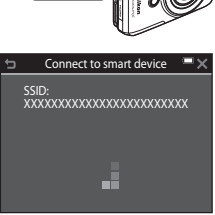

#### 2 Zapnite nastavenie Wi-Fi na inteligentom zariadení.

- Ďalšie podrobnosti nájdete v užívateľskej príručke dodanej s vaším inteligentným zariadením.
- Po zobrazení názvov siete (SSID), ktoré sa dajú použiť pre inteligentné zariadenie, vyberte SSID zobrazené na fotoaparáte.
- Ak je v položke Auth./encryp. (Overovanie/šifrovanie) v ponuke možností Wi-Fi zvolená možnosť WPA2-PSK-AES, zobrazí sa hlásenie pre zadanie hesla. Zadajte heslo zobrazené na fotoaparáte.
- 3 Kým sa zobrazuje nápis "Negotiating... Please wait. (Nadväzovanie spojenia... Čakajte, prosím)" na fotoaparáte, spustite aplikáciu "Wireless Mobile Utility" nainštalovanú na inteligentnom zariadení.
  - Zobrazí sa obrazovka pre výber "Take photos" (Snímanie fotografií) alebo "View photos" (Prezeranie snímok).
  - Keď sa zobrazí správa "Cannot connect to camera." (Pripojenie k fotoaparátu nie je možné.), vráťte sa na krok 1 a postup zopakujte.
  - "Inštalácia softvéru do inteligentného zariadenia" (
    141).

### Vytvorenie pripojenia Wi-Fi tak, že sa fotoaparátom dotknete inteligentného zariadenia kompatibilného s funkciou NFC

Keď používate inteligentné zariadenie s operačným systémom Android, ktoré je kompatibilné s funkciami NFC (near field communication), môžete vytvoriť spojenie Wi-Fi a spustiť aplikáciu "Wireless Mobile Utility" tak, že priložíte anténu NFC na inteligentnom zariadení k značke 🔃 (značka N-Mark) na fotoaparáte.

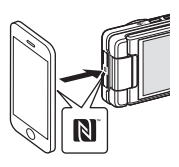

1

### Zrušenie pripojenia Wi-Fi

Vykonajte jeden z nižšie opísaných úkonov.

- Vypnite fotoaparát.
- Vyberte možnosť Disable Wi-Fi (Vypnúť Wi-Fi) v ponuke možností Wi-Fi vo fotoaparáte (okrem prípadu, keď sa fotoaparát ovláda pomocou diaľkového ovládania).
- Vypnite nastavenie Wi-Fi na inteligentom zariadení.

## Informácie o pripojení Wi-Fi

- V nasledovných prípadoch sú úkony pripojenia Wi-Fi deaktivované:
  - keď vo fotoaparáte nie je vložená žiadna pamäťová karta,
  - keď je vo fotoaparáte vložená karta Eye-Fi (
    139),
  - keď je fotoaparát pripojený k TV, počítaču alebo k tlačiarni,
  - keď indikátor stavu batérie na monitore indikuje 💶. Okrem toho, ak sa indikátor stavu batérie počas pripojenia Wi-Fi zmení na 💶, spojenie sa ukončí.
  - počas snímania videosekvencií,
  - počas nahrávania zvukových poznámok,
  - kým fotoaparát spracúva dáta, ako napríklad pri ukladaní snímok alebo snímaní videosekvencií,
  - keď je fotoaparát pripojený k inteligentnému zariadeniu.
- Na miestach, kde je používanie rádiových vĺn zakázané, vyberte možnosť Disable Wi-Fi (Vypnúť Wi-Fi).
- Keď je pripojené Wi-Fi, funkcia Auto off (Automatické vypínanie) je deaktivovaná.
- Keď je pripojené Wi-Fi, batéria sa vybije rýchlejšie, než zvyčajne.

### Bezpečnostné nastavenia

Ak pre funkciu Wi-Fi fotoaparátu nie sú konfigurované žiadne bezpečnostné nastavenia (šifrovanie a heslo), neoprávnené tretie strany môžu získať prístup k sieti a spôsobiť škody. Pred použitím funkcie Wi-Fi odporúčame, aby ste nastavili potrebné bezpečnostné nastavenia.

Na nastavenie bezpečnostných nastavení použite položku **Options (Možnosti)** v ponuke možnosti Wi-Fi (🎞 123).

# Predvolenie snímok vo fotoaparáte, ktoré chcete preniesť do inteligentného zariadenia

Môžete vopred zvoliť snímky vo fotoaparáte, ktoré chcete preniesť do inteligentného zariadenia. Videosekvencie nie je možné vopred zvoliť na prenos.

### Zvoľte snímky, ktoré chcete preniesť.

Snímky, ktoré chcete preniesť do inteligentného zariadenia, môžete vopred zvoliť v nasledovných ponukách:

 Mark for Wi-Fi upload (Označiť na prenos cez Wi-Fi) v ponuke režimu prehrávania (
109)

• Upload from camera (Prenos z fotoaparátu) v ponuke možností Wi-Fi ([]123) Keď používate funkciu Upload from camera (Prenos z fotoaparátu), po zvolení snímok sa zobrazí SSID a heslo fotoaparátu.

## 2 Prepojte fotoaparát a inteligentné zariadenie (📖 142).

Po prepojení fotoaparátu a inteligentného zariadenia a po spustení pomôcky "Wireless Mobile Utility" klepnite na zobrazenej obrazovke s potvrdením na možnosť "View Photos" (Prezeranie snímok) a preneste tak určené snímky do inteligentného zariadenia.

### V Predvolenie snímok na prenos počas prehrávania

Keď je fotoaparát v režime prehrávania, stlačením tlačidla Wi-Fi alebo pomocou funkcie NFC vytvorte pripojenie Wi-Fi a vopred zvoľte zobrazené snímky, ktoré chcete preniesť.

- V režime prehrávania snímok na celej obrazovke môžete predvoliť jednu snímku naraz.
- V režime zobrazenia miniatúr môžete predvoliť 4, 9 alebo 16 snímok naraz.

Tento úkon nie je dostupný, keď používate funkciu **Connect to smart device (Pripojiť k inteligentnému zariadeniu)** v ponuke možností Wi-Fi na vytvorenie pripojenia Wi-Fi.

1

# Pripojenie fotoaparátu k televízoru, tlačiarni alebo počítaču

Prezeranie fotografií a videosekvencií si môžete spríjemniť tak, že fotoaparát pripojíte k televízoru, tlačiarni alebo počítaču.

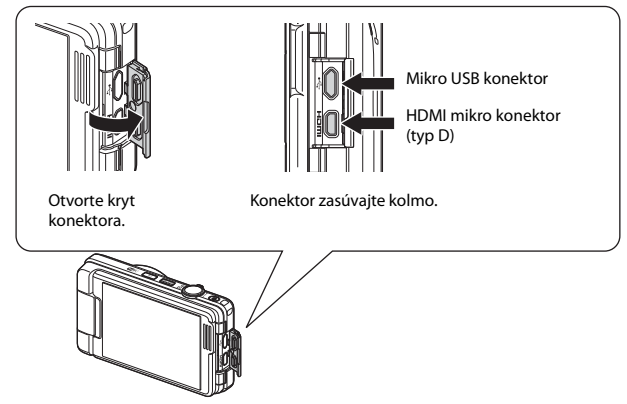

- Pred pripojením fotoaparátu k externému zariadeniu sa uistite, či má dostatočne nabitú batériu, a fotoaparát vypnite. Pred odpojením nezabudnite fotoaparát vypnúť.
- Ak použijete sieťový zdroj EH-62G (dostupný samostatne), tento fotoaparát môžete napájať z elektrickej zásuvky. Nepoužívajte žiadne iné značky alebo modely sieťových zdrojov, pretože by to mohlo spôsobiť prehriatie fotoaparátu alebo jeho nesprávne fungovanie.
- Okrem tohto návodu si prečítajte aj dokumentáciu k pripájanému zariadeniu, kde nájdete informácie o spôsoboch pripájania a následných možnostiach používania.

#### Prezeranie snímok na televízore

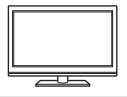

Snímky a videosekvencie zhotovené fotoaparátom je možné zobraziť v televízore. Spôsob pripojenia: pripojte bežne dostupný HDMI kábel

k vstupnému HDMI konektoru televízora.

#### Tlač snímok bez použitia počítača

148

LD152

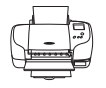

Po pripojení fotoaparátu k tlačiarni kompatibilnej so štandardom PictBridge môžete tlačiť snímky bez použitia počítača. Spôsob pripojenia: Pripojte fotoaparát prostredníctvom USB kábla priamo k portu USB na tlačiarni.

#### Prezeranie a organizovanie snímok na počítači

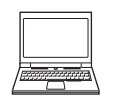

Môžete preniesť snímky do počítača a uskutočniť jednoduché úpravy a spravovať obrazové údaje.

Spôsob pripojenia: Pripojte fotoaparát prostredníctvom USB kábla k portu USB na počítači.

- Pred pripojením k počítaču nainštalujte do počítača softvér ViewNX 2 (1152).
- Pred pripojením fotoaparátu k počítaču odpojte všetky USB zariadenia, ktoré sú napájané z počítača. Pri súčasnom pripojení fotoaparátu a iných zariadení napájaných cez rozhranie USB k jednému počítaču môže dôjsť k poruche fotoaparátu alebo nadmernému odberu prúdu z počítača, čo môže viesť až k poškodeniu fotoaparátu alebo pamäťovej karty.

# Pripojenie fotoaparátu k televízoru (Prehrávanie na televízore)

### Vypnite fotoaparát a pripojte ho k televízoru.

 Skontrolujte správnosť orientácie konektorov. Konektory pri pripájaní a odpájaní nevkladajte ani nevyberajte pod uhlom (šikmo).

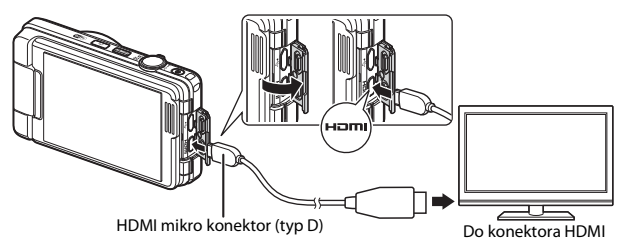

# **2** Nastavte vstup televízora na vstup externého obrazového signálu.

Podrobnejšie informácie nájdete v dokumentácii k televízoru.

# **3** Zapnite fotoaparát.

1

- Snímky sa zobrazia na televízore.
- · Monitor fotoaparátu sa nezapne.

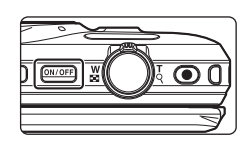

# 🚺 Ak sa snímky nezobrazujú na televízore

Skontrolujte, či nastavenie položky **HDMI** ([[1]136) v ponuke nastavenia zodpovedá norme používanej televízorom.

# Pripojenie fotoaparátu k tlačiarni (Priama tlač)

Používatelia tlačiarní kompatibilných so štandardom PictBridge môžu pripojiť fotoaparát priamo k tlačiarni a tlačiť snímky bez použitia počítača.

# Pripojenie fotoaparátu k tlačiarni

1 Zapnite tlačiareň.

# 2 Vypnite fotoaparát a pripojte ho prostredníctvom kábla USB.

 Skontrolujte správnosť orientácie konektorov. Konektory pri pripájaní a odpájaní nevkladajte ani nevyberajte pod uhlom (šikmo).

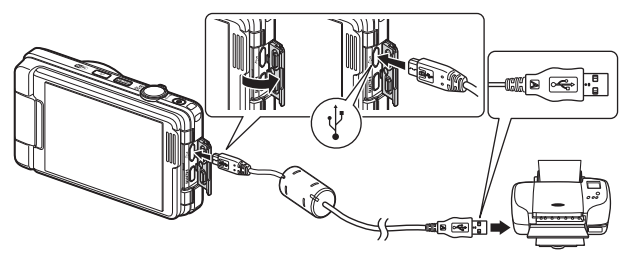

# **3** Fotoaparát sa automaticky zapne.

 Na monitore fotoaparátu sa zobrazí úvodná obrazovka rozhrania PictBridge (1) a po nej obrazovka Print selection (Tlačiť výber) (2).

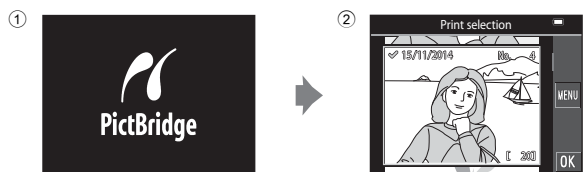

## 🛿 Ak sa nezobrazí úvodná obrazovka rozhrania PictBridge

Ak je pre funkciu Charge by computer (Nabíjanie cez počítač) (CD 137) zvolené nastavenie Auto (Automaticky), v prípade niektorých tlačiarní nemusí byť možné vytlačiť snímky prostredníctvom priameho pripojenia. Ak sa po zapnutí fotoaparátu nezobrazí úvodná obrazovka rozhrania PictBridge, vypnite fotoaparát a odpojte USB kábel. Nastavte voľbu Charge by computer (Nabíjanie cez počítač) na možnosť Off (Vyp.) a znova pripojte fotoaparát k tlačiarni.

# Tlač po jednotlivých snímkach

- 1 Klepnutím zvoľte požadovanú snímku a klepnite na tlačidlo 🕅
  - Posunutím ovládača priblíženia smerom do polohy W (ED) prepnete na zobrazenie miniatúr a posunutím smerom do polohy T (Q) prepnete do režimu prehrávania snímok na celej obrazovke.

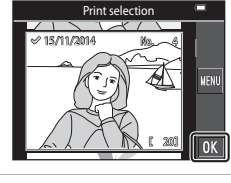

# 2 Klepnite na položku Copies (Kópie).

 Klepnite na požadovaný počet kópií (maximálne deväť).

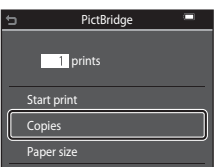

PictBridge

4 prints

Start print

Paper size

# **3** Klepnite na položku **Paper size** (Formát papiera).

- Klepnite na požadovaný formát papiera.
- Ak chcete tlačiť s nastavením formátu papiera konfigurovanom na tlačiarni, zvoľte možnosť Default (Predvolené).
- Možnosti formátov papiera dostupné na fotoaparáte sa odlišujú v závislosti od používanej tlačiarne.

# 4 Klepnite na položku Start print (Spustiť tlač).

Spustí sa tlač.

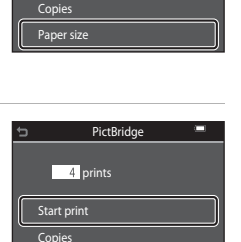

Pripojenie fotoaparátu k televízoru, tlačiarni alebo počítaču

# Tlač viacerých snímok

### Keď sa objaví zobrazenie Print selection (Tlačiť výber), klepnite na tlačidlo 2010.

# 2 Klepnite na položku Paper size (Formát papiera).

- Klepnite na požadovaný formát papiera.
- Ak chcete tlačiť s nastavením formátu papiera konfigurovanom na tlačiarni, zvoľte možnosť Default (Predvolené).
- Možnosti formátov papiera dostupné na fotoaparáte sa odlišujú v závislosti od používanej tlačiarne.
- Ak chcete opustiť ponuku tlače, klepnite na tlačidlo 📛.
- 3 Klepnite na možnosť Print selection (Tlačiť výber) alebo Print all images (Tlačiť všetky snímky).

| ÷          | Print menu 💻     |
|------------|------------------|
| ſ          | Print selection  |
|            | Print all images |
| Paper size |                  |
|            |                  |
|            |                  |

|   | CALL AND I 2000 OK |
|---|--------------------|
| Ð | Print menu 🔎       |
|   | Print selection    |
|   | Print all images   |
|   | Paper size         |
|   |                    |

Print s

#### Print selection (Tlačiť výber)

Vyberte snímky (maximálne 99) a počet kópií (maximálne 9) každej snímky.

- Klepnutím vyberte snímky a klepnutím na tlačidlá T nastavte počet kópií, ktoré sa majú tlačiť.
- Snímky vybraté na tlač možno rozpoznať podľa symbolu 🔗 a počtu kópií, ktoré sa majú vytlačiť. Ak chcete zrušiť výber na tlač, nastavte počet kópií na 0.

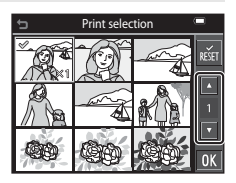

- Posunutím ovládača priblíženia smerom do polohy T (Q) prepnete do režimu prehrávania snímok na celej obrazovke a posunutím smerom do polohy W (S) prepnete na zobrazenie miniatúr.
- Klepnutím na tlačidlo M zrušíte všetky vybraté snímky.
- Po dokončení nastavenia klepnite na tlačidlo XX. Keď sa objaví zobrazenie na potvrdenie počtu kópií, ktoré sa majú vytlačiť, klepnutím na tlačidlo Start print (Spustiť tlač) spustíte tlač.

#### Print all images (Tlačiť všetky snímky)

Z každej snímky uloženej v internej pamäti alebo na pamäťovej karte sa vytlačí jedna kópia.

 Keď sa objaví zobrazenie na potvrdenie počtu kópií, ktoré sa majú vytlačiť, klepnutím na tlačidlo Start print (Spustiť tlač) spustíte tlač.

# Používanie softvéru ViewNX 2 (Prenos snímok do počítača)

# Inštalácia softvéru ViewNX 2

ViewNX 2 je bezplatný softvér, ktorý umožňuje prenášať snímky a videosekvencie do počítača, kde ich budete môcť prezerať, upravovať alebo zdieľať. Ak chcete nainštalovať softvér ViewNX 2, prevezmite si z nižšie uvedenej webovej lokality inštalačný program ViewNX 2 a postupujte podľa zobrazených pokynov inštalácie. http://nikonimglib.com/nvnx/

Systémové požiadavky a ďalšie informácie nájdete na webovej stránke spoločnosti Nikon pre váš región.

# Prenos snímok do počítača

### Pripravte si pamäťovú kartu, ktorá obsahuje snímky.

Na prenos snímok z pamäťovej karty do počítača môžete použiť nižšie uvedené spôsoby.

- Slot na pamäťovú kartu SD/čítačka kariet: Vložte pamäťovú kartu do slotu na pamäťovú kartu na počítači alebo do čítačky kariet (bežne dostupná), ktorá je pripojená k počítaču.
- Priame spojenie cez rozhranie USB: Vypnite fotoaparát a skontrolujte, či je v ňom vložená pamäťová karta. Pomocou USB kábla pripojte fotoaparát k počítaču. Fotoaparát sa automaticky zapne.

Ak chcete preniesť snímky, ktoré sú uložené v internej pamäti fotoaparátu, pred pripojením fotoaparátu k počítaču vyberte z fotoaparátu pamäťovú kartu.

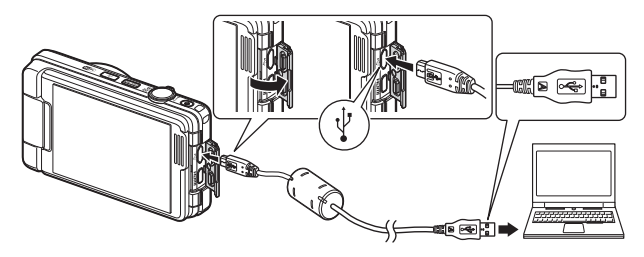

1

Ak sa zobrazí hlásenie s výzvou na výber programu, vyberte možnosť Nikon Transfer 2.

V systéme Windows 7

Ak sa zobrazí dialógové okno zobrazené napravo, pomocou nasledujúcich krokov vyberte položku Nikon Transfer 2.

1 V položke Import pictures and videos (Importovať obrázky a videá) kliknite na možnosť Change program (Zmeniť program). Zobrazí

| Cilli + Consulta |                                         | and Product in Latent in                           |                                                                   |   |
|------------------|-----------------------------------------|----------------------------------------------------|-------------------------------------------------------------------|---|
| 0                | Hereit Harris Coolung (Hereit - PTP)    | Barrensen                                          |                                                                   |   |
|                  | nar desice<br>11. pictures, and obtains | Papert pictures a<br>Tombe picture<br>Charge puper | nd ridens.<br>and sidens bases your divisite to your userspotter. | ٦ |
| formal day       |                                         | 10-10-000                                          |                                                                   |   |

sa dialógové okno na výber programu; vyberte položku **Import File using** Nikon Transfer 2 (Importovať súbor pomocou programu Nikon Transfer 2) a kliknite na tlačidlo OK.

2 Dvakrát kliknite na možnosť Import File (Importovať súbor).

Ak je na pamäťovej karte veľa snímok, spustenie programu Nikon Transfer 2 môže chvíľu trvať. Počkajte, kým sa program Nikon Transfer 2 nespustí.

### Poznámky o pripojení USB kábla

Fungovanie nie je zaručené, ak je fotoaparát pripojený k počítaču prostredníctvom rozbočovača USB.

## 2 Po spustení softvéru Nikon Transfer 2 kliknite na možnosť Start Transfer (Spustiť prenos).

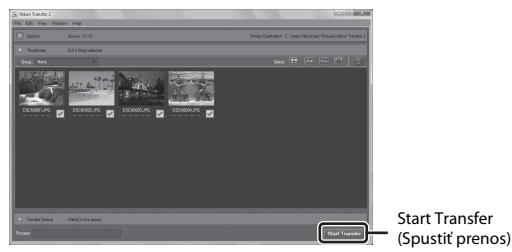

- Spustí sa prenos snímok. Po dokončení prenosu snímok sa spustí softvér ViewNX 2 a prenesené snímky sa zobrazia.
- Ďalšie informácie o používaní programu ViewNX 2 nájdete v pomocníkovi online.

# **3** Ukončite pripojenie.

- Ak používate čítačku pamäťových kariet alebo slot na pamäťovú kartu, pomocou príslušnej funkcie operačného systému počítača vykonajte vysunutie vymeniteľnej jednotky zodpovedajúcej pamäťovej karte a potom pamäťovú kartu vyberte z čítačky pamäťových kariet alebo slotu na kartu.
- Ak je fotoaparát pripojený k počítaču, vypnite fotoaparát a odpojte kábel USB.

# Technické poznámky

| Starostlivosť o výrobok  |  |
|--------------------------|--|
| Fotoaparát               |  |
| Batéria                  |  |
| Nabíjací sieťový zdroj   |  |
| Pamäťové karty           |  |
| Čistenie a skladovanie   |  |
| Čistenie                 |  |
| Skladovanie              |  |
| Chybové hlásenia         |  |
| Riešenie problémov       |  |
| Názvy súborov            |  |
| Voliteľné príslušenstvo  |  |
| Technické parametre      |  |
| Schválené pamäťové karty |  |
| Index                    |  |
|                          |  |

# Starostlivosť o výrobok

Pri používaní alebo skladovaní tohto zariadenia dodržiavajte bezpečnostné opatrenia opísané nižšie a výstrahy uvedené v časti "V záujme bezpečnosti" (🎞 vi – viii).

# Fotoaparát

#### Fotoaparát nevystavujte silným nárazom

Výrobok nemusí fungovať správne, ak ho vystavíte silnému nárazu alebo vibráciám. Okrem toho sa nedotýkajte ani nepôsobte silou na objektív alebo kryt objektívu.

### Uchovávajte v suchu

Zariadenie sa poškodí, ak ho ponoríte do vody alebo vystavíte vysokej vlhkosti.

### Vyvarujte sa náhlych zmien teploty

Náhle zmeny teploty, aké nastávajú pri vstupe do vyhriatej budovy alebo pri jej opustení za chladného počasia, môžu spôsobiť vytvorenie kondenzácie vnútri zariadenia. Pred vystavením zariadenia náhlej zmene teploty ho umiestnite do prepravného puzdra alebo plastového vrecka, aby ste zabránili kondenzácii vlhkosti.

### Zariadenie nevystavujte silnému magnetickému poľu

Toto zariadenie nepoužívajte ani neskladujte v blízkosti zariadení generujúcich silné elektromagnetické žiarenie alebo magnetické pole. Nedodržanie tohto pokynu môže mať za následok stratu dát alebo poruchu fotoaparátu.

### Objektív nenechávajte dlhšie namierený na silný zdroj svetla

Pri používaní alebo skladovaní fotoaparátu nemierte objektívom dlhší čas na slnko ani na iné silné svetelné zdroje. Silné svetlo môže spôsobiť poškodenie obrazového snímača a vznik efektu bielych škvŕn na snímkach.

# Pred vybratím alebo odpojením zdroja energie alebo pamäťovej karty výrobok vypnite

Pri zapnutom výrobku a počas ukladania alebo odstraňovania snímok nevyberajte batériu. Násilné odpojenie napájania môže v týchto prípadoch spôsobiť stratu údajov alebo poškodenie pamäte alebo interných obvodov.

#### Poznámky o monitore

- Monitory a elektronické hľadáčiky sú skonštruované s mimoriadne vysokou presnosťou; minimálne 99,99 % pixlov je efektívnych s nie viac ako 0,01 % chybajúcich alebo chybných pixlov. A preto, hoci tieto displeje môžu obsahovať pixle, ktoré permanentne svietia (biele, červené, modré alebo zelené) alebo permanentne nesvietia (čierne), nie je to porucha a nemá to žiadny vplyv na snímky zaznamenané pomocou tohto zariadenia.
- V jasnom svetle môže byť obraz na monitore zle viditeľný.
- Na monitor nevyvíjajte tlak, pretože by to mohlo mať za následok poškodenie alebo poruchu. Ak sa monitor poškodí, treba dávať pozor, aby nedošlo k zraneniu spôsobenému rozbitým sklom, a tiež treba zabrániť styku tekutých kryštálov z monitora s pokožkou a ich vniknutiu do očí alebo úst.

# Batéria

### Opatrenia týkajúce sa používania

- Majte na pamäti, že batéria môže byť po skončení používania horúca.
- Nepoužívajte batériu pri teplotách okolia pod 0 °C alebo nad 40 °C, pretože by to mohlo mať za následok poškodenie alebo poruchu.
- Ak spozorujete čokoľvek neštandardné, ako napríklad nadmerné rozhorúčenie, dym alebo nezvyčajný zápach vychádzajúci z batérie, okamžite ukončite používanie a obráťte sa na predajcu alebo autorizovaný servis spoločnosti Nikon.
- Po vybratí batérie z fotoaparátu alebo z voliteľnej nabíjačky vložte batériu kvôli izolácii do
  plastového vrecka alebo podobného obalu.

### Nabíjanie batérie

Pred použitím fotoaparátu skontrolujte stav batérie a v prípade potreby ju vymeňte alebo nabite.

- Pred použitím batériu nabite vnútri pri okolitej teplote 5 °C až 35 °C.
- Vysoká teplota batérie môže mať za následok, že sa batéria nenabije správne alebo úplne, a výkon batérie sa môže znížiť. Majte na pamäti, že batéria môže byť po skončení používania horúca. Pred nabíjaním počkajte, kým nevychladne.
   Keď nabíjate batériu vloženú do tohto fotoaparátu prostredníctvom nabíjacieho sieťového zdroja alebo počítača, batéria sa nebude nabíjať pri teplotách batérie pod 0 °C alebo nad 45 °C.
- Po úplnom nabití batérie nepokračujte v jej nabíjaní, pretože tým môžete znížiť jej výkonnosť.
- Teplota batérie sa počas nabíjania môže zvýšiť. Nejde však o poruchu.

### Nosenie náhradných batérií

Keď idete snímať dôležité udalosti, podľa možnosti noste so sebou úplne nabité náhradné batérie.

#### Používanie batérie v chlade

V chladnom počasí má kapacita batérií tendenciu klesať. Ak batériu s nízkou zostávajúcou energiou použijete pri nízkej teplote, fotoaparát sa nemusí zapnúť. Náhradné batérie držte na teplom mieste a v prípade potreby ich vymeňte. Po zahriatí studenej batérie sa môže obnoviť časť jej náboja.

#### Kontakty batérie

Nečistoty na kontaktoch batérie môžu zabrániť fungovaniu fotoaparátu. Ak sa kontakty batérie ušpinia, utrite ich pred použitím čistou, suchou handričkou.

#### Nabíjanie vybitej batérie

Zapínanie alebo vypínanie fotoaparátu, keď je vo fotoaparáte vložená vybitá batéria, môže mať za následok skrátenie životnosti batérie. Vybitú batériu pred používaním nabite.

#### Uskladnenie batérie

- Keď batériu nepoužívate, vždy ju vyberte z fotoaparátu alebo voliteľnej nabíjačky. Keď je batéria vložená vo fotoaparáte, odoberá sa z nej malé množstvo prúdu, aj keď sa fotoaparát nepoužíva. To môže mať za následok nadmerné vyčerpanie batérie, ktorá by tým mohla úplne prestať fungovať.
- Aspoň raz za šesť mesiacov batériu nabite a pred ďalším uskladnením ju nechajte úplne vybiť.
- Batériu vložte kvôli izolácii do plastového vrecka alebo podobného obalu, a uložte ju na chladnom mieste. Batériu by ste mali skladovať na suchom mieste s teplotou prostredia 15 °C až 25 °C. Batériu neskladujte na horúcich ani extrémne chladných miestach.

### Životnosť batérie

Ak nastane významný pokles času, ktorý vydrží plne nabitá batéria nabitá pri používaní pri izbovej teplote, znamená to, že batériu je potrebné vymeniť. Zakúpte si novú batériu.

#### Recyklovanie použitých batérií

Batériu, ktorá už nedrží náboj, vymeňte. Použité batérie sú cennou surovinou. Použité batérie recyklujte v súlade s miestnymi predpismi.

# Nabíjací sieťový zdroj

- Nabíjací sieťový zdroj EH-71P je určený na používanie len s kompatibilnými zariadeniami. Nepoužívajte ho s inou značkou alebo modelom zariadenia.
- Nepoužívajte iný USB kábel než UC-E21. Použitím iného USB kábla než UC-E21 môže mať za následok prehriatie, požiar alebo úraz elektrickým prúdom.
- Za žiadnych okolností nepoužívajte inú značku alebo model sieťového zdroja než nabíjací sieťový zdroj EH-71P, ani nepoužívajte bežne dostupný sieťový USB zdroj alebo nabíjačku pre mobilný telefón. Nedodržanie tohto pokynu môže viesť k prehriatiu alebo poškodeniu fotoaparátu.
- Zdroj EH-71P možno zapojiť do elektrickej zásuvky so striedavým napätím 100 V 240 V a frekvenciou 50/60 Hz. Pri používaní zdroja v iných krajinách použíte podľa potreby zástrčkový adaptér (bežne dostupný v obchode). Viac informácií o zásuvkových adaptéroch získate v cestovných kanceláriách.

# Pamäťové karty

### Opatrenia týkajúce sa používania

- Dodržiavajte pokyny uvedené v dokumentácii k pamäťovej karte.
- Na pamäťové karty nelepte žiadne nálepky ani štítky.

### Formátovanie

- Pamäťovú kartu neformátujte prostredníctvom počítača.
- Keď do tohto fotoaparátu prvýkrát vložíte pamäťovú kartu, ktorá bola používaná v inom zariadení, najprv ju naformátujte v tomto fotoaparáte. Nové pamäťové karty vám pred začatím používania v tomto fotoaparáte odporúčame naformátovať prostredníctvom tohto fotoaparátu.
- Majte na pamäti, že formátovaním pamäťovej karty sa natrvalo odstránia všetky snímky a ostatné dáta uložené na pamäťovej karte. Pred formátovaním pamäťovej karty nezabudnite vytvoriť kópie snímok, ktoré si chcete ponechať.
- Ak sa po zapnutí fotoaparátu zobrazí hlásenie Card is not formatted. Format card? (Karta nie je naformátovaná. Naformátovať kartu?), pamäťovú kartu treba naformátovať. Ak sú na pamäťovej karte dáta, ktoré nechcete odstrániť, klepnite na možnosť No (Nie). Požadované dáta skopírujte do počítača a pod. Ak chcete kartu naformátovať, klepnite na možnosť Yes (Áno). Zobrazí sa dialógové okno s potvrdením. Operáciu dokončite podľa zobrazených pokynov.
- Počas formátovania, zapisovania údajov na pamäťovú kartu, ich odstraňovania z pamäťovej karty alebo počas prenosu údajov do počítača nevykonávajte nasledujúce úkony. Nedodržanie tohto pokynu môže spôsobiť stratu údajov a poškodenie fotoaparátu alebo pamäťovej karty:
  - otvorenie krytu priestoru pre batériu/slot na pamäťovú kartu s úmyslom vybrať/vložiť batériu alebo pamäťovú kartu.
  - vypnutie fotoaparátu,
  - odpojenie sieťového zdroja.

# Čistenie a skladovanie

# Čistenie

Nepoužívajte alkohol, riedidlá ani iné prchavé chemikálie.

| Objektív | Nedotýkajte sa prstami sklenených častí. Prach alebo textilné vlákna<br>odstráňte ofukovacím balónikom (zvyčajne je to malé zariadenie, na konci<br>ktorého je pripevnený gumený balónik, pumpovaním ktorého vzniká na<br>druhom konci zariadenia prúd vzduchu). Ak chcete odstrániť odtlačky<br>prstov alebo iné škvrny, ktoré nemožno odstrániť ofukovacím balónikom,<br>šošovku utrite jemnou handričkou špirálovitým pohybom, ktorý začína<br>v strede šošovky a pokračuje k jej okrajom. Ak sa to nepodarí, šošovku<br>očistite handričkou jemne navlhčenou v prostriedku na čistenie šošoviek. |
|----------|----------------------------------------------------------------------------------------------------|
| Monitor  | Prach alebo textilné vlákna odstráňte ofukovacím balónikom. Ak chcete<br>odstrániť odtlačky prstov alebo iné škvrny, očistite monitor jemnou suchou<br>handričkou, pričom dávajte pozor, aby ste naň príliš netlačili.                                                                                                    |
| Telo     | Na odstránenie prachu, špiny alebo piesku použite ofukovací balónik<br>a potom zľahka utrite telo fotoaparátu jemnou, suchou handričkou. Po<br>používaní fotoaparátu na pláži alebo v inom piesčitom alebo prašnom<br>prostredí utrite všetok piesok, prach alebo soľ suchou handričkou mierne<br>navlhčenou v pitnej vode a potom celý fotoaparát vysušte. <b>Cudzie telesá</b><br>vo vnútri fotoaparátu môžu spôsobiť poškodenie, na ktoré sa<br>nevzťahuje záruka.                                                                                                    |

# Skladovanie

Ak fotoaparát nebudete dlhší čas používať, vyberte z neho batériu. Fotoaparát aspoň raz za mesiac vyberte zo skladovacieho priestoru, aby ste zabránili vzniku plesne alebo sneti. Pred opätovným odložením fotoaparátu ho zapnite a niekoľkokrát stlačte tlačidlo spúšte. Fotoaparát neuskladňujte na miestach, ktoré:

- sú nedostatočne vetrané alebo vystavené vlhkosti nad 60 %.
- sú vystavené teplotám nad 50 ℃ alebo pod –10 ℃,
- sú vedľa zariadení vytvárajúcich silné elektromagnetické pole, napríklad vedľa televízorov alebo rádií,

Pri skladovaní batérie postupujte podľa pokynov v časti "Batéria" (🎞 156) v kapitole "Starostlivosť o výrobok" (🖽 155).

# Chybové hlásenia

Ak sa zobrazí chybové hlásenie, prečítajte si informácie v nižšie uvedenej tabuľke.

| Zobrazenie                                                                                                    | Príčina/riešenie                                                                                                    | m       |
|----------------------------------------------------------------------------------------------------|----------------------------------------------------------------------------------------------------|---------|
| Battery temperature is<br>elevated. The camera will<br>turn off. (Teplota batérie je<br>zvýšená. Fotoaparát sa<br>vypne.) | Fotoaparát sa automaticky vypne. Pred<br>pokračovaním v používaní počkajte, kým                                                                                                    | _       |
| The camera will turn off to<br>prevent overheating.<br>(Fotoaparát sa vypne, aby<br>sa neprehrial.)                       | fotoaparát alebo batéria vychladne.                                                                                                    |         |
| Memory card is write<br>protected. (Pamäťová karta<br>je chránená proti zápisu.)                                          | Prepínač ochrany proti zápisu na pamäťovej<br>karte je v polohe "lock" (uzamknuté). Posuňte<br>prepínač ochrany proti zápisu do polohy<br>"write" (zápis).                                                                                                    | -       |
| This card cannot be used.<br>(Túto kartu nie je možné<br>používať.)                                                       | Počas prístupu na pamäťovú kartu došlo<br>k chybe.<br>• Použite schválenú pamäťovú kartu.                                                                                                    | 10 177  |
| This card cannot be read.<br>(Túto kartu nie je možné<br>prečítať.)                                                       | <ul> <li>Skontrolujte, či sú kontakty čisté.</li> <li>Skontrolujte, či je pamäťová karta vložená správne.</li> </ul>                                                                                                    | 10, 177 |
| Card is not formatted.<br>Format card? (Karta nie je<br>naformátovaná.<br>Naformátovať kartu?)                            | Pamäťová karta nebola naformátovaná na<br>použitie vo tomto fotoaparáte.<br>Pri formátovaní sa odstránia všetky údaje<br>uložené na pamäťovej karte. Ak si<br>potrebujete ponechať kópie niektorých<br>snímok, klepnite na možnosť <b>No (Nie)</b> a pred<br>naformátovaním pamäťovej karty uložte<br>kópie do počítača alebo na iné médium.<br>Klepnite na možnosť <b>Yes (Áno)</b> a podľa<br>zobrazených pokynov naformátujte<br>pamäťovú kartu. | 158     |
| Net eveilable if Eve Ei eard                                                                                              | Prepínač ochrany proti zápisu na karte Eye-Fi<br>je v polohe "lock" (uzamknuté).                                                                                                    | -       |
| is locked. (Nedostupné, ak<br>je karta Eye-Fi uzamknutá.)                                                                 | <ul> <li>Počas prístupu na kartu Eye-Fi došlo k chybe.</li> <li>Skontrolujte, či sú kontakty čisté.</li> <li>Skontrolujte, či je karta Eye-Fi vložená správne.</li> </ul>                                                                                                    | -       |
| Out of memory.<br>(Nedostatok pamäte.)                                                                                    | Odstráňte snímky alebo vložte novú<br>pamäťovú kartu.                                                                                                    | 10, 20  |

| Zobrazenie                                                                                                    | Príčina/riešenie                                                                                                    |          |
|----------------------------------------------------------------------------------------------------|----------------------------------------------------------------------------------------------------|----------|
|                                                                                                    | Pri ukladaní snímky došlo k chybe.<br>Vložte novú pamäťovú kartu, alebo naformátujte<br>pamäťovú kartu alebo internú pamäť.                                                                                                    | 135      |
| lmage cannot be saved.<br>(Snímku nemožno uložiť.)                                                            | Fotoaparát už nemá voľné čísla súborov.<br>Vložte novú pamäťovú kartu, alebo naformátujte<br>pamäťovú kartu alebo internú pamäť.                                                                                                    | 135      |
|                                                                                                    | Snímku nemožno použiť ako úvodnú<br>obrazovku.                                                                                                    | 125      |
|                                                                                                    | Nie je dostatok miesta na uloženie kópie.<br>Z cieľového umiestnenia odstráňte snímky.                                                                                                    | 20       |
| Album is full. No further<br>pictures can be added.<br>(Album je plný. Nie je možné<br>pridať ďalšie snímky.) | Do albumu už bolo pridaných 200 snímok.<br>• Odstráňte niekoľko snímok z albumu.<br>• Pridajte snímky do iných albumov.                                                                                                    | 62<br>60 |
| Sound file cannot be<br>saved. (Zvukový súbor sa<br>nedá uložiť.)                                             | K tejto snímke sa nedá pripojiť zvuková<br>poznámka.<br>• Zvukové poznámky nemožno pripájať<br>k videosekvenciám.<br>• Vyberte snímku zhotovenú týmto<br>fotoaparátom.                                                                                                    | -        |
| Image cannot be modified.<br>(Snímku nie je možné<br>upraviť.)                                                | Skontrolujte, či je možné snímky upravovať.                                                                                                    | 68, 169  |
| Cannot record movie. (Nie<br>je možné zaznamenať<br>videosekvenciu.)                                          | Počas ukladania videosekvencie na<br>pamäťovú kartu došlo k chybe, pretože<br>uplynul časový limit.<br>Zvoľte pamäťovú kartu s vyššou rýchlosťou<br>zápisu.                                                                                                    | 82, 177  |
| Memory contains no<br>images. (Pamäť<br>neobsahuje žiadne<br>snímky.)                                         | <ul> <li>V internej pamäti alebo na pamäťovej karte sa nenachádzajú žiadne snímky.</li> <li>Ak chcete prehrávať snímky z internej pamäte, z fotoaparátu vyberte pamäťovú kartu.</li> <li>Ak chcete skopírovať snímky uložené v internej pamätí fotoaparátu na pamäťovú kartu, klepnite na tlačidlo a v ponuke režimu prehrávania zvoľte možnosť Copy (Kopírovať).</li> </ul> | 10       |
|                                                                                                    | Do zvoleného albumu neboli pridané žiadne<br>snímky.                                                                                                    | 60, 61   |
|                                                                                                    | V kategórii vybratej v režime automatického<br>triedenia nie sú žiadne snímky.                                                                                                    | 64       |

Technické poznámky

| Zobrazenie                                                                   | Príčina/riešenie                                                                                                    | Ш.       |
|------------------------------------------------------------------------------|----------------------------------------------------------------------------------------------------|----------|
| File contains no image<br>data. (Súbor neobsahuje<br>žiadne obrazové údaje.) | Súbor nebol vytvorený alebo upravený<br>týmto fotoaparátom.<br>Súbor nie je možné zobraziť v tomto                                                                                                    |          |
| This file cannot be played<br>back. (Tento súbor nie je<br>možné prehrať.)   | totoaparate.<br>Súbor si prezrite na počítači alebo inom<br>zariadení, ktoré bolo použité na vytvorenie<br>alebo upravenie tohto súboru.                                                                                                    | -        |
| All images are hidden.<br>(Všetky snímky sú skryté.)                         | Pre prezentáciu a podobne nie sú k dispozícii<br>žiadne snímky.                                                                                                    | 110      |
| This image cannot be<br>deleted. (Túto snímku<br>nemožno vymazať.)           | Snímka je chránená.<br>Zrušte ochranu.                                                                                                    | 111      |
| No access. (Žiadny prístup.)                                                 | Fotoaparát nemohol prijať signál<br>z inteligentného zariadenia. Znova vytvorte<br>bezdrótové pripojenie.<br>Stlačte tlačidlo Wi-Fi.<br>Inteligentným zariadením kompatibilným<br>s funkciou NFC sa dotknite fotoaparátu.<br>Klepnite na položku Connect to smart<br>device (Pripojíť k inteligentnému<br>zariadeniu) v ponuke možností Wi-Fi. | 123, 142 |
| Could not connect.<br>(Nebolo možné sa pripojiť.)                            | Fotoaparát počas príjmu signálov<br>z inteligentného zariadenia nedokázal<br>vytvoriť spojenie. V položke <b>Channel</b><br>(Kanál) vo funkcii <b>Options (Možnosti)</b><br>v ponuke možností Wi-Fi zvoľte iný kanál<br>a znova vytvorte bezdrôtové spojenie.                                                                                  | 123, 142 |
| Wi-Fi connection<br>terminated. (Pripojenie<br>Wi-Fi ukončené.)              | Počas bezdrôtového spojenia fotoaparátu<br>a inteligentného zariadenia ste k fotoaparátu<br>pripojili kábel, stav nabitia batérie sa znížil,<br>alebo sa spojenie prerušilo v dôsledku<br>slabého pripojenia. Odpojte kábel a znova<br>vytvorte bezdrôtového spojenie.                                                                         | 123, 142 |
| Zobrazenie                                                                                 | Príčina/riešenie                                                                                                    | m   |
|--------------------------------------------------------------------------------------------|----------------------------------------------------------------------------------------------------|-----|
| Lens error (Chyba<br>objektívu)                                                            | Došlo k chybe objektívu.<br>Vypnite fotoaparát a potom ho znova<br>zapnite. Ak chyba pretrváva, obráťte sa na<br>predajcu alebo autorizovaný servis<br>spoločnosti Nikon.                                                              | 164 |
| Communications error<br>(Chyba v komunikácii)                                              | Počas komunikácie s tlačiarňou došlo<br>k chybe.<br>Vypnite fotoaparát a odpojte a znova<br>pripojte USB kábel.                                                                                                    | 148 |
| System error (Systémová<br>chyba)                                                          | V interných obvodoch fotoaparátu došlo<br>k chybe.<br>Vypnite fotoaparát, vyberte a znova vložte<br>batériu, a potom zapnite fotoaparát. Ak<br>chyba pretrváva, obrátte sa na predajcu<br>alebo autorizovaný servis spoločnosti Nikon. | 164 |
| Printer error: check printer<br>status. (Chyba tlačiarne:<br>skontrolujte stav tlačiarne.) | Po vyriešení problému klepnutím na<br>možnosť <b>Resume (Obnoviť)</b> pokračujte<br>v tlači.*                                                                                                    | -   |
| Printer error: check paper.<br>(Chyba tlačiarne:<br>skontrolujte papier.)                  | Vložte určený formát papiera a klepnutím na<br>možnosť <b>Resume (Obnoviť)</b> pokračujte<br>v tlači.*                                                                                                    | -   |
| Printer error: paper jam.<br>(Chyba tlačiarne: zaseknutý<br>papier.)                       | Odstráňte zaseknutý papier a klepnutím na<br>možnosť <b>Resume (Obnoviť)</b> pokračujte<br>v tlači.*                                                                                                    | -   |
| Printer error: out of paper.<br>(Chyba tlačiarne: minul sa<br>papier.)                     | Vložte určený formát papiera a klepnutím na<br>možnosť <b>Resume (Obnoviť)</b> pokračujte<br>v tlači.*                                                                                                    | -   |
| Printer error: check ink.<br>(Chyba tlačiarne:<br>skontrolujte stav<br>atramentu.)         | Došlo k problému s atramentom tlačiarne.<br>Skontrolujte atrament a klepnutím na<br>možnosť <b>Resume (Obnoviť)</b> pokračujte<br>v tlači.*                                                                                            | -   |
| Printer error: out of ink.<br>(Chyba tlačiarne: minul sa<br>atrament.)                     | Vymeňte kazetu s atramentom a klepnutím<br>na možnosť <b>Resume (Obnoviť)</b> pokračujte<br>v tlači.*                                                                                                    | -   |
| Printer error: file corrupt.<br>(Chyba tlačiarne: súbor je<br>poškodený.)                  | Došlo k problému týkajúcemu sa<br>obrazového súboru, ktorý sa má vytlačiť.<br>Klepnutím na možnosť <b>Cancel (Zrušiť)</b><br>zrušte tlač.                                                                                              | -   |

\* Ďalšie pokyny a informácie nájdete v dokumentácii dodanej s tlačiarňou.

# **Riešenie problémov**

Ak fotoaparát nefunguje podľa očakávania, pred oslovením predajcu alebo autorizovaného servisu spoločnosti Nikon si pozrite nižšie uvedený zoznam bežných problémov.

#### Problémy týkajúce sa napájania, zobrazenia alebo nastavení

| Problém                                     | Príčina/riešenie                                                                                                    |                    |
|---------------------------------------------|----------------------------------------------------------------------------------------------------|--------------------|
| Fotoaparát je<br>zapnutý, ale<br>nereaguje. | Počkajte, kým neskončí zaznamenávanie.<br>Ak problém pretrváva, vypnite fotoaparát.<br>Ak sa fotoaparát nevypne, vyberte a znovu vložte<br>batériu alebo batérie alebo, ak používate sieťový zdroj,<br>odpojte a znovu zapojte sieťový zdroj.<br>Vezmite do úvahy, že napriek tomu, že akékoľvek<br>aktuálne zaznamenávané údaje sa stratia, údaje, ktoré<br>už raz boli zaznamenané, nebudú ovplyvnené vybratím<br>alebo odpojením zdroja energie. | -                  |
| Fotoaparát sa nedá<br>zapnúť.               | Batéria je vybitá.                                                                                                    | 10, 11,<br>157     |
| Fotoaparát sa bez<br>varovania vypína.      | <ul> <li>Fotoaparát sa automaticky vypína z dôvodu úspory<br/>energie (funkcia automatického vypínania).</li> <li>Fotoaparát a batéria nemusia správne fungovať pri<br/>nízkych teplotách.</li> <li>Vnútro fotoaparátu sa príliš zohrialo. Ponechajte<br/>fotoaparát vypnutý, kým vnútro fotoaparátu<br/>nevychladne a potom ho skúste znova zapnúť.</li> </ul>                                                                                     | 16<br>156<br>-     |
| Monitor je prázdny.                         | <ul> <li>Fotoaparát je vypnutý.</li> <li>Fotoaparát sa automaticky vypína z dôvodu úspory<br/>energie (funkcia automatického vypínania).</li> <li>Fotoaparát je pripojený k televizoru alebo počítaču.</li> <li>Fotoaparát a inteligentné zariadenie sú prepojené<br/>prostredníctvom pripojenia Wi-Fi a fotoaparát je<br/>ovládaný diaľkovým ovládačom.</li> </ul>                                                                                 | 13<br>16<br>-<br>- |
| Fotoaparát je<br>horúci.                    | Fotoaparát sa pri dlhom snímaní videosekvencií,<br>odosielaní snímok prostredníctvom karty Eye-Fi alebo<br>pri používaní v horúcom prostredí môže zahriať; nejde<br>o poruchu.                                                                                                    | -                  |

| Problém                                                                                                    | Príčina/riešenie                                                                                                    |                                        |
|----------------------------------------------------------------------------------------------------|----------------------------------------------------------------------------------------------------|----------------------------------------|
| Batériu vloženú vo<br>fotoaparáte nie je<br>možné nabíjať.                                                              | <ul> <li>Skontrolujte všetky zapojenia.</li> <li>Keď je fotoaparát pripojený k počítaču, môže sa stať, že sa v dôsledku niektorého z nižšie opísaných dôvodov nebude nabíjať.</li> <li>V ponuke nastavenia je v položke Charge by computer (Nabíjanie cez počítač) zvolená možnosť Off (Vyp.).</li> <li>Keď fotoaparát vypnete, nabíjanie batérie sa zastaví.</li> <li>Nabíjanie batérie nie je možné, ak nie je nastavený jazyk zobrazení fotoaparátu. Nabíte batériu pomocou nabíjacieho sieťového zdroja.</li> <li>Ak počítač prejde do režimu spánku, nabíjanie batérie sa môže zastaví.</li> <li>V závislosti od špecifikácií, nastavení a stavu počítača nemusí byť nabíjanie batérie možné.</li> </ul> | 11<br>87, 137<br>-<br>13, 14<br>-<br>- |
| Monitor je ťažko<br>čitateľný.                                                                                          | <ul> <li>Nastavte jas monitora.</li> <li>Monitor je znečistený. Očistite monitor.</li> </ul>                                                                                                    | 128<br>159                             |
| Na obrazovke bliká<br>symbol Q.<br>Dátum a čas<br>snímania nie sú<br>správne.                                           | <ul> <li>Ak nie sú nastavené hodiny fotoaparátu, na obrazovke snímania bliká symbol (20) a snímky a videosekvencie uložené pred nastavením hodín sú označené časom a dátumom "00/00/0000 00:00", resp., 01/01/2014 00:00". Nastavte správny čas a dátum pre položku Time zone and date (Časové pásmo a dátum) v ponuke nastavenia.</li> <li>Hodiny fotoaparátu nie sú tak presné ako klasické hodiny. Pravidelne porovnávajte čas hodín fotoaparátu s časom presnejších hodín a v prípade potreby upravte nastavenie času.</li> </ul>                                                                                                    | 7, 126                                 |
| Na monitore sa<br>nezobrazujú žiadne<br>indikátory.                                                                     | V položke Photo info (Informácie o fotografii) vo<br>funkcii Monitor settings (Nastavenia monitora)<br>v ponuke nastavenia je zvolená možnosť Auto info<br>(Automatické zobrazenie informácií).                                                                                                    | 128                                    |
| Funkcia Date<br>stamp (Údaje<br>o dátume) je<br>nedostupná.                                                             | V ponuke nastavenia ste nenastavili položku <b>Time zone</b><br>and date (Časové pásmo a dátum).                                                                                                    | 126                                    |
| Do snímok sa<br>nevloží dátum<br>napriek tomu, že je<br>funkcia <b>Date</b><br>stamp (Údaje<br>o dátume)<br>aktivovaná. | <ul> <li>Aktuálny režim snímania nepodporuje funkciu Date stamp (Údaje o dátume).</li> <li>Dátum nie je možné vložiť do videosekvencií.</li> </ul>                                                                                                    | 130                                    |

| Problém                                                                                         | Príčina/riešenie                                                                                                    | Ш.              |
|-------------------------------------------------------------------------------------------------|----------------------------------------------------------------------------------------------------|-----------------|
| Keď zapnete<br>fotoaparát, zobrazí sa<br>obrazovka na<br>nastavenie časového<br>pásma a dátumu. | Batéria hodín je vybitá; obnovili sa predvolené hodnoty<br>všetkých nastavení.                                                                                                    | 13, 14          |
| Obnovujú sa<br>predvolené<br>hodnoty nastavení<br>fotoaparátu.                                  |                                                                                                    |                 |
| Fotoaparát vydáva<br>zvuky.                                                                     | Keď je položka Autofocus mode (Režim<br>automatického zaostrovania) nastavená na možnosť<br>Full-time AF (Nepretržité automatické<br>zaostrovanie), ako aj v niektorých režimoch snímania,<br>môže fotoaparát pri zaostrovaní vydávať počuteľný zvuk. | 22, 104,<br>120 |

### Problémy pri snímaní

| Problém                                                                       | Príčina/riešenie                                                                                                    |                                            |
|-------------------------------------------------------------------------------|----------------------------------------------------------------------------------------------------|--------------------------------------------|
| Nie je možné prepnúť<br>do režimu snímania.                                   | Odpojte kábel HDMI alebo USB kábel.                                                                                                    | 145                                        |
| Nie je možné<br>zhotovovať snímky<br>alebo<br>zaznamenávať<br>videosekvencie. | <ul> <li>Keď je fotoaparát v režime prehrávania alebo sa<br/>zobrazuje ponuka, stlačte tlačidlo spúšte alebo<br/>tlačidlo © (záznam videosekvencií).</li> <li>Kým bliká kontrolka blesku, blesk sa nabíja.</li> <li>Batéria je vybitá.</li> </ul>                                                                                                    | 1, 19, 87<br>43<br>10, 11,<br>157          |
| Fotoaparát nemôže<br>zaostriť.                                                | <ul> <li>Objekt je príliš blízko. Vyskúšajte snímať s použitím režimu scene auto selector (automatický výber motívov), režimov motívových programov Close-up (Makrosnímka) alebo režimu makro.</li> <li>Je ťažké zaostriť na objekt.</li> <li>Nastavte funkciu AF assist (Pomocné svetlo AF) v ponuke nastavenia na možnosť Auto (Automaticky).</li> <li>Vypnite fotoaparát a potom ho znova zapnite.</li> </ul>                                                                                  | 22, 23,<br>24, 28,<br>46<br>53<br>133<br>- |
| Snímky sú<br>rozostrené.                                                      | <ul> <li>Použite blesk.</li> <li>Zväčšite hodnotu citlivosti ISO.</li> <li>Pri snimani statických snimok aktivujte funkciu Photo VR<br/>(Stabilizácia obrazu fotografie) a/alebo Motion detection<br/>(Detekcia pohybu). Pri zázname videosekvencií aktivujte<br/>funkciu Movie VR (Stabilizácia obrazu videosekvencie).</li> <li>Použite funkciu USS (Voľba najlepšej snímky).</li> <li>Na stabilizáciu fotoaparátu použite statív (ešte<br/>účinnejšie je zároveň použiť samospúšť).</li> </ul> |                                            |
| Na snímkach<br>zhotovených s bleskom<br>vidno svetlé škvrny.                  | Svetlo blesku sa odráža od čiastočiek vo vzduchu.<br>Nastavte zábleskový režim na možnosť 🏵 (vyp.).                                                                                                    |                                            |

| Problém                                                              | Príčina/riešenie                                                                                                    |                                       |
|----------------------------------------------------------------------|----------------------------------------------------------------------------------------------------|---------------------------------------|
| Blesk sa neaktivuje.                                                 | <ul> <li>Zábleskový režim je nastavený na možnosť () (vyp.).</li> <li>Je zvolený režim motívových programov, ktorý<br/>obmedzuje použitie blesku.</li> <li>Je zapnutá funkcia, ktorá obmedzuje použitie blesku.</li> </ul>                                                                                                    | 43<br>48<br>55                        |
| Nemožno použiť<br>digitálne<br>priblíženie.                          | <ul> <li>Položka Digital zoom (Digitálne priblíženie)<br/>v ponuke nastavenia je nastavená na možnosť Off<br/>(Vyp.).</li> <li>Digitálne priblíženie nie je možné použiť v určitých<br/>režimoch snímania alebo keď sa používajú určité<br/>nastavenia v iných funkciách.</li> </ul>                                                                                              | 133<br>57, 133                        |
| Funkcia <b>Image<br/>mode (Obrazový<br/>režim)</b> je<br>nedostupná. | Je zapnutá funkcia, ktorá obmedzuje použitie položky<br>Image mode (Obrazový režim).                                                                                                    | 55                                    |
| Pri stlačení tlačidla<br>spúšte sa neozýva<br>žiadny zvuk.           | V položke Shutter sound (Zvuk uzávierky) vo funkcii<br>Sound settings (Nastavenia zvuku) v ponuke<br>nastavenia je zvolená možnosť Off (Vyp.). V niektorých<br>režimoch snímania a pri niektorých nastaveniach nie je<br>počuť žiadne prevádzkové zvuky, aj keď je zvolená<br>možnosť On (Zap.).                                                                                  | 134                                   |
| Pomocné svetlo AF<br>nesvieti.                                       | V ponuke nastavenia je v položke <b>AF assist (Pomocné</b><br>svetlo <b>AF</b> ] zvolená možnosť <b>Off (Vyp.)</b> . Pomocné<br>svetlo AF sa nemusí rozsvietiť ani pri nastavení <b>Auto</b><br>( <b>Automaticky</b> ) a závisí to na pozicii zaostrovacieho<br>poľa alebo aktuálnom motívovom programe.                                                                          | 133                                   |
| Na snímkach vidno<br>škvrny.                                         | Objektív je znečistený. Očistite objektív.                                                                                                    | 159                                   |
| Farby nie sú<br>prirodzené.                                          | Vyváženie bielej farby alebo odtieň nie sú správne<br>nastavené.                                                                                                    | 28, 94                                |
| Na snímke vidno<br>náhodne<br>rozmiestnené<br>svetlé body ("šum").   | Objekt je tmavý a čas uzávierky je príliš dlhý, alebo<br>citlivosť ISO je príliš vysoká. Šum možno znížiť:<br>• použitím blesku,<br>• nastavením nižšej hodnoty položky citlivosť ISO.                                                                                                    | 43<br>99                              |
| Snímky sú príliš<br>tmavé<br>(podexponované).                        | <ul> <li>Zábleskový režim je nastavený na možnosť (*) (vyp.).</li> <li>Priezor blesku je zakrytý.</li> <li>Objekt je mimo dosahu blesku.</li> <li>Nastavte korekciu expozície.</li> <li>Zvýšte citlivosť ISO.</li> <li>Objekt je v protisvetle. Vyberte motívový program</li> <li>Backlighting (Protisvetlo) alebo nastavte zábleskový režim na (*) (doplnkový blesk).</li> </ul> | 43<br>15<br>174<br>47<br>99<br>29, 43 |

Technické poznámky

| Problém                                                                                                    | Príčina/riešenie                                                                                                    |    |
|----------------------------------------------------------------------------------------------------|----------------------------------------------------------------------------------------------------|----|
| Snímky sú príliš svetlé<br>(preexponované).                                                                                                    | Nastavte korekciu expozície.                                                                                                    | 47 |
| Neočakávané výsledky<br>po nastavení<br>zábleskového režimu<br>f (automatická<br>aktivácia blesku<br>s predzábleskom proti<br>červeným očiam). | Použite akýkoľvek iný režim motívových programov než<br>Night portrait (Nočný portrét) a zmeňte zábleskový<br>režim na akékoľvek iné nastavenie než ‡∞<br>(automatická aktivácia blesku s predzábleskom proti<br>červeným očiam) a skúste snímku zhotoviť znova.                                                                                                    |    |
| Tóny pleti nie sú<br>zmäkčené.                                                                                                    | <ul> <li>V niektorých podmienkach snímania sa nedajú<br/>zmäkčiť tóny pleti tváre.</li> <li>V prípade snímok, ktoré obsahujú štyri alebo viac<br/>tvárí, vyskúšajte použiť efekt Skin softening<br/>(Zmäkčenie pleti) vo funkcii Glamour retouch<br/>(Retušovanie tvárí) v ponuke režimu prehrávania.</li> </ul>                                                                                                    |    |
| Ukladanie snímok<br>trvá dlho.                                                                                                    | <ul> <li>(Retusovanie tvarj) v ponuke rezimu prehravania.</li> <li>Układanie snímok môže trvať dlhšie v nasledujúcich situáciách:</li> <li>Keď je aktívna funkcia redukcie šumu, napríklad pri snímani v tmavom prostredí.</li> <li>Keď je zábleskový režim nastavený na možnosť * (automatická aktivácia blesku s predzábleskom proti červeným očiam).</li> <li>Pri snímaní v režime motívových programov Night landscape (Nočná krajina), Night portrait (Nočný portrét) alebo Backlighting (Protisvetlo) (keď je funkcia HDR (Vysoký dynamický rozsah) nastavená na možnosť On (Zap.)).</li> <li>Keď sa pocás snímania používa funkcia zmäkčenia pleti.</li> </ul> |    |
| Na monitore alebo<br>snímkach sa<br>zobrazí pás v tvare<br>kruhu alebo<br>dúhový pás.                                                          | Keď snímate s protisvetlom alebo ak je v obrazovom<br>poli zdroj veľmi silného svetla (ako napr. slnečné svetlo),<br>môže dôjsť k výskytu pásu v tvare kruhu alebo<br>dúhového pásu (reflexy). Zmeňte pozíciu zdroja svetla<br>alebo určite výrez snímky tak, aby zdroj svetla<br>nevchádzal do obrazového poľa a skúste to znova.                                                                                                    | -  |

### Problémy pri prehrávaní

| Problém                   | Príčina/riešenie                                                                                                    |   |
|---------------------------|----------------------------------------------------------------------------------------------------|---|
| Súbor nemožno<br>prehrať. | <ul> <li>Môže sa stať, že tento fotoaparát nedokáže prehrať<br/>snímky uložené digitálnym fotoaparátom inej značky<br/>alebo iným modelom digitálneho fotoaparátu.</li> <li>Tento fotoaparát neumožňuje prehrávať<br/>videosekvencie zaznamenané inou značkou alebo<br/>iným modelom digitálneho fotoaparátu.</li> <li>Môže sa stať, že tento fotoaparát nedokáže prehrať<br/>dáta upravované na počítači.</li> </ul> | - |

| Problém                                                                               | Príčina/riešenie                                                                                                    | Ē                                   |
|---------------------------------------------------------------------------------------|----------------------------------------------------------------------------------------------------|-------------------------------------|
| Nemožno priblížiť<br>snímku.                                                          | <ul> <li>Zväčšenie výrezu snímky nemožno použiť v prípade<br/>videosekvencií.</li> <li>Tento fotoaparát nemusí byť schopný priblížiť snímky<br/>zhotovené digitálnym fotoaparátom inej značky<br/>alebo iným modelom digitálneho fotoaparátu.</li> </ul>                                                                                                    |                                     |
| Nie je možné<br>nahrávať zvukové<br>poznámky.                                         | <ul> <li>Zvukové poznámky nemožno pripájať<br/>k videosekvenciám.</li> <li>Najprv odstráňte zvukovú poznámku pre snímku a až<br/>potom nahrajte novú poznámku.</li> <li>K snímkam, ktoré boli zhotovené na iných<br/>fotoaparátoch, nie je možné pripojiť hlasové<br/>poznámky. Nie je možné prehrať hlasové poznámky<br/>pripojené k snímkam pomocou iného fotoaparátu.</li> </ul>                                 | -<br>112<br>-                       |
| Nie je možné<br>upravovať snímky.                                                     | <ul> <li>Niektoré snímky nie je možné upravovať. Snímky,<br/>ktoré už boli upravené sa nemusia dať znova upraviť.</li> <li>Na pamäťovej karte alebo v internej pamäti nie je<br/>dostatok voľného miesta.</li> <li>Tento fotoaparát nie je schopný upravovať snímky,<br/>ktoré boli nasnímané inými fotoaparátmi.</li> <li>Funkcie na úpravu pre statické snímky nie sú<br/>dostupné pre videosekvencie.</li> </ul> | 33, 68<br>-<br>-<br>-               |
| Nie je možné otočiť<br>snímku.                                                        | Tento fotoaparát nedokáže otočiť snímky zhotovené<br>digitálnym fotoaparátom inej značky alebo iným<br>modelom digitálneho fotoaparátu.                                                                                                    | -                                   |
| Snímky sa<br>nezobrazujú<br>v televízore.                                             | <ul> <li>Nie je správne nastavená položka HDMI v ponuke<br/>nastavenia.</li> <li>K fotoaparátu je pripojený počítač alebo tlačiareň.</li> <li>Pamäťová karta neobsahuje žiadne snímky.</li> <li>Ak chcete prehrávať snímky z internej pamäte,<br/>z fotoaparátu vyberte pamäťovú kartu.</li> </ul>                                                                                                    | 87, 136<br>-<br>-<br>10             |
| Po pripojení<br>fotoaparátu<br>k počítaču sa<br>nespúšťa program<br>Nikon Transfer 2. | <ul> <li>Fotoaparát je vypnutý.</li> <li>Batéria je vybitá.</li> <li>USB kábel nie je správne zapojený.</li> <li>Počítač nerozpoznal fotoaparát.</li> <li>Počítač nie je nastavený na automatické spúšťanie<br/>softvéru Nikon Transfer 2. Bližšie informácie<br/>o programe Nikon Transfer 2 nájdete v pomocníkovi<br/>programu ViewNX 2.</li> </ul>                                                               | -<br>137, 145<br>145, 152<br>-<br>- |

| Problém                                                                                       | Príčina/riešenie                                                                                                    |         |
|-----------------------------------------------------------------------------------------------|----------------------------------------------------------------------------------------------------|---------|
| Úvodná obrazovka<br>PictBridge sa po<br>pripojení<br>fotoaparátu<br>k tlačiarni<br>nezobrazí. | Pri niektorých tlačiarňach kompatibilných<br>s technológiou PictBridge sa úvodná obrazovka<br>PictBridge nemusí zobraziť a tlač snímok nemusí byť<br>možná, ak je položka Auto (Automaticky) v ponuke<br>nastavenia nastavená na možnosť Charge by<br>computer (Nabíjanie cez počítač). Nastavte voľbu<br>Charge by computer (Nabíjanie cez počítač) na<br>možnosť Off (Vyp.) a znova pripojte fotoaparát<br>k tlačiarni. | 87, 137 |
| Snímky, ktoré<br>chcete vytlačiť, sa<br>nezobrazujú.                                          | <ul> <li>Pamäťová karta neobsahuje žiadne snímky.</li> <li>Ak chcete vytlačiť snímky z internej pamäte,<br/>z fotoaparátu vyberte pamäťovú kartu.</li> </ul>                                                                                                    | -<br>10 |
| Pomocou<br>fotoaparátu<br>nemožno vybrať<br>formát papiera.                                   | Tento fotoaparát nie je v nasledujúcich situáciách<br>možné použiť na voľbu formátu papiera, a to aj<br>v prípade, že tlačíte na tlačiarni kompatibilnej so<br>štandardom PictBridge. Formát papiera zvoľte na<br>tlačiarni.<br>• Tlačiareň nepodporuje formáty papiera určené<br>fotoaparátom,<br>• Tlačiareň vyberá formát papiera automaticky.                                                                         | -       |

# Názvy súborov

Snímkam, videosekvenciám a zvukovým poznámkam sa priraďujú názvy súborov nasledujúcim spôsobom.

#### Názov súboru: DSCN 0001 .JPG

(1) (2) (3)

| (1) ldentifikátor | <ul> <li>Nezobrazuje sa na monitore fotoaparátu.</li> <li>DSCN: pôvodné statické snímky, videosekvencie, statické snímky extrahované z videosekvencií</li> <li>SSCN: kópie malých snímok</li> <li>RSCN: orezané kópie</li> <li>FSCN: snímky vytvorené inou funkciou na úpravu snímok než je funkcia orezania alebo malej snímky, videosekvencie vytvorené funkciou na úpravu videosekvencií</li> </ul> |  |
|-------------------|----------------------------------------------------------------------------------------------------|--|
| (2) Číslo súboru  | ) Číslo súboru Priradené vo vzostupnom poradí, počnúc "0001" a končiac "999                                                                                                    |  |
| (3) Prípona       | Označuje formát súboru.<br>JPG: statické snímky<br>MOV: videosekvencie<br>WAV: zvukové poznámky (identifikátor a číslo súboru sú rovnaké<br>ako má snímka, ku ktorej je pripojená zvuková poznámka.)                                                                                                    |  |

# Voliteľné príslušenstvo

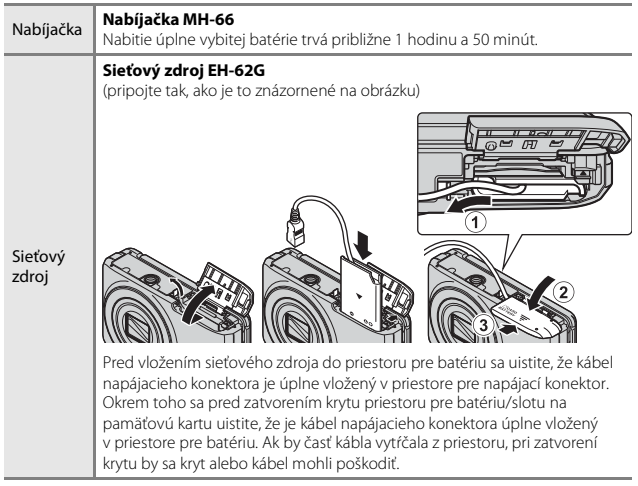

Dostupnosť sa môže odlišovať v závislosti od krajiny alebo regiónu. Najnovšie informácie nájdete na našej webovej stránke alebo v našich letákoch.

# Technické parametre

Digitálny fotoaparát Nikon COOLPIX S6900

| Ту                                        | p                                               | Kompaktný digitálny fotoaparát                                                                                                    |
|-------------------------------------------|-------------------------------------------------|----------------------------------------------------------------------------------------------------|
| Počet efektívnych pixelov                 |                                                 | 16,0 milióna (spracovanie obrazu môže znížiť počet efektívnych pixlov)                                                                                                    |
| 0                                         | orazový snímač                                  | <sup>1</sup> /2,3-palcový obrazový snímač CMOS; celkový počet<br>pixelov: pribl. 16,76 milióna                                                                                                    |
| 0                                         | ojektív                                         | Objektív NIKKOR s optickým priblížením 12×                                                                                                    |
|                                           | Ohnisková vzdialenosť                           | 4,5 – 54,0 mm (obrazový uhol ekvivalentný<br>25 – 300 mm objektívu v 35mm [135] formáte)                                                                                                    |
|                                           | Clonové číslo                                   | f/3,3 – 6,3                                                                                                    |
|                                           | Konštrukcia                                     | 9 prvkov v 7 skupinách (1 ED prvok objektívu)                                                                                                    |
| Z\<br>pr                                  | räčšenie digitálneho<br>iblíženia               | Až 4× (obrazový uhol ekvivalentný pribl. 1200 mm<br>objektívu v 35mm [135] formáte)                                                                                                    |
| St                                        | abilizácia obrazu                               | Optická (statické snímky)<br>Optická a elektronická stabilizácia obrazu<br>(videosekvencie)                                                                                                    |
| Redukcia rozostrenia<br>v dôsledku pohybu |                                                 | Detekcia pohybu (statické snímky)                                                                                                    |
| Automatické zaostrovanie<br>(AF)          |                                                 | Automatické zaostrovanie s detekciou kontrastu                                                                                                    |
|                                           | Zaostrovací rozsah                              | • [W]: pribl. 50 cm – $\infty$ ,<br>[T]: pribl. 1,5 m – $\infty$<br>• Režim makro: pribl. 2 cm – $\infty$ (širokouhlá poloha)<br>(Všetky vzdialenosti merané od stredu prednej plochy<br>objektívu) |
|                                           | Výber zaostrovacieho<br>poľa                    | Priorita tváre, stred, manuálne (zaostrovacie pole je<br>možné zvoliť pomocou dotykovej obrazovky),<br>sledovanie objektu, target finding AF (automatické<br>zaostrovanie s vyhľadaním cieľa)       |
| Monitor                                   |                                                 | 7,5 cm (3-pałcový) TFT LCD displej s antireflexnou<br>vrstvou, približne 460 tisíc bodov a 5 úrovní nastavenia<br>jasu                                                                              |
|                                           | Pokrytie obrazového poľa<br>(režim snímania)    | Pribl. 98 % horizontálne a vertikálne (v porovnaní so<br>skutočným obrazom)                                                                                                    |
|                                           | Pokrytie obrazového poľa<br>(režim prehrávania) | Pribl. 99 % horizontálne a vertikálne (v porovnaní so<br>skutočným obrazom)                                                                                                    |

| Úložný priestor                                     |                                                                                |                                                                                                    |
|-----------------------------------------------------|--------------------------------------------------------------------------------|----------------------------------------------------------------------------------------------------|
|                                                     | Médiá                                                                          | Interná pamäť (približne 30 MB), pamäťová karta SD/<br>SDHC/SDXC                                                                                                    |
|                                                     | Systém súborov                                                                 | Vyhovuje štandardom DCF a Exif 2.3                                                                                                    |
|                                                     | Formáty súborov                                                                | Statické snímky: JPEG<br>Zvukové súbory (Hlasová poznámka): WAV<br>Videosekvencie: MOV (obraz: H.264/MPEG-4 AVC, zvuk:<br>LPCM stereo)                                                                                                    |
| Veľkosť snímky<br>(pixely)                          |                                                                                | <ul> <li>16M (vysoká kvalita) [4608 × 3456★]</li> <li>16M [4608 × 3456]</li> <li>8M [3264 × 2448]</li> <li>4M [2272 × 1704]</li> <li>2M [1600 × 1200]</li> <li>VGA [640 × 480]</li> <li>16:9 [4608 × 2592]</li> <li>1:1 [3456 × 3456]</li> </ul> |
| Citlivosť ISO<br>(štandardná výstupná<br>citlivosť) |                                                                                | <ul> <li>ISO 125 – 1600</li> <li>ISO 3200, 6400 (dostupné pri použití automatického režimu Auto mode (Plne automatický režim))</li> </ul>                                                                                                    |
| Ex                                                  | pozícia                                                                        |                                                                                                    |
|                                                     | Režim merania                                                                  | Maticové meranie, integrálne meranie so zdôrazneným<br>stredom (digitálne priblíženie menej ako 2x), bodové<br>meranie (digitálne priblíženie 2x alebo viac)                                                                                     |
|                                                     | Riadenie expozície                                                             | Programová automatická expozícia a korekcia expozície (–2,0 – +2,0 v krokoch po $^1/3{\rm EV})$                                                                                                    |
| U                                                   | závierka                                                                       | Mechanická a elektronická uzávierka CMOS                                                                                                    |
|                                                     | Čas uzávierky                                                                  | <ul> <li><sup>1</sup>/2000 - 1 s</li> <li><sup>1</sup>/4000 s (maximálna rýchlosť počas<br/>vysokorýchlostného sériového snímania)</li> <li>4 s (režim motívových programov Fireworks show<br/>(Ohňostroj))</li> </ul>                           |
| CI                                                  | ona                                                                            | Elektronicky riadený výber ND filtra (–2 AV)                                                                                                    |
|                                                     | Rozsah                                                                         | 2 kroky (f/3,3 a f/6,6 [W])                                                                                                    |
| Samospúšť                                           |                                                                                | Možno vybrať 10 s alebo 2 s                                                                                                    |
| Blesk                                               |                                                                                |                                                                                                    |
|                                                     | Rozsah (približne)<br>(ISO sensitivity (Citlivosť<br>ISO): Auto (Automaticky)) | [W]: 0,5 – 2,8 m<br>[T]: 1,5 m                                                                                                    |
|                                                     | Riadenie záblesku                                                              | Automatický záblesk TTL s monitorovacími<br>predzábleskami                                                                                                    |

| Rozhranie                         |                                                                        |                                                                                                    |
|-----------------------------------|------------------------------------------------------------------------|----------------------------------------------------------------------------------------------------|
|                                   | USB konektor                                                           | Mikro USB konektor (nepoužívajte iný USB kábel než<br>UC-E21), vysokorýchlostné rozhranie USB<br>• Podpora priamej tlače (PictBridge)                                                                                                    |
|                                   | Výstupný konektor HDMI                                                 | HDMI mikro konektor (typ D)                                                                                                    |
| W                                 | i-Fi (bezdrôtová sieť LAN)                                             |                                                                                                    |
|                                   | Štandardy                                                              | IEEE 802.11b/g/n (štandardný protokol bezdrôtovej siete LAN)                                                                                                    |
|                                   | Komunikačné protokoly                                                  | IEEE 802.11b: DBPSK/DQPSK/CCK<br>IEEE 802.11g: OFDM<br>IEEE 802.11n: OFDM                                                                                                    |
|                                   | Dosah (viditeľnosť)                                                    | Pribl. 10 m                                                                                                    |
|                                   | Prevádzková frekvencia                                                 | 2412 – 2462 MHz (1 – 11 kanálov)                                                                                                    |
|                                   | Prenosové rýchlosti<br>(skutočné namerané<br>hodnoty)                  | IEEE 802.11b: 5 Mb/s<br>IEEE 802.11g: 20 Mb/s<br>IEEE 802.11n: 20 Mb/s                                                                                                    |
|                                   | Zabezpečenie                                                           | WPA2                                                                                                    |
|                                   | Prístupové protokoly                                                   | Infraštruktúra                                                                                                    |
| Podporované jazyky                |                                                                        | arabčina, bengálčina, bulharčina, čínština<br>(zjednodušená a tradičná), čeština, dánčina, holandčina,<br>angličtina, finčina, francúzština, nemčina, gréčtina,<br>hindský jazyk, maďarčina, indonézsky jazyk, taliančina,<br>japončina, kórejčina, máráthčina, nórčina, perzština,<br>poľština, portugalčina, šurdčina, štaválčina, tamilčina,<br>tuština, zhčina, španielčina, švádčina, tamilčina,<br>telugčina, thajčina, turečtina, ukrajinčina, vietnamčina |
| Zdroje napájania                  |                                                                        | Jedna nabíjateľná lítium-iónová batéria EN-EL19<br>(dodávaná)<br>Sieťový zdroj EH-62G (dostupný samostatne)                                                                                                    |
| Čas nabíjania                     |                                                                        | Pribl. 2 h. (pri použití nabíjacieho sieťového zdroja<br>EH-71P a po úplnom vybití)                                                                                                    |
| Výdrž batérie <sup>1</sup>        |                                                                        |                                                                                                    |
|                                   | Statické snímky                                                        | Pribl. 190 snímok pri použití batérie EN-EL19                                                                                                    |
|                                   | Videosekvencie (skutočná<br>výdrž batérie pri<br>snímaní) <sup>2</sup> | Pribl. 40 min. pri použití batérie EN-EL19                                                                                                    |
| Závit na pripojenie statívu       |                                                                        | 1/4 (ISO 1222)                                                                                                    |
| Rozmery (Š $\times$ V $\times$ H) |                                                                        | Pribl. 99,4 × 58,0 × 27,9 mm (okrem prečnievajúcich<br>častí)                                                                                                    |
| Hmotnosť                          |                                                                        | Pribl. 181 g (vrátane batérie a pamäťovej karty)                                                                                                    |

| Pr | evádzkové podmienky |                  |
|----|---------------------|------------------|
|    | Teplota             | 0 °C – 40 °C     |
|    | Vlhkosť             | 85 % alebo menej |

85 % alebo menej (bez kondenzácie)

- Ak nie je uvedené inak, všetky údaje platia pri použití plne nabitej batérie a teplote prostredia 23 ±3 °C, ako je špecifikované asociáciou Camera and Imaging Products Association (CIPA).
- <sup>1</sup> Výdrž batérie sa môže odlišovať v závislosti od podmienok používania, ako sú napríklad intervaly medzi jednotlivými snímkami a dĺžka času, počas ktorého sú zobrazené ponuky a snímky.
- <sup>2</sup> Maximálna veľkosť súboru s jednou videosekvenciou je 4 GB alebo dĺžka 29 minút. Ak sa teplota fotoaparátu zvýši, záznam sa môže ukončiť ešte pred dosiahnutím tohto limitu.

### Nabíjateľná lítium-iónová batéria EN-EL19

| Тур                               | Nabíjateľná lítium-iónová batéria  |
|-----------------------------------|------------------------------------|
| Menovitá kapacita                 | Jednosmerné napätie 3,7 V; 700 mAh |
| Prevádzková teplota               | 0 °C – 40 °C                       |
| Rozmery (Š $\times$ V $\times$ H) | Pribl. 31,5 × 39,5 × 6 mm          |
| Hmotnosť                          | Pribl. 14,5 g                      |

#### Nabíjací sieťový zdroj EH-71P

| Menovitý príkon                   | Striedavé napätie 100 – 240 V; 50/60 Hz; MAX 0,2 A |
|-----------------------------------|----------------------------------------------------|
| Menovitý výkon                    | Jednosmerné napätie 5,0 V; 1,0 A                   |
| Prevádzková teplota               | 0 °C – 40 °C                                       |
| Rozmery (Š $\times$ V $\times$ H) | Pribl. 55 × 22 × 54 mm (bez zástrčkového adaptéra) |
| Hmotnosť                          | Pribl. 48 g (bez zástrčkového adaptéra)            |

- Spoločnosť Nikon nezodpovedá za žiadne chyby, ktoré môže obsahovať táto príručka.
- Vzhľad výrobku a jeho technické parametre podliehajú zmenám bez upozornenia.

## Schválené pamäťové karty

Na používanie v tomto fotoaparáte boli testované a schválené nasledujúce pamäťové karty typu Secure Digital (SD).

 Na snímanie videosekvencií sa odporúča používať pamäťové karty SD triedy Speed Class 6 alebo rýchlejšej. Ak používate pamäťovú kartu nižšej triedy Speed Class, záznam videosekvencie sa môže neočakávane zastaviť.

|           | Pamäťová karta SD | Pamäťová karta SDHC      | Pamäťová karta<br>SDXC |
|-----------|-------------------|--------------------------|------------------------|
| SanDisk   | 2 GB              | 4 GB, 8 GB, 16 GB, 32 GB | 64 GB, 128 GB          |
| TOSHIBA   | -                 | 4 GB, 8 GB, 16 GB, 32 GB | 64 GB                  |
| Panasonic | 2 GB              | 4 GB, 8 GB, 16 GB, 32 GB | 64 GB                  |
| Lexar     | -                 | 4 GB, 8 GB, 16 GB, 32 GB | 64 GB, 128 GB          |

Podrobnosti o vyššie uvedených kartách získate u výrobcu. V prípade použitia
pamäťových kariet od iných výrobcov nemôžeme zaručiť, že fotoaparát bude dosahovať
deklarovaný výkon.

• Ak používate čítačku kariet, uistite sa, že je kompatibilná s vašou pamäťovou kartou.

#### Informácie o ochranných známkach

- Microsoft, Windows a Windows Vista sú registrované ochranné známky alebo ochranné známky spoločnosti Microsoft Corporation v Spojených štátoch a/alebo iných krajinách.
- Mac, OS X, logo iFrame a symbol iFrame sú ochranné známky alebo registrované ochranné známky spoločnosti Apple Inc. v USA a iných krajinách.
- Adobe, logo Adobe, a Reader sú ochranné známky alebo registrované ochranné známky spoločnosti Adobe Systems v USA a/alebo iných krajinách.
- Logá SDXC, SDHC a SD sú ochranné známky spoločnosti SD-3C, LLC.

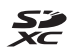

• PictBridge je ochranná známka.

Technické poznámky

 HDMI, logo HDMI a High-Definition Multimedia Interface sú ochranné známky alebo registrované ochranné známky spoločnosti HDMI Licensing LLC.

### нэті

- Wi-Fi a logo Wi-Fi sú ochranné známky alebo registrované ochranné známky spoločnosti Wi-Fi Alliance.
- Android a Google Play sú ochranné známky alebo registrované ochranné známky spoločnosti Google, Inc.
- Značka N-Mark je ochranná známka alebo registrovaná ochranná známka spoločnosti NFC Forum, Inc. v USA a iných krajinách.
- Všetky ostatné obchodné názvy uvedené v tejto príručke alebo v inej dokumentácii dodanej s výrobkom Nikon sú ochranné známky alebo registrované ochranné známky príslušných vlastníkov.

### Licencia patentového portfólia AVC

Na tento výrobok sa vzťahuje licencia patentového portfólia AVC na súkromné a nekomerčné používanie zo strany spotrebiteľa pri (i) kódovaní videozáznamov v súlade so štandardom AVC (AVC video) a/alebo (ii) dekódovaní videozáznamov, ktoré používateľ zakódoval do formátu AVC v rámci súkromnej a nekomerčnej činnosti, a/alebo ktoré získal od poskytovateľa videozáznamov oprávneného na poskytovanie videozáznamov vo formáte AVC. Z toho nevyplýva žiadna licencia na akýkoľvek iný účel. Ďalšie informácie možno získať od spoločnosti MPEG LA, L.L.C.

a na internetovej stránke http://www.mpegla.com.

#### Licencia FreeType (FreeType2)

• Časti tohto softvéru sú chránené autorskými právami © 2012 The FreeType Project (http://www.freetype.org). Všetky práva vyhradené.

#### Licencia MIT (HarfBuzz)

 Časti tohto softvéru sú chránené autorskými právami © 2014 The HarfBuzz Project (http://www.freedesktop.org/wiki/Software/HarfBuzz). Všetky práva vyhradené.

# Index

### Symboly

| Režim automatického výberu                        | L                                                           |
|---------------------------------------------------|-------------------------------------------------------------|
| motívov 15,                                       | 24                                                          |
| SEME Režim motívových programo                    | V                                                           |
|                                                   | 25                                                          |
| 🕻 Režim špeciálnych efektov                       | 34                                                          |
| 🕑 Režim inteligentný portrét                      | 36                                                          |
| 🚱 Glamour mode (Estetický reži                    | m)                                                          |
|                                                   | 37                                                          |
| Plne automatický režim                            | 39                                                          |
| Režim prehrávania                                 | 19                                                          |
| Režim obľúbených snímok                           | 60                                                          |
| Rezim automatickeho trieden                       | ia<br>C A                                                   |
| Dožim zoznamu podľa dátum                         | 64<br>                                                      |
| Rezim zoznamu poula datum                         | u<br>65                                                     |
| ( <b>T</b> ) Popuka možností Wi-Fi                | 05                                                          |
|                                                   |                                                             |
| 87.1                                              | 23                                                          |
|                                                   | 23<br>42                                                    |
| <ul> <li></li></ul>                               | 23<br>42<br>25                                              |
| 87, 1<br>№ Značka N-Mark                          | 23<br>42<br>25<br>17                                        |
| <ul> <li>87, 1</li> <li>№ Značka N-Mark</li></ul> | 23<br>42<br>25<br>17<br>17                                  |
| 87, 1           N Značka N-Mark                   | 23<br>42<br>25<br>17<br>17<br>58                            |
| 87, 1         N Značka N-Mark                     | 23<br>42<br>25<br>17<br>17<br>58<br>59                      |
| <ul> <li>87, 1</li> <li>Značka N-Mark</li></ul>   | 23<br>42<br>25<br>17<br>17<br>58<br>59<br>cií)              |
| <ul> <li>87, 1</li> <li>X Značka N-Mark</li></ul> | 23<br>42<br>25<br>17<br>17<br>58<br>59<br>cií)<br>23        |
| <ul> <li>87, 1</li> <li>Značka N-Mark</li></ul>   | 23<br>42<br>25<br>17<br>17<br>58<br>59<br>cií)<br>23<br>37, |
| 87, 1         N Značka N-Mark                     | 23<br>42<br>25<br>17<br>58<br>59<br>cii)<br>23<br>37,       |
| 87, 1         N Značka N-Mark                     | 23<br>42<br>25<br>17<br>58<br>59<br>cií)<br>23<br>37,       |
| <ul> <li>87, 1</li> <li>X Značka N-Mark</li></ul> | 23<br>42<br>25<br>17<br>58<br>59<br>cií)<br>23<br>37,       |
| <ul> <li>87, 1</li> <li>X Značka N-Mark</li></ul> | 23<br>42<br>25<br>17<br>58<br>59<br>cií)<br>23<br>37,       |
| <ul> <li>87, 1</li> <li>X Značka N-Mark</li></ul> | 23<br>42<br>25<br>17<br>58<br>59<br>cií)<br>23<br>37,       |

| <b>Q</b> Zväčšenie výrezu snímky                                   | Black and white copy (Čierno          |
|--------------------------------------------------------------------|---------------------------------------|
| Zoprazenie miniatur                                                | kópia) 🗖                              |
| <ul> <li>Tlačidlo (záznam videosekvencií)</li> <li>1 23</li> </ul> | Black-and-white (Čiernobielo)         |
|                                                                    |                                       |
| Ikona ponuky                                                       | Blink proof (Kontrola žmurknu         |
| 89, 105, 108, 109, 116, 123, 125                                   |                                       |
| <u>A</u>                                                           | Blink warning (Upozornenie r          |
| AF area mode (Režim                                                | žmurknutie)                           |
| automatického zaostrovania polí)                                   | Brightness (Jas)                      |
|                                                                    | BSS (Voľba najlepšej snímky)          |
| AF assist (Pomocné svetlo AF)                                      | · · · · · · · · · · · · · · · · · · · |
|                                                                    | Button sound (Zvuk tlačidiel).        |
| Album 63                                                           |                                       |

#### režim) ...... 22, 39 Auto off (Automatické vypínanie) Auto with red-eye reduction (Automatická aktivácia blesku s predzábleskom proti červeným očiam)...... 44 Autofocus mode (Režim automatického zaostrovania) Automatická aktivácia blesku ...... 44 Automatické otočenie zobrazenia Automatické zaostrovanie

Auto mode (Plne automatický

# 

#### В Backlighting (Protisvetlo)

| , 29 |
|------|
| , 14 |
| 25   |
| 141  |
| la   |
| , 29 |
|      |
| 100  |
| ı)   |
| 107  |
|      |
| 138  |
| 128  |
|      |
| , 97 |
| 134  |
|      |

| C                                    |
|--------------------------------------|
|                                      |
| pociliac)                            |
| Choose key picture (vyber klucovej   |
| snimky)                              |
| Close-up (Makrosnimka)               |
|                                      |
| Cloudy (Oblačno) 94                  |
| Color options (Farebné režimy)       |
|                                      |
| Computer (Počítač) 146, 152          |
| Continuous (Sériové)                 |
| Cross process (Spracovanie Cross     |
| processing) 🗱                        |
| Current settings (Aktuálne           |
| nastavenia) 123                      |
| Cvanotype (Modrotlač) 100            |
| Č                                    |
|                                      |
| Cas uzavierky                        |
|                                      |
| D                                    |
| Date and time (Dátum a čas)          |
|                                      |
| Date format (Formát dátumu)          |
|                                      |
| Date stamp (Údaje o dátume)          |
|                                      |
| Daylight (Denné svetlo)              |
| Delete (Odstrániť) 20, 67, 112       |
| Detekcia tváre 50                    |
| Digital zoom (Digitálne priblíženie) |
| 17 133                               |
| D-Lighting (funkcia D-Lighting)      |
| 70 Eighting (rankea 2 Eighting)      |
| Draw (Kreslenie) 🔏 25.20             |
| Duck/dawn (Súmrak/úcvit) * 25, 29    |
|                                      |

### E

| Easy panorama (Jednoduchá             |
|---------------------------------------|
| panoráma) 🛱 25, 31                    |
| Efekty motívov                        |
| EH-71P 176                            |
| EN-EL19                               |
| Exposure compensation (Korekcia       |
| expozície) 47                         |
| Eve-Ei upload (Preniesť na kartu Eve- |
| Fi) 130                               |
| - 199                                 |
| E                                     |
| Face priority (Priorita tvare)        |
| Fill flash (DopInkový blesk)          |
| Fireworks show (Ohňostroj) 🐲          |
|                                       |
| Firmware version (Verzia firmvéru)    |
|                                       |
| Fixed range auto (Automatická         |
| regulácia v pevnom rozsahu) 99        |
| Flash (Blesk) 1, 43                   |
| Flash mode (Zábleskový režim)         |
|                                       |
| Fluorescent (Žiarivka)                |
| Food (Jedlo) #                        |
| Formatting (Formátovanie)             |
|                                       |
| Formátovanie internei pamäte          |
| 135                                   |
| Formátovanie namäťových kariet        |
| 10 135                                |
| Eramo rato (Pýchlosť cnímania)        |
|                                       |
|                                       |
| Full-time AF (Nepretrzite             |
| automaticke zaostrovanie)             |
|                                       |
| Funkcie, ktoré nie je možné použiť    |
| súčasne 55                            |
|                                       |

| <u>G</u><br>Glamour mode (Estetický režim) |
|--------------------------------------------|
|                                            |
| Glamour retouch (Retušovanie tvárí)        |
| Н                                          |
| HDMI 136                                   |
| HDMI kábel 146, 147                        |
| HDMI mikro konektor 1, 145                 |
| HDR (Vysoký dynamický rozsah)              |
|                                            |
| High key (Svetlá snímka) <b>HIGH</b>       |
|                                            |
| High-contrast monochrome                   |
| (Monochromaticky rezim s vysokym           |
| Kontrastom)                                |
| Havný vypínač 1                            |
| Hodnota clony 17                           |
| HS videosekvencia 117 119                  |
|                                            |
| I<br>Image mode (Obrazowi režim) 89        |
| Image review (1 kážka snímok)              |
| 128                                        |
| Incandescent (Žiarovka) 94                 |
| Indikátor internei pamäte                  |
| Indikátor stavu batérie                    |
| Indikátor zaostrenia                       |
| Interná pamäť 10                           |
| Interval (Interval) 108                    |
| ISO sensitivity (Citlivosť ISO)            |

### <u>K</u>

| Kábel USB           | 146, 148, 152 |
|---------------------|---------------|
| Klepnutie           |               |
| Kompresný pomer     |               |
| Kontrolka blesku    |               |
| Kontrolka samospúšt | e 1, 45       |
|                     |               |

| Kontrolka zapnutia prístroja       | 1   |
|------------------------------------|-----|
| Kopírovanie snímok                 | 113 |
| Kryt konektora                     | 1   |
| Kryt napájacieho konektora         | 2   |
| Kryt objektívu                     | 1   |
| Kryt priestoru pre batériu/slotu i | าล  |
| pamäťovú kartu                     | 2   |

#### L

| Landscape (Krajina) 🖬    |               |
|--------------------------|---------------|
| Language (Jazyk)         | 136           |
| Letný čas                | 126           |
| Low key (Tmavá snímka) 🛽 | <b>_OW</b> 34 |

#### M

| Macro mode (Režim makro) 46       |
|-----------------------------------|
| Mark for Wi-Fi upload (Označiť na |
| prenos cez Wi-Fi) 109             |
| Mikro USB konektor 1, 145         |
| Mirror (Zrkadlo) ₽٩ 34            |
| Monitor                           |
| Monitor settings (Nastavenia      |
| monitora) 128                     |
| Motion detection (Detekcia        |
| pohybu) 132                       |
| Movie options (Možnosti           |
| videosekvencií) 116               |
| Movie VR (Stabilizácia obrazu     |
| videosekvencie) 121               |
| Multi-shot 16 (Koláž 16 snímok)   |
|                                   |
| Museum (Múzeum) 🏛                 |
| N                                 |
| Nabíjací sieťový zdroj 176        |
| Nabíjačka 12, 172                 |
| Nabíjateľná lítium-iónová batéria |
|                                   |
| Názvy súborov 171                 |
| ,                                 |

| Night landscape (Nočná krajina) 🔜                                                                                                    |
|----------------------------------------------------------------------------------------------------|
| Night portrait (Nočný portrét)                                                                                                    |
| Nikon Transfer 2                                                                                                    |
| 0                                                                                                    |
| D       Dbjektív       1, 173         Očko na upevnenie remienka       fotoaparátu       1         Odpojenie Wi-Fi       123, 143         Odstraňovanie obľúbených snímok       22                                                               |
| 62         Open with HS footage (Otvoriť HS         metrážou)       119, 120         Optické priblíženie       17         Options (Možnosti)       123         Orezanie       79         Ovládanie priblíženia       1, 17                       |
| Paint (Maľovanie)       73         Pamäť zaostrenia       54         Pamäťová karta       158, 177         Pamäťová karta SD       158, 177         Paper size (Formát papiera)       149, 150         Patty/indoor (Večierok/interiér)       33 |
| 25, 27<br>Perspective control (Ovládanie<br>perspektívy)                                                                                                    |
| Pet portrait auto release<br>(Automatický portrét domácich<br>zvierat)                                                                                                    |

| Photo info (Informácie o fotografii)<br>128                                                                      |
|----------------------------------------------------------------------------------------------------|
| Photo VR (Stabilizácia obrazu<br>fotografie)                                                                     |
| Počet zostávajúcich snímok                                                                                       |
| Poistka proti vypadnutiu batérie pri<br>otvorených dvierkach                                                     |
| Ponuka inteligentného portrétu                                                                                   |
|                                                                                                    |
| Portrait (Portrét) <b>Ž</b> 25                                                                                   |
| Potiahnutie 4<br>Predné tlačidlo spúšte 1, 18<br>Prehrávanie 19, 66, 84, 112<br>Prehrávanie jednoduchej panorámy |
|                                                                                                    |
| 95<br>Pre-shooting cache (Vyrovnávacia<br>pamäť pred expozíciou snímok)                                          |
| Priama tlač                                                                                                    |
|                                                                                                    |

| Priestor na batériu 172                                                                                                |
|----------------------------------------------------------------------------------------------------|
| zariadeniam                                                                                                    |
| Protect (Ochrana) III                                                                                                  |
| Quick effects (Rýchle efekty)<br>40, 68, 104                                                                           |
| Quick retouch (Rýchle retušovanie) 69                                                                                  |
| Red-eye correction (Korekcia efektu červených očí)                                                                     |
| Režim automatického výberu                                                                                             |
| Main automatication (1964)       15, 24         Režim inteligentný portrét       36         Režim motívových programov |
| Rýchle sériové snímanie 96                                                                                             |
| <u>S</u><br>Selective color (Selektívna                                                                                |
| farebnosť) 🖋 34                                                                                                    |
| Selective Softening (Selektívne zmäkčenie)                                                                             |

| Self-collage (Koláž seba samého)         |
|------------------------------------------|
|                                          |
| Self-timer (Samospúšť) 45                |
| Sepia (Sépiový odtieň) 100               |
| Sequence display options                 |
| (Možnosti zobrazenia sekvencie)          |
|                                          |
| Shutter sound (Zvuk uzávierky)           |
|                                          |
| Sieťový zdroj 145, 172                   |
| Single (Jednotlivé)                      |
| Single AF (Jednoduché                    |
| automatické zaostrovanie)                |
|                                          |
| Skin softening (Zmäkčenie pleti)         |
|                                          |
| Slide show (Prezentacia) 110             |
| Slot na pamäťovú kartu 10                |
| Slow sync (Synchronizácia blesku         |
| s dlhými časmi uzávierky)                |
| Small picture (Mala snimka)              |
| Smile timer (Samospust detekujuca        |
| usmev)                                   |
| Snimanie                                 |
| Snow (Sneh) 🕲 25                         |
| Soft (Zmakcovaci filter) <b>SUF I</b> 34 |
| Sound settings (Nastavenia zvuku)        |
|                                          |
| Sports (Sport) <b>a</b>                  |
|                                          |
| Stlačanja do polovico 17                 |
|                                          |
| Stojancek lotoaparatu                    |
| Subject tracking (Sladovanic             |
|                                          |
| Sunset (7ápad slnka) 🌥 🤅 25              |
|                                          |
|                                          |

| S<br>Čiralvavlalć 17                                                                                                    |
|----------------------------------------------------------------------------------------------------|
| Sirokounie 17                                                                                                    |
| Target finding AF (Automatické                                                                                                    |
| zaostrovanie s vyhľadaním cieľa)                                                                                                    |
|                                                                                                    |
|                                                                                                    |
| Time zone (Časové pásmo)                                                                                                    |
|                                                                                                    |
| Time zone and date (Časové pásmo                                                                                                    |
| a dátum) 13, 126                                                                                                    |
| Tlač 146, 149, 150                                                                                                    |
| Tlačidlo spušte                                                                                                    |
| Tlačidlo Wi-Fi 1, 142, 144                                                                                                    |
| Touch AF (Dotykové automatické                                                                                                    |
| zaostrovanie)                                                                                                    |
| Touch shooting (Snímanie                                                                                                    |
|                                                                                                    |
| dotykom)                                                                                                    |
| dotykom)                                                                                                    |
| dotykom)                                                                                                    |
| dotykom)                                                                                                    |
| dotykom)                                                                                                    |
| dotykom)                                                                                                    |
| dotykom)                                                                                                    |
| dotykom)                                                                                                    |
| dotykom)                                                                                                    |
| dotykom)       18,91         Touch shutter (Dotyková spúšť)       92         Toy camera effect 1 (Efekt detského       60         fotoaparátu 1)       11         Toy camera effect 2 (Efekt detského       34         Toy camera effect 2 (Efekt detského       34         U       21         Upload from camera (Prenos       2         z fotoaparátu)       123         Ú       Úprava videosekvencií                                                                            |
| dotykom)                                                                                                    |
| dotykom)                                                                                                    |
| dotykom)                                                                                                    |
| dotykom)       18, 91         Touch shutter (Dotyková spúšť)       92         Toy camera effect 1 (Efekt detského       fotoaparátu 1)         fotoaparátu 1)       11         Toy camera effect 2 (Efekt detského       fotoaparátu 2)         fotoaparátu 2)       123         Ú       Upload from camera (Prenos         z fotoaparátu)       123         Ú       úprava videosekvencií         Úpravy snímok       68         V       Veľkosť snímky         ViewNX 2       152 |
| dotykom)       18,91         Touch shutter (Dotyková spúšť)       92         Toy camera effect 1 (Efekt detského       fotoaparátu 1)         fotoaparátu 2)       182         Upload from camera (Prenos z fotoaparátu)       123         Ú       Úprava videosekvencií       85,86         Úprava videosekvencií       68         V       Veľkosť snímky       89         ViewNX 2       152         Vid color (Žívé farby)       100                                             |

#### W

| Welcome screen (Uvodná          |    |
|---------------------------------|----|
| obrazovka) 12                   | 25 |
| White balance (Vyváženie bielej |    |
| farby) 9                        | 94 |
| Wind noise reduction (Redukcia  |    |
| šumu vetra) 12                  | 22 |
| Wireless Mobile Utility 14      | 41 |

### <u>Z</u>

| Zabudovaný mikrofón                |
|------------------------------------|
| (stereofónny) 1                    |
| Zaostrovacie pole 50               |
| Zaostrovanie 101                   |
| Závit na pripojenie statívu 2, 175 |
| Záznam spomalených                 |
| videosekvencií 117, 119            |
| Záznam videosekvencií 23, 80       |
| Zhotovovanie statických snímok     |
| počas záznamu videosekvencií       |
|                                    |
| Zobrazenie kalendára 59            |
| Zobrazenie miniatúr 59             |
| Zostávajúci čas záznamu            |
| videosekvencie 80, 81              |
| Zväčšenie výrezu snímky 58         |

Je zakázané akékoľvek reprodukovanie tejto príručky, v ľubovoľnej podobe, či už vcelku alebo v častiach (s výnimkou stručných citácií v kritických článkoch alebo testoch), bez písomného povolenia spoločnosti NIKON CORPORATION.

NIKON CORPORATION

© 2014 Nikon Corporation

YP5A03(1N)

6MN4761N-03